# MC573/ES5473 MFP

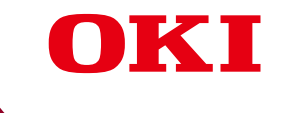

# Kullanım Kılavuzu

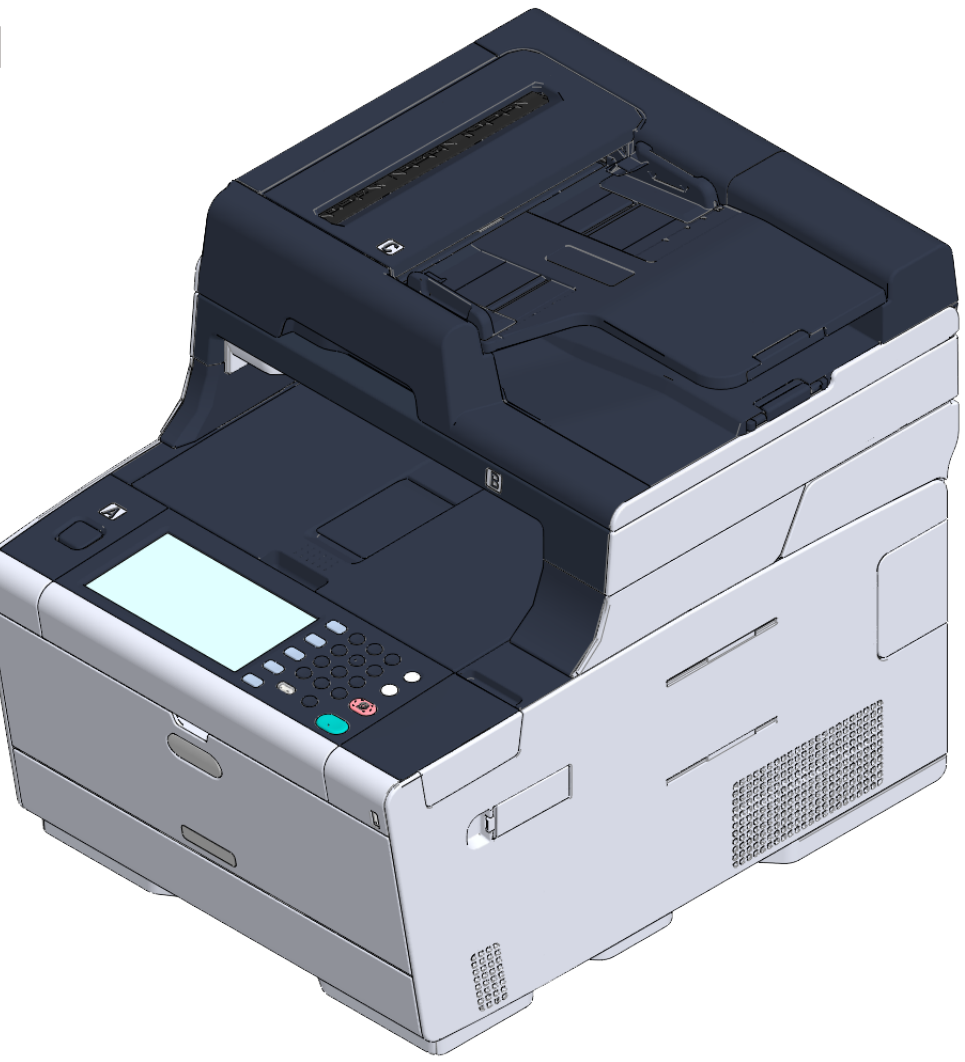

# İçindekiler

| 1 | Başlamadan önce                                         | 5  |
|---|---------------------------------------------------------|----|
|   | Güvenlikle İlgili Uyarılar                              | 6  |
|   | Genel uyarılar                                          | 7  |
|   | Bu Kılavuz Hakkında                                     | 9  |
|   | Tanımlar Hakkında                                       | 9  |
|   | Marka ve Diğer Bilgiler                                 |    |
|   | Lisans                                                  | 13 |
| 2 | Kurulum                                                 | 14 |
|   | Yükleme Gereklilikleri                                  | 15 |
|   | Kurulum Ortamı                                          |    |
|   | Kurulum Alanı                                           | 16 |
|   | Aksesuarların Kontrol Edilmesi                          | 18 |
|   | Makinenin Ambalajından Çıkarılması ve Kurulması         | 19 |
|   | İsteğe Bağlı Ekipmanı Takma                             | 23 |
|   | Kablosuz LAN Modülünü Takma                             | 23 |
|   | Ek Tepsi Birimini Takma                                 | 24 |
|   | Yazıcı Sürücüsünü Ayarlama                              | 25 |
|   | Bir Telefon Hattı Bağlama                               | 28 |
|   | Genel Hatta Bağlama (Sadece Faks için Kullanılıyorsa)   | 28 |
|   | Genel Hatta Bağlama (Makineye Bir Telefon Bağlanıyorsa) | 29 |
|   | Optik IP Telefonu Bağlama                               |    |
|   | ADSL Ortamına Bağlama                                   | 31 |
|   | PBX, Ev Telefonu veya İş Telefonu Bağlama               | 32 |
|   | Bir Dahili Telefon Olarak Bağlama                       | 32 |
|   | CS Alıcı veya Dijital Televizyona Bağlama               | 33 |
|   | Güç Kodunu Bağlama                                      | 34 |
|   | Bir LAN Kablosu/USB Kablosu Bağlama                     | 36 |
|   | Bir LAN Kablosu Bağlama                                 |    |
|   | Bir USB Kablosu Bağlama                                 |    |
|   | Tepsiye Kağıt Yükleme                                   | 40 |
|   | Ayar Bilgilerini Kontrol Etme                           | 42 |
|   | Makineyi Ayarlama                                       | 43 |
|   | Dil Kurulumu                                            | 43 |
|   | Tarih ve Saati Ayarlama                                 | 45 |
|   | Yönetici Parolasını Ayarlama                            | 47 |
|   | Faks Kurulumu                                           | 49 |

| Ağ Ayarları                                                           |     |
|-----------------------------------------------------------------------|-----|
| E-posta Ayarı                                                         |     |
| Sınama Baskısı                                                        |     |
| Kablosuz LAN'a Bağlanma (Sadece Kablosuz LAN Modülü Takılmışsa)       | 56  |
| Bir Kablosuz LAN'a Bağlamadan Önce                                    |     |
| -<br>Kablosuz LAN Bağlantısını Etkinleştirme                          |     |
| Bir Erişim Noktasına Bağlama (Altyapı)                                |     |
| Kurulum [Enabling Default Gateway (Varsayılan Ağ Geç. Etkinleştirme)] | 72  |
| Makineye Doğrudan Bağlama (AP Modu)                                   | 75  |
| Bilgisayara Sürücü ve Yazılım Yükleme                                 |     |
| Windows için                                                          | 79  |
| Mac OS X için                                                         |     |
| Temel İşlemler                                                        | 86  |
| Bilesenlerin Adları                                                   |     |
| Önden Görünüm                                                         |     |
| Arkadan Görünüm                                                       |     |
| Makinenin içi                                                         |     |
| Operatör Panelindeki Temel İşlemler                                   |     |
| İsimler ve İslevler                                                   |     |
| o<br>Dokunmatik Paneldeki Ad ve İşlevler                              |     |
| Karakterlerin Girilmesi                                               |     |
| Operatör Panelinin Açısını Ayarlama                                   |     |
| Makineyi Açma veya Kapatma                                            |     |
| Makinenin Açılması                                                    |     |
| Makinenin Kapatılması                                                 |     |
| Kağıt Yükleme                                                         |     |
| -<br>Yüklenebilecek Kağıt Çesitleri Hakkında                          |     |
| Tepsi 1/2/3 içine Kağıt Yükleme                                       | 101 |
| Kağıdı MP Tepsisine Yükleme                                           | 102 |
| Kağıt Depolama                                                        | 104 |
| Belge Yerleştirme                                                     | 105 |
| Yerleştirilebilir Belgeler Hakkında                                   | 105 |
| ADF'ye yerleştirme                                                    | 106 |
| Belge Camı Üzerine Yerleştirme                                        | 108 |
| Kopyala                                                               | 109 |
| Kopyalama                                                             | 110 |
| Kopyalamayı İptal Etme                                                |     |
| Kopya Savisini Belirtme                                               |     |
|                                                                       | 112 |
| Nopyalama Entamanının Açınaması                                       |     |

| 5 | Tara                                                                                              | 116                      |
|---|---------------------------------------------------------------------------------------------------|--------------------------|
|   | Taranan Verileri E-posta Eklentisi Olarak Gönderme                                                |                          |
|   | E-postaya Taramayı Kullanmadan Önce                                                               | 117                      |
|   | E-posta Göndermek İçin E-posta Adresini Girme                                                     | 118                      |
|   | Taranan Verileri Paylaşımlı Klasöre Kaydetme                                                      | 120                      |
|   | Bilgisayarda bir Paylaşımlı Klasör Oluşturma                                                      |                          |
|   | Bir Hedef Kaydetme (Profil)                                                                       | 121                      |
|   | Paylaşımlı Klasöre Tarama Nasıl Kullanılır                                                        | 122                      |
|   | Tarama İşlemini İptal Etme                                                                        | 123                      |
|   | Tarama Ekranlarının Açıklaması                                                                    | 124                      |
|   | E-postaya Tarama Ekranı                                                                           | 124                      |
|   | Paylaşımlı Klasöre Tarama Ekranı                                                                  | 127                      |
| 6 | Yazdır                                                                                            | 131                      |
|   | Bir Bilgisayardan Yazdırma (Windows)                                                              | 132                      |
|   | Windows PCL Yazıcı Sürücüsü İçin                                                                  | 132                      |
|   | Windows PS Yazıcı Sürücüsü İçin                                                                   | 133                      |
|   | Bir Bilgisayardan Yazdırma (Mac OS X)                                                             | 135                      |
|   | Bir Yazdırma İşini İptal Etme                                                                     | 136                      |
|   | Her Yazıcı Sürücüsünün Ekranları ve İşlevleri Hakkında                                            | 137                      |
|   | Windows PCL Yazıcı Sürücüsü                                                                       | 137                      |
|   | Windows PS Yazıcı Sürücüsü                                                                        | 139                      |
|   | Mac OS X PS Yazıcı Sürücüsü                                                                       | 141                      |
|   | Yazdırma Ekranlarının Açıklaması                                                                  | 146                      |
| 7 | Faks                                                                                              | 147                      |
|   | Faks İşlevlerinin Temel İşlemleri                                                                 | 148                      |
|   | Faks Göndermek İcin Faks Numarası Girme                                                           | 148                      |
|   | Faks Aktarımını İptal Etme                                                                        |                          |
|   | Alım Ayarları                                                                                     | 151                      |
|   | Alım Modunu Ayarlama                                                                              |                          |
|   | -<br>DRD                                                                                          |                          |
|   | Gelen Arama ile Alma İşleminin Başladığı Zaman Arasındaki Bekleme Süresinin Ayarlanma:<br>Süresi) | sı (Yanıt Bekleme<br>154 |
|   | Alım İşlemi                                                                                       | 155                      |
|   | Faks Ekranlarının Açıklaması                                                                      | 156                      |
|   | Faks Ekranı                                                                                       | 156                      |
| 8 | Bakım                                                                                             | 159                      |
|   | Sarf Malzemelerinin Değiştirilmesi                                                                | 160                      |
|   | Sarf Malzemelerini Değiştirme Esnasında Dikkat Edilecekler                                        | 160                      |

|    | Toner Kartuşlarını Değiştirme                                                | 161 |
|----|------------------------------------------------------------------------------|-----|
|    | Görüntü Dramını Değiştirme                                                   | 165 |
|    | Görüntü Dramı ile Toner Kartuşunun Aynı Anda Değiştirilmesi                  | 169 |
|    | Makinenin Bütün Parçalarının Temizlenmesi                                    | 173 |
|    | Belge Camının Temizlenmesi                                                   | 173 |
|    | LED Kafasının Temizlenmesi                                                   | 174 |
| ۵  | Sorun Cidormo                                                                | 176 |
| 9  |                                                                              |     |
|    | Kagit Sikişirsa                                                              |     |
|    | Hata Kodu "370", "371", "372" ise                                            |     |
|    | Hata Kodu "380", "381", "382", "385", "389" ise                              |     |
|    | Hata Kodu "390" ise                                                          |     |
|    | Hata Kodu "391", "392", "393" ISE                                            |     |
|    | Pir Polgo Sukurgo                                                            |     |
|    |                                                                              |     |
|    | Bir Belge Kagit Yolunda Gorunuyorsa                                          |     |
|    | Bir Beige Kagit Yolunda Gorunmuyorsa                                         |     |
|    |                                                                              |     |
|    | Kopyalama Yapılamıyor                                                        |     |
|    | Iarama Sorunlari                                                             |     |
|    | Tarama Yapılamıyor                                                           |     |
|    | Yazdırma Sorunları                                                           | 202 |
|    | Yazdırılamıyor                                                               |     |
|    | Faks Sorunları                                                               | 204 |
|    | Faks Gönderilemiyor                                                          |     |
|    | Faks Alınamıyor                                                              |     |
|    | Operatör Panelinde bir Hata Mesajı Görüntülenirse                            | 207 |
|    | Hata Mesaji Listesi                                                          |     |
| 10 | İşletim Yönetimi/ Spesifikasyonlar                                           | 218 |
|    | Yönetici Parolasını Değiştirme                                               | 219 |
|    | Güç Tasarrufu Fonksiyonu ile Güç Tüketimini Azaltma                          | 220 |
|    | Güc Tasarrufu Moduna Girmeden Önce Bosta Bekleme Zamanının Süresini Avarlama | 220 |
|    | Uvku Moduna Girmeden Önce Bosta Bekleme Zamanının Süresini Avarlama          |     |
|    | Güc Tasarrufu İslevindeki Kısıtlamalar                                       |     |
|    | Makineyi Otomatik Kapatma (Otomatik Güç Kesme)                               |     |
|    | Otomatik Güç Kesme Çalışmadan Önce Boşta Bekleme Zamanının Süresini Ayarlama | 223 |
|    | Özellikler                                                                   |     |
|    | Genel Spesifikasyonlar                                                       |     |
|    | Kopyalayıcı Spesifikasyonları                                                |     |
|    | Faks Spesifikasyonları                                                       | 225 |
|    |                                                                              |     |

| Contact Us                         |  |
|------------------------------------|--|
| Kablosuz LAN Özellikleri (Seçenek) |  |
| Ağ Spesifikasyonları               |  |
| Yazdırma Teknik Özellikleri        |  |
| Tarayıcı Spesifikasyonları         |  |

# Başlamadan önce

Güvenlikle İlgili Uyarılar Genel uyarılar Bu Kılavuz Hakkında Marka ve Diğer Bilgiler Lisans

# Güvenlikle İlgili Uyarılar

| Göz ardı edildiğinde ya da uyulmadığında yaralanmayalara ya da ölüme sebep olabilecek ilave bilgileri içerir. |
|----------------------------------------------------------------------------------------------------|
| Göz ardı edildiğinde kişisel yaralanmalara neden olabilecek ilave bilgileri belirtir.                         |

# Genel uyarılar

| UYARI        |                                                                                                    |  |  |
|--------------|----------------------------------------------------------------------------------------------------|--|--|
| Ø            | Bu makinenin içindeki güvenlik şalterine dokunmayın. Elektrik<br>çarpmalarına neden olabilecek yüksek gerilim ortaya çıkabilir. Ayrıca<br>dişliler dönerek yaralanmaya sebep olabilir.                       |  |  |
| $\bigotimes$ | Bu makinenin yanında hızlı alev alan spreyler kullanmayın. Makinenin<br>içindeki parçaların bazıları çok ısınır ve yangına sebep olabilir.                                                                   |  |  |
|              | Kapak çok ısınırsa, makine duman ya da koku yayar ya da garip bir ses<br>çıkartır; bu durumda fişi prizden çıkarın ve bayiniz ile iletişime geçin.<br>Yangınla sonuçlanabilir.                               |  |  |
|              | Su gibi sıvı maddelerin makinenin içine sızması halinde fişi prizden çıkarın<br>ve bayiniz ile iletişime geçin.<br>Yangınla sonuçlanabilir.                                                                  |  |  |
|              | Ataç ya da bunun gibi herhangi bir nesneyi makinenin içine düşürmeniz<br>halinde fişi prizden çıkarın ve yabancı nesneyi çıkarın.<br>Elektrik çarpması, yangın ya da yaralanma ile sonuçlanabilir.           |  |  |
|              | Kullanıcı kılavuzunda verilenin dışında herhangi bir çalıştırma şeklini ya da<br>parçaları çıkarmayı denemeyin.<br>Elektrik çarpması, yangın ya da yaralanma ile sonuçlanabilir.                             |  |  |
|              | Makinenin düşmesi ya da kapağının hasar görmesi halinde fişi prizden<br>çıkarın ve bayiniz ile iletişime geçin.<br>Elektrik çarpması, yangın ya da yaralanma ile sonuçlanabilir.                             |  |  |
|              | Fişi düzenli olarak prizden çıkarın ve fiş uçlarının arasını temizleyin.<br>Fişin prizde uzun bir süre bırakması durumunda fiş uçlarında toz birikir. Bu<br>da kısa devreye ve hatta yangına neden olabilir. |  |  |

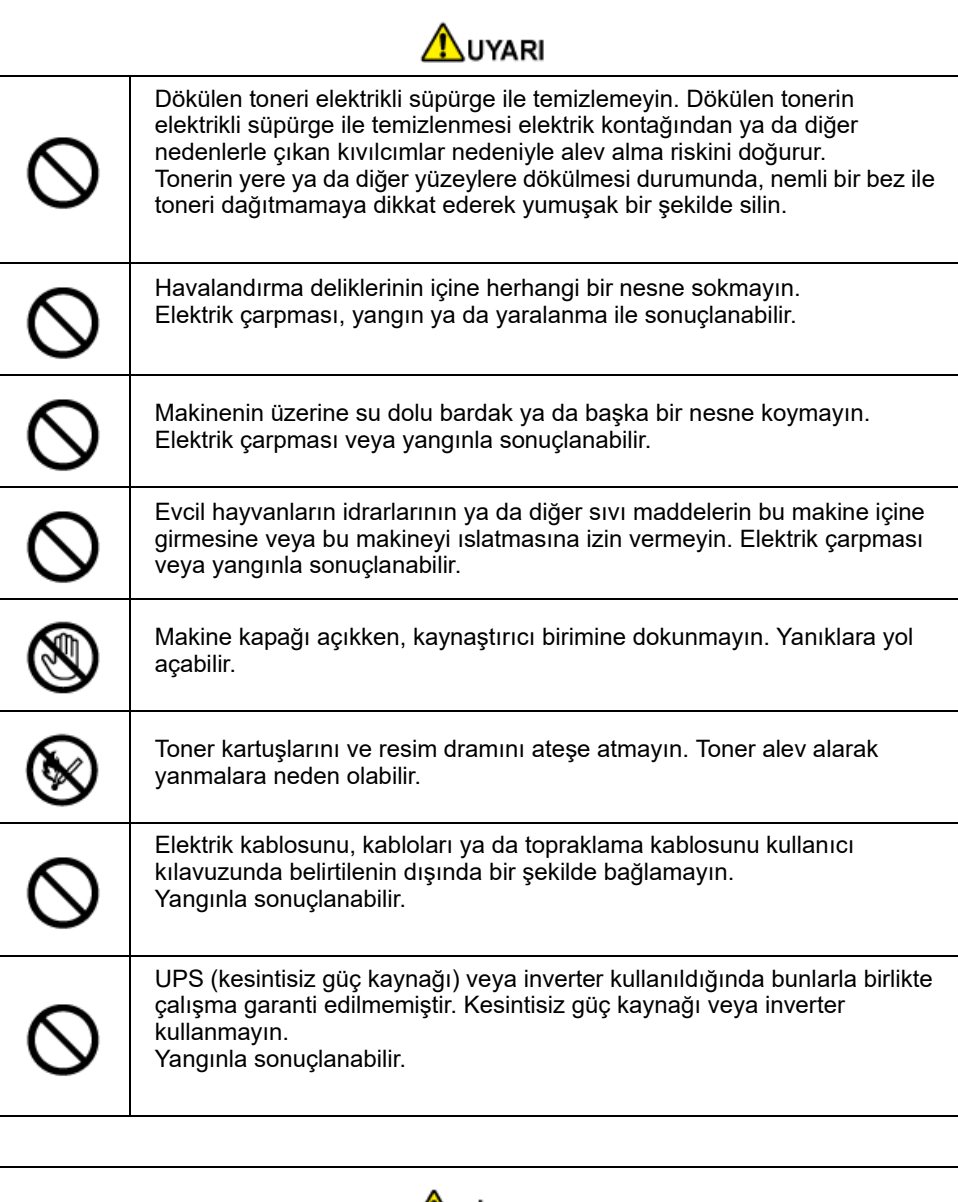

# \Lambda DİKKAT

Makineyi açtığınızda veya yazdırma devam ederken kağıt çıkış bölümünün yakınına gitmeyin. Yaralanabilirsiniz.

| Діккат |                                                                                                    |  |  |
|--------|----------------------------------------------------------------------------------------------------|--|--|
| 8      | Kırılmış bir likit kristal ekrana dokunmayın. Yaralanabilirsiniz. Likit kristal<br>ekrandan sızan sıvı (likit kristal) gözlerinize veya ağzınıza girerse hemen<br>bol suyla çalkalayın. Gerekiyorsa tıbbi yardım alın. |  |  |
|        | Resim dramını veya toner kartuşunu parçalara ayırmayın veya zorla<br>açmayın. Saçılan toneri soluyabilirsiniz veya toner ellerinize ve<br>kıyafetlerinize bulaşarak kirletebilir.                                      |  |  |

# Bu Kılavuz Hakkında

Bu kılavuz hakkında çeşitli bilgiler burada verilmiştir. Kılavuzu kullanmadan önce bu kısımları okuyunuz.

#### Sorumluluk Reddi

Bu belgedeki bilgilerin tam, doğru ve güncel olmasını sağlamak için her türlü çalışma yapılmıştır. Üretici, kontrolü dışındaki hataların sonucu için sorumluluk kabul etmez. Üretici ayrıca diğer üreticiler tarafından yazılımda ve donanımda yapılan ve bu El Kitabında bahsedilen değişikliklerin, içindeki bilgilerin uygulanabilirliğini etkilemeyeceğini de garanti edemez. Başka şirketlerin ürettiği yazılım ürünlerinin anılmasının, üretici tarafından onay oluşturması gerekmez.

Bu belgenin olabildiğince doğru ve yardım sağlayacak nitelikte sağlanması için gereken tüm makul çalışmalar yapılmış olmasına karşın, bu belgede yer alan bilgilerin doğruluğuna ve tamlığına yönelik olarak açık veya zımni hiçbir garanti vermemekteyiz.

#### Kılavuzun telif hakkı

Tüm hakları Oki Electric Industry Co., Ltd. tarafından saklıdır. Bu belgenin hiçbir bölümü Oki Electric Industry Co., Ltd.'ın yazılı izni olmadan herhangi bir şekilde çoğaltılamaz.

© 2016 Oki Electric Industry Co., Ltd.

#### Kılavuzlar Bütünü

- Kullanıcı Kılavuzu (PDF) ----- Makine ile gelen DVD-ROM'da bulunur.
- Gelişmiş Kılavuz (PDF) ----- Bu kılavuzu web sitesinden karşıdan yükleyin ve başvurun.
- Çevrimiçi Kılavuz ----- Web sitesinden gözatılabilir.

#### Tanımlar Hakkında

• Bu Kılavuzun Kullanımı (İleri Seviye Kılavuz)

#### Tanımlar Hakkında

İşaretler, semboller, küçük resimler ve diğer tanımlar verilmiştir.

- İşaretler Hakkında
- Semboller Hakkında
- Küçük Resimler Hakkında

# Ŵ

Aksi belirtilmediği sürece, bu kılavuzda aşağıdaki ekranların ekran görüntüleri kullanılır.

- · Windows için: Windows 7
- Mac OS X için: Mac OS X 10.9

Model adı olarak [OKI MFP (OKI MFP)] yazılmış olabilir.

İşletim Sisteminize, modelinize veya sürümünüze bağlı olarak, bu belgedeki açıklama farklılık gösterebilir.

#### İşaretler Hakkında

Bu kılavuz aşağıdaki işaretleri kullanır.

| Simge | Anlamı                                                                                                    |
|-------|----------------------------------------------------------------------------------------------------|
|       | Bu cihazın doğru bir şekilde çalıştırılması için uyarıları ve sınırlamaları belirtir. Cihazı doğru bir<br>şekilde çalıştırmak için okuduğunuzdan emin olun. |
| Ø,    | Cihazı kullanmak için yararlı bilgileri belirtir. Okunması önerilir.                                                                                        |
| Ð     | Referans bir konuyu işaret eder. Daha fazla bilgiye ihtiyacınız olduğunda okuyun.                                                                           |
| 0     | İlgili bir konuyu işaret eder. İlgili bilgiye ihtiyacınız olduğunda okuyun.                                                                                 |

#### Semboller Hakkında

Bu bölüm, bu kılavuzda bulunan sembolleri ve anlamlarını açıklar.

| Simge                   | Anlamı                                                          |
|-------------------------|-----------------------------------------------------------------|
| Küçük Resim (düğme adı) | Cihazın kullanıcı panelindeki bir düğmeyi (düğme adı) belirtir. |

| Simge | Anlamı                                                                                                    |
|-------|----------------------------------------------------------------------------------------------------|
| []    | Operatör panelinde görüntüleme ekranında görüntülenen bir menü adı, öğe adı,<br>seçenek veya diğer ögeleri belirtir.<br>Bilgisayar ekranında görünen bir menü, pencere veya iletişim kutusu adını belirtir.<br>İşlemler esnasında, açıklamalardan veya küçük resimlerden kolaylıkla<br>ayrılabilirler. |
| н н   | Görüntüleme ekranındaki bir iletiyi veya girilmiş bir metni belirtir.<br>Bilgisayardaki bir dosya adını belirtir.<br>Link uzantısındaki bir konu başlığını belirtir.                                                                                                    |
| <>    | Bilgisayar klavyesindeki bir tuşu belirtir.                                                                                                    |
| >     | Cihazın veya bilgisayarın gerekli menüsünün nasıl görüntüleneceğini belirtir.                                                                                                    |

#### Küçük Resimler Hakkında

MC573 küçük resimleri bu kılavuzda örnek olarak kullanılmıştır.

Bu kılavuzda kullanılan operatör panelinin görüntüleme ekranındaki çizimler fabrika varsayılan ayarlarına sahiptir.

# Ø,

Bu kılavuzdaki tanımlamalar ürün modelinize bağlı olarak değişiklik gösterebilir.

# Marka ve Diğer Bilgiler

OKI, Oki Electric Industry Co., Ltd.'nin tescilli ticari markasıdır.

ENERGY STAR , A.B.D. Çevre Koruma Dairesi'nin ticari markasıdır.

Microsoft, Windows, Windows Server ve Windows Vista ve Internet Explorer Microsoft Corporation'ın tescilli markalarıdır.

Apple, Macintosh, Mac ve Mac OS, Apple Inc.'in tescilli ticari markalarıdır.

iPad, iPhone, iPod, iPod touch ve Safari, Apple Inc.'nin ABD ve diğer ülkelerdeki tescilli ticari markalarıdır.

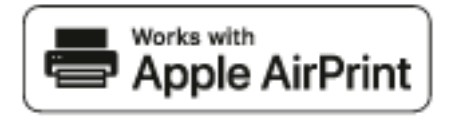

AirPrint ile AirPrint logosu Apple Inc.'nin ticari markalarıdır.

Google, Google Docs, Android ve Gmail, Google Inc. şirketinin ticari markalarıdır.

Google Cloud Print, Google Inc. şirketinin ticari markasıdır.

Adobe, Illustrator, Photoshop, PostScript ve Reader, Adobe Systems Incorporated şirketinin ABD ve diğer ülkelerdeki ticari markaları veya tescilli ticari markalarıdır.

FeliCa, Sony Corporation'ın tescilli ticari markasıdır.

MIFARE, NXP Semiconductors'ın ticari markasıdır.

Diğer ürün adları ve marka adları ilgili mal sahiplerinin tescilli ticari markaları veya ticari markalarıdır.

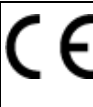

Bu ürün, üye devletlerin Elektromanyetik Uyumluluk, Düşük Voltaj, Radyo ve Telekomünikasyon Terminali Ekipmanı ve Enerji Kullanan Ürünler ile elektrikli ve elektronik ekipmanlarda bazı tehlikeli maddelerin kullanımının Kısıtlanmasına ilişkin yasalarının yakınlaştırılmasına yönelik olarak tasarlanan ve uygun yerlerde düzeltildiği şekliyle, Konsey Direktifleri 2014/30/EU (EMC), 2014/35/EU (LVD), 2014/53/EU (RED), 2009/125/EC (ErP) ve 2011/65/EU (RoHS) gereklerine uygundur.

Bu ürünün EMC direktifi 2014/30/EU ile uyumluluğuna yönelik değerlendirme için aşağıdaki kablolar kullanılmıştır ve bunun dışındaki yapılandırmalar uyumluluğu etkileyebilir.

| KABLO TÜRÜ | UZUNLUK<br>(METRE) | Çekirdek | KORUMA |
|------------|--------------------|----------|--------|
| Güç        | 1,8                | ×        | ×      |
| USB        | 5,0                | ×        | ~      |
| LAN        | 10.0               | ×        | ×      |
| Telefon    | 3,0                | ×        | ×      |

#### ENERGY STAR

ENERGY STAR programının hedef ülkeleri Amerika Birleşik Devletleri, Kanada ve Japonya'dır.

Başka ülkelere uygulanamaz.

Bu ürün yalnızca ENERGY STAR v2.0 ile uyumludur.

#### ACIL DURUM ILK YARDIM

Toner tozuna dikkat edin:

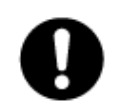

Yutulması durumunda, bir miktar soğuk su verin ve bir doktora başvurun. Hiçbir zaman kusturmaya çalışmayın.

Solunması durumunda, temiz hava alması için kişiyi açık havaya çıkarın. Bir doktora başvurun.

Gözlere kaçması durumunda, göz kapaklarını açık tutarak gözleri en az 15 dakika boyunca bol miktarda suyla yıkayın. Bir doktora başvurun.

Dökülme ve saçılmalar, derinin veya giysilerin lekelenme riskini azaltmak üzere soğuk su ve sabun ile temizlenmelidir.

• ÇEVRE BİLGİSİ AEEE Yönetmeliğine Uygundur

# www.oki.com/printing.

# Lisans

Bu ürün Heimdal Project tarafından geliştirilmiş bir yazılıma sahiptir.

Telif hakkı (c) 1995 - 2008 Kungliga Tekniska Högskolan

(Kraliyet Teknoloji Enstitüsü, Stockholm, İsveç).

Tüm hakları saklıdır.

Aşağıdaki koşulların karşılanması şartıyla, yeniden dağıtımına, modifikasyonlu veya modifikasyonsuz olarak kaynak formunda veya ikili formlarda kullanılmasına izin verilir:

- 1 Kaynak kodunun yeniden dağıtımlarında yukarıda yer alan telif hakkı beyanı, bu koşul listesi ve aşağıdaki yükümlülük reddi muhafaza edilmelidir.
- 2 İkili formlardaki yeniden dağıtımlarda yukarıda yer alan telif hakkı beyanı, bu koşul listesi ve aşağıdaki yükümlülük reddi, dağıtımla birlikte temin edilen belgelerde ve/veya diğer malzemelerde muhafaza edilmelidir.
- 3 Bu yazılımdan türetilen ürünlerin devrinde veya tanıtımında, önceden yazılı izin alınmaksızın ne Enstitünün ne de Enstitüye katkıda bulunanların isimleri kullanılabilir.

BU YAZILIM ENSTİTÜ VE KATKIDA BULUNANLARI TARAFINDAN "OLDUĞU HALİYLE" SAĞLANMIŞTIR VE TİCARETE ELVERİŞLİLİK VE BELLİ BİR AMACA UYGUNLUK DAHİL OLMAK ANCAK BUNLARLA SINIRLI OLMAMAK KAYDI İLE, HİÇBİR AÇIK VEYA ÜSTÜ KAPALI TAAHHÜT KABUL EDİLMEZ. ENSTİTÜ VE ENSTİTÜYE KATKIDA BULUNANLAR, SÖZ KONUSU HASARLAR İSTER SÖZLEŞME, İSTER KUSURSUZ SORUMLULUK VEYA HAKSIZ FİİL SORUMLULUĞU OLSUN (İHMAL VEYA DİĞERLERİ DAHİL), HANGİ KURAMSAL YÜKÜMLÜLÜK TEMELİNDE VE HER NE SURETTE MEYDANA GELMİŞ OLURSA OLSUN, BÖYLE HASARLARIN MEYDANA GELME OLASILIĞI BİLDİRİLMİŞ OLSA DAHİ, HERHANGİ BİR ŞEKİLDE BU YAZILIMIN KULLANILMASINDAN KAYNAKLANAN HİÇBİR DOĞRUDAN, DOLAYLI, ARIZİ, ÖZEL, EMSAL VEYA SONUÇ NİTELİĞİNDEKİ HASARLARDAN DOLAYI HİÇBİR DURUMDA YÜKÜMLÜ OLMAYACAKTIR.

#### Açık Kaynak Lisans Gizliliği

Aşağıdaki açık kaynak tabanlı yazılım, Google Cloud Print'in kullanılabilmesi için dâhil edilmiştir. Açık kaynak lisansı tanımları aşağıda gösterilmiştir. json-c

#### Telif hakkı (c) 2009-2012 Eric Haszlakiewicz

İşbu belge ücretsiz olarak, bu yazılımın ve ilgili dokümantasyon dosyalarının (Yazılım) bir kopyasına bulunduran kişiye herhangi bir sınırlandırma olmadan, kullanma, kopyalama, değiştirme, birleştirme, yayınlama, dağıtma, alt lisans verme ve/veya kopyasını satmak da dahil ve bunlarla sınırlı olmayacak şekilde Yazılımı kullanma ve aşağıdaki koşullara tabi olmak şartıyla Yazılımın verildiği diğer kişilere de izin verme hakkı tanır. Yukarıdaki telif beyanı ve izin beyanı Yazılımın bütün kopyalarında ya da büyük bölümünde dahil edilecektir. YAZILIM OLDUĞU GİBİ, TİCARET GARANTİSİ, BELİRLİ BİR AMAÇ VE İHLAL DURUMUNA UYGUN BİR GARANTİ DE DAHİL ANCAK BUNUNLA SINIRLI OLMAYAN HERHANGİ BİR AÇIK YA DA KAPALI GARANTİSİ OLMADAN VERİLMİŞTİR. HİÇBİR ŞEKİLDE YETKİLİLER YA DA TELİF SAHİPLERİ, YAZILIMIN YA DA YAZILIM DAHİLİNDEKİ PARÇALARIN HERHANGİ BİRİNİN KULLANIMINDAN KAYNAKLANAN HERHANGİ BİR SUÇLAMADAN, ZARARDAN YA DA DİĞER SORUMLULUKLARDAN, İSTER SÖZLEŞME EYLEMİ, HAKSIZLIK YA DA DİĞER BİR DURUMDAN DOĞSUN SORUMLU DEĞİLDİR.

#### Telif Hakkı (c) 2004, 2005 Metaparadigm Pte Ltd

İşbu belge ücretsiz olarak, bu yazılımın ve ilgili dokümantasyon dosyalarının (Yazılım) bir kopyasına bulunduran kişiye herhangi bir sınırlandırma olmadan, kullanma, kopyalama, değiştirme, birleştirme, yayınlama, dağıtma, alt lisans verme ve/veya kopyasını satmak da dahil ve bunlarla sınırlı olmayacak şekilde Yazılımı kullanma ve aşağıdaki koşullara tabi olmak şartıyla Yazılımın verildiği diğer kişilere de izin verme hakkı tanır. Yukarıdaki telif beyanı ve izin beyanı Yazılımın bütün kopyalarında ya da büyük bölümünde dahil edilecektir. YAZILIM OLDUĞU GİBİ, TİCARET GARANTİSİ, BELİRLİ BİR AMAÇ VE İHLAL DURUMUNA UYGUN BİR GARANTİ DE DAHİL ANCAK BUNUNLA SINIRLI OLMAYAN HERHANGİ BİR AÇIK YA DA KAPALI GARANTİSİ OLMADAN VERİLMİŞTİR. HİÇBİR ŞEKİLDE YETKİLİLER YA DA TELİF SAHİPLERİ, YAZILIMIN YA DA YAZILIM DAHİLİNDEKİ PARÇALARIN HERHANGİ BİRİNİN KULLANIMINDAN KAYNAKLANAN HERHANGİ BİR SUÇLAMADAN, ZARARDAN YA DA DİĞER SORUMLULUKLARDAN, İSTER SÖZLEŞME EYLEMİ, HAKSIZLIK YA DA DİĞER BİR DURUMDAN DOĞSUN SORUMLU DEĞİLDİR.

# Kurulum

Yükleme Gereklilikleri Aksesuarların Kontrol Edilmesi

Aksesuanarın Kontrol Edilmesi Makinenin Ambalajından Çıkarılması ve Kurulması İsteğe Bağlı Ekipmanı Takma Bir Telefon Hattı Bağlama Güç Kodunu Bağlama Bir LAN Kablosu/USB Kablosu Bağlama Tepsiye Kağıt Yükleme Ayar Bilgilerini Kontrol Etme Makineyi Ayarlama Kablosuz LAN'a Bağlanma (Sadece Kablosuz LAN Modülü Takılmışsa) Bilgisayara Sürücü ve Yazılım Yükleme

#### Kurulum Ortami

Kurulum Alanı

#### Kurulum Ortamı

Makineyi aşağıdaki ortamda kurun.

Ortam sıcaklığı: 10°C ila 32°C

Ortam nem: %20 ila %80 NN (nispi nem)

Maksimum yaş termometre sıcaklığı: 25°C

#### 

- Yoğuşmayı önlemeye özen gösterin. Arızaya neden olabilir.
- %30 veya daha düşük Bağıl Nem bulunan bir ortamda makinenizi kuracaksanız, bir nemlendirici ya da antistatik paspas kullanın.
- Çalışma sesi, kurulum ortamına bağlı olarak daha yüksek olabilir. Çalışma sesi sizi rahatsız ederse, makineyi kendinizden uzağa veya başka bir odaya kurmanızı öneririz.

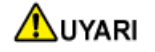

- Makineyi yüksek sıcaklığa maruz kalan ya da ateşin yakınında bir konuma kurmayın.
- Makineyi (laboratuvarlar gibi) kimyasal reaksiyonların gerçekleşebileceği yerlere kurmayın.
- Makineyi alkol, tiner veya başka alev alıp tutuşabilecek çözücülerin yakınında kurmayın.
- Makineyi çocukların erişebileceği bir yere kurmayın.
- Makineyi (sallanan bir platform ya da eğimli yüzeyler gibi) stabil olmayan bir yere kurmayın.
- Makineyi yüksek oranda nem ya da tozun olduğu veya makinenin doğrudan güneş ışığına maruz kalacağı bir yere kurmayın.
- Makineyi tuzlu hava ya da aşındırıcı gaza maruz kalacağı bir ortama kurmayın.
- Makineyi yüksek oranda titreşime maruz kalacağı bir ortama kurmayın.
- · Makineyi havalandırma deliklerinin tıkandığı bir yere kurmayın.

# \Lambda DİKKAT

- Bu makineyi direkt olarak kalın bir örtü veya halı üzerine yerleştirmeyin.
- Bu makineyi kapalı bir odaya veya kötü sirkülasyon veya havalandırma olan diğer konumlara yerleştirmeyin.
- Eğer bu makineyi uzun bir süre boyunca küçük bir odada aralıksız olarak kullanırsanız, odayı havalandırdığınızdan emin olun.
- Bu makineyi güçlü manyetik alanlar veya ses yayan bir kaynaktan uzağa yerleştirin.
- Bu makineyi bir ekran veya televizyondan uzaya yerleştirin.
- Bu makineyi iki yanından da tutarak ve arka tarafını hafifçe eğerek taşıyın.

#### Kurulum Alanı

Makineyi, makinenin ayalarının sığacağı genişlikte düz bir zemin üzerinde kurun.

Aşağıdaki resimlerde gösterildiği gibi yazıcınızın etrafında yeterince genişlik bırakın.

Üstten görünüm

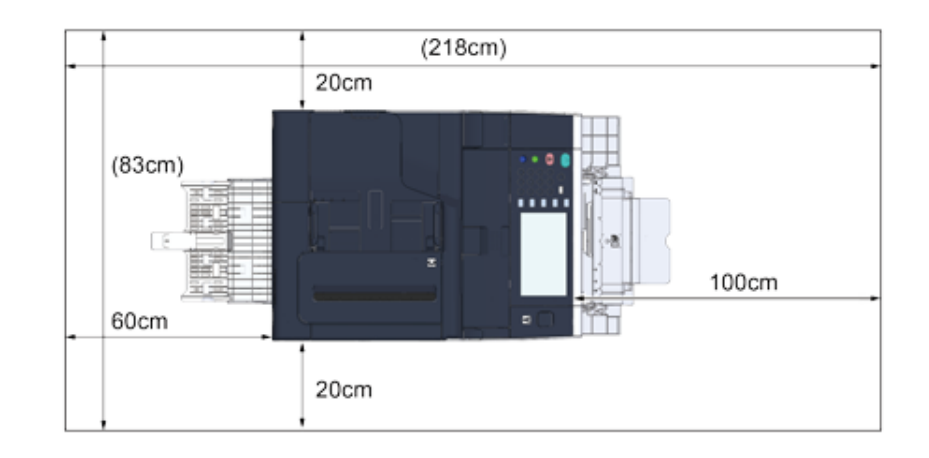

Yandan görünüm

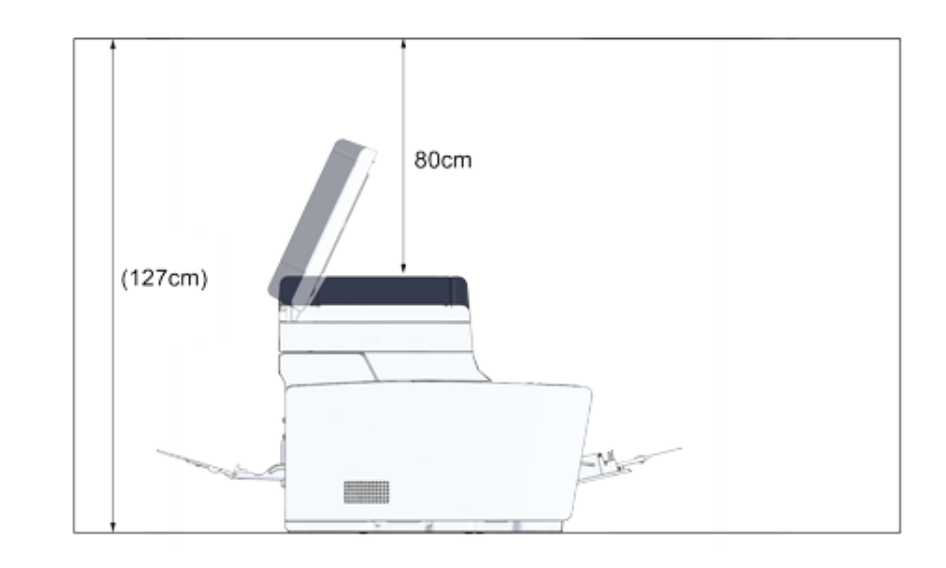

#### • Yandan görünüm (ek tepsi ünitesi takılıysa)

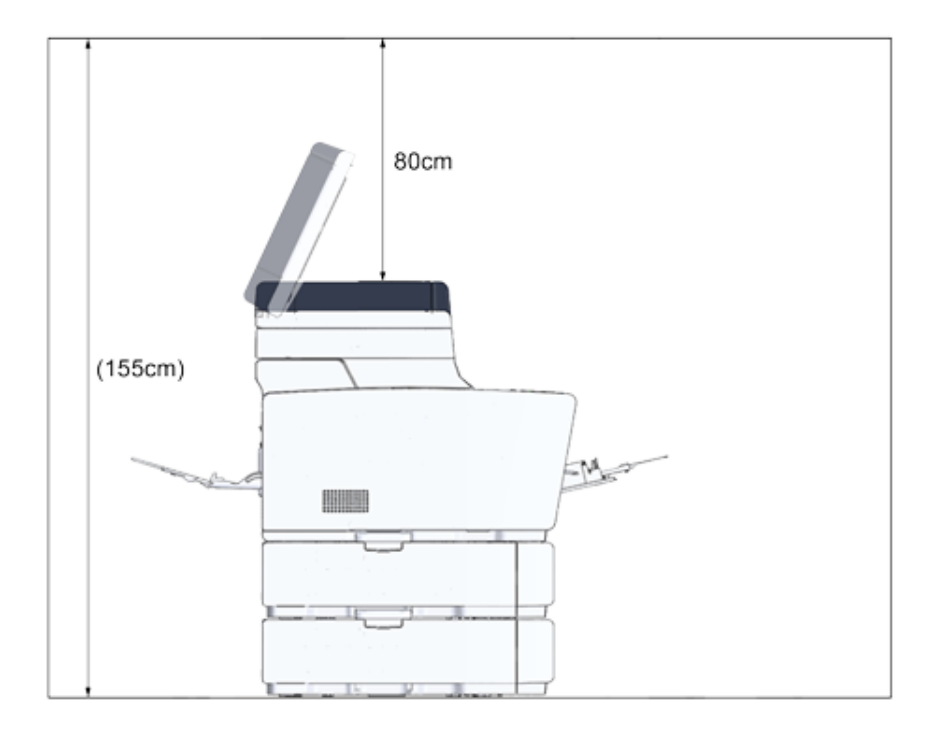

# Aksesuarların Kontrol Edilmesi

Aşağıda gösterilenlerin tamamının ambalajınızda olduğundan emin olun.

Yaralanabilirsiniz.

Makine yaklaşık 31 kg olduğundan bu makineyi 2 kişi birlikte kaldırın.

# 0

İlk olarak ürünle verilen sarf malzemelerini kullandığınızdan emin olun. İlk olarak başka sarf malzemeleri kullanılırsa hizmet ömrü doğru gösterilmeyebilir veya ürünle verilen sarf malzemeleri kullanılamayabilir.

#### Ana gövde

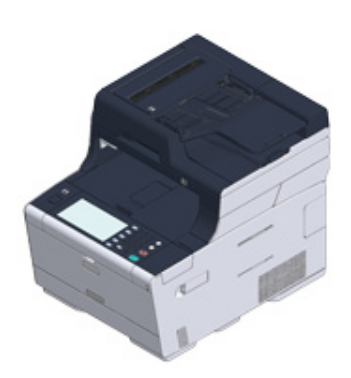

- Dört resim dramı (siyah, cam göbeği, macenta ve sarı)
- Dört başlangıç toner kartuşu (siyah, cam göbeği, macenta ve sarı)

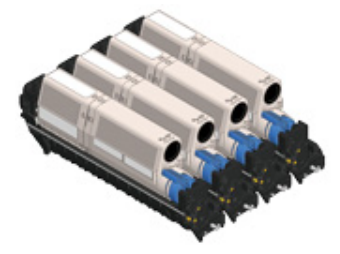

MC modellerinde, başlangıç toner kartuşları, nakliye edilmeden önce makineye yüklü olan görüntü dramlarına yüklenir.

# 

Başlangıç toner kartuşu son ES modelinde takılı değildir. Bu makineyle verilen toner kartuşunu takın. Bkz. "Görüntü Dramını Değiştirme".

#### Yazılım DVD-ROM'u

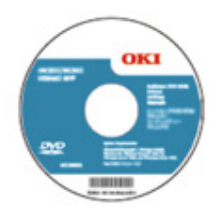

- Güç kablosu
- Telefon kablosu

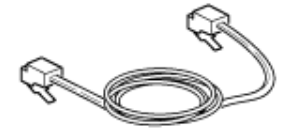

Zarf kolu

Zarf kolu çok amaçlı tepsiye bağlıdır. Yazdırma işleminden sonra zarf buruşursa zarf kolunu kullanın.

Talimatlar için "Zarfların Üzerine Yazdırma (İleri Seviye Kılavuz)" konusuna bakın.

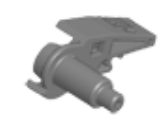

# Ŵ

- LAN kabloları veya USB kabloları pakette bulunmaz. Bağlantı ortamınıza uygun kabloyu ayrıca hazırlayın.
- Makinenin taşınması için ambalaj ve tamponlama malzemeleri kullanılır. Gelecekte ihtiyaç duyabileceğinizden, ambalaj malzemelerini atmayın.

# Makinenin Ambalajından Çıkarılması ve Kurulması

Bu bölüm makinenin ambalajından nasıl çıkarılacağını ve kurulacağını açıklamaktadır.

| A DIKKAT Yaralanabilirsin |
|---------------------------|
|---------------------------|

iz.

Makine yaklaşık 31 kg olduğundan bu makineyi 2 kişi birlikte kaldırın.

# ()

- Görüntü dramını (yeşil silindir) elinize alırken özel özen gösterin çünkü hassastır.
- Görüntü dramını direkt gün ışığına veya güçlü ışığa (yaklaşık 1500lüks veya daha fazla) maruz bırakmayın. Görüntü dramını da aydınlatması altında dahi 5 dakika veya daha fazla bırakmayın.
- Makinenin taşınması için ambalaj ve tamponlama malzemeleri gereklidir. Bunları atmayın, daha sonra kullanmak üzere saklayın.

Makineyi kutudan çıkarın ve makinenin aksesuarlarını, tamponlama malzemelerini ve plastik torbayı çıkarın.

9 Makineyi kaldırın ve ardından kurulacağı yere yerleştirin.

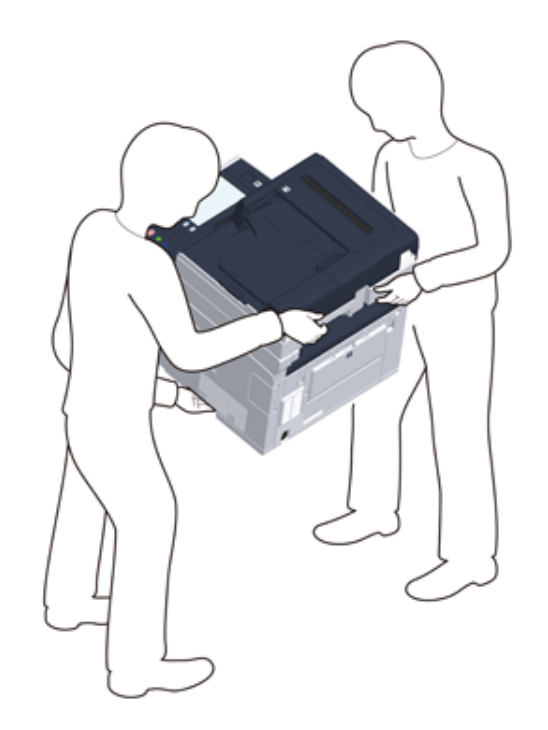

# 

Tarayıcı ünitesini Adım 4'e kadar açmayın.

3 Tamponlama malzemelerini, koruma bantlarını, koruyucu yaprağı ve nem giderici paketleri çıkarın.

🚹 Kolu (B) tutarak tarayıcı birimini açın.

5 Düğmeye (A) basın ve çıkış tepsisini (a) durana kadar açın.

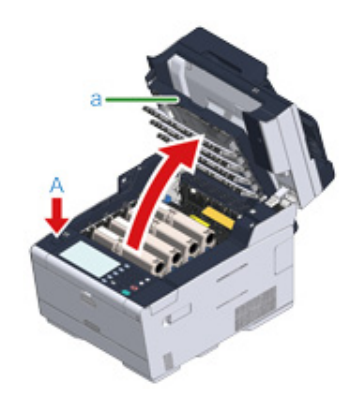

- **6** Toner kartuşun mavi kolunun ucunu tutun ve uç kartuşun taşıyıcısıyla hizalanana kadar ileri döndürün.
  - 4 toner kartuşunun da kolunu çevirin.

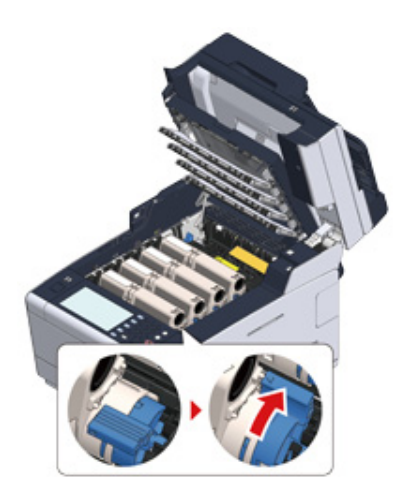

## 0

Mavi mandalı döndürmeden çıkış tepsisini kapatmanız, bir hataya neden olabilir. Mavi mandalı, üst kısmı toner kartuşunun arkasındaki tırnakla hizalanıncaya kadar döndürdüğünüzden emin olun.

7 Kilidi açmak için kaynaştırıcı birimindeki kilitleme kollarını kendinize doğru çekin.

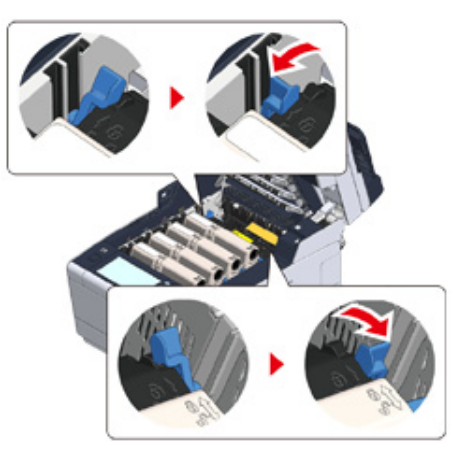

8 Kaynaştırıcı biriminin kolunu tutup kaynaştırıcı birimini yukarı kaldırarak makineden çıkarın.

# ()

Kaynaştırıcı birimini çıkarırken LED kafasına vurmamaya dikkat edin.

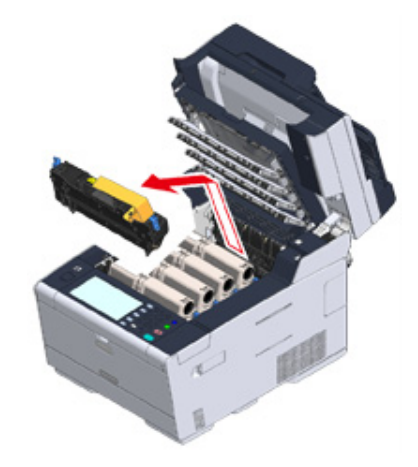

**9** Toner eritici birimi üzerindeki mavi mandalı itin ve turuncu güvenlik durdurucusunu ve filmi çıkarın.

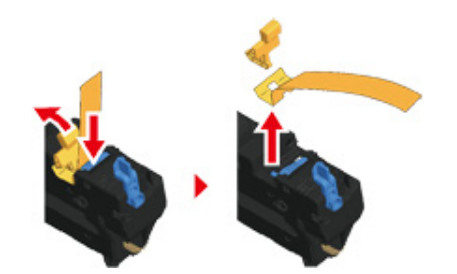

Kaynaştırıcı birimi kolunu tutun ve kaynaştırıcı birimini toner kartuşlarının arkasındaki yuvalarla hizalayarak kaynaştırıcı birimini makineye yerleştirin.

# 

Kaynaştırıcı birimini ayarlarken LED kafasına vurmamaya dikkat edin.

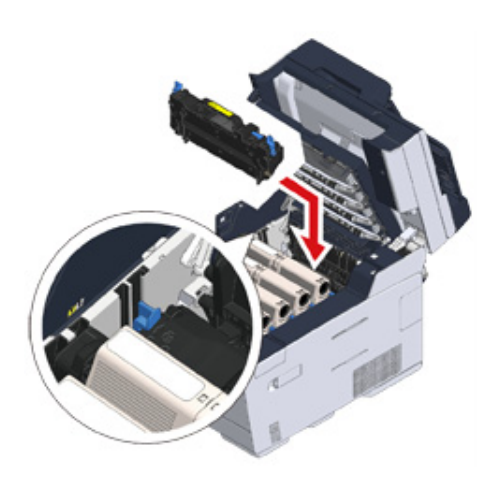

11 Kilitlemek için kaynaştırıcı birimindeki kolları itin.

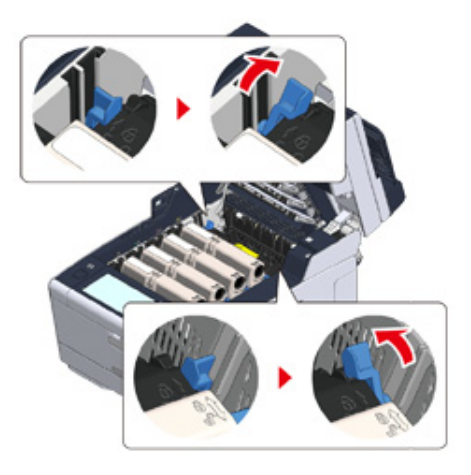

**12** Çıkış tepsisini (a) yavaşça kapatın ve onaylamak için çıkış tepsisinin ortasını itin.

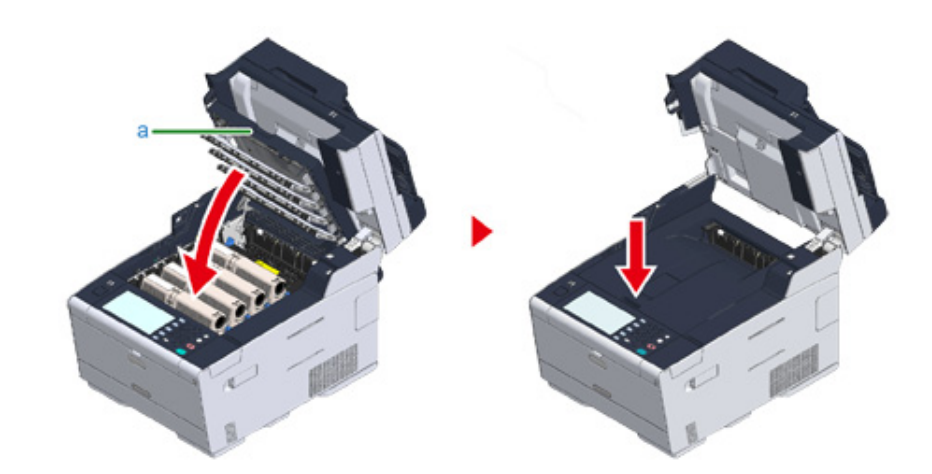

Çıkış tepsisinin açık olduğunu belirten hata mesajı görünmezse, çıkış tepsisinin sıkıca kapatıldığından emin olun.

# **13** Kolu (B) tutarak tarayıcı birimini kapatın.

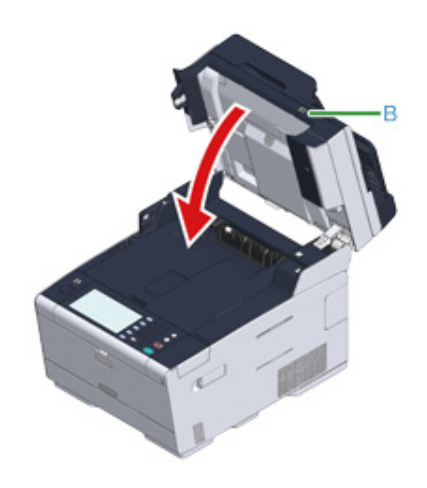

# İsteğe Bağlı Ekipmanı Takma

Bu bölümde isteğe bağlı ekipmanın nasıl takılacağı açıklanmıştır.

- Kablosuz LAN Modülünü Takma
- Ek Tepsi Birimini Takma
- Yazıcı Sürücüsünü Ayarlama

#### Kablosuz LAN Modülünü Takma

Kablosuz bağlantı kullanmak istediğinizde kablosuz LAN modülünü takın.

Yükledikten sonra, kablosuz LAN ayarını operatör panelinde [DISABLE (DEVREDIŞI)] iken [ENABLE (ETKİNLEŞTİR)] olarak değiştirdiğinizden emin olun.

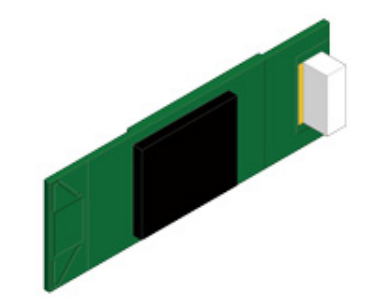

Makinenin kapalı olduğunu ve güç kablosu ve tüm kabloların takılı olmadığını kontrol edin.

# 

Kablosuz LAN modülünü makine açıkken takma makinenin ve kablosuz LAN modülünün arızalanmasına neden olabilir.

7 Kablosuz LAN modülü kapağını açın.

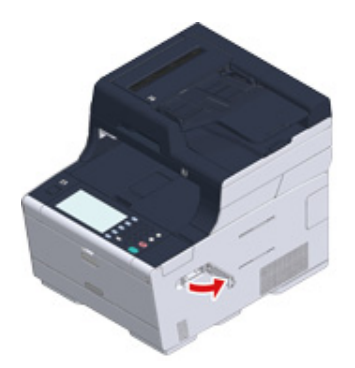

3 Kapaktan konektörü çıkarın ve kablosuz LAN modülüne bağlayın.

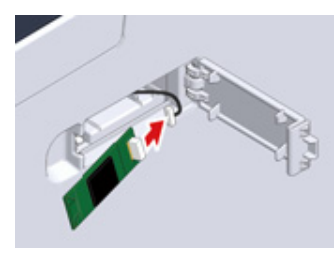

🚹 Kablosuz LAN modülünü makineye takın.

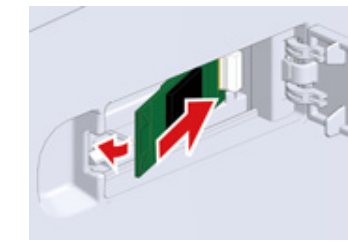

5 Kablosuz LAN modülü kapağını kapatın.

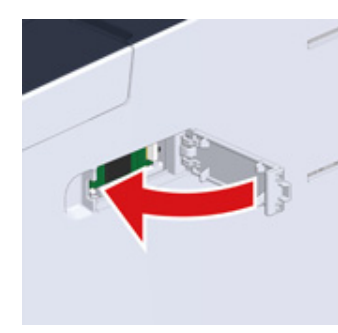

"Güç Kodunu Bağlama" bölümüne gidin.

#### 

Kablosuz modülü eklemek, makineyi kablosuz LAN'a bağlayamaz.

"Kablosuz LAN'a Bağlanma (Sadece Kablosuz LAN Modülü Takılmışsa)" bölümündeki adımlardan kablosuz ayarını etkinleştirin.

#### Ek Tepsi Birimini Takma

Kağıt yaprağı veya yerleştirilecek sayfa sayısını artırdığınızda gerektiğinde ek tepsi birimini takın.

En fazla 2 tepsi takılabilir.

Taktıktan sonra yazıcı sürücüsünde tepsi sayısını ayarlayın.

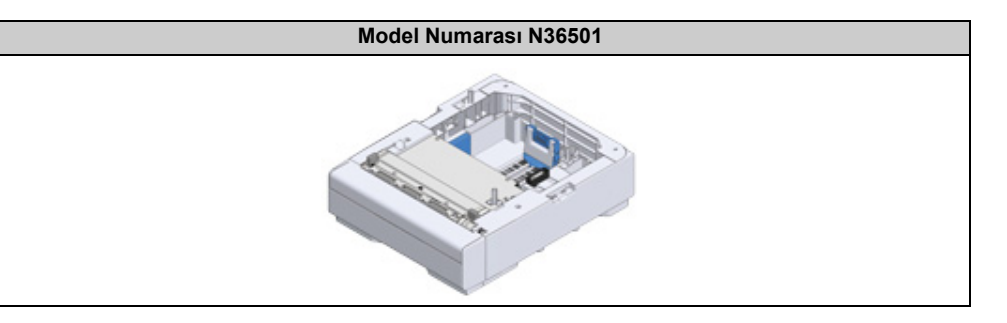

| \Lambda ріккат           | Yaralanabilirsiniz.                            |  |
|--------------------------|------------------------------------------------|--|
| Makine yaklaşık 31 kg ol | duğundan bu makineyi 2 kişi birlikte kaldırın. |  |

Makinenin kapalı olduğunu ve güç kablosu ve tüm kabloların takılı olmadığını kontrol edin.

## 0

Makine açıkken ek tepsi birimini takma makinenin ve ek tepsi biriminin arızalanmasına neden olabilir.

**)** İki ek tepsi takmak istiyorsanız, kilitleme parçalarıyla birbirine sabitleyin.

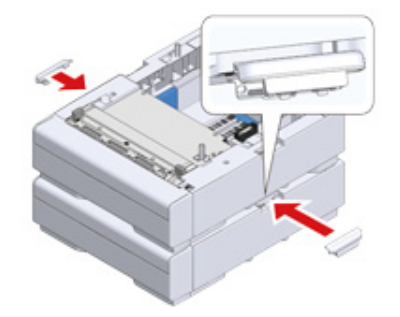

3 Ek tepsi birimindeki makineyi arka taraflarını ve sağ taraflarını hizalayarak yavaşça yığınlayın.

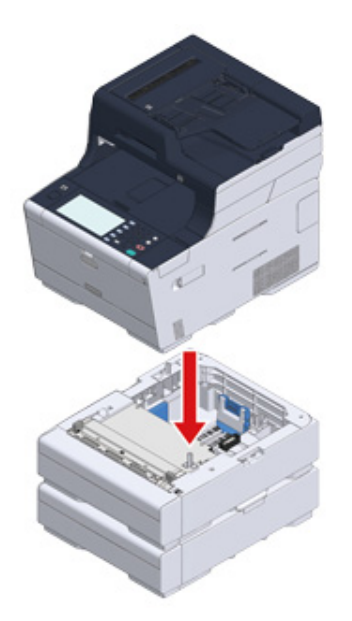

Kilitleme parçalarıyla makine ve ek tepsi birimini vidalayın.

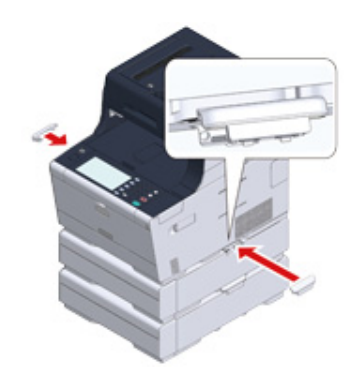

#### Yazıcı Sürücüsünü Ayarlama

Ek tepsi birimi takıldığında, yazıcı sürücüsü yüklendikten sonra tepsi sayısını ayarladığınızdan emin olun.

Yazıcı sürücüsünün yüklenmesine ilişkin bilgi için bkz. "Bilgisayara Sürücü ve Yazılım Yükleme".

# 

- Bu prosedürü gerçekleştirmek için, bir bilgisayara yönetici olarak giriş yapmış olmanız gerekir.
- Mac işletim sisteminiz aşağıdaki koşullara uygunsa, kurulu seçenekler hakkındaki bilgiler otomatik olarak elde edilir.
  Yazıcı sürücüsü yüklenmeden isteğe bağlı ekipman takıldığında
- Makine Bonjour üzerinden bir ağa bağlandığında
- Makine USB arabirimi yoluyla bağlandığında

#### Windows PCL Yazıcı Sürücüsü İçin Ek Tepsileri Ayarlama

- [Başlat] ögesine tıklayın ve ardından [Aygıtlar ve Yazıcılar] ögesini seçin.
- 2 [OKI MC573 (OKI MC573)] öğesini sağ tıklatın ve sonra [Printer properties (Yazıcı özellikleri)] içinden [OKI MC573 PCL6 (OKI MC573 PCL6)] öğesini seçin.
- 3 [Cihaz Seçenekleri] sekmesini seçin.

#### Toplam tepsi sayısını girip [OK]'e tıklayın.

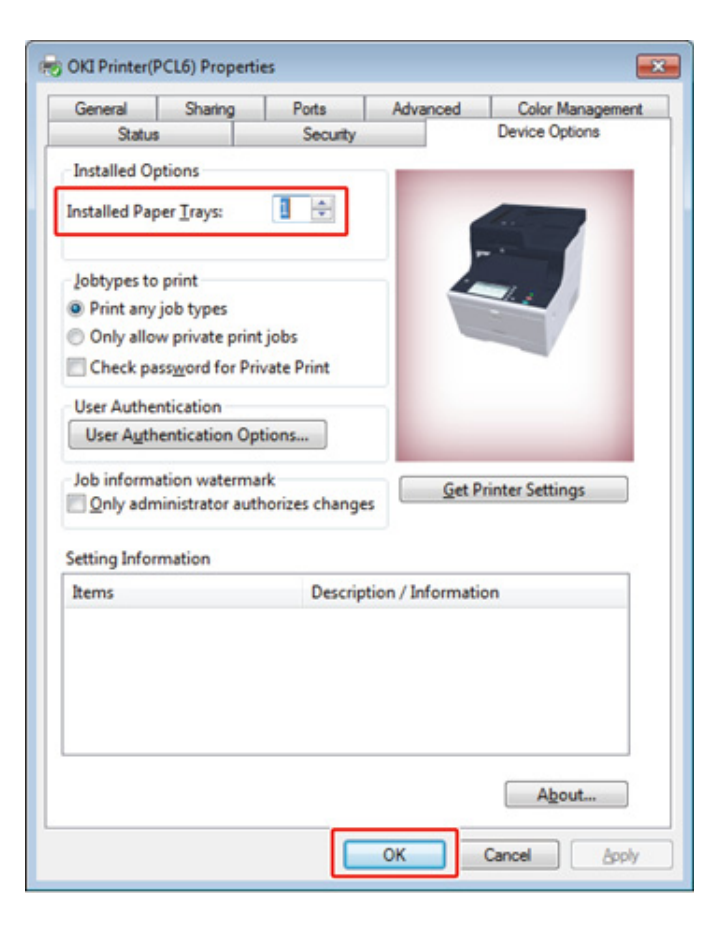

#### Ŵ

Bir TCP/IP ağ bağlantısı kullanılıyorsa, tepsi sayısını otomatik olarak ayarlamak için [Get Printer Settings (Yazıcı Ayarlarını AI)] öğesini tıklatın.

- Windows PS Yazıcı Sürücüsü İçin Ek Tepsileri Ayarlama
  - [Başlat] ögesine tıklayın ve ardından [Aygıtlar ve Yazıcılar] ögesini seçin.
  - 2 [OKI MC573 (OKI MC573)] öğesini sağ tıklatın ve sonra [Printer properties (Yazıcı özellikleri)] içinden [OKI MC573 PS (OKI MC573 PS)] öğesini seçin.
  - **3** [Cihaz Ayarları] sekmesini seçin.

[Kurulabilir Seçenekler] için [Kurulu seçenekleri otomatik olarak al] öğesini seçin ve ardından [Ayarlar] öğesine tıklayın.

| General Sharing                                                                                                    | Ports                                                                                                    | Advanced                                                                                                    | Color Manag                                  | ement |
|----------------------------------------------------------------------------------------------------|----------------------------------------------------------------------------------------------------|----------------------------------------------------------------------------------------------------|----------------------------------------------|-------|
| Status                                                                                                    | Security                                                                                                    |                                                                                                    | Device Settings                              |       |
| Available Post<br>Output Protoc<br>Send CTRL-D &<br>Send CTRL-D /<br>Convert Gray T<br>Convert Gray C<br>Add Euro Curr<br>Job Timeout: 0<br>Wait Timeout:<br>Minimum Fon<br>Maximum Fon<br>Maximum Fon<br>Maximum Fon<br>Only allow<br>Check pass<br>User Authe | icript Memory: <u>32</u><br>lefore Each Job: <u>N</u><br>lefore Each Job: <u>N</u><br>ifter Each Job: <u>Yes</u><br>exit to PostScript (<br>iraphics to PostSc<br>ency Symbol to Po<br>seconds<br><u>300 seconds</u><br>5 Size to Download<br>ons<br>rays: <u>1</u><br>Private Print jobs:<br>word for Private P<br>intication Options<br>suthentication infi | 767 KB<br>Sray: <u>No</u><br>ript Gray: <u>No</u><br>sstScript Fonts:<br>d as Outline: <u>10</u><br>d as Bitmap: <u>60</u><br><u>No</u><br><u>No</u><br>for each user: <u>10</u><br>for each user: <u>10</u> | No<br>0.pixel(s)<br>0.pixel(s)<br>0.pixel(s) |       |
| Authentica                                                                                                    | tion Type: Off                                                                                                    | A                                                                                                    |                                              |       |
| Get installe                                                                                                    | d options automa                                                                                                    | tically Setup.                                                                                                    |                                              | +     |

#### Ŵ

Bir USB bağlantısı kullanıyorken, [Kurulabilir Seçenekler] altında [Kullanılabilir Tepsiler] için toplam tepsi sayısını seçin.

- 5 [TAMAM] ögesine tıklayın.
- Mac OS X Yazıcı Sürücüsü İçin Ek Tepsileri Ayarlama
  - Apple menüsünden [Sistem Tercihleri] işlevini seçin.
  - Printers & Scanners (Yazıcılar ve Tarayıcılar)] öğesini tıklatın.
  - 3 Makineyi seçin ve ardından [Seçenekler ve Sarf Malzemeleri] öğesine tıklayın.

# 4 [Options (Seçenekler)] sekmesini seçin.

# **5** [Kullanılabilir Tepsiler] için toplam tepsi sayısını seçip [OK]'e tıklayın.

|   | Available Tray:             |                                  |
|---|-----------------------------|----------------------------------|
|   |                             | Check password for Private Print |
|   |                             | Only allow private print jobs    |
|   |                             | Use Authentication Type          |
|   |                             | Use Summary Account Name         |
| D | efault Authentication Type: | Printer Settings :               |
|   |                             |                                  |

# Bir Telefon Hattı Bağlama

Bu bölüm faks iletimleri için bir telefon kablosunu nasıl bağlayacağınızı açıklamaktadır.

Telefon hattı bağlantı yönetimi ortamınıza göre değişiklik gösterir. Bu kullanım kılavuzunda açıklamaları başvurarak ortamınıza uygun telefon kablosunu bağlayın.

Telefon kablosunu makinenin boşluğunda gevşek olmayacak biçimde ayarlayın.

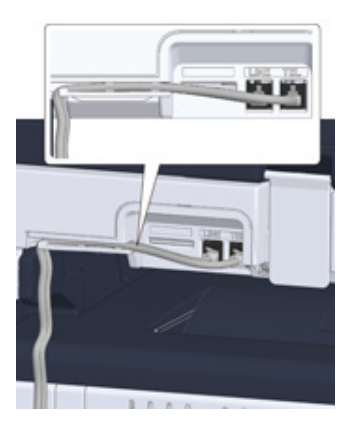

# 

- Her zaman makineyle gelen telefon kablosunu kullanın. Başka bir telefon kablosu kullanma bir arızaya neden olabilir.
- Bir faks iletimi ya da alımı başarısız olursa, [Super G3 (Süper G3)] öğesini [OFF (Kapalı)] olarak ayarlayın.
- Bir ISDN hattını doğrudan bağlayamazsınız. Bağlamak için, bir terminal adaptörünü (TA) kullanın ve makinenin LINE (HAT) adaptörüne bağlayın.
- Genel Hatta Bağlama (Sadece Faks için Kullanılıyorsa)
- Genel Hatta Bağlama (Makineye Bir Telefon Bağlanıyorsa)
- Optik IP Telefonu Bağlama
- ADSL Ortamına Bağlama
- PBX, Ev Telefonu veya İş Telefonu Bağlama
- Bir Dahili Telefon Olarak Bağlama
- CS Alıcı veya Dijital Televizyona Bağlama

#### Genel Hatta Bağlama (Sadece Faks için Kullanılıyorsa)

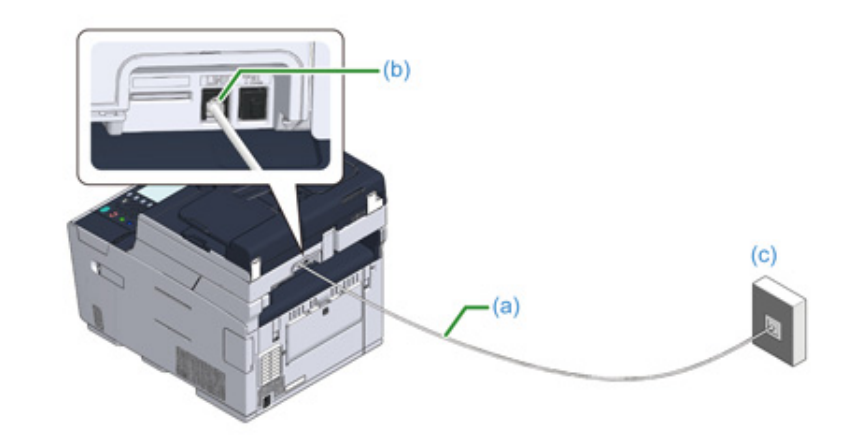

Birlikte verilen telefon kablosunun (a) bir ucunu makinenin LINE (HAT) sağlayıcısına (b) ve diğer ucunu da bir genel hatta (analoji) (c) takın.

#### ()

"TEL konektörü" kapağını takılı tutun.

# Genel Hatta Bağlama (Makineye Bir Telefon Bağlanıyorsa)

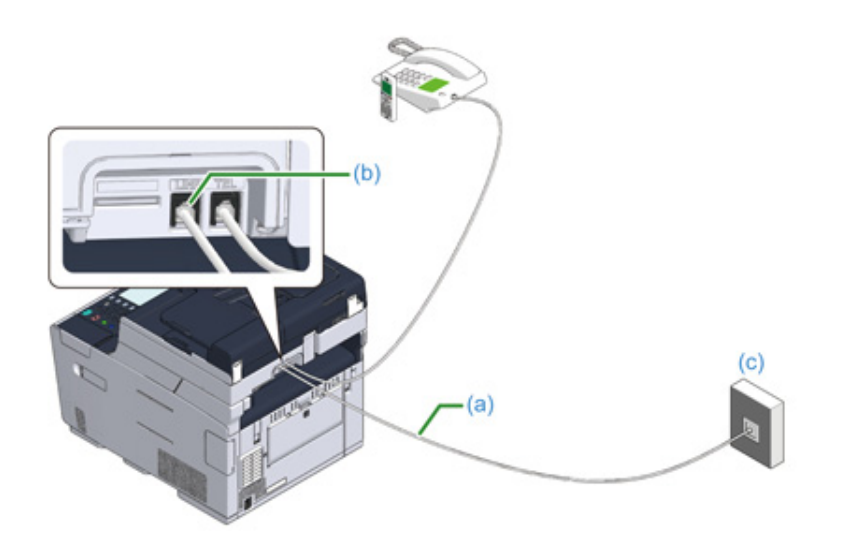

- Birlikte verilen telefon kablosunun (a) bir ucunu makinenin LINE (HAT) sağlayıcısına (b) ve diğer ucunu da bir genel hatta (analoji) (c) takın.
- 2 Telefon konektör kapağını (d) çıkarın.

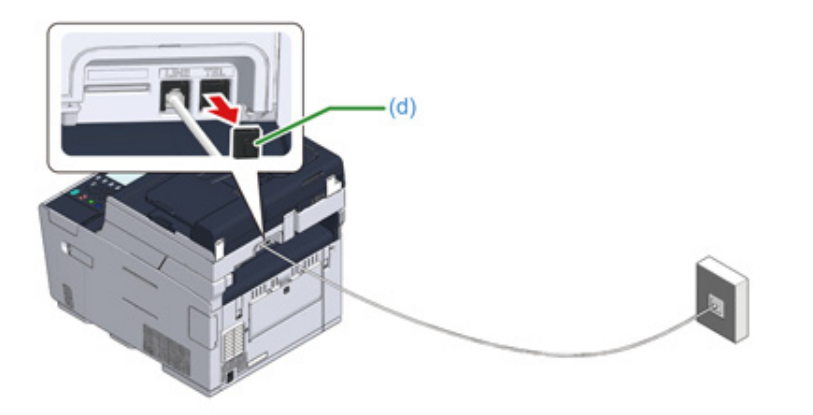

3 Harici telefona bağlı telefon kablosunu (f) makinenin TEL konektörüne (e) takın.

Makineye bağlanan telefona harici telefon denir.

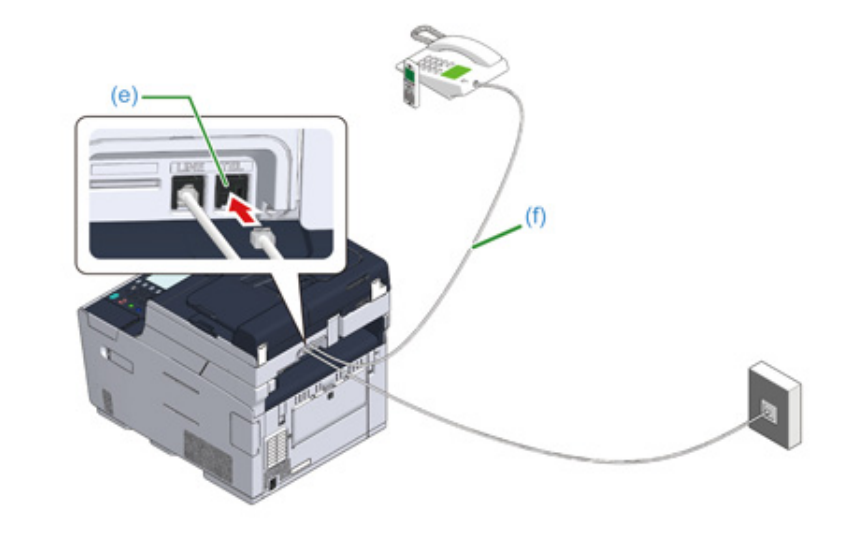

## 0

- · Makineye sadece bir telefon bağlanabilir.
- Makineye bağlanan telefonu paralel bağlamayın. Makineye bağlanan telefonu paralel bağlarsanız aşağıdaki sorunlar yaşanır ve makinenin düzgün çalışmamasına neden olur.
- Makine bir faks gönderiyor ve alıyorken paralel bağlı telefonun ahizesi kaldırılırsa, faks görüntüsü bozulabilir veya iletişim hatası meydana gelebilir.
- Gelen çağrı bir sesli aramaysa, telefon geç çalabilir veya yarıda kesilebilir ve gelen arama bir faks ise, makine faksı alamayabilir.

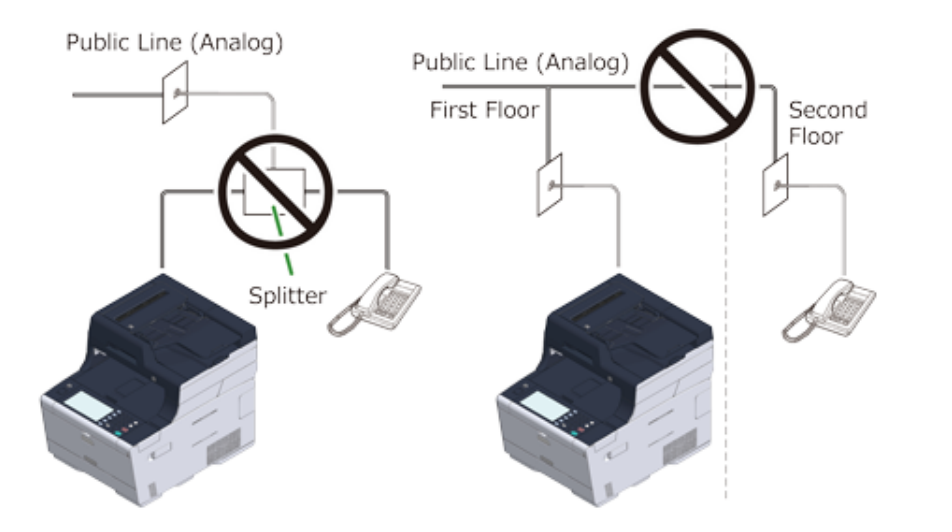

Faks işlevli bir telefon bağlarsanız, kullanmadan önce telefonun faks işlevini devre dışı bırakın (faks alımını devre dışı bırakın).

# Ŵ

Doğrudan ara bağlantı durumunda ayır bir yapı çalışması gereklidir. Telefon şirketinizle iletişime geçin.

#### **Optik IP Telefonu Bağlama**

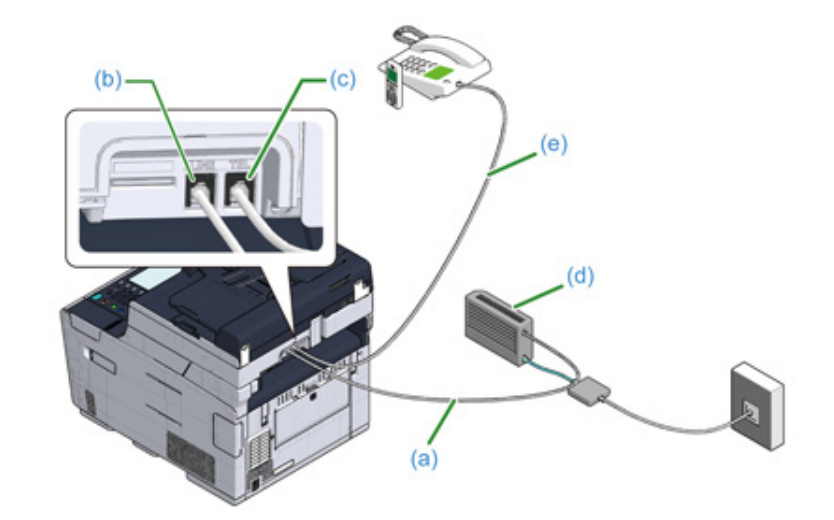

- 1 Optik aygıta (IP telefonu) (d) bağlı birlikte verilen telefon kablosunu (a) makinenin LINE (HAT) konektörüne (b) takın.
- 7 Telefon konektör kapağını çıkarın.
- 3 Harici telefona bağlı telefon kablosunu (e) makinenin TEL konektörüne (c) takın.

# Ŵ

- Faks işleminin başarısız olması durumunda, PBX hattını [ON (Açık)] olarak ayarlayın.
- 🔗 Kullanıcı Kurulumu (İleri Seviye Kılavuz)
- Bir faks iletimi ya da alımı başarısız olursa, [Süper G3] öğesini [KAPALI] olarak ayarlayın.
- Kullanıcı Kurulumu (İleri Seviye Kılavuz)

#### ADSL Ortamına Bağlama

Birlikte verilen telefon kablosunun haricinde, aynı türde bir telefon kablosu da gerekir.

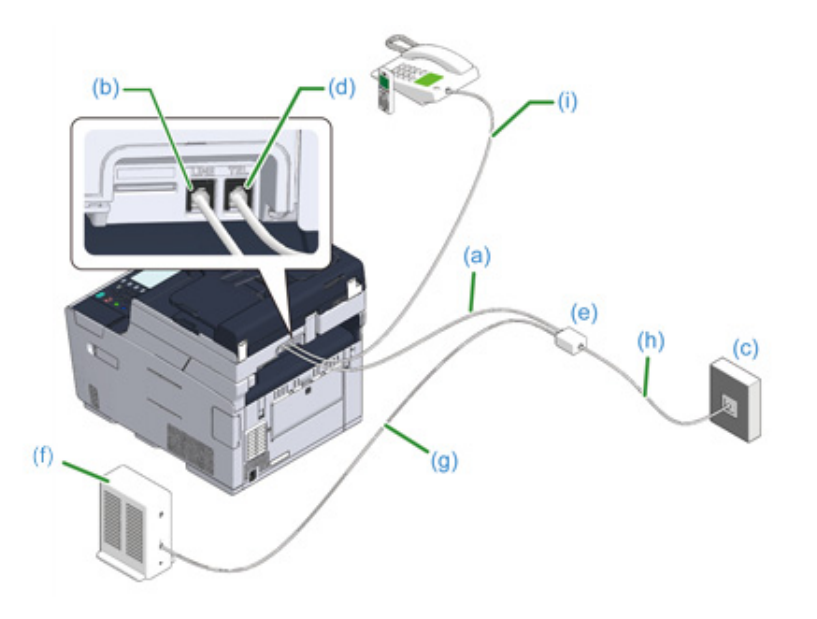

Birlikte verilen telefon kablosunun (a) bir ucunu makinenin LINE (HAT) konektörüne (b) ve diğer ucunu da telefon hattı ayırıcısına (e) takın.

Dahili bir telefon hattı ayırıcısı olan ADSL modem türü kullanıyorsanız, ADSL modeme (f) bağlı birlikte verilen telefon kablosunu (a) makinenin LINE (HAT) konektörüne (b) takın.

- 2 Telefon hattı ayırıcısını (e) ADSL modeme (f) bir telefon kablosuyla (g) takın ve sonra başka bir telefon kablosunu (h) genel hatta (analog) (c) takın.
- **3** Telefon konektör kapağını çıkarın.
- 4 Harici telefona bağlı telefon kablosunu (i) makinenin TEL konektörüne (d) takın.

#### Ŵ

- Faks işleminin başarısız olması durumunda, PBX hattını [ON (Açık)] olarak ayarlayın.
  - Kullanıcı Kurulumu (İleri Seviye Kılavuz)
- Bir faks iletimi ya da alımı başarısız olursa, [Süper G3] öğesini [KAPALI] olarak ayarlayın.
- 🔗 Kullanıcı Kurulumu (İleri Seviye Kılavuz)

#### PBX, Ev Telefonu veya İş Telefonu Bağlama

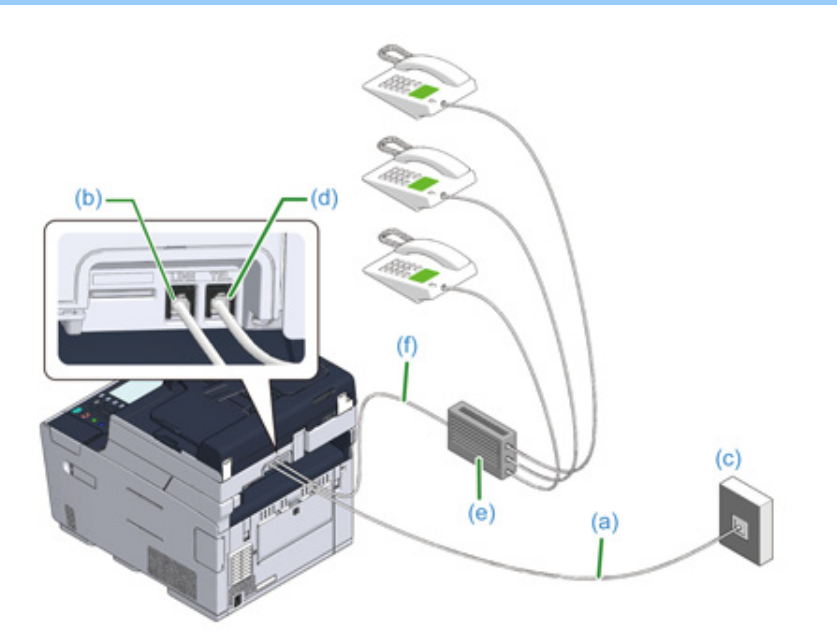

- Genel hatta (analog) (c) takılı birlikte verilen telefon kablosunu (a) makinenin LINE (HAT) konektörüne (b) takın.
- **2** PBX (e) gibi bir kontrol aygıtına bağlı telefon kablosunu (f) makinenin TEL konektörüne (d) takın.

#### Ŵ

- Ev Telefonu, birden fazla telefonu bir veya iki telefon hattına bağlayarak dahili telefon ve kapı telefonlarını kullanabilmesini sağlayan basit bir ev kullanımı anahtarıdır.
- İş Telefonu, çok sayıda telefonun paylaşılabileceği, üç veya daha fazla telefon hattını taşıyabilen, dahili telefonlara veya diğer kullanımlara imkan tanıyan basit bir değiştiricidir.

#### Bir Dahili Telefon Olarak Bağlama

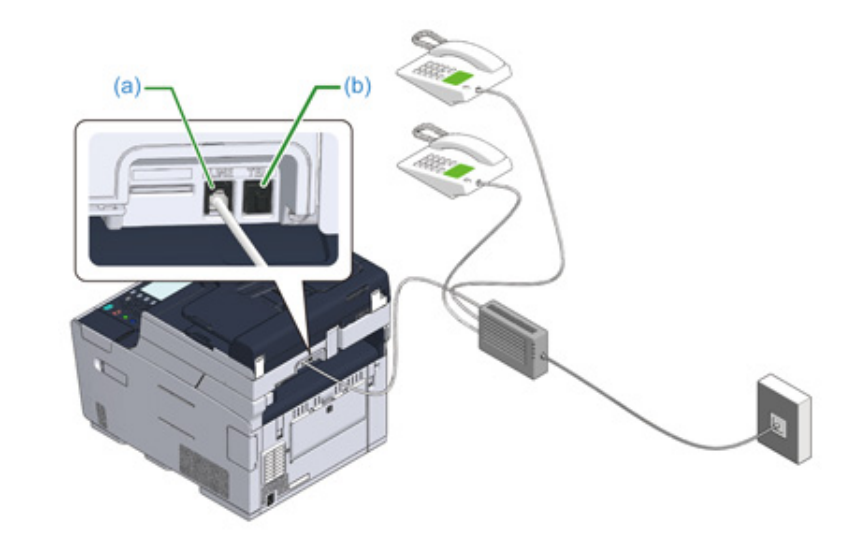

- PBX gibi bir kontrol aygıtına bağlı telefon kablosunu makinenin LINE (HAT) konektörüne (a) takın.
- 2 Hem faks hem de telefon için bir telefon hattı kullanıyorsanız, harici telefonun telefon kablosunu TEL konektörüne (b) takın.

# Ŵ

Bir PBX'e (özel telefon santrali) bağlarsanız, PBX hattını [ON (Açık)] olarak ayarlayın.

Paks Ayarları (İleri Seviye Kılavuz)

## CS Alıcı veya Dijital Televizyona Bağlama

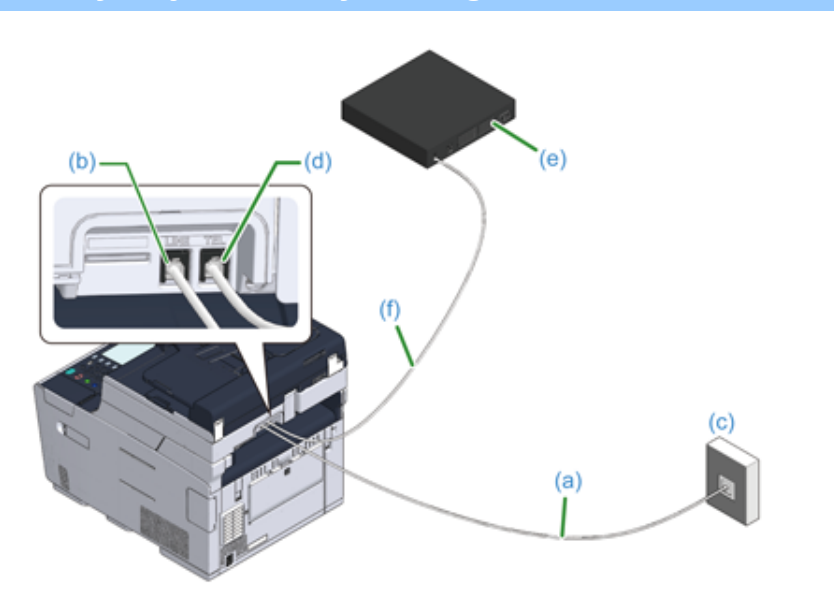

- Genel hatta (analog) (c) takılı birlikte verilen telefon kablosunu (a) makinenin LINE (HAT) konektörüne (b) takın
- 7 Telefon konektör kapağını çıkarın.
- 3 CS tuner ya da dijital televizyona (e) bağlı telefon kablosunu (f) makinenin TEL konektörüne (d) takın.

# Güç Kodunu Bağlama

Güç kaynağı şu koşulları sağlamalıdır.

AC: 110 - 127 V AC (Aralık 99 - 140 V AC) / 220 - 240 V AC (Aralık 198 - 264 V AC)

Frekans: 50/60 Hz ± %2

# 

- Güç kaynağı sabit değilse, bir voltaj düzenleyici kullanın.
- Makinenin maksimum güç tüketimi 1240 W (120V AC) / 1270 W (230V AC)'tır. Güç kaynağının yeterli olduğunu kontrol edin.
- UPS (kesintisiz güç kaynağı) veya invertör kullanıldığında bunlarla birlikte çalışma garanti edilmemiştir. Bir kesintisiz güç kaynağı (UPS) ya da invertör kullanmayın.

# 

#### Yangın veya elektrik çarpması ile sonuclanabilir.

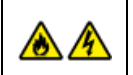

- Bu makineyi güç kablosunu ve topraklama telini takmadan ve çıkarmadan önce kapadığınızdan emin olun.
- Topraklama telini Topraklama terminaline bağladığınızdan emin olun. Eğer bu makine topraklanamıyorsa, satıcınız ile irtibata geçin.
- Topraklama telini bir su borusunun, gaz borusunun veya telefon hattının ya da bir paratonerin zeminine bağladığınızdan emin olun.
- Güç kablosunu prize bağlamadan önce topraklama telini bağladığınızdan emin olun. Ayrıca, topraklama telinin bağlantısını kesmeden önce güç kablosunu prizden çektiğinizden emin olun.
- Güç kablosunu fişin kendisini tutarak takıp çıkardığınızdan emin olun.
- Güç kablosunu güvenli bir şekilde prize takın.
- · Güç kablosunu nemli ellerle takıp çıkarmayın.
- Güç kablosunu üzerine basılamayacak bir konuma yerleştirin ve bir elektrik kablosunun üzerine herhangi bir cisim koymayın.
- Güç kablosunu bağlamayın veya düğümlemeyin.
- Hasarlı elektrik kablolarını kullanmayın.
- · Prize aşırı yükleme yapmayın.
- Bu makinenin fişini ve diğer elektrikli ürünleri aynı duvar prizine bağlamayın. Eğer bu makinenin güç kablosu diğer elektrikli ürünler ile aynı prize bağlıysa, özellikle bir klima, fotokopi makinesi veya kağıt öğütücü, bu makine elektriksel gürültüden ötürü hata verebilir. Eğer bu makinenin güç kablosunu diğer ürünler ile aynı prize takmak zorunda iseniz, piyasada mevcut olan bir gürültü filtresi veya gürültü kesici transformatör kullanın.
- Bu makineyle beraber gelen güç kablosunu kullanın, ve kabloyu direkt olarak prize bağlayın. Başka ürünlere ait güç kablolarını bu makine için kullanmayın.
- Bir uzatma kablosu kullanmayın. Eğer bir uzatma kablosu kullanmanız gerekiyorsa, 15A veya daha yüksek değere sahip bir kablo kullanın.
- Bir uzatma kablosu kullanımı AC voltaj düşmesinden ötürü bu makinenin düzgün çalışmamasıyla sonuçlanabilir.
- Bu makineyi yazdırma sırasında kapatmayın veya güç kablosunu çekmeyin.
- Eğer tatiller, seyahatler veya diğer nedenlerden dolayı bu makineyi üzün bir süre boyunca kullanmayacaksanız güç kablosunu çekin.
- Bu ürünle birlikte verilen elektrik kablosunu diğer ürünler için kullanmayın.

## Elektrik kablosu güç bağlantı parçasına takın.

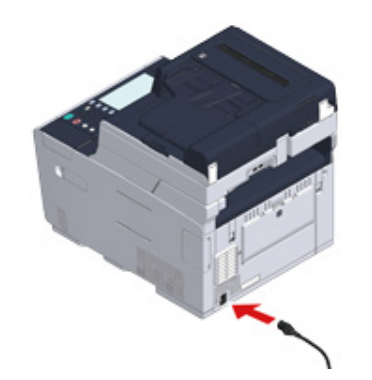

2 Elektrik kablosunu prize takın.

1

# Bir LAN Kablosu/USB Kablosu Bağlama

Makineyi kablolu ağ bağlantısında kullanırken ya da bir USB kablosu aracılığıyla bir bilgisayara bağlanırken, kabloyu aşağıdaki adımları takip ederek bağlayın.

- Bir LAN Kablosu Bağlama
- Bir USB Kablosu Bağlama

#### Bir LAN Kablosu Bağlama

#### 0

LAN kablosu birlikte verilmez.

Bir LAN kablosu (kategori 5e veya üstü, çift bükümlü, düz) ve bir hub hazırlayın.

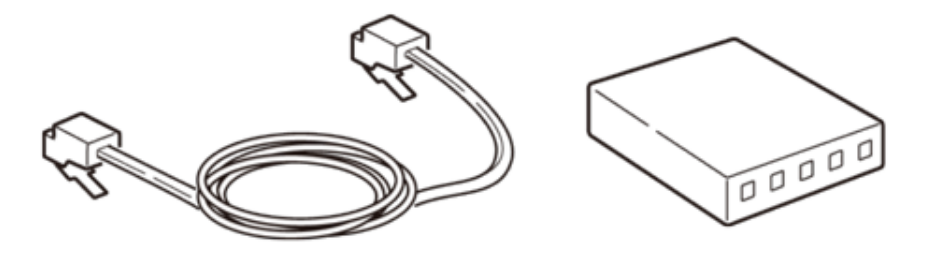

- **9** Makinenin ve bilgisayarın kapalı olduğundan emin olun.
- **3** Orta bölümüne basarak makinenin arka tarafındaki arabirim kapağını açın.

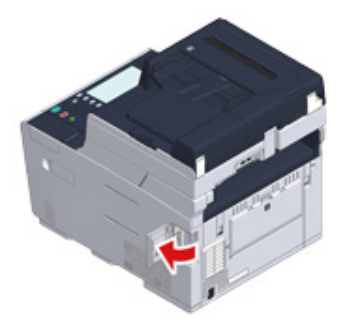
4 LAN kablosunun bir ucunu makinenin arkasındaki ağ arabirim sağlayıcısına takın.

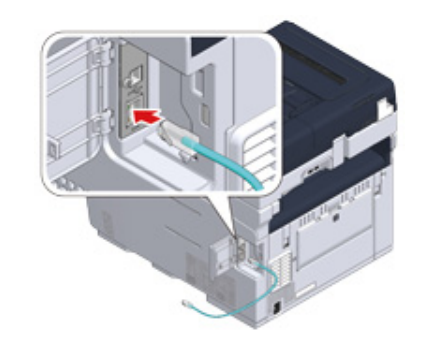

**5** LAN kablosunu çıkıntının altından geçirin ve sonra arabirim kapağını kapatın.

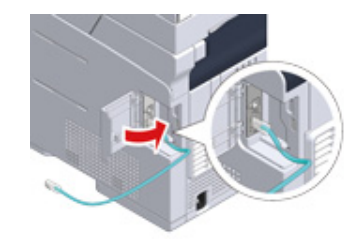

6 LAN kablosunun diğer ucunu huba takın.

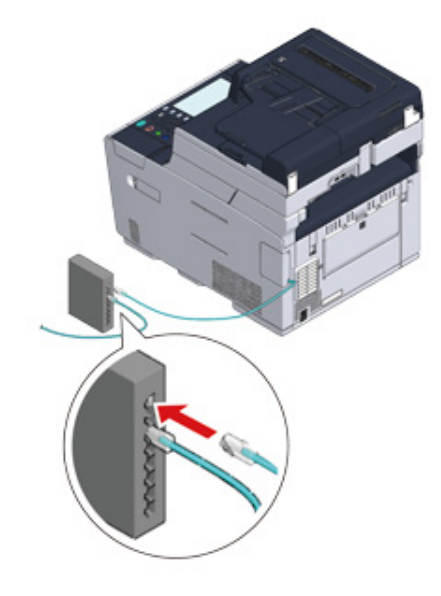

"Tepsiye Kağıt Yükleme" prosedürüne gidin.

#### Bir USB Kablosu Bağlama

#### 

USB kablosu birlikte verilmez.

Bir USB kablosu hazırlayın.

## Ŵ

USB 2.0 Yüksek Hızlı yüksek hız moduna bağlanmak istiyorsanız, Yüksek Hızlı USB 2.0 USB kablosu kullanın.

#### 0

Bu makine USB 3.0 desteklemiyor.

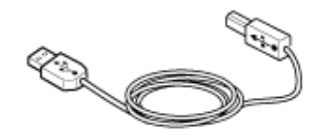

- Makinenin ve bilgisayarın kapalı olduğundan emin olun.
- **3** Orta bölümüne basarak makinenin arka tarafındaki arabirim kapağını açın.

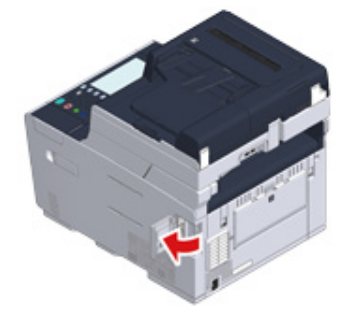

4 USB kablosunun bir ucunu makinenin arkasındaki USB arabirim konektörüne takın.

# 0

USB kablosunu ağ arabirimi sağlayıcısına takmayın. Arızaya neden olabilir.

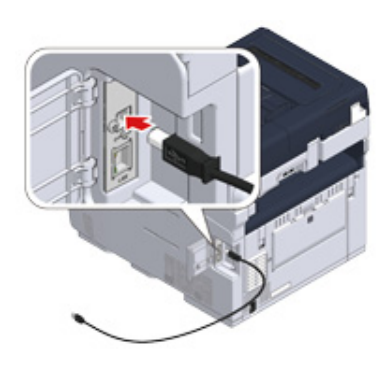

5 USB kablosunu çıkıntının altından geçirin ve sonra arabirim kapağını kapatın.

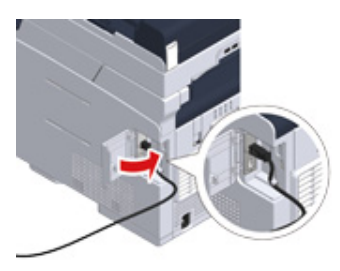

6 USB kablosunun diğer ucunu bilgisayarın USB arabirim konektörüne takın.

### ()

Windows işletim sisteminde, USB kablonun diğer ucunu sürücü kurulumu devam ederken ekranda bir talimat görüntülenene kadar bilgisayara takmayın.

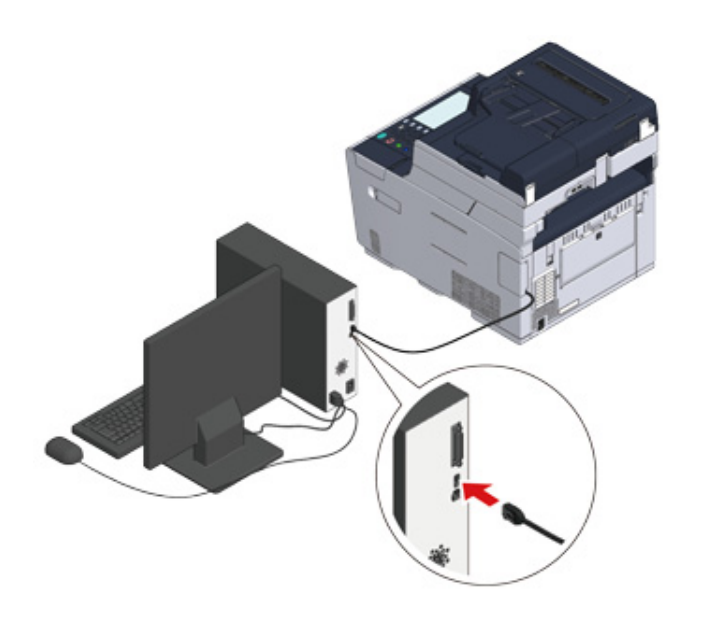

"Tepsiye Kağıt Yükleme" prosedürüne gidin.

# Tepsiye Kağıt Yükleme

Tepsi 1'e kağıt yüklerken kullanılan prosedür bir örnek olarak kullanılmıştır.

Aynı prosedür Tepsi 2/3 (isteğe bağlı) için de geçerlidir.

Kullanılabilir kağıt hakkında ayrıntılar için, bkz. "Yüklenebilecek Kağıt Çeşitleri Hakkında".

kağıt kasedini dışarı çekin.

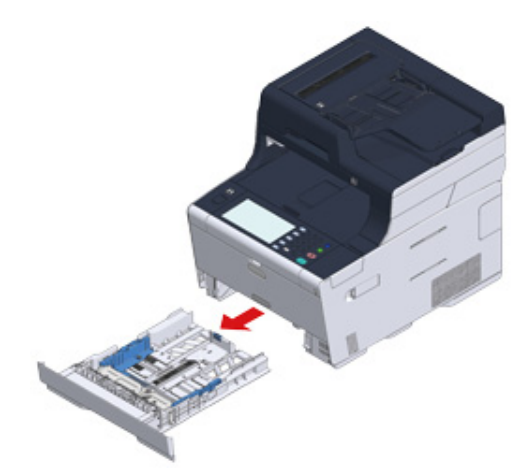

**9** Kağıt kılavuzunu (a) yüklenecek kağıdın enine göre kaydırın.

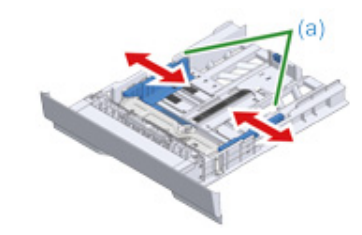

3 Kağıt stoperini (b) yüklenecek kağıdın boyuna göre kaydırın.

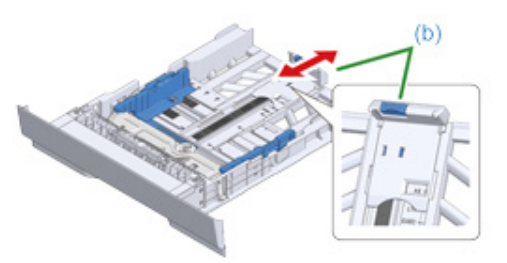

4 Kağıtları elinizle hızlıca tarayıp ayrık olduklarından emin olun ve kağıtların kenarlarını eşitleyin.

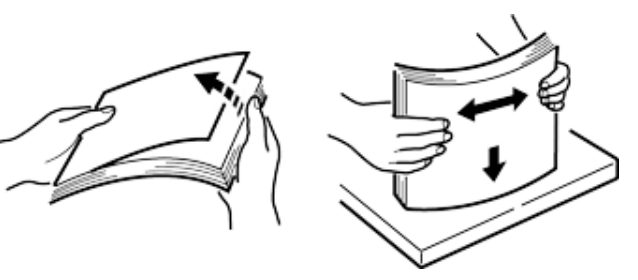

- 5 Kağıtları baskı yüzeyi aşağı bakacak şekilde yükleyin.

Kağıtları, kağıt kılavuzu üzerindeki " $\nabla$ "işareti üzerine yüklemeyin.

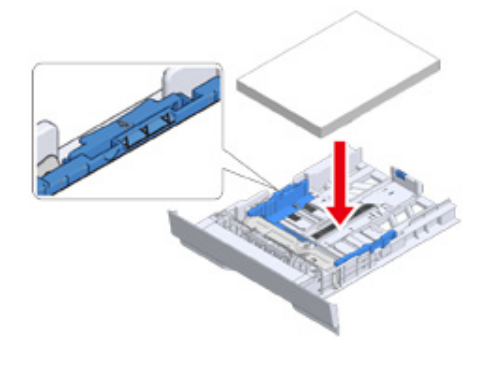

S Yüklenen kağıdı kağıt kılavuzuyla sabitleyin.

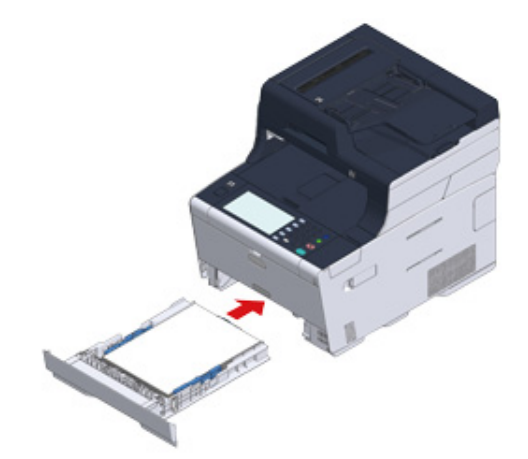

# Ayar Bilgilerini Kontrol Etme

Makine ilk açıldığında, "Kolay Kurulum" görüntülenir.

Ekranda bilgileri girmeniz istenir. Önceden aşağıdaki ayar bilgileri sayfasında gerekli bilgileri kontrol edin.

Makine ilk açıldığında bu ayarları atlarsanız, operatör panelinde veya bilgisayarda bilgileri daha sonra ayarlayabilirsiniz.

#### Yönetici Parolası

"999999" fabrika varsayılanı olarak ayarlanır. Güvenliğinizi artırmak için yönetici parolasını değiştirmeniz önerilir.

| Öğe               | Açıklama                                                                                                    | Ayar Değeri |
|-------------------|----------------------------------------------------------------------------------------------------|-------------|
| Yönetici Parolası | Makinenin yönetici parolasıdır. 6 ile 12 arasında karakter<br>kullanılabilir. Ayarlanan parolayı unutmadığınızdan emin<br>olun. |             |

#### • Faks Ayarları

Faks işlevini kullanmak için, aşağıdaki bilgiler gerekir.

| Öğe               | Açıklama                                                                       | Ayar Değeri |
|-------------------|--------------------------------------------------------------------------------|-------------|
| Faks Numarası     | Bu makinenin faks numarasını ayarlayın. En fazla 20<br>basamak girebilirsiniz. |             |
| Gönderici Kimliği | Göndericinin bilgilerini ayarlayın. 22 karaktere kadar<br>girebilirsiniz.      |             |

#### • Ağ Ayarı

Bir LAN kablosu kullanarak makineyi bir ağa bağlamak için, aşağıdaki bilgiler gerekir.

| Öğe                      | Açıklama                                              | Ayar Değeri |
|--------------------------|-------------------------------------------------------|-------------|
| IP Adresi                | Makinenin IP adresini ayarlayın.                      |             |
| Alt Ağ Maskesi           | Bir alt ağ maskesi ayarlayın.                         |             |
| Varsayılan Ağ Geçidi     | Ağ geçidi adresini ayarlayın.                         |             |
| DNS Sunucusu (Birincil)  | Birincil bir DNS sunucusu için IP adresini ayarlayın. |             |
| DNS Sunucusu (İkincil)   | İkincil bir DNS sunucusu için IP adresini ayarlayın.  |             |
| WINS Sunucusu (Birincil) | Birincil WINS sunucusu için IP adresini ayarlar.      |             |
| WINS Sunucusu (İkincil)  | İkincil WINS sunucusu için IP adresini ayarlar.       |             |

#### • E-posta Ayarı

E-posta göndermek ve almak için gereken E-postaya Tara ve İnternet Faksı işlevleri gibi işlevleri kullanmak için, aşağıdaki bilgiler gerekir.

| Öğe                                                                                                    | Açıklama                                                                                                    | Ayar Değeri |
|----------------------------------------------------------------------------------------------------|----------------------------------------------------------------------------------------------------|-------------|
| Posta Sunucusu Adrs                                                                                           | STMP sunucusu için IP adresini veya ana bilgisayar<br>adını ayarlayın. 64 karaktere kadar girebilirsiniz.                                                                                                    |             |
| SMTP Bağlantı Noktası                                                                                         | STMP bağlantı noktası numarasını belirleyin.                                                                                                    |             |
| SMTP Şifreleme                                                                                                | [None (Hiçbiri)], [SMTP (SMTP)] veya [STARTTLS<br>(STARTTLS)] öğesini ayarlayın.                                                                                                    |             |
| Gönderenin Adresini Ayarla<br>(Gönderen)                                                                      | E-posta gönderirken görünür.                                                                                                    |             |
| Alım Ayarı                                                                                                    | [POP3 (POP3)], [SMTP (SMTP)] veya [Disable (Devre<br>Dışı)] öğesini ayarlayın.<br>[POP3 (POP3)] seçilirse, POP3 sunucusu adresini<br>kontrol edin.                                                                                                    |             |
| Kimlik Doğrulama Yöntemi                                                                                      | [No Authentication (Kimlik Doğrulama yok)], [SMTP Auth<br>(SMTP Doğr.)] veya [POP Before SMTP (SMTP Öncesi<br>POP)] öğesini ayarlayın.<br>[SMTP Auth (SMTP Doğr.)] veya [POP Before SMTP<br>(SMTP Öncesi POP)] öğesini seçerseniz, kullanıcı adı ve<br>parolasını kontrol edin. |             |
| (SMTP-Auth (SMTP Doğr.) / POP<br>Before SMTP (SMTP Öncesi<br>POP)) Kimlik Doğrulama<br>Yöntemi: Kullanıcı Adı | Kimlik doğrulaması için bir kullanıcı adı ayarlayın. En<br>fazla 64 karakter girilebilir.                                                                                                    |             |
| (SMTP Auth (SMTP Doğr.) / POP<br>Before SMTP (SMTP Öncesi<br>POP)) Kimlik Doğrulama<br>Yöntemi: Parola        | Kimlik doğrulaması için bir parola ayarlayın. En fazla 64<br>karakter girilebilir.                                                                                                    |             |

## Makineyi Ayarlama

Makine ilk defa çalıştırıldığında ya da ayarlar başlatıldığında, [Easy Setup (Kolay Kurulum)] görüntülenir. Gereken bilgileri ayarlamak için ekrandaki talimatları takip edin. [Skip>> (Atla>>)] öğesine basarak, ayarı atlayabilirsiniz.

## Ŵ

En basit adımlar burada gösterilmektedir.

- Dil Kurulumu
- Tarih ve Saati Ayarlama
- Yönetici Parolasını Ayarlama
- Faks Kurulumu
- Ağ Ayarları
- E-posta Ayarı
- Sınama Baskısı

Makineyi açmak için operatör panelindeki güç düğmesine bir saniye basın. Makine açıldığında, güç düğmesi LED lambası yanar.

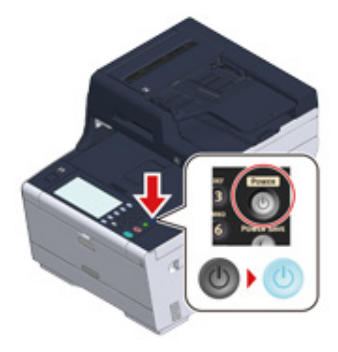

2 [Easy Setup (Kolay Kurulum)] bölümündeki dil seçimi ekranı görüntülendiğinde, kullanmak istediğiniz dile basın.

## Ŵ

Ekranlar arasında geçiş yapmak için [▲] [▼] öğesine basın.

| Please select a language. |      |
|---------------------------|------|
| 🖌 English                 |      |
| Finnish - suomi           |      |
| French - Français         | 2 5  |
| German - Deutsch          |      |
| Greek - Ελληνικά          | •    |
| Cancel                    | xt 🕨 |

# 3 İstenen klavye düzenini seçin.

| 👸 1.Language Setup         | : Keyboard Layout | Reset  |
|----------------------------|-------------------|--------|
| Please select the Keyboard | l Layout.         |        |
| Cancel                     | ◄ Back            | Next 🕨 |

[Close (Kapat)] öğesine basın.

# Ŵ

Ekran, [Close (Kapat)] öğesine basılmadan, yaklaşık 7 saniye içinde otomatik olarak geçiş yapar.

| Language setting complete | :d.   |
|---------------------------|-------|
|                           |       |
|                           |       |
|                           |       |
|                           | Close |

**5** [Continue with default settings (Varsayılan ayarlarla devam et)] öğesine basın.

|                                                           |                                         | <mark>∕∕/</mark> Reset                 |
|-----------------------------------------------------------|-----------------------------------------|----------------------------------------|
| Initializing default settings                             | 6                                       |                                        |
| Please choose the method for d                            | efault settings.                        |                                        |
| Continue with default sett                                | ings Set up defau<br>software DV        | o<br>ult settings with the<br>/D later |
| Cancel                                                    | <ul> <li>Back</li> </ul>                | Next 🕨                                 |
| Sarf malzemelerinin ve ka<br>ardından, [Next (İleri)] öğe | blo bağlantısının kurulo<br>sine basın. | duğunu kontrol edin ve                 |
|                                                           |                                         | Reset                                  |

|                                                                   |                                                       | 1                                     | Reset           |        |
|-------------------------------------------------------------------|-------------------------------------------------------|---------------------------------------|-----------------|--------|
| Please check the co                                               | nsumables an                                          | nd wiring.                            |                 |        |
| Please check the follow                                           | ng four.                                              |                                       |                 |        |
| (1) The consumable<br>Guide].                                     | es are correctly                                      | y setup accordin                      | g to the [Setup | >      |
| (2) The network cal<br>(Only for customer<br>(3) The FAX cable is | ble is connected<br>rs using the ne<br>s connected to | ed to the correct<br>etwork function) | place.          | 1      |
| (4) The FAX cable is<br>the device.<br>(Only for custome          | correctly con                                         | AX function)                          | NE connector o  | n T    |
| Cancel                                                            |                                                       | ✓ Back                                | r               | Next 🕨 |
|                                                                   |                                                       |                                       |                 |        |

6

## Tarih ve Saati Ayarlama

1 [2. Date/Time Setting (2. Tarih/Saat Ayarı)] ekranının görüntülendiğini kontrol edin ve ardından, [Next (İleri)] öğesine basın.

Saat dilimi ayarı ekranı görünür.

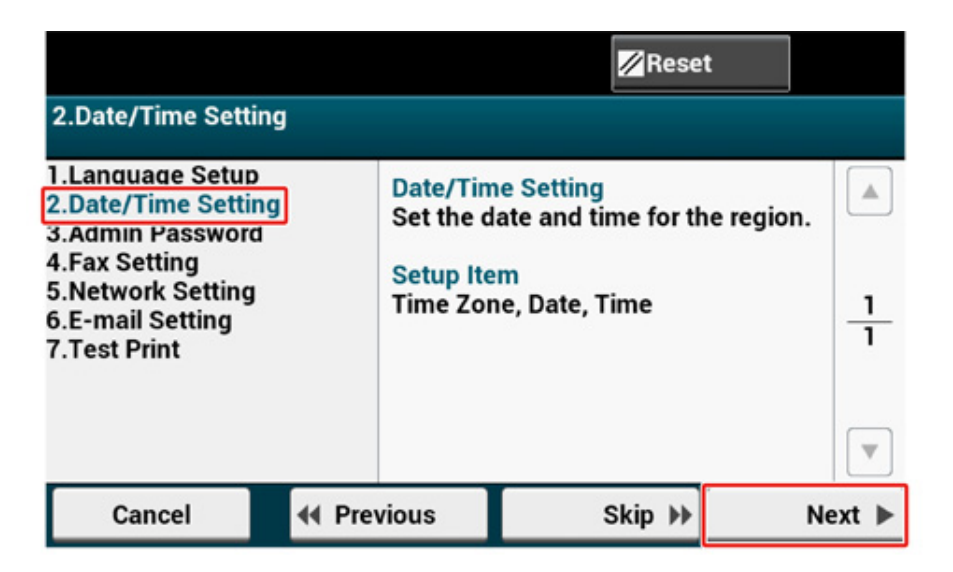

Yullanmak istediğiniz saat dilimi için [Select (Seç)] öğesine basın.

## Ŵ

Ekranlar arasında geçiş yapmak için [▲] [▼] öğesine basın.

|                                     | <mark>∕⁄/</mark> Reset |        |
|-------------------------------------|------------------------|--------|
| 2.Date/Time Setting[1/5]: Time Zone |                        |        |
| Please select Time Zone.            |                        |        |
| GMT-12:00 Inter. Date Line, West    | Select                 |        |
| GMT-11:00 Midway Island, Samoa      | Select                 | 1      |
| GMT-10:00 Hawaii                    | Select                 | 24     |
| GMT-09:00 Alaska                    | Select                 | •      |
| Cancel 🛛 🖌 Back                     |                        | Next 🕨 |

## **3** Yaz saatini ayarlayın.

Ortamınıza uygun bir ayar seçin ve [Next (İleri)] öğesine basın.

|                             |                          | Reset  |
|-----------------------------|--------------------------|--------|
| 2.Date/Time Setting         | [2/5]: Daylight Saving   |        |
| Please set Daylight Saving. |                          |        |
| Not Summer Time             | Now Summer Time          |        |
|                             |                          |        |
|                             |                          |        |
|                             |                          |        |
| Cancel                      | <ul> <li>Back</li> </ul> | Next 🕨 |

#### [Manual (Manüel Besleme)] öğesine basın.

|                                | F                  | Reset  |
|--------------------------------|--------------------|--------|
| 2.Date/Time Setting            | 3/5]: Day and Time |        |
| Please select way to set Day a | nd Time.           |        |
| Server                         | Manual             |        |
|                                |                    |        |
|                                |                    |        |
| Cancel                         | d Back             | Next N |
| Cancel                         | Back               | Next 🕨 |

5 [▲] [▼] Öğesini ya da operatör panelindeki sayısal tuş takımını kullanarak ayı girin.

(Sayısal tuş takımı) simgesinin olduğu alana bir değer girmek için operatör panelindeki sayısal tuş takımını kullanın.

|                     |              | 🖉 Reset    |
|---------------------|--------------|------------|
| 2.Date/Time Setting | g[4/5]: Date |            |
| Please set Date.    |              |            |
| Month: 1            | Day: 14      | Year: 2017 |
| Cancel              | ◄ Back       | Next 🕨     |

Günü girmek için [Day (Gün)] girdi kutusuna bir defa basın.

- 7 Yılı girmek için [Year (Yıl)] girdi kutusuna bir defa basın ve ardından, [Next (İleri)] öğesine basın.
- 8 Tarih girdiğiniz şekilde geçerli saati girmek için, [▲] [▼] öğesini ya da operatör panelindeki sayısal tuş takımını kullanın ve ardından, [Next (İleri)] öğesine basın.

Ayar değerleri güncelleştirilir.

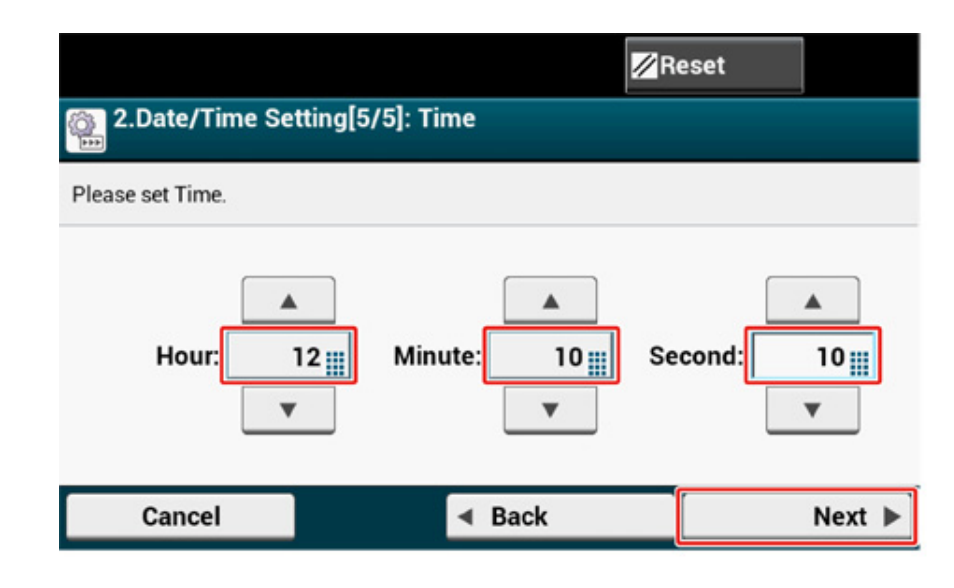

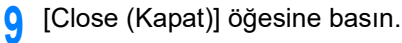

# Ø,

Ekran, [Close (Kapat)] öğesine basılmadan, yaklaşık 7 saniye içinde otomatik olarak geçiş yapar.

| 1 Date/Time Setting was completed. |       |
|------------------------------------|-------|
|                                    |       |
|                                    |       |
|                                    | Close |

#### Yönetici Parolasını Ayarlama

## Ø,

Varsayılan fabrika yönetici parolası "999999"'dur, ancak "yntci krlumu" menüsüne yetkisiz erişimleri önlemek için kendi parolanızı ayarlamanızı kesinlikle öneririz.

1 [3. Admin Password (3. Yönetici Parolası)] ekranının görüntülendiğini kontrol edin ve ardından, [Next (İleri)] öğesine basın.

Yeni bir yönetici parolası ayarlama ekranı görünür.

| 3.Admin Password                                                                                                    |                                                           | Rese                                          | t      |
|----------------------------------------------------------------------------------------------------|-----------------------------------------------------------|-----------------------------------------------|--------|
| 1.Language Setup<br>2.Date/Time Setting<br>3.Admin Password<br>4.Fax Setting<br>5.Network Setting<br>6.E-mail Setting<br>7.Test Print | Admin Pa<br>Set the A<br>device.<br>Setup Ite<br>Admin Pa | assword<br>Admin Password fo<br>em<br>assword | r this |
| Cancel 44                                                                                                    | Previous                                                  | Skip 🕨                                        | Next 🕨 |

9 Yeni bir yönetici parolası girin ve [Next (İleri)] öğesine basın.

### 0

- Ayarladığınız parolayı unutmamanız için not etmenizi öneririz.
- Yönetici parolası, ayarları değiştirirken, vb. gereklidir. Yönetici parolanızı unuttuysanız ya da kaybettiyseniz, [Admin Setup (Yntci Krlumu)] ya da [Easy Setup (Kolay Kurulum)] ayarlarını değiştiremezsiniz.

## Ŵ

- Yönetici parolasını 6 12 arasında alfasayısal karakter kullanarak ayarlayın.
- Parola büyük küçük harf duyarlıdır.

| New Password<br>3 Admin Password[1/2]: N | ew Password              | 0          |
|------------------------------------------|--------------------------|------------|
| Please enter the Admin Pas               | ssword.                  |            |
|                                          | 345678                   | 90-= 🛛     |
| q w                                      | ertyuio                  | р[]\       |
| Alpha a s                                | d f g h j k              | I ; '      |
| Symbol                                   | x c v b n m ,            | . /        |
|                                          |                          |            |
| Ŷ                                        | Space                    | <b>+ +</b> |
| Cancel                                   | <ul> <li>Back</li> </ul> | Next 🕨     |

**3** Onaylamak için parolayı tekrar girin.

| Enter Password (Verify                                     | /)                               | 0           |  |  |  |  |
|------------------------------------------------------------|----------------------------------|-------------|--|--|--|--|
| 3.Admin Password[2/2]: Ent<br>Please re-enter the password | ter Password (Verify)<br>rd.     |             |  |  |  |  |
| · 1 2                                                      | 3 4 5 6 7                        | 890-= 🛛     |  |  |  |  |
| qw                                                         | ertyu                            | i o p [ ] \ |  |  |  |  |
| Alpha <sup>°</sup> a s                                     | Alpha <sup>°</sup> as dfghjkl; ' |             |  |  |  |  |
| Symbol z :                                                 | Symbol z x c v b n m , . /       |             |  |  |  |  |
|                                                            |                                  |             |  |  |  |  |
| Ŷ                                                          | Space                            | ← →         |  |  |  |  |
| Cancel                                                     | <ul> <li>Back</li> </ul>         | Next 🕨      |  |  |  |  |
|                                                            |                                  |             |  |  |  |  |

- [Next (İleri)] öğesine basın.
  - Ayar değerleri güncelleştirilir.
- 5 [Close (Kapat)] öğesine basın.

# Ŵ

Ekran, [Close (Kapat)] öğesine basılmadan, yaklaşık 7 saniye içinde otomatik olarak geçiş yapar.

| Admin Password setting is complete. |       |
|-------------------------------------|-------|
|                                     |       |
|                                     |       |
|                                     | Close |

#### Faks Kurulumu

## Ŵ

Faks işlevini kullanmak istemiyorsanız, Ağ Ayarlarıbölümüne gitmek için [Skip>> (Atla>>)] öğesine basın.

[4. Fax Setting (4. Faks Ayarları)] ekranının görüntülendiğini kontrol edin ve ardından, [Next (İleri)] öğesine basın.

Faks numarasını girmenizi isteyen ekran görünür.

| 4.Fax Setting                                                                                                    |        |                                                                                     | Reset                                                                                              | :                    |
|----------------------------------------------------------------------------------------------------|--------|-------------------------------------------------------------------------------------|----------------------------------------------------------------------------------------------------|----------------------|
| 1.Language Setup<br>2.Date/Time Setting<br>3.Admin Password<br>4.Fax Setting<br>5.Network Setting<br>6.E-mail Setting<br>7.Test Print | ]      | Fax Setti<br>Set FAX<br>this devic<br>(Only fo<br>function)<br>Setup Ite<br>Fax Num | ng<br>Number and Sende<br>ce.<br>or customers using<br>or customers using<br>mem<br>ber, Sender ID | er ID for<br>the FAX |
| Cancel                                                                                                    | 4 Prev | vious                                                                               | Skip 🕨                                                                                             | Next ►               |

2 Faks numarasını girmek için operatör paneli üzerindeki sayısal tuş takımını kullanın ve [Next (İleri)] öğesine basın.

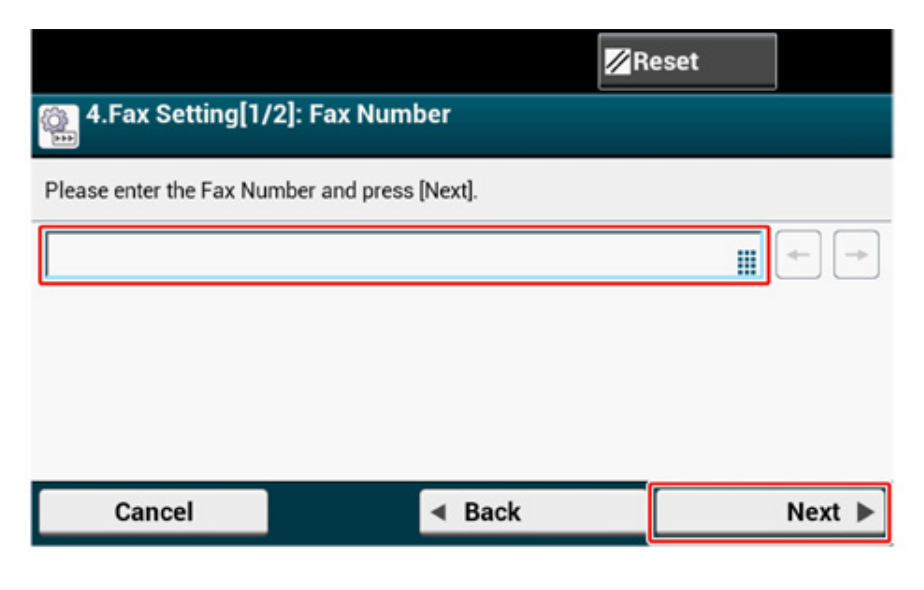

**3** Gönderenin bilgilerini (gönderenin adı) girin ve dokunmatik panel üzerindeki [Next (İleri)] öğesine basın. Ayar değerleri güncelleştirilir.

# Burada ayarlanan bilgiler, faksınızı alan karşı tarafa gönderilir.

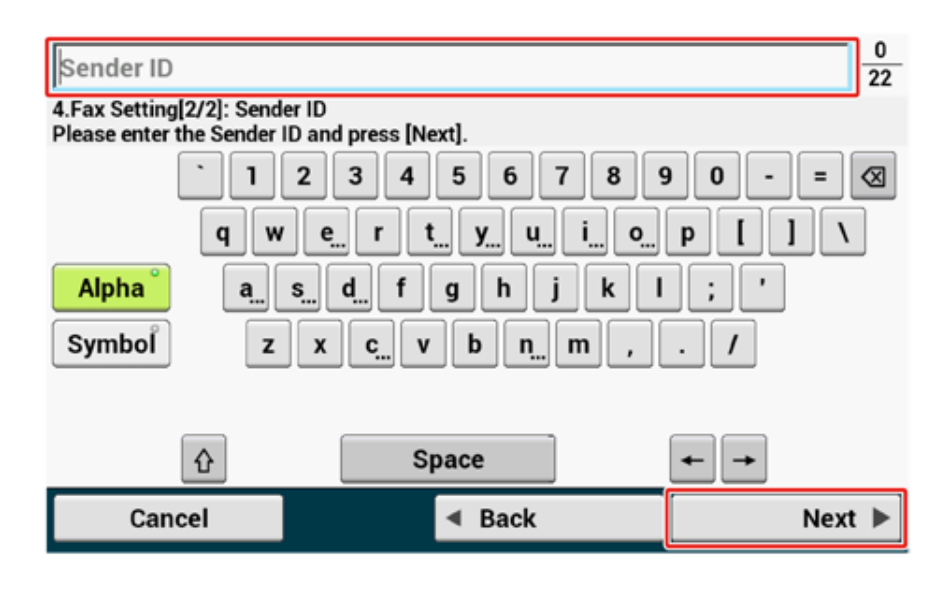

[Close (Kapat)] öğesine basın.

## 0

Ekran, [Close (Kapat)] öğesine basılmadan, yaklaşık 7 saniye içinde otomatik olarak geçiş yapar.

| Fax Setting was completed. |       |
|----------------------------|-------|
|                            |       |
|                            |       |
|                            |       |
|                            | Close |

## Ağ Ayarları

# Ŵ

Yazdırma, faks ve tarama işlevini kullanırken ağ ayarları gerektiğinden, ağ ayarını burada yapmanız gerekir. (Sadece ağ işlevini kullanan müşteriler için)

1 [5. Network Setting (5. Ağ Ayarı)] ekranının görüntülendiğini kontrol edin ve ardından, bir LAN kablosu ile bağlanmak için [Next (İleri)] öğesine basın.

Kablosuz bağlantı için ağ ayarlarını burada yapmanız gerekmez. [Skip>> (Atla>>)] öğesine iki defa basın ve Sınama Baskısı'na gidin. Kablosuz bağlantı ayarları [Easy Setup (Kolay Kurulum)] bittikten sonra gerçekleştirilir.

|                                                                                                    |               |      |                                                                                                    | Res                                                                                                    | et                                                |       |
|----------------------------------------------------------------------------------------------------|---------------|------|----------------------------------------------------------------------------------------------------|----------------------------------------------------------------------------------------------------|---------------------------------------------------|-------|
| 5.Network Setting                                                                                                    | g             |      |                                                                                                    |                                                                                                    |                                                   |       |
| 1.Language Setup<br>2.Date/Time Settin<br>3.Admin Password<br>4.Fax Setting<br>5.Network Setting<br>6.E-mail Setting<br>7.Test Print | p<br>ing<br>d |      | Network<br>Perform<br>accordin<br>environn<br>(Only fo<br>network<br>Setup Ite<br>Network<br>Mask, De | Setting<br>basic network se<br>g to the network<br>nent you are usin<br>or customers usin<br>function)<br>em<br>Type, IP Address<br>efault Gateway, D | ttings<br>g.<br>Ig the<br>s, Subnet<br>NS Server, |       |
| Cancel                                                                                                    | •             | Prev | rious                                                                                                 | Skip 🕨                                                                                                    | N                                                 | ext ► |

2 Kablo bağlantısının doğru şekilde yapıldığını kontrol edin.

# **3** Bir IP adresi ayarlayın. [Auto (Otomatik)] öğesine basın.

|                                |                          | Reset  |  |
|--------------------------------|--------------------------|--------|--|
| 5.Network Setting[3/           | 10]: Obtaining IP add    | ress   |  |
| Please select way to set IP Ad | dress.                   | 1      |  |
| Auto                           | Manual                   |        |  |
|                                |                          |        |  |
|                                |                          |        |  |
| Cancel                         | <ul> <li>Back</li> </ul> | Next ► |  |

# Ŵ

Manüel olarak ayarlarken, sağlayıcınız ya da ağ yöneticiniz tarafından belirtilen aşağıdaki değerleri kontrol edin.

- IP Adresi
- Alt Ağ Maskesi
- Varsayılan Ağ Geçidi
- DNS Sunucusu (Birincil)
- DNS Sunucusu (İkincil)
- WINS Sunucusu (Birincil)
- WINS Sunucusu (İkincil)
- 4 Ayar güncelleştirildikten sonra görüntülenen aşağıdaki ekran üzerinde [Close (Kapat)] öğesine basın.

# b

- Ayarı güncelleştirme işlemi tamamlanana kadar bekleyin.
- Ekran, [Close (Kapat)] öğesine basılmadan, yaklaşık 7 saniye içinde otomatik olarak geçiş yapar.

| 1 Network setting was completed. |       |
|----------------------------------|-------|
|                                  |       |
|                                  |       |
|                                  |       |
|                                  | Close |

## E-posta Ayarı

"E-posta İçin Tara", "Internet Faksı" ve "Faks Sunucusu İçin Tara" işlevlerini kullanırken, eposta ayarı gerekir.

Ayarlamadan önce, "Ayar Bilgilerini Kontrol Etme" bölümünü gerekli bilgilerle doldurun.

## Ŵ

- Bu makine için belirtilen bir e-posta adresi hazırlar. Bu makinenin kullanabileceği herhangi bir e-posta adresiniz yoksa, bir sağlayıcıyla sözleşme yaparak veya başka yöntemleri kullanarak bir e-posta adresi edinin.
- Bu işlevi kullanmadan önce, "Ağ Ayarları"nı yapın.
- Makineye gönderilen e-posta ek dosyalarını almak ve yazdırmak istiyorsanız, e-posta ayar ortamınıza uygun olan [POP3 (POP3)] veya [SMTP (SMTP)] ayarını seçin.
- E-posta ayarları gerektiren işlevleri kullanmak istemezseniz, [Skip>> (Atla>>)] öğesine basın ve Sınama Baskısıbölümüne gidin.

[6. E-mail Setting (6. E-posta Ayarı)] ekranının görüntülendiğini kontrol edin ve ardından, [Next (İleri)] öğesine basın.

Posta sunucusu adresini girmenizi isteyen ekran görüntülenir.

|                                                                                                    |                                                                                                    | Reset                                                                                                    |                                             |
|----------------------------------------------------------------------------------------------------|----------------------------------------------------------------------------------------------------|----------------------------------------------------------------------------------------------------|---------------------------------------------|
| 6.E-mail Setting                                                                                                    |                                                                                                    |                                                                                                    |                                             |
| 1.Language Setup<br>2.Date/Time Setting<br>3.Admin Password<br>4.Fax Setting<br><u>5 Network Setting</u><br>6.E-mail Setting<br>7.Test Print | E-mail Se<br>Perform<br>sender an<br>to the ne<br>using.<br>(Only fo<br>sender an<br>Setup Ite<br>SMTP se | etting<br>basic settings for Ema<br>nd Email recipient acc<br>twork environment yo<br>r customers using the<br>nd Email recipient fund<br>m<br>rver, SMTP Port, SMTP | il<br>ording<br>u are<br>Email 2<br>ctions) |
| Cancel 📢 Pr                                                                                                    | evious                                                                                                    | Skip 🅪                                                                                                    | Next 🕨                                      |

Posta sunucusu adresini girin ve dokunmatik panel üzerindeki [Next (İleri)] öğesine basın.

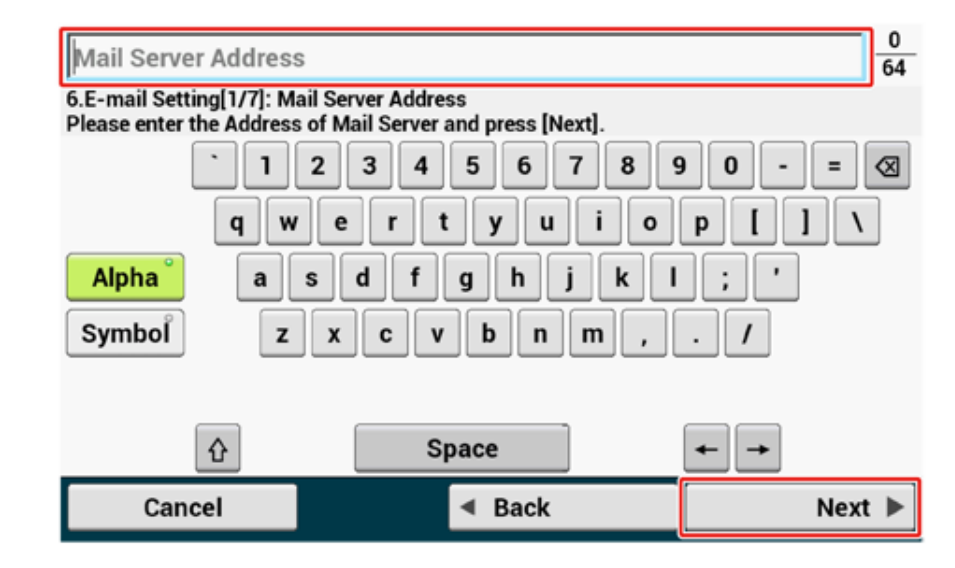

3 SMTP bağlantı noktasını girmek için operatör paneli üzerindeki sayısal tuş takımını kullanın ve [Next (İleri)] öğesine basın.

|                             | Re                       | eset   |
|-----------------------------|--------------------------|--------|
| 6.E-mail Setting [2/7       | ']: SMTP Port            |        |
| Please enter the SMTP Port. |                          |        |
| #(1 - 65535)                | : 25                     |        |
| Cancel                      | <ul> <li>Back</li> </ul> | Next 🕨 |
|                             |                          |        |

# **4** SMTP Şifrelemesini seçin.

|                        |                       | Reset    |   |
|------------------------|-----------------------|----------|---|
| 6.E-mail Setting       | g [3/7]: SMTP Encrypt | tion     |   |
| Please select the SMTP | Encryption.           |          |   |
| None                   | SMTPS                 | STARTTLS | 0 |
|                        |                       |          |   |
|                        |                       |          |   |
|                        |                       |          |   |

**5** Gönderenin adresini girin ve dokunmatik panel üzerindeki [Next (İleri)] öğesine basın.

| Sender's Address(Fron                                         | n)                                                          | 0 80             |
|---------------------------------------------------------------|-------------------------------------------------------------|------------------|
| 6.E-mail Setting [4/7]: Sende<br>Please enter Sender's Addres | er's Address (From)<br>ss(from). When emailing, the followi | ng is displayed. |
| 12                                                            | 3 4 5 6 7 8                                                 | 9 0 - = 🛛        |
| qw                                                            | ertyuio                                                     | p                |
| Alpha a s                                                     | d f g h j k l                                               |                  |
| Symbol z >                                                    | cvbnm                                                       | . / @            |
|                                                               |                                                             |                  |
| Ŷ                                                             | Space                                                       | <b>← →</b>       |
| Cancel                                                        | <ul> <li>Back</li> </ul>                                    | Next 🕨           |
|                                                               |                                                             |                  |

# Ŵ

[POP3 (POP3)] seçilirse, POP3 sunucusu adresini girin.

|                           |                     | 💋 Reset   |        |
|---------------------------|---------------------|-----------|--------|
| 6.E-mail Setting          | [5/7]: Receipt prot | ocol      |        |
| Please select protocol fo | r receive.          |           |        |
| POP3                      | ° SMTP              | • Disable | 0      |
|                           |                     |           |        |
|                           |                     |           |        |
| Cancel                    | ✓ Ba                | ick       | Next 🕨 |

7 Kimlik doğrulama yöntemi seçin.

# Ŵ

[SMTP Auth (SMTP Kim.Doğ.)] veya [POP Before SMTP (SMTP Öncesi POP)] öğesini seçerseniz, kullanıcı adı ve parolasını girin, ardından [Next (İleri)] öğesine basın.

|                          |              |                          | ⊠R     | eset        |      |   |
|--------------------------|--------------|--------------------------|--------|-------------|------|---|
| 6.E-mail Setting         | [6/7]: Authe | ntication                | Method |             |      |   |
| Please select Authentica | tion Method. |                          |        |             |      |   |
| No Authentication        | SMTP A       | uth                      | ° POP  | Before SMTP | 0    |   |
|                          |              |                          |        |             |      |   |
|                          |              |                          |        |             |      |   |
| Cancel                   |              | <ul> <li>Back</li> </ul> |        |             | Next | • |

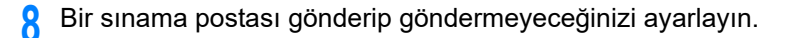

## Ŵ

Bir sınama postası göndermek için, posta alabilen bir hedef adres girin.

|                                 |                                | Reset  |
|---------------------------------|--------------------------------|--------|
| 6.E-mail Setting[7/7]:          | Test Transmission              |        |
| By sending a test mail, you can | confirm the basic Email settin | igs.   |
| Send test mail                  | Do not send test mail          |        |
|                                 |                                |        |
|                                 |                                |        |
|                                 |                                |        |
| Cancel                          | <ul> <li>Back</li> </ul>       | Next 🕨 |

9 Ayarları güncelleştirdikten sonra, [Close (Kapat)] öğesine basın.

## Ŵ

Ekran [Close (Kapat)] öğesine basılmadan yaklaşık 7 saniyede otomatik değişir.

| E-mail Setting was completed. |       |
|-------------------------------|-------|
|                               |       |
|                               | Close |

#### Sınama Baskısı

# Ŵ

Sınama sayfasını yazdırmak istemiyorsanız, [Skip>> (Atla>>)] öğesine basın. Kolay Kurulum işlemi tamamlanır ve giriş ekranı görünür.

1 [7. Print Test (7. Yazdırma Testi)] ekranının görüntülendiğini kontrol edin ve ardından, [Next (İleri)] öğesine basın.

Yazdırma Testi ekranı görüntülenir.

| 7.Print Test                                                                                                    |        |                                                             | F                                                                            | lese                            | t                                        |   |
|----------------------------------------------------------------------------------------------------|--------|-------------------------------------------------------------|------------------------------------------------------------------------------|---------------------------------|------------------------------------------|---|
| 1.Language Setup<br>2.Date/Time Setting<br>3.Admin Password<br>4.Fax Setting<br>5.Network Setting<br>6.E-mail Setting<br>7.Test Print |        | Print Tes<br>Check wh<br>the devic<br>which ca<br>configura | t<br>hether it can b<br>e unit. Print th<br>n confirm the<br>ation on the de | e pri<br>le m<br>stati<br>evice | inted on<br>enu map<br>us of the<br>2. 1 | ] |
|                                                                                                    |        |                                                             |                                                                              |                                 |                                          | ] |
| Cancel                                                                                                    | 44 Pre | vious                                                       | Skip                                                                         | **                              | Next 🕨                                   | • |

#### 9 [Print Test (Yazdırma Testi)] öğesine tıklayın.

|                                                               | R                                                                     | eset            |
|---------------------------------------------------------------|-----------------------------------------------------------------------|-----------------|
| 37.Print Test[1/1]: Pi<br>■                                   | rint Test                                                             |                 |
| Check whether it can be prin<br>confirm the status of the con | nted on the device unit. Print the menu<br>nfiguration on the device. | u map which can |
|                                                               |                                                                       |                 |
|                                                               |                                                                       |                 |
|                                                               | <b>D</b> istrict <b>D</b>                                             |                 |
|                                                               | Print Test                                                            |                 |
|                                                               | Print Test                                                            |                 |

3 [Yes (Evet)] öğesine basın.

| Print Test<br>Execute? | t   |    |  |
|------------------------|-----|----|--|
|                        |     |    |  |
|                        |     |    |  |
| <u> </u>               | Yes | No |  |

4 Menü haritasının yazdırıldığını kontrol edin ve ardından [Close (Kapat)] öğesine basın.

| 1 Print Test has b | been completed. |       |
|--------------------|-----------------|-------|
|                    |                 |       |
|                    |                 | Close |

5 [Complete (Tamamlandı)] öğesine basın.

| Kolay | Kurulum | ışlemi | tamamlanır | ve gırış | ekranı | görünür. |  |
|-------|---------|--------|------------|----------|--------|----------|--|
|       |         |        |            |          |        |          |  |

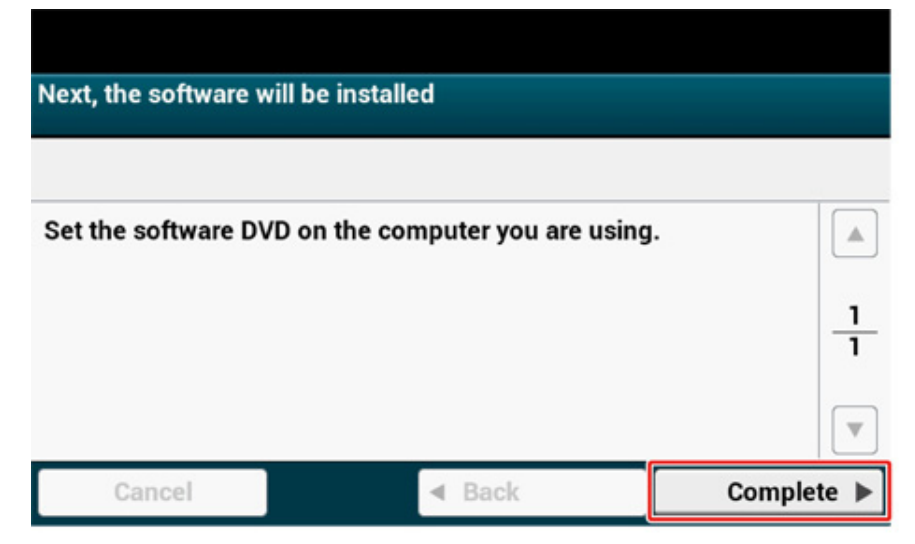

## Ŵ

Ayarları, istediğiniz zaman giriş ekranının üst tarafındaki [Device Settings (Aygıt Ayarları)] > [Easy Setup (Kolay Kurulum)] öğesinden değiştirebilirsiniz.

# Kablosuz LAN'a Bağlanma (Sadece Kablosuz LAN Modülü Takılmışsa)

Kablosuz LAN bağlantısı varsayılan olarak devre dışıdır. Kablosuz LAN bağlantısını kullanmak için, Yönetici Kurulumundaki Kablosuz öğesini etkinleştirin.

- Bir Kablosuz LAN'a Bağlamadan Önce
- Kablosuz LAN Bağlantısını Etkinleştirme
- Bir Erişim Noktasına Bağlama (Altyapı)
- Kurulum [Enabling Default Gateway (Varsayılan Ağ Geç. Etkinleştirme)]
- Makineye Doğrudan Bağlama (AP Modu)

#### Bir Kablosuz LAN'a Bağlamadan Önce

#### 

- Kablosuz (Altyapı) ve Kablosuz (AP Modu) aynı anda etkinleştirilemez.
- Makine kablosuz ağ ortamın kullanılıyorsa, makine Derin Uyku moduna değil Uyku moduna girer.
- (Mikrodalga ya da dijital kablosuz telefon gibi) zayıf radyo sinyali yayan elektrikli ürünleri makineye yakın yerleştirmeyin.
- Kablosuz LAN bağlantısının iletişim hızı ortama bağlı olarak, kablolu LAN ya da USB bağlantısından daha yavaş olabilir. Fotoğraf gibi büyük hacimli veri yazdırmak istiyorsanız, kablolu LAN ya da USB bağlantısıyla yazdırmanız önerilir.

#### Bir Erişim Noktasına Bağlama

Bu makineyi bir kablosuz LAN erişim noktasına bağlamadan önce, aşağıdakileri kontrol edin.

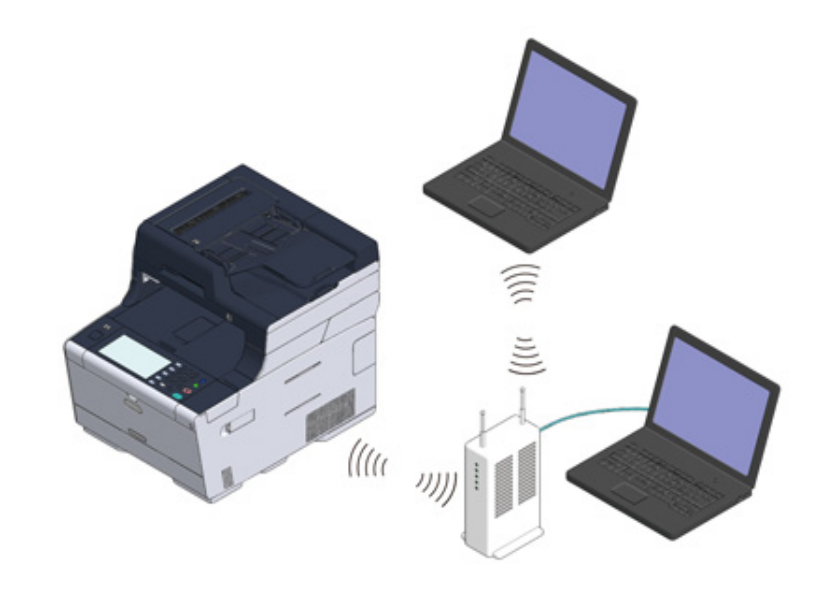

Kablosuz LAN erişim noktanızın aşağıdaki gereksinimleri karşılayıp karşılamadığını kontrol edin.

Standartlar: IEEE 802.11 a/b/g/n Erişim yöntemi: Altyapı modu 2 Kablosuz LAN erişim noktasının WPS'yi destekleyip desteklemediğini kontrol edin.

WPS'yi desteklemiyorsa, kablosuz LAN erişim noktası ile verilen kullanım kılavuzuna veya başka belgelere başvurarak SSID ve şifreleme anahtarını kontrol edin.

## Ŵ

- Bir SSID aynı zamanda bir ağ adı olarak da adlandırılır; ESSID veya ESS-ID.
- Bir şifreleme anahtarı aynı zamanda bir ağ anahtarı, güvenlik anahtarı, parola ya da Önceden Paylaşılan Anahtar olarak da adlandırılır.

#### Makineye Doğrudan Bağlama

Kablosuz aygıtları (bilgisayarlar, tabletler, akıllı telefonlar vb.) doğrudan bağlamak için makineyi bir kablosuz erişim noktası olarak kullanabilirsiniz. Aşağıdakileri kontrol edin.

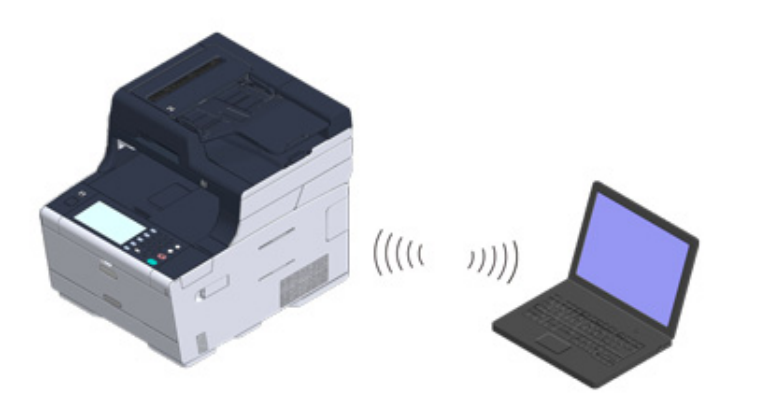

Kablosuz aygıtların aşağıdaki gereksinimlere uygun olup olmadığını kontrol edin.

Standartlar: IEEE 802.11 b/g/n Güvenlik: WPA2-PSK(AES)

2 Kablosuz aygıtlarınızın WPS-PBC'yi (basmalı düğme) destekleyip desteklemediğini kontrol edin.

Ŵ

Aygıtın WPS-PBC'yi desteklediğinden emin değilseniz makineyi açtıktan sonra manüel olarak bağlayın.

## Kablosuz LAN Bağlantısını Etkinleştirme

- Makinenin açıldığını kontrol edin.
- 9 Giriş ekranının en üstündeki [Device Settings (Aygıt Ayarları)] öğesine basın.

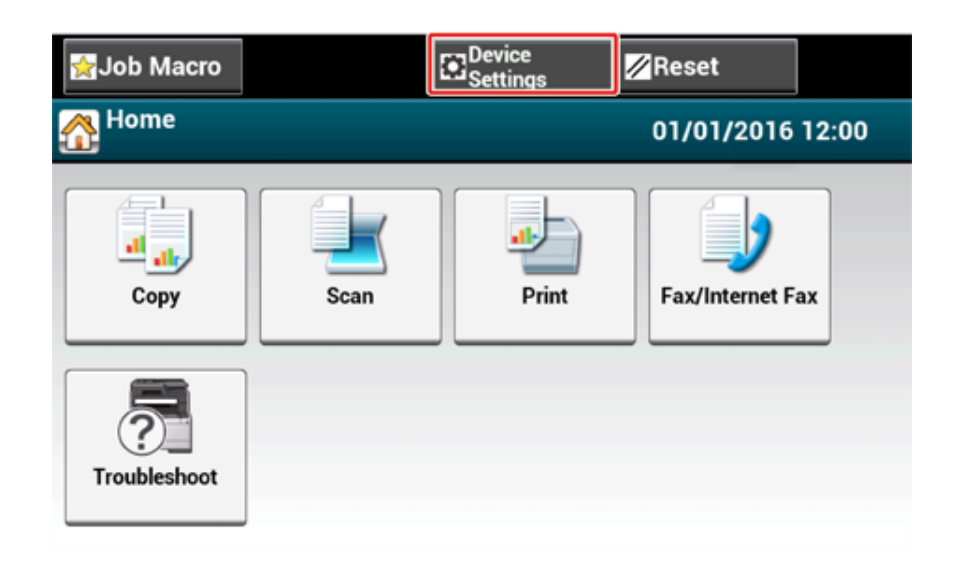

3 [▲] Öğesine bir defa basın ve ardından, [Admin Setup (Yntci Krlumu)] öğesine basın.

| 🙀 Job Macro | <mark>∕∕</mark> ∕ Reset |
|-------------|-------------------------|
| Setting     |                         |
| Admin Setup |                         |
|             | 3                       |
|             | •                       |
| Back        |                         |

Yönetici parolasını girin ve [OK (OK)] öğesine basın.

# Ŵ

Varsayılan fabrika yönetici adı ve parolası, sırasıyla "admin" ve "999999" şeklindedir. Yönetici parolası Kolay Kurulum bölümünde değiştirildiyse, güncelleştirilen parolayı girin.

| Administrator Login<br>Enter the Admin Name and Admin Password | and press [OK].                                           |
|----------------------------------------------------------------|-----------------------------------------------------------|
| Admin Name<br>admin<br>Admin Password<br>No Setting            | Authentication Type:<br>Local<br>Authentication<br>Method |
| Cancel                                                         | ОК                                                        |

- 5 Yönetici oturum açma ekranında, [OK (OK)] öğesine basın.
- 6 [▲] Öğesine bir defa basın ve ardından, [User Install (Kullanıcı Kurulumu)] öğesine basın.

| 😭 Job Macro  |          | Device<br>Settings | <b>//</b> Res               | et |   |
|--------------|----------|--------------------|-----------------------------|----|---|
| Setting/Admi | in Setup |                    |                             |    |   |
| Print Se     | etup Re  | twork<br>nu        | Configure<br>Home<br>Screen |    |   |
| Manage       | e Unit   | er Install         |                             |    | 2 |
|              | <b></b>  | ►                  |                             |    | • |
| Back         |          |                    |                             |    |   |

7 Birkaç defa [▲] veya [▼] düğmesine ve [Wireless Module (Kablosuz Modülü)] düğmesine basın.

| 👷 Job Macro  |                | Device<br>Settings |               | 💋 Reset      |   |
|--------------|----------------|--------------------|---------------|--------------|---|
| Setting/Admi | n Setup/User I | Install            |               |              |   |
| Standard TTI | I TTI Nun      | nber               | TTI C<br>Type | alendar      |   |
| тп 1         | •              | •                  | dd/m          | m/yyyy       | 4 |
| Super G3     | Wireles        | s Module           | Erase         | Privacy Data | 5 |
| ON           | Disable        | ►                  |               |              | • |
| Back         |                |                    |               |              |   |

#### [Enable (Etkinleştir)] düğmesine basın.

| Wireless Module<br>Please select wheth | e<br>er to enable or disable the Wireless Module. |
|----------------------------------------|---------------------------------------------------|
| Enable                                 | Disable                                           |
| Back                                   |                                                   |

- Giriş ekranı görüntüleninceye kadar [Back (Geri)] öğesine basın.
- Makineyi kapatmak için güç düğmesine basın.
- 11 Makineyi açmak için güç düğmesine basın.
- 12 Dokunmatik ekranda "Kablosuz kurulumu yapmak istiyor musunuz?" mesaji görüntülenirse, "Evet" öğesine basın.

| Do you want to Set-up wireles | s?<br>ime. |
|-------------------------------|------------|
| Yes                           | No         |

#### Ve daha sonra, "Bir Erişim Noktasına Bağlama (Altyapı)" bölümüne gidin.

### Bir Erişim Noktasına Bağlama (Altyapı)

#### 

- Bu makineyi, görüş imkanı iyi ve kablosuz erişim noktasına yakın bir yere kurun. (Makine ile kablosuz aygıt arasındaki mesafenin en fazla 30 metre olmasını öneririz.)
- Makine ile kablosuz LAN erişim noktaları arasında metal alüminyum çerçeve ya da takviyeli beton duvar varsa, bağlantıların kurulması daha zor olabilir.
- IEEE802.11a (W52/W53) ürününün dışarıda kullanımı Radyo Yasası ile yasaklanmıştır. IEEE802.11a (W52/W53) ürününü yalnızca içeride kullanın.

#### • WPS ile bağlanma

Kablosuz LAN erişim noktası WPS'i destekliyorsa, WPS düğmesiyle kablosuz LAN'a bağlanabilirsiniz.

#### Bağlanmak için Operatör Panelinden Bir Kablosuz LAN Erişim Noktası Seçme

Kablosuz erişim noktası WPS'i desteklemiyorsa, yazıcının bir bağlantı kurmak için algıladığı kablosuz LAN erişim noktalarından kullanmak istediğiniz bir kablosuz LAN erişim noktasını belirleyebilirsiniz.

#### Bağlanmak İçin Operatör Panelinden Manüel Olarak Ayarlama

Kablosuz LAN'a bağlanmak için kablosuz LAN erişim bilgisini (SSID, şifreleme yöntemi ve şifreleme anahtarı) manüel olarak ayarlayın.

#### WPS ile bağlanma

Kablosuz LAN erişim noktası WPS'i destekliyorsa, kolay kurulum düğmesiyle (WPS düğmesi) kablosuz LAN'a kolaylıkla bağlanabilirsiniz.

Aşağıdaki prosedürü izleyerek bağlayın.

- Kablosuz LAN erişim noktasının kullanım kılavuzuna ya da başka belgelere başvurarak WPS düğmesinin konumunu kontrol edin.
- 2 Kablosuz LAN erişim noktasının düzgün şekilde başlatılıp başlatılmadığı ve çalışıp çalışmadığını kontrol edin.
- 3 Makineyi açın.

## Ŵ

Aşağıdaki ekran görüntülenirse, [Evet] düğmesine basın ve ardından 6. adıma geçin.

| Do you want to Set-up wireles     Do not show next t | s?<br>ime. |
|------------------------------------------------------|------------|
| Yes                                                  | No         |

- **/** Dokunmatik panelde [Device Settings (Aygıt Ayarları)] öğesine basın.
- 5 [▲] Öğesine bir defa basın ve ardından, [Wireless(Infrastructure) Setting (Kablosuz(Alt yapı) Ayarı)] öğesine basın.

| 🛃 Job Macro                             | Reset           |
|-----------------------------------------|-----------------|
| Setting                                 |                 |
| Wireless(Infr<br>astructure)<br>Setting | ietup 🔺         |
|                                         | ▶ <u>3</u><br>3 |
|                                         | •               |
| Back                                    |                 |

S Yönetici adını ve parolasını girip [OK (Tamam)] öğesine tıklayın.

Fabrikada ayarlanmış varsayılan yönetici adı ve parolası sırasıyla "admin" ve "9999999" şeklindedir.

Aşağıdaki mesaj yaklaşık 5 saniye boyunca görüntülenir.

| Cann<br>Pleas | t be used simultaneously with wireless (AP mode).<br>e disable when wireless (AP mode) is enabled. |
|---------------|----------------------------------------------------------------------------------------------------|
|               |                                                                                                    |
|               |                                                                                                    |
|               |                                                                                                    |
|               | Close                                                                                              |

7 [Enable (Etkinleştir)] öğesine basın.

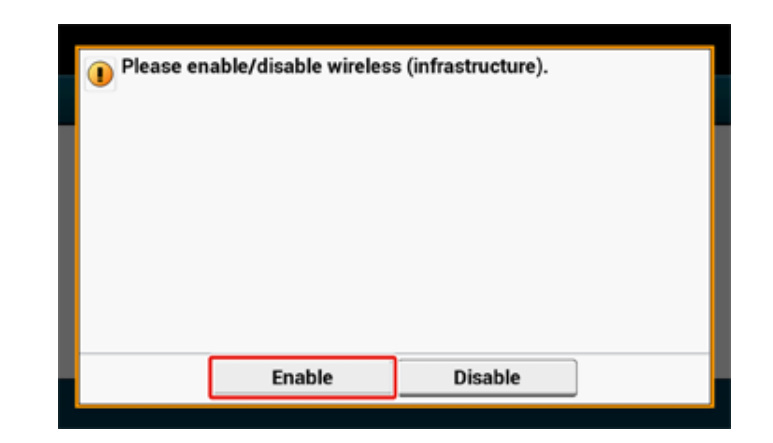

 Ortamınız IP adresini ayarlamayı gerektiriyorsa, örn. manüel olarak, [Network Setting (Ağ Ayarı)] öğesine basın. Manüel olarak ayarlamanız gerekmiyorsa, 12. adıma gidin.

|          | 1.72     | (WPS) | Network<br>Selection |
|----------|----------|-------|----------------------|
| Wireless | Wireless |       |                      |

9 [Wireless (infrastructure) settings (Kablosuz (alt yapı) ayarları)] ekranından [Manual (Manüel Besleme)] öğesine basın.

| Please select way to set IP | Address. |  |
|-----------------------------|----------|--|
| Auto                        | • Manual |  |
|                             |          |  |

10 IP adresini, alt ağ maskesini, varsayılan ağ geçidini ve DHCP v6'yı ayarlamak için ekrandaki yönergeleri takip edin.

# Ŵ

Sağlayıcınıza ya da ağ yöneticinize ayar değerini sorun.

11 Kablosuz (alt yapı) ayarları tamamlandığında, [Close (Kapat)] öğesine basın.

# br

Ekran, [Close (Kapat)] öğesine basılmadan, bir süre sonra otomatik olarak geçiş yapar.

| 0 | Wireless | (infrastru | icture) ne | twork se | ttings co | omplete. |       |
|---|----------|------------|------------|----------|-----------|----------|-------|
| L |          |            |            |          |           |          |       |
|   |          |            |            |          |           |          |       |
|   |          |            |            |          |           |          |       |
|   |          |            |            |          |           |          | Close |

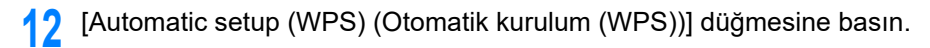

| Minute and   | • |
|--------------|---|
| Reconnection |   |
| Back         |   |

1.

| VPS-PBC | WPS-PIN |  |
|---------|---------|--|
|         |         |  |

[Evet] düğmesine basın.

| 1 Execute p | ush-button method | 1? |  |
|-------------|-------------------|----|--|
|             |                   |    |  |
|             |                   |    |  |
|             |                   |    |  |
|             |                   |    |  |
|             |                   |    |  |
|             |                   | _  |  |
|             | Yes               | No |  |

Makine kablosuz LAN erişim noktalarını aramaya başlayacaktır. Aşağıdaki ekran yaklaşık 2 dakika boyunca görüntülenir; bu süre içerisinde bir kaç saniye boyunca kablosuz LAN erişim noktası için WPS düğmesine bası ve basılı tutun.

| 1 Runn | ing pushbutton method |  |
|--------|-----------------------|--|
|        |                       |  |
|        |                       |  |
| Ŀ      |                       |  |

#### 

WPS yürütmesi devam ederken paneli çalıştıramazsınız.

Aşağıdaki ekran görüntülendiğinde, [Close (Kapat)] öğesine basın.

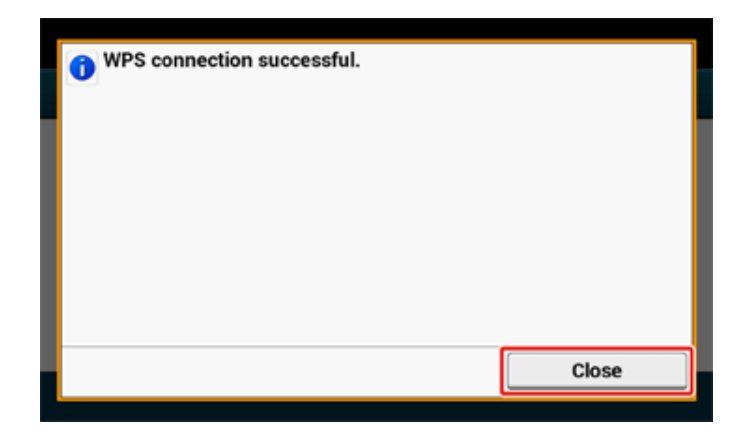

# Ŵ

•

· Aşağıdaki ekran görüntülendiğinde, 13. adımdan itibaren prosedürü tekrarlayın.

| Connection failed.<br>Timeout |       |
|-------------------------------|-------|
|                               |       |
|                               |       |
|                               |       |
|                               | Close |

[Overlap] iki veya daha fazla kablosuz LAN erişim noktasında neredeyse aynı zamanda birden fazla WPS düğmesine basıldığında görüntülenir ve bağlantı kurulmaz Bir süre bekleyin ve daha sonra işi yeniden deneyin.

**15** Giriş ekranının sağ üstünde anten işareti görüntüleniyorsa, bağlantı doğru şekilde kurulmuştur.

| 👷 Job Macro  |      | Device<br>Settings | 🖉 Reset         |       |
|--------------|------|--------------------|-----------------|-------|
| 🚮 Home       |      |                    | 01/01/2015      | 12:00 |
| Copy         | Scan | Print              | Fax/Internet Fa | ax    |
| Troubleshoot |      |                    |                 |       |

### Ŵ

Kopyalama üst ekranı gibi bazı ekranlarda anten işareti görüntülenmeyebilir.

# Bağlanmak için Operatör Panelinden Bir Kablosuz LAN Erişim Noktası Seçme

Kablosuz LAN erişim noktası WPS'i desteklemiyorsa, makinenin bir bağlantı kurmak için algıladığı kablosuz LAN erişim noktalarından kullanmak istediğiniz bir kablosuz LAN erişim noktasını belirleyebilirsiniz. Böyle bir durumda, bir şifreleme anahtarı girmelisiniz.

Kablosuz LAN erişim noktasının kullanım kılavuzuna ya da başka dokümanlara başvurarak SSID ve şifreleme anahtarını kontrol edin ve bilgiyi bir kenara not edin.

#### 

WPA-EAP ve WPA2-EAP dokunmatik panel üzerinde ayarlanamaz. Bunları bu makinenin Web sayfasından ayarlayın.

🔗 Bu Makinenin Web Sayfasını Açma (İleri Seviye Kılavuz)

# Ŵ

- Bir SSID aynı zamanda bir ağ adı olarak da adlandırılır; ESSID ya da ESS-ID.
- Bir şifreleme anahtarı aynı zamanda bir ağ anahtarı, güvenlik anahtarı, parola ya da Önceden Paylaşılan Anahtar olarak da adlandırılır.
- Kablosuz LAN erişim noktasının düzgün şekilde başlatılıp başlatılmadığı ve çalışıp çalışmadığını kontrol edin.
- 3 Makineyi açın.

## Ŵ

Aşağıdaki ekran görüntülenirse, [Evet] düğmesine basın ve ardından 6. adıma geçin.

| Do you want to Set-up wireless?           Do not show next time. |    |  |  |  |
|------------------------------------------------------------------|----|--|--|--|
| Yes                                                              | No |  |  |  |

**/** Dokunmatik panelde [Device Settings (Aygıt Ayarları)] öğesine basın.

5 [▲] Öğesine bir defa basın ve ardından, [Wireless(Infrastructure) Setting (Kablosuz(Altyapı) Ayarı)] öğesine basın.

| ☆ Job Macro |                        | Reset |   |
|-------------|------------------------|-------|---|
| Setting     |                        |       |   |
| Settin      | ss(Infr<br>cture)<br>g |       |   |
|             |                        |       | 3 |
|             |                        |       | • |
| Back        |                        |       |   |

S Yönetici adını ve parolasını girip [OK (Tamam)] öğesine tıklayın.

Fabrikada ayarlanmış varsayılan yönetici adı ve parolası sırasıyla "admin" ve "9999999" şeklindedir.

Aşağıdaki mesaj yaklaşık 5 saniye boyunca görüntülenir.

| Cannot be used simultaneously with wireless (AP mode).<br>Please disable when wireless (AP mode) is enabled. |       |  |
|----------------------------------------------------------------------------------------------------|-------|--|
|                                                                                                    |       |  |
|                                                                                                    |       |  |
|                                                                                                    |       |  |
|                                                                                                    | Close |  |

#### 7 [Enable (Etkinleştir)] öğesine basın.

| ) Please en | able/disable wireles | s (infrastructure). |   |
|-------------|----------------------|---------------------|---|
|             | Enable               | Disable             | ] |

 Ortamınız IP adresini ayarlamayı gerektiriyorsa, örn. manüel olarak, [Network Setting (Ağ Ayarı)] öğesine basın. Manüel olarak ayarlamanız gerekmiyorsa, 12. adıma gidin.

| / / /Networ              | k Setup/Wireless(I       | nfrastructure) Setting           |
|--------------------------|--------------------------|----------------------------------|
| Network Setting          | Automatic setup<br>(WPS) | Wireless<br>Network<br>Selection |
| Wireless<br>Reconnection |                          |                                  |
| Back                     | J                        |                                  |

 [Wireless (infrastructure) settings (Kablosuz (alt yapı) ayarları)] ekranından [Manual (Manüel Besleme)] öğesine basın.

| Wireless (infrastructure) settings [1/5]: IP Address Set |        |        |  |
|----------------------------------------------------------|--------|--------|--|
| Please select way to set IP Ad                           | dress. |        |  |
| Auto                                                     | Manual |        |  |
| Cancel                                                   | ◄ Back | Next 🕨 |  |

10 IP adresini, alt ağ maskesini, varsayılan ağ geçidini ve DHCP v6'yı ayarlamak için ekrandaki yönergeleri takip edin.

## Ŵ

Sağlayıcınıza ya da ağ yöneticinize ayar değerini sorun.

11 Kablosuz (alt yapı) ayarları tamamlandığında, [Close (Kapat)] öğesine basın.

Ekran, [Close (Kapat)] öğesine basılmadan, bir süre sonra otomatik olarak geçiş yapar.

| Wireless (infrastructure) network settings complete. |  |  |
|------------------------------------------------------|--|--|
|                                                      |  |  |
|                                                      |  |  |
|                                                      |  |  |
|                                                      |  |  |
|                                                      |  |  |
| Close                                                |  |  |
|                                                      |  |  |

#### 12 [Kablosuz Ağ Seçimi] düğmesine basın.

| <u>윰</u> … | / / /Network             | k Setup/Wireless(I       | nfrastructure) Setting           |  |
|------------|--------------------------|--------------------------|----------------------------------|--|
|            | Network Setting          | Automatic setup<br>(WPS) | Wireless<br>Network<br>Selection |  |
|            | Wireless<br>Reconnection |                          |                                  |  |
|            | Back                     |                          |                                  |  |

Makine kablosuz LAN erişim noktalarını aramaya başlayacaktır. Bir süre bekleyin.

13 Bağlanılacak bir kablosuz LAN erişim noktası seçin ve ardından [Seç] düğmesine basın.

| Select the wireless network. |  | Manual Setup |  |
|------------------------------|--|--------------|--|
| 01: default                  |  | Select       |  |
|                              |  |              |  |
|                              |  |              |  |
|                              |  |              |  |
|                              |  |              |  |
|                              |  |              |  |
| Back                         |  |              |  |

# 

Sadece [Elle Kurulum] görüntüleniyor ya da kullanmak istediğiniz kablosuz LAN erişim noktasının SSID'si listede yer almıyorsa, bunu ayarlamakla ilgili prosedürü bulabileceğini adres "Bağlanmak İçin Operatör Panelinden Manüel Olarak Ayarlama".

Seçilen kablosuz LAN erişim noktasının şifreleme yöntemine uygun şifreleme anahtarı giriş ekranı görüntülenecektir.

14 1. adımda işaretlediğiniz şifreleme anahtarını girin ve ardından [OK (OK)] öğesine basın.

## Ŵ

Şifreleme anahtarı kablosuz LAN erişim noktasına ya da güvenliğe göre çeşitlilik gösterir.

· [WPA Pre-shared Key (WPA Ön Paylaşımlı Anahtar)] görüntülenirse

| Madde              | Açıklama                      |
|--------------------|-------------------------------|
| Güvenlik           | WPA/WPA2-PSK                  |
| Şifreleme anahtarı | Ön-paylaşımlı Anahtarı girin. |

#### · [WEP Key (WEP Anahtarı)] görüntüleniyorsa

| Öğe      | Açıklama |
|----------|----------|
| Güvenlik | WEP      |

| Öğe                | Açıklama              |
|--------------------|-----------------------|
| Şifreleme anahtarı | WEP anahtarını girin. |

· Yukarıdaki iki durumu hiçbiri geçerli değilse

| Madde              | Açıklama                          |
|--------------------|-----------------------------------|
| Güvenlik           | Devre Dışı Bırak                  |
| Şifreleme anahtarı | Herhangi bir giriş gerekli değil. |

**15** Görüntülenen SSID 1.adımda işaretlediğiniz SSID ile aynıysa, [Yes (Evet)] öğesini seçin.

| Use this so<br>wireless c<br>SSID: defa<br>Security: V | etting to connect to<br>ommunications?<br>Jult<br>VPA2-PSK(AES) |    |  |
|--------------------------------------------------------|-----------------------------------------------------------------|----|--|
|                                                        | Yes                                                             | No |  |

"Bağlantı başarılı." mesajı görüntülendiğinde, [Close (Kapat)] öğesine basın. "Bağlantı Başarısız" ekranı görüntülendiğinde adım 5'den itibaren prosedürü tekrarlayın. **16** Dokunmatik panelinin sağ üst köşesinde anten işareti görüntüleniyorsa, bağlantı doğru şekilde kurulmuştur.

| 👷 Job Macro  |      | Device<br>Settings | 💋 Reset        |       |
|--------------|------|--------------------|----------------|-------|
| 🚹 Home       |      |                    | 01/01/2015     | 12:00 |
| Copy         | Scan | Print              | Fax/Internet F | ax    |
| Troubleshoot |      |                    |                |       |

Ŵ

Kopyalama üst ekranı gibi bazı ekranlarda anten işareti görüntülenmeyebilir.

#### Bağlanmak İçin Operatör Panelinden Manüel Olarak Ayarlama

Kablosuz LAN'a bağlanmak için kablosuz LAN erişim bilgisini (SSID, şifreleme yöntemi ve şifreleme anahtarı) manuel olarak ayarlayın.

1 Kablosuz LAN erişim noktasının kullanım kılavuzuna ya da diğer belgelere başvurarak SSID, şifreleme anahtarını ve güvenliği kontrol edin ve bilgileri not edin.

### 

Şifreleme yöntemi WPA-EAP ve WPA2-EAP ise, bu makinenin Web sayfasından ayarlayın.

Ayrıntılar için, bu makinenin Web sayfasını açın ve [Yönetici Ayarı] > [Ağ] > [Kablosuz Bağlantı Ayarı] > [Manuel Kurulum] öğesine tıklayın.

Bu Makinenin Web Sayfasını Açma (İleri Seviye Kılavuz)

# Ŵ

- Bir SSID aynı zamanda bir ağ adı olarak da adlandırılır; ESSID ya da ESS-ID.
- Bir şifreleme anahtarı aynı zamanda bir ağ anahtarı, güvenlik anahtarı, parola ya da Önceden Paylaşılan Anahtar olarak da adlandırılır.
- 2 Kablosuz LAN erişim noktasının düzgün şekilde başlatılıp başlatılmadığı ve çalışıp çalışmadığını kontrol edin.
- 3 Makineyi açın.

## Ŵ

Aşağıdaki ekran görüntülenirse, [Evet] düğmesine basın ve ardından 6. adıma geçin.

| Do you want to Set-up wireless? |    |  |  |  |
|---------------------------------|----|--|--|--|
| Yes                             | No |  |  |  |

**/** Dokunmatik panelde [Device Settings (Aygıt Ayarları)] öğesine basın.

5 [▲] Öğesine bir defa basın ve ardından, [Wireless(Infrastructure) Setting (Kablosuz(Altyapı) Ayarı)] öğesine basın.

| ☆ Job Macro |                        | Reset |   |
|-------------|------------------------|-------|---|
| Setting     |                        |       |   |
| Settin      | ss(Infr<br>cture)<br>g |       |   |
|             |                        |       | 3 |
|             |                        |       | • |
| Back        |                        |       |   |

S Yönetici adını ve parolasını girip [OK (Tamam)] öğesine tıklayın.

Fabrikada ayarlanmış varsayılan yönetici adı ve parolası sırasıyla "admin" ve "9999999" şeklindedir.

Aşağıdaki mesaj yaklaşık 5 saniye boyunca görüntülenir.

| Cannot be used simultaneously with wireless (AP mode).<br>Please disable when wireless (AP mode) is enabled. |       |
|----------------------------------------------------------------------------------------------------|-------|
|                                                                                                    |       |
|                                                                                                    |       |
|                                                                                                    |       |
|                                                                                                    | Close |

#### 7 [Enable (Etkinleştir)] öğesine basın.

| ) Please en | able/disable wireles | s (infrastructure). |   |
|-------------|----------------------|---------------------|---|
|             | Enable               | Disable             | ] |

 Ortamınız IP adresini ayarlamayı gerektiriyorsa, örn. manüel olarak, [Network Setting (Ağ Ayarı)] öğesine basın. Manüel olarak ayarlamanız gerekmiyorsa, 12. adıma gidin.

| Network Setting          | Automatic setup<br>(WPS) | Wireless<br>Network<br>Selection |
|--------------------------|--------------------------|----------------------------------|
| Wireless<br>Reconnection |                          |                                  |

 [Wireless (infrastructure) settings (Kablosuz (alt yapı) ayarları)] ekranından [Manual (Manüel Besleme)] öğesine basın.

| Wireless (infrastructu         | ıre) settings [1/5]: IP Addres | s Set  |
|--------------------------------|--------------------------------|--------|
| Please select way to set IP Ad | dress.                         |        |
| Auto                           | Manual                         |        |
| Cancel                         | ◄ Back                         | Next 🕨 |

10 IP adresini, alt ağ maskesini, varsayılan ağ geçidini ve DHCP v6'yı ayarlamak için ekrandaki yönergeleri takip edin.

## Ŵ

Sağlayıcınıza ya da ağ yöneticinize ayar değerini sorun.

Kablosuz (alt yapı) ayarları tamamlandığında, [Close (Kapat)] öğesine basın.

## Ŵ

Ekran, [Close (Kapat)] öğesine basılmadan, bir süre sonra otomatik olarak geçiş yapar.

|   | Wireless (infrastructure) network settings complete. |
|---|------------------------------------------------------|
| 1 |                                                      |
|   |                                                      |
|   |                                                      |
|   |                                                      |
|   | Close                                                |

12 [Kablosuz Ağ Seçimi] düğmesine basın.

| Network Setting          | Automatic setup<br>(WPS) | Wireless<br>Network<br>Selection |
|--------------------------|--------------------------|----------------------------------|
| Wireless<br>Reconnection |                          |                                  |

Makine kablosuz LAN erişim noktalarını aramaya başlayacaktır. Bir süre bekleyin.

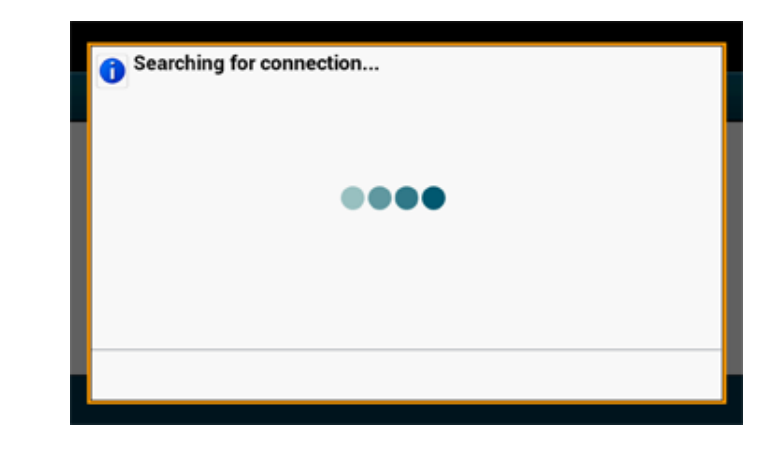

**13** [Manuel Kurulum] düğmesine basın.

| Select the wireless network. | Manual Setup |
|------------------------------|--------------|
| 01: default                  | Select       |
|                              |              |
|                              |              |
|                              |              |
|                              |              |
|                              |              |
| Back                         |              |

1. adımda işaretlediğiniz SSID'yi girin ve ardından [Next (İleri)] öğesine basın.

#### 

SSID büyük küçük harf duyarlıdır. SSID' yi doğru şekilde girin.

1. adımda işaretlediğiniz şifreleme yöntemini seçin ve ardından [Next (İleri)] öğesine basın.

| Security                      |        |              |
|-------------------------------|--------|--------------|
| Please select the Security ar | o WEP  | WPA/WPA2-PSK |
| WPA2-PSK                      | •      |              |
| Cancel                        | ◄ Back | Next 🕨       |

## Ŵ

Şifreleme anahtarı kablosuz LAN erişim noktasına ya da güvenliğe göre çeşitlilik gösterir.

**16** Prosedür, 15.adımda seçtiğiniz şifreleme yöntemine bağlıdır.

[WPA/WPA2-PSK (WPA/WPA2-PSK)] öğesini seçtiyseniz, [TKIP/AES (TKIP/AES)] öğesini seçin ve ardından [Next (İleri)] öğesine basın. Ön Paylaşımlı Anahtarı girin ve [Next (İleri)] öğesini seçin.

[WPA2-PSK (WPA2-PSK)] öğesini seçtiyseniz, [AES (AES)] öğesini seçin ve ardından [Next (İleri)] öğesine basın. Ön Paylaşımlı Anahtarı girin ve [Next (İleri)] öğesini seçin. [WEP (WEP)] öğesini seçtiyseniz, WEP Anahtarını girin ve [Next (İleri)] öğesine basın. 17 Görüntülenen içerik 1.adımda işaretlediğiniz içerikle aynıysa, [Yes (Evet)] öğesine basın.

## Ŵ

Makinenin kablosuz LAN erişim noktasını algılaması yaklaşık 30 saniye sürer.

Ekran bağlantının kurulduğunu gösterdiğinde, [Close (Kapat)] öğesine basın. Ekran bağlantının kurulamadığını gösteriyorsa, [Close (Kapat)] öğesine basın ve 5.adıma geri gidin. **18** Dokunmatik panelinin sağ üst köşesinde anten işareti görüntüleniyorsa, bağlantı doğru şekilde kurulmuştur.

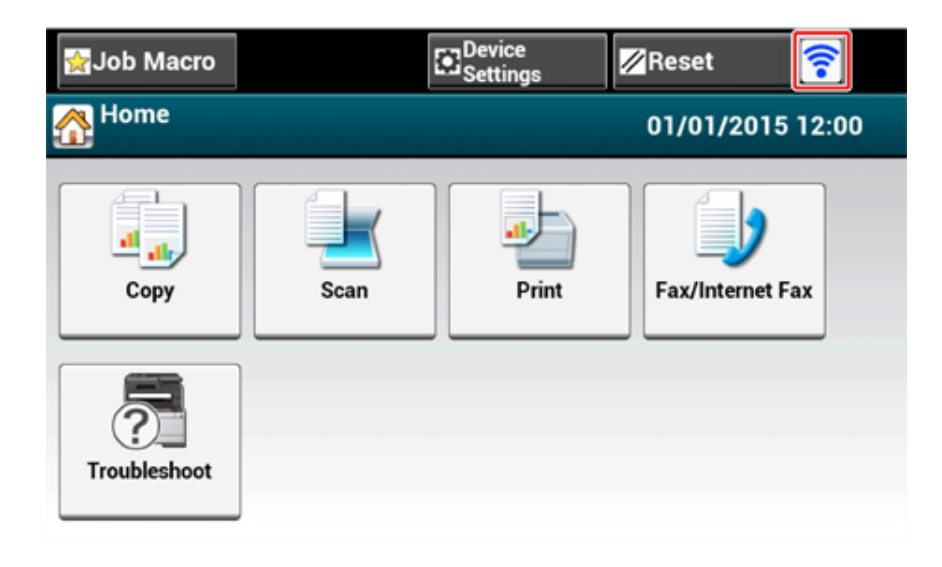

## Ŵ

Kopyalama üst ekranı gibi bazı ekranlarda anten işareti görüntülenmeyebilir.

#### Kablosuz LAN bağlantısı stabil değilse

Kablosuz LAN bağlantısı kararsızsa, "Bir Kablosuz LAN'a Bağlamadan Önce" bölümündeki önlemleri okuyun ve ardından makinenin ve kablosuz LAN erişim noktasının konumlarını değiştirin. Önlemleri okuduktan sonra da bir çözüm bulamıyorsanız, makineyi ve kablosuz LAN erişim noktasını birbirine yaklaştırın.

# Kurulum [Enabling Default Gateway (Varsayılan Ağ Geç. Etkinleştirme)]

Bir kablolu LAN ve kablosuz LAN'ı aynı anda kullanmak için, yalnızca varsayılan ağ geçidi etkin arabirimler segment dışı aygıtlar ile iletişim kurabilir.

Bir kablosuz LAN kullanarak sadece segment dışında aygıtla iletişim kurarken ayarlayın.

# Ŵ

Fabrika varsayılan olarak [Enabling Default Gateway (Varsayılan Ağ Geç. Etkinleştirme)] öğesi [Wired (Kablolu)] olarak ayarlanır. Makine LAN kablosuyla ağa bağlanırsa bu işleme gerek duymazsınız.

- Makinenin açıldığını kontrol edin.
- 9 Giriş ekranının en üstündeki [Device Settings (Aygıt Ayarları)] öğesine basın.

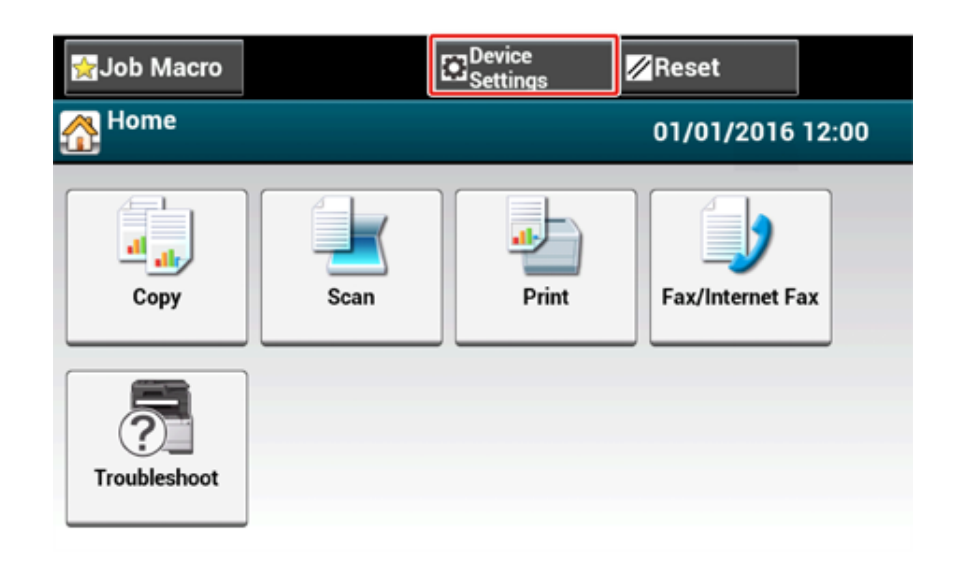
3 [▲] Öğesine bir defa basın ve ardından, [Admin Setup (Yntci Krlumu)] öğesine basın.

| 😭 Job Macro     | <mark>∕</mark> ∕ Reset |
|-----------------|------------------------|
| Setting Setting |                        |
| Admin Setup     |                        |
|                 | 3                      |
|                 |                        |
| Back            |                        |

Yönetici parolasını girin ve [OK (OK)] öğesine basın.

# Ŵ

Varsayılan fabrika yönetici adı ve parolası, sırasıyla "admin" ve "999999" şeklindedir. Yönetici parolası Kolay Kurulum bölümünde değiştirildiyse, güncelleştirilen parolayı girin.

| Administrator Login<br>Enter the Admin Name and Admin Password<br>Admin Name<br>admin | and press [OK].<br>Authentication Type:<br>Local |
|---------------------------------------------------------------------------------------|--------------------------------------------------|
| Admin Password                                                                        | Authentication<br>Method                         |
| No Setting                                                                            |                                                  |
|                                                                                       |                                                  |
| Cancel                                                                                | ОК                                               |

- 5 Yönetici oturum açma ekranında, [OK (OK)] öğesine basın.
- 6 Bir defa [▲] öğesine ve ardından [Network Menu (Ağ Menüsü)] öğesine basın.

| 🙀 Job Macro |           | Device<br>Settings |                | Reset                  | (î• |          |
|-------------|-----------|--------------------|----------------|------------------------|-----|----------|
| Setting/Adm | nin Setup |                    |                |                        |     |          |
| Print \$    | Setup     | letwork<br>Ienu    | Co<br>Ho<br>Sc | nfigure<br>ome<br>reen |     | <b>A</b> |
| Mana        | ge Unit   | Iser Install       |                |                        |     | 2        |
| Back        |           |                    |                |                        |     |          |

7 [Network Setup (Ağ Kurulumu)] öğesine basın.

| 😭 Job Macro                       | Device<br>Settings   | ۶                    | leset 🛜 |
|-----------------------------------|----------------------|----------------------|---------|
| Setting/Admin Setu                | p/Network Menu       |                      |         |
| Network Setup                     | Mail Server<br>Setup | LDAP Serv<br>Setting | er 🕨    |
| Secure Protocol<br>Server Setting |                      |                      |         |
| Back                              |                      |                      |         |

#### 8 [Network Setting (Ağ Ayarı)] öğesine basın.

| ☆ Job Macro       | Device                               | s 🖉 Reset                    |  |
|-------------------|--------------------------------------|------------------------------|--|
| Setting/Admin Set | tup/Network Menu/                    | Network Setup                |  |
| Network Setting   | Wireless(Infrastr<br>ucture) Setting | Wireless(AP<br>Mode) Setting |  |
| Factory Defaults  | Save Syslog                          | Print Syslog                 |  |
| Back              |                                      |                              |  |

9 [Enabling Default Gateway (Varsayılan Ağ Geç. Etkinleştirme)] öğesine basın. [Enabling Default Gateway (Varsayılan Ağ Geç. Etkinleştirme)] öğesi [Wireless(Infrastructure) (Kablosuz(Altyapı))] olarak ayarlanır.

| ig Job Macro                 | Device           |       | <mark>∕∕/</mark> Reset | <b></b> |
|------------------------------|------------------|-------|------------------------|---------|
| 器 / /Network Me              | nu/Network Setup | /Netw | vork Setting           |         |
| Enabling Default<br>Gateway  | Wired            | TCP/  | IP                     |         |
| Wireless(Infrastr<br>ucture) | Enable           | Enabl | le 🗖                   | 1       |
| NetBIOS Over<br>TCP          | IP Address Set   | IPv4  | Address                | 5       |
| Enable                       | Manual 🛛         | 192.1 | 68.100.100             | •       |
| Back                         |                  |       |                        |         |

# Ŵ

[Enabling Default Gateway (Varsayılan Ağ Geç. Etkinleştirme)] öğesine basıldığında [Wired (Kablolu)] ve [Wireless(Infrastructure) (Kablosuz(Altyapı))] arasında geçiş yapar.

Ana ekran görüntüleninceye kadar [Back (Geri)] düğmesine basın.

#### Makineye Doğrudan Bağlama (AP Modu)

Kablosuz LAN (AP modu) kablosuz aygıtları (bilgisayarlar, tablet bilgisayarlar, akıllı telefonlar vb.) bir kablosuz LAN erişim noktası kullanılmadan doğrudan makineye bağlar.

#### 

- Makine ve kablosuz aygıtlar arasında metal, alüminyum kanat veya betonarme bir duvar varsa, bağlantıların kurulması daha zor olabilir.
- · Makineye kablosuz LAN (AP modu) aracılığıyla en fazla dört aygıt bağlanabilir. Beşinci aygıt reddedilecektir.

#### Otomatik bağlantı (basmalı düğme)

Kablosuz aygıtlarınız WPS-PBC'yi (düğmeyle) destekliyorsa WPS düğmesi ile bunları makineye bağlayabilirsiniz.

#### Manuel Kurulum

Kablosuz aygıtlarınız WPS-PBC'yi (düğmeyle) desteklemiyorsa, kablosuz LAN (AP modu)'na bağlamak için kablosuz aygıtlarınıza makinenin [SSID (SSID)] ve [Password (Parola)]'sını girebilirsiniz.

#### Otomatik bağlantı (basmalı düğme)

Kablosuz aygıtlarınız WPS-PBC'yi (düğmeyle) destekliyorsa WPS düğmesi ile bunları makineye bağlayabilirsiniz.

- Aygıta eklenen kılavuz yardımıyla kablosuz aygıtınızda WPS düğmesinin konumunu onaylayın.
- 2 Makineyi açın.

"Kablosuz kurulumu yapmak istiyor musunuz?" mesajı görüntüleniyorsa, [Do not show next time. (Bir daha gösterme.)] onay kutusunu seçin ve ardından, [No (Hayır)] öğesine basın.

- 2 Dokunmatik panelde [Device Settings (Aygıt Ayarları)] düğmesine basın.
- [Admin Setup (Yönetici Ayarı)] düğmesine basın.
- S Yönetici adını ve parolasını girin ve [OK (OK)] düğmesine basın.

Fabrikada ayarlanmış varsayılan yönetici adı ve parolası sırasıyla "admin" ve "999999" şeklindedir.

- 🔓 [Network Menu (Ağ Menüsü)] düğmesine basın.
- 7 [Network Setup (Ağ Kurulumu)] öğesine basın.
- [Wireless(AP Mode) Setting (Kablosuz (AP Modu) Ayarı)] düğmesine basın.

| 😭 Job Macro    | <b>1</b>                             | Device<br>Settings | 🖉 Reset              | • |
|----------------|--------------------------------------|--------------------|----------------------|---|
| Setting/Admin  | Setup/Network N                      | /lenu/Netwo        | ork Setup            |   |
| Network Settin | g<br>Wireless(Infr<br>ucture) Settin | astr<br>ng Mode    | ess(AP<br>)) Setting |   |
| Factory Defaul | Save Syslog                          | Print              | Syslog               |   |
| Back           |                                      |                    |                      |   |

Yaklaşık beş saniye boyunca aşağıdaki mesaj görüntülenir.

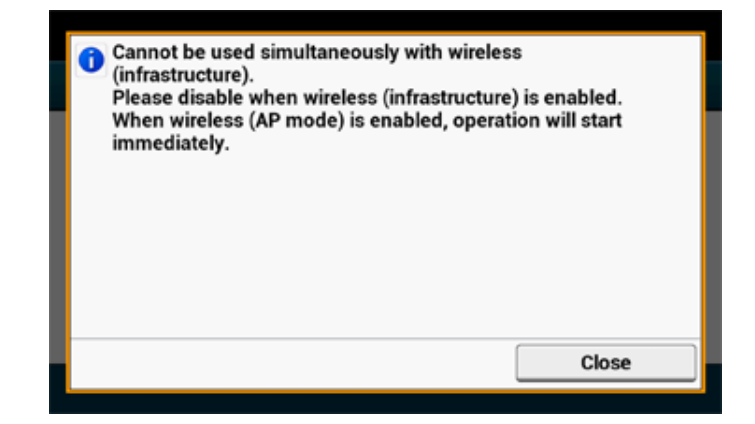

#### 9 [Enable (Etkinleştir)] öğesine basın.

| 1 Please en | able/disable wireless | s (AP mode). |  |
|-------------|-----------------------|--------------|--|
|             |                       |              |  |
|             |                       |              |  |
|             |                       |              |  |
|             | Enable                | Disable      |  |

[Automatic connection (push-button) (Otomatik bağlantı (basmalı düğme))] düğmesine basın.

| / / /Networl                              | k Setup/Wireless | (AP Mode) Setting      |
|-------------------------------------------|------------------|------------------------|
| Automatic<br>connection (push-<br>button) | Manual Setup     | Connection<br>Settings |
| AP mode user<br>settings                  |                  |                        |
| Don't disclose us<br>er                   |                  |                        |

1 [Yes (Evet)] düğmesine basın.

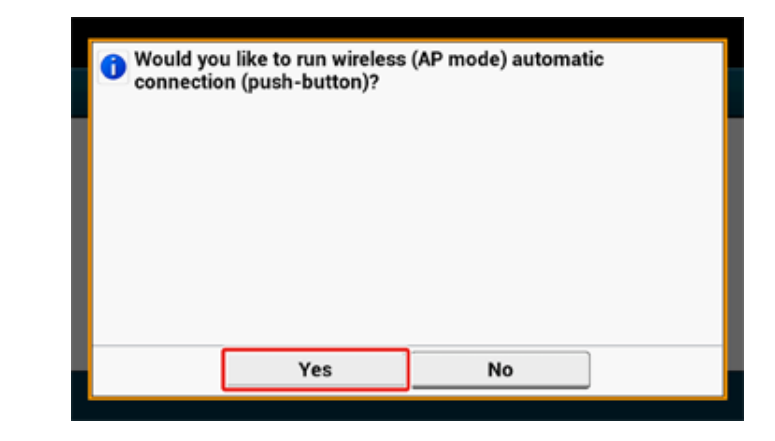

12 Makineye bağlamak için kablosuz aygıtınızda WPS-PBC (düğmeyle) işlemini başlatın.

Aşağıdaki ekran görüntülendiğinde, kablosuz LAN kurulumu tamamlanmıştır.

| Succeeded running wireless (AP mode) auto<br>connection (push-button). | omatic |
|------------------------------------------------------------------------|--------|
|                                                                        |        |
|                                                                        |        |
|                                                                        |        |
|                                                                        | Close  |

Bağlantının başarısız olması durumunda, tekrar denemek için "Manuel Kurulum" bölümündeki adımları tekrarlayın.

### Manuel Kurulum

Kablosuz aygıtlarınız WPS-PBC'yi (düğmeyle) desteklemiyorsa, kablosuz LAN'a bağlamak için kablosuz aygıtlarınıza makinenin [SSID (SSID)] ve [Password (Parola)]'sını girebilirsiniz.

#### Makineyi açın.

### ()

"Kablosuz kurulumu yapmak istiyor musunuz?" mesajı görüntüleniyorsa, [Do not show next time. (Bir daha gösterme.)] onay kutusunu seçin ve ardından, [No (Hayır)] öğesine basın.

- Dokunmatik panelde [Device Settings (Aygıt Ayarları)] öğesine basın.
- 3 Dokunmatik panelde [Admin Setup (Yönetici Ayarı)] düğmesine basın.
- Yönetici adını ve parolasını girin ve [OK (OK)] düğmesine basın.

Fabrikada ayarlanmış varsayılan yönetici adı ve parolası sırasıyla "admin" ve "999999" şeklindedir.

- 5 [Network Menu (Ağ Menüsü)] düğmesine basın.
- [Network Setup (Ağ Kurulumu)] öğesine basın.
- 7 [Wireless(AP Mode) Setting (Kablosuz (AP Modu) Ayarı)] düğmesine basın.

| 🚰 Job Macro       | Device<br>Settings                   | Rese                         | t 🛜 |
|-------------------|--------------------------------------|------------------------------|-----|
| Setting/Admin Set | up/Network Menu/I                    | Network Setu                 | )   |
| Network Setting   | Wireless(Infrastr<br>ucture) Setting | Wireless(AP<br>Mode) Setting |     |
| Factory Defaults  | Save Syslog                          | Print Syslog                 |     |
| Back              |                                      |                              |     |

Yaklaşık beş saniye boyunca aşağıdaki mesaj görüntülenir.

| 0 | Cannot be used simultaneously with wireless<br>(infrastructure).<br>Please disable when wireless (infrastructure) is enabled.<br>When wireless (AP mode) is enabled, operation will start<br>immediately. |
|---|----------------------------------------------------------------------------------------------------|
|   | Close                                                                                                    |

#### 8 [Enable (Etkinleştir)] öğesine basın.

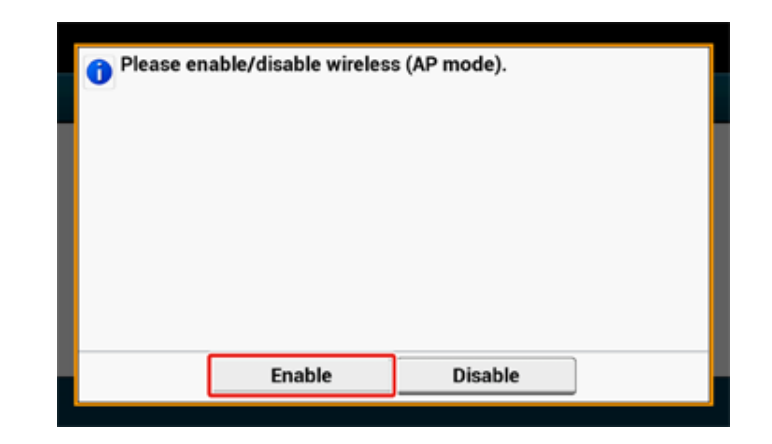

9 [Manual Setup (Manuel Kurulum)] düğmesine basın.

| Automatic<br>connection (push-<br>button) | Manual Setup | Connection<br>Settings |
|-------------------------------------------|--------------|------------------------|
| AP mode user<br>settings                  | ]            |                        |
| Don't disclose us                         |              |                        |

**10** Makinenin [SSID (SSID)] ve [Password (Parola)] öğelerini girin.

| Please refer to the information below for wir<br>mode) manual connection information.<br>SSID: OKI-MC573-9E6DFD<br>Password: 17783564 | eless (AP |
|----------------------------------------------------------------------------------------------------|-----------|
|                                                                                                    | Close     |

11 Makineyi ve kablosuz aygıtınızı bağlamak için 10.adımda işaretlediğiniz [SSID (SSID)] ve [Password (Parola)]'yı girin.

# Bilgisayara Sürücü ve Yazılım Yükleme

"Yazılım DVD-ROM"undan bilgisayara yazıcı sürücüsünü, tarayıcı sürücüsünü, faks sürücüsünü vb. yükleyin.

Başka yardımcı program yazılımı aynı anda yüklenebilir.

- Windows için
- Mac OS X için

#### Windows için

Makineyi ve bilgisayarı bir ağ veya USB kablosu yoluyla bağlayın ve yüklemeye başlayın.

- Yüklemeden önce bu makinenin durum bilgisini kontrol edin.
- Bu makine açık.
- Ağ bağlantısı için makine bir LAN kablosu aracılığıyla ağa bağlanmış ve IP adresi gibi gerekli bilgiler ayarlanmış.
- Ürünle verilen "Yazılım DVD-ROM"unu bilgisayara takın.
- 2 [Auto Play (Otomatik Kullan)] görüntülenince [Run setup.exe (Setup.exe çalıştır)] öğesine tıklayın.

| AutoPlay                                            |      |
|-----------------------------------------------------|------|
| OVD Drive (D:) OKI                                  |      |
| Always do this for software and games               |      |
| Install or run program from your media              |      |
| OKI Run Setup.exe                                   |      |
| General options                                     |      |
| Open folder to view files<br>using Windows Explorer |      |
| View more AutoPlay options in Control Pa            | inel |

# Ŵ

Δ

[User Account Control (Kullanıcı Hesabı Denetimi)] iletişim kutusu görüntülenirse [Yes (Evet)] öğesini tıklatın.

- 3 Açılır listeden bir dil seçin.
- Lisans sözleşmesini okuyun ve [Accept (Kabul Et)] öğesine tıklayın.
- 5 [Environment advice (Ortam önerisi)] kısmını okuyun ve [Next (İleri)] öğesine tıklayın.

6 Makinenin ve bilgisayarın bağlantı yöntemine bağlı olarak [Network (Ağ)] veya [USB connection (USB bağlantısı)] öğesini seçin ve ardından [Next (İleri)] öğesine tıklayın.

[Windows Security Alert (Windows Güvenlik Uyarısı)] iletişim kutusu görüntülenirse [Allow access (Erişime izin ver)] öğesini tıklatın.

7 Makinenin model adını seçin ve [Next (İleri)] öğesine tıklayın.

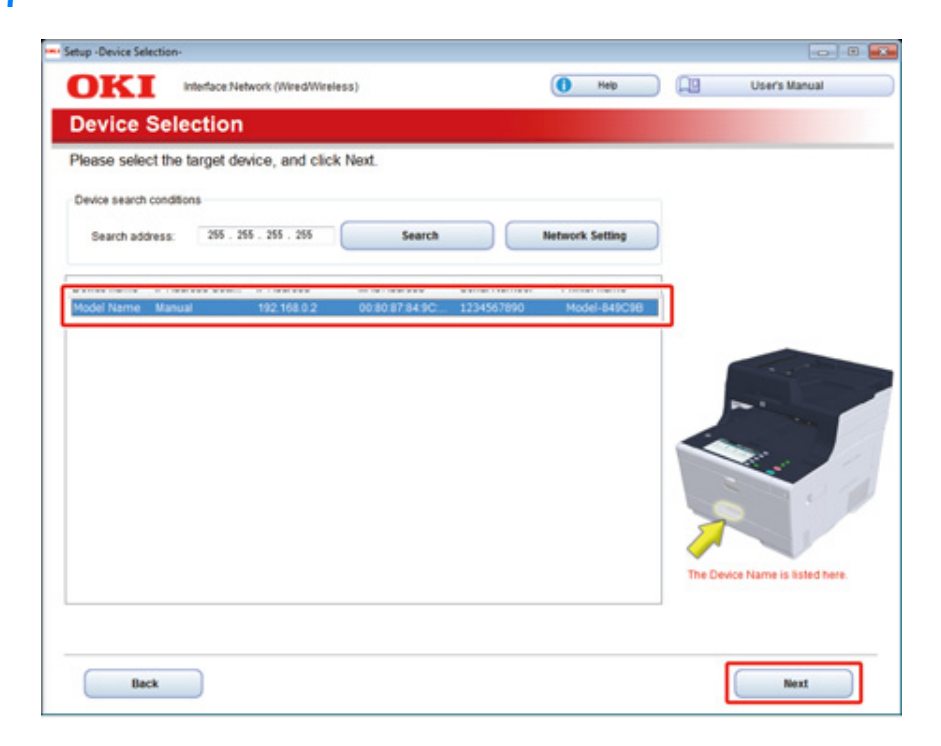

[Install Optional Software (İsteğe Bağlı Yazılımı Kur)] öğesine tıklayın.

| etup -Install Optiona | il Software-                                            |                      |                        |    |               |
|-----------------------|---------------------------------------------------------|----------------------|------------------------|----|---------------|
| OKI                   | Device Name: Printer, Interface Network (Wired/Wireless | 0                    | 1 Help                 | Q9 | User's Manual |
| 1. Install (          | Optional Software                                       |                      |                        |    |               |
| 1. Install Option     | al Software > 2. Device Settings > 3. Complete          |                      |                        |    |               |
|                       |                                                         | Main Menu            |                        |    |               |
| Inst                  | all Optional Software                                   | install the driver a | nd software to the PC. |    |               |
| e                     | Custom Install                                          |                      |                        |    |               |
| ( band                |                                                         |                      |                        |    |               |
|                       |                                                         |                      |                        |    |               |
|                       |                                                         |                      |                        |    |               |
|                       |                                                         |                      |                        |    |               |
|                       |                                                         |                      |                        |    |               |
|                       |                                                         |                      |                        |    |               |
| Interface Se          | fection Desire Selection                                |                      |                        |    | Next          |
| Interface Se          | lection Device Selection                                |                      |                        |    | Next          |

Yükleme başlar.

# Ŵ

Aşağıdaki yazılım kuruludur.

- · PCL6 Yazıcı Sürücüsü (Ağ Uzantısı ve Renk Kartelası Yardımcı Programı dahil)
- Tarayıcı Sürücüsü
- ActKey
- FAQ

Özel Yükleme seçeneğiyle diğer yazılımları kurabilirsiniz.

🔗 Yazılımı Yükleme (İleri Seviye Kılavuz)

9 Yazılımın başarıyla yüklendiğinden emin olun ve ardından, [Printing Test (Sınama Sayfası Yazdırma)] öğesine tıklayın.

Yazdırma sınaması için yazıcıyı seçin ve ardından, [Printing Test (Sınama Sayfası Yazdırma)] öğesine tıklayın.

Yazdırma sınamasının başarılı olduğundan emin olun ve ardından [OK (OK)] öğesine tıklayın.

# **10** [Complete (Tamamlandı)] öğesine tıklayın.

| )KI            | Device Name: Printer, Interface Network (Win | ed/Wireless)    | User's Manual |
|----------------|----------------------------------------------|-----------------|---------------|
| stall Opt      | tional Software                              |                 |               |
|                |                                              |                 |               |
|                |                                              |                 |               |
|                |                                              |                 |               |
|                |                                              |                 |               |
| Software       | Status                                       | Installation pr | rogress       |
| PCL6 Driver    | Succeed                                      |                 |               |
| Scanner Driver | Succeed                                      |                 |               |
| Activey        | Succeed                                      |                 |               |
| FAQ            | Succeed                                      |                 |               |
|                |                                              |                 |               |
| -              |                                              |                 |               |
|                |                                              |                 |               |
| -              |                                              |                 |               |
|                |                                              |                 |               |
|                |                                              |                 |               |
|                |                                              |                 |               |
|                |                                              |                 |               |
|                |                                              |                 |               |
|                |                                              | Me              |               |
|                |                                              | Printing        | Test          |
|                |                                              | حه              |               |
|                |                                              |                 |               |
|                |                                              |                 |               |

# [Next (İleri)] öğesine tıklayın.

| 1. Install Optional Software | ware > 2. Device Settings > 3. Comple        | fe.                                                                    |
|------------------------------|----------------------------------------------|------------------------------------------------------------------------|
| 1 🗊 🔺                        | dministrator Password Settings               | Main Menu<br>Set the basic Items needed for the device.                |
| 2 🚷<br>3 🗞                   | Language Settings Timezone and Date Settings | tems already set on the device do not need to be set again on the DVD. |
| 4 🕼                          | Fax Settings                                 |                                                                        |
| 6 09                         | Phone Book Registration                      |                                                                        |
| 7 🖉                          | Address Book Registration                    |                                                                        |
| 8                            | Profile Registration                         |                                                                        |

#### Aşağıdaki iletişim kutusu görüntülenirse [Yes (Evet)] öğesini tıklatın.

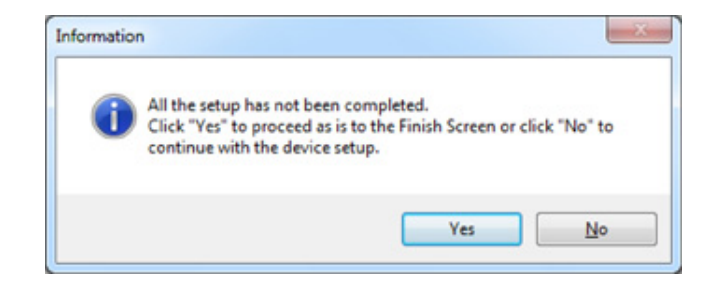

# 12 [Exit (Çıkış)] öğesine tıklayın.

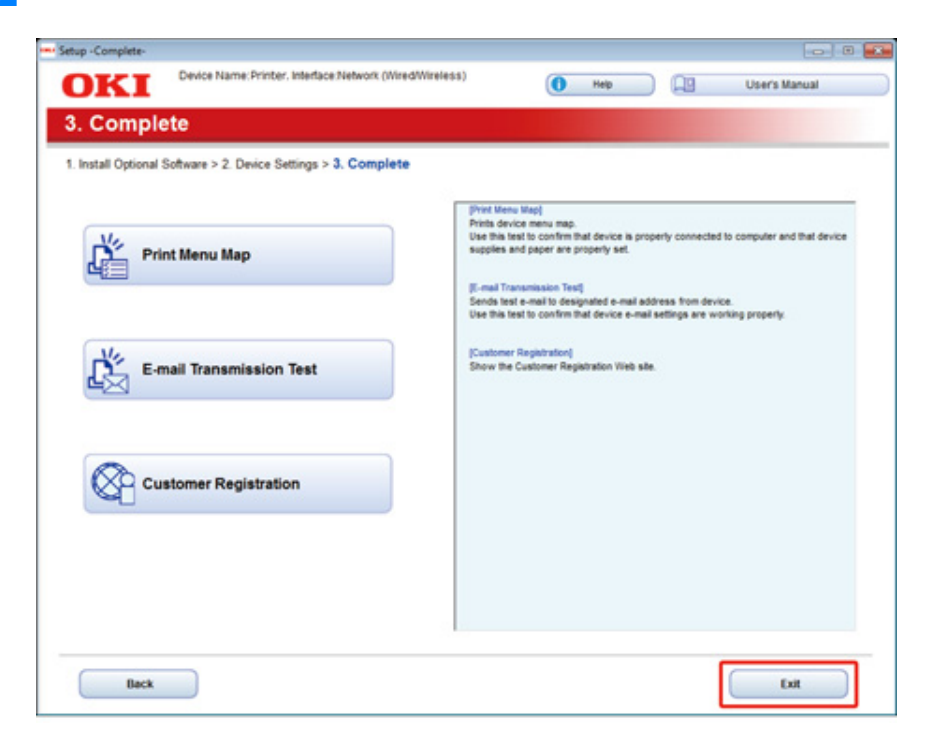

# Mac OS X için

Bu bölüm, PS yazıcı sürücüsünü ve tarayıcı sürücüsünü kurmayı açıklar.

Yardımcı programların kurulması hakkında bilgi için aşağıya bakın.

Yazılımı Yükleme (İleri Seviye Kılavuz)

#### Mac OS X tarayıcı sürücüsünü yükleyin

- 1 Makine ile bilgisayarın bağlı olduğunu ve makinenin gücünün açık olduğunu teyit edip ürünle birlikte verilen "Yazılım DVD-ROM"unu bilgisayara takın.
- 9 Masaüstündeki [OKI] simgesine çift tıklayın.
- 3 [Drivers (Sürücüler)] > [Scanner (Tarayıcı)] > [Installer for OSX (OSX için Installer)] öğesini çift tıklatın.
- [Continue (Devam)] öğesine tıklayın.

**5** Görüntülenen içeriği kontrol edin ve ardından [Continue (Devam)] öğesine tıklayın.

|                                                                        | Important Information                                                                                                    |      |
|------------------------------------------------------------------------|----------------------------------------------------------------------------------------------------|------|
| e Introduction e Read Me                                               | Mac OS X Scanner Driver for TWAIN/Image Capture<br>Ver. 1.0.0<br>Comprisit IC's Bort 1. 2011 to bit Basis Englementions                                                                         | 0    |
| Destination Select     Installation     Installation     Summary     A | 1. About<br>2. System Requirements<br>3. How to Install/Uninstall<br>4. Notes<br>5. Restrictions<br>Trademarks                                                                                  |      |
| F                                                                      | About     The driver will provide TWAIN functionality to applications that     require a TWAIN interface for image capture.     Image Capture is an app supplied with Mac OS X that you can use | 14.4 |

- S Lisans sözleşmesini okuyun ve [Continue (Devam)] öğesine tıklayın.
- [Agree (Kabul Ediyorum)] öğesine tıklayın.

[Install (Kur)] öğesine tıklayın.

Sürücünün kurulum konumunu değiştirmek için [Change Install Location (Kurulum Konumunu Değiştir)] öğesine tıklayın.

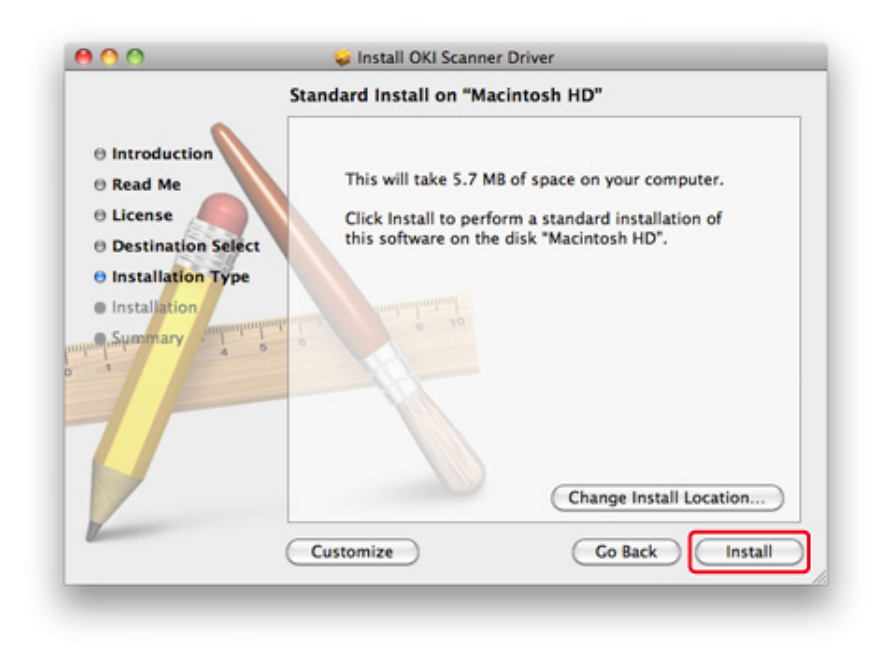

- 9 Yönetici adını ve parolasını girin ve ardından [Install Software (Yazılımı Kur)] öğesini tıklatın.
- [Continue Installation (Kuruluma Devam Et)] öğesine tıklayın.

#### [Restart (Yeniden Başlat)] öğesine tıklayın.

| 🤪 Install OKI Scanner Driver                     |
|--------------------------------------------------|
| The installation was completed successfully.     |
|                                                  |
| The installation was successful.                 |
| The software was installed.                      |
| Click Restart to finish installing the software. |
|                                                  |
| Go Back Restart                                  |
|                                                  |

Mac OS X PS yazıcı sürücüsünü yükleyin

Kurulum tamamlanınca, 15. adımda bir test sayfası yazdırın.

- Makine ile bilgisayarın bağlı olduğunu ve makinenin açık olduğunu teyit edin.
- Yazılım DVD-ROM"unu bir bilgisayara takın.
- 2 Masaüstündeki [OKI] simgesine çift tıklayın.
- [Drivers (Sürücüler)] > [PS (PS)] > [Installer for OSX (OSX için Installer)] öğesine çift tıklayın.
- 5 Yönetici parolasını girip [OK (Tamam)] öğesine tıklayın. Kurulumu tamamlamak için ekrandaki talimatları uygulayın.
- Apple menüsünden [System Preferences (Sistem Tercihleri)] öğesini seçin.
- 7 [Printers & Scanners (Yazıcılar ve Tarayıcılar)] öğesini tıklatın.

#### **?** [+] öğesine tıklayın.

Menü görüntülendiğinde, [Add Printer or Scanner... (Yazıcı ya da Tarayıcı Ekle...)] öğesini seçin.

| Show All | Printers & Scanners        | Q                                         |   |
|----------|----------------------------|-------------------------------------------|---|
|          | No printe<br>Click Add (+) | rs are available.<br>to set up a printer. |   |
| + -      | Default printer: Last Pr   | rinter Used 🔹                             |   |
|          | Default paper size: A4     | \$                                        | ? |

- **9** [Default (Varsayılan)] öğesine tıklayın.
- Makineyi seçin ve sonra [Use (Kullan)] içinde [OKI MC573 PS] öğesini seçin.

| Ad Türleri | Bağlantıda Görüntülenen                | Yöntemler<br>Listesi |
|------------|----------------------------------------|----------------------|
| Ağ         | OKI-MC573 (MAC adresinin son 6 hanesi) | Bonjour              |
| USB        | OKI DATA CORP MC573                    | USB                  |

# Ŵ

Adı değiştirmek için [Name: (Ad:)] bölümüne yeni bir ad girin.

| erault Fax  | IP Windows    | Q   | Search                |
|-------------|---------------|-----|-----------------------|
| Name        |               |     | Kind                  |
| OKI-MC573-6 | E7CB3         |     | Bonjour Multifunction |
|             |               |     |                       |
|             |               |     |                       |
|             |               |     |                       |
|             |               |     |                       |
| Name:       | OKI-MC573-6E7 | CB3 |                       |
| Location:   |               |     |                       |
| Use:        | OKI MC573 PS  |     | ÷                     |
|             |               |     |                       |
|             |               |     |                       |

- [Add (Ekle)] öğesine tıklayın.
- 12 İsteğe bağlı ekipman için onay ekranı görünürse [OK (OK)] öğesini tıklatın.

13 Makinenin [Printers (Yazıcılar)] öğesine eklendiğini ve [Kind (Tür)] için [OKI MC573 PS (OKI MC573 PS)] öğesinin görüntülendiğini kontrol edin.

| 00                                  | Printers & Scan     | ners              |                     |
|-------------------------------------|---------------------|-------------------|---------------------|
| ▲ ► Show All                        |                     |                   | Q                   |
| Printers                            |                     | Print Scan        | )                   |
| OKI-MC573-6E7C83<br>Idle, Last Used |                     | OKI-MC573-6E7C    | B3                  |
|                                     |                     | Open Print Queu   | e                   |
|                                     |                     | Options & Supplie | <b>IS</b>           |
|                                     | Location:           |                   |                     |
|                                     | Kind:               | OKI MC573 PS      |                     |
|                                     | Status:             | Idle              |                     |
|                                     | Share this print    | er on the network | Sharing Preferences |
| + -                                 |                     |                   |                     |
|                                     | Default printer:    | Last Printer Used | \$                  |
|                                     | Default paper size: | A4                | \$                  |

# ()

[Kind (Tür)] için [OKI MC573 PS (OKI MC573 PS)] öğesi doğru görüntülenmiyorsa, makineyi [Printers (Yazıcılar)] listesinden silmek için [-] öğesini tıklayın ve 8 - 12 arası adımları tekrarlayın.

- **1** [Open Print Queue... (Yazdırma Sırasını Aç...)] öğesine tıklayın.
- [Printer (Yazıcı)] menüsünden [Print Test Page (Sınama Sayfası Yazdır)] öğesini seçin.

# Temel İşlemler

Bileşenlerin Adları Operatör Panelindeki Temel İşlemler Makineyi Açma veya Kapatma Kağıt Yükleme Belge Yerleştirme Bu bölümde, bu makine için temel işlemler açıklanmaktadır.

# Bileşenlerin Adları

Bu kısım her bileşenin ismini açıklar.

- Önden Görünüm
- Arkadan Görünüm
- Makinenin içi

# Önden Görünüm

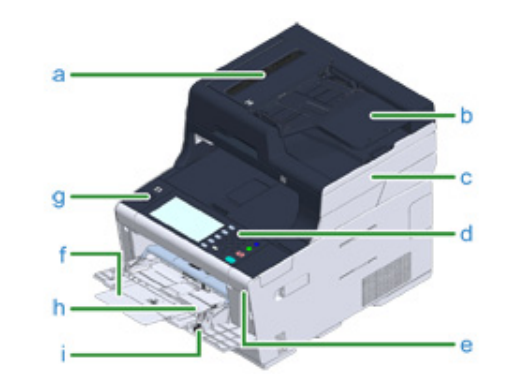

| Simge | Ad                                    | Açıklama                                                                                                    |
|-------|---------------------------------------|----------------------------------------------------------------------------------------------------|
| а     | Otomatik belge besleyici (ADF)        | Belge tepsisindeki belge otomatik olarak tarayıcı<br>ünitesine beslenir.                                                      |
| b     | Belge tepsisi                         | Bunu, birkaç belge sayfasını otomatik olarak<br>okumak için kullanın.                                                         |
| С     | Tarayıcı ünitesi                      | Belgeyi otomatik olarak tarar.                                                                                                |
| d     | Operatör paneli                       | Bu, yazıcıyı çalıştıran paneldir.                                                                                             |
|       | 🔗 Operatör Panelindeki Temel İşlemler | Panel üzerinde dokunmatik panel ve çalıştırma<br>düğmelerini bulabilirsiniz.                                                  |
| е     | USB girişi                            | USB belleğin takılacağı bağlantı noktası.                                                                                     |
| f     | MP tepsisi (Çok amaçlı tepsi)         | Zarflar ve çeşitli boyutlarda ve kalınlıklarda kağıt<br>yazdırılabilir.                                                       |
| g     | Aç düğmesi                            | Çıkış tepsisini açarken kilidi açmak için bu düğmeye<br>basın.                                                                |
| h     | Kağıt desteği                         | MP tepsisinde uzun kağıt boyutu ayarlandığında bu<br>desteği çekin.                                                           |
| i     | Zarf kolu                             | Zarflara yazdırırken bunu kullanın. Talimatlar için<br>"Zarfların Üzerine Yazdırma (İleri Seviye Kılavuz)"<br>konusuna bakın. |

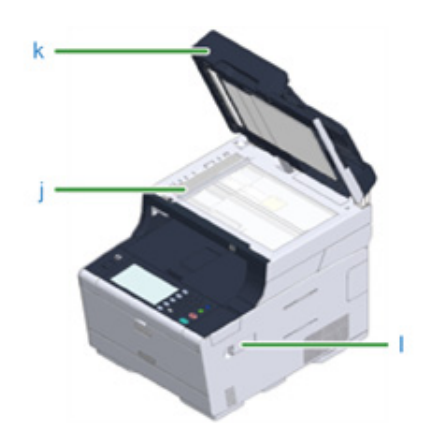

| Simge | Ad                         | Açıklama                                        |
|-------|----------------------------|-------------------------------------------------|
| j     | Belge camı                 | Yüklenen belge, belge tepsisinde ayarlanamıyor. |
| k     | Belge cam kapağı           | Belge camında ayarlanan belgeyi tutan kapak.    |
| I     | Kablosuz LAN modülü kapağı | Kablosuz LAN modülü montaj parçası için kapak.  |

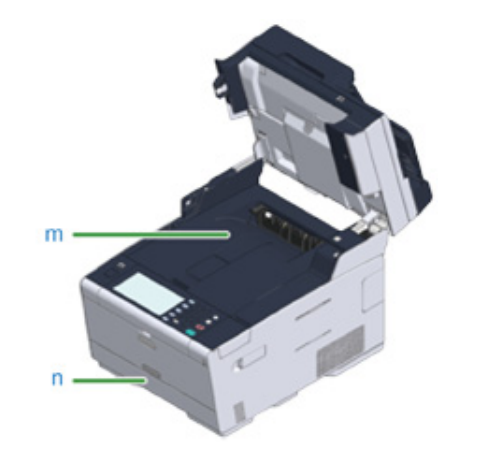

| Simge | Ad            | Açıklama                                                             |
|-------|---------------|----------------------------------------------------------------------|
| m     | Çıktı tepsisi | Çıktılar burada stoklanır.<br>Sarf malzemelerini değiştirirken açın. |
| n     | Tepsi 1       | Yazdırılacak kağıdı yerleştirin.                                     |

# Arkadan Görünüm

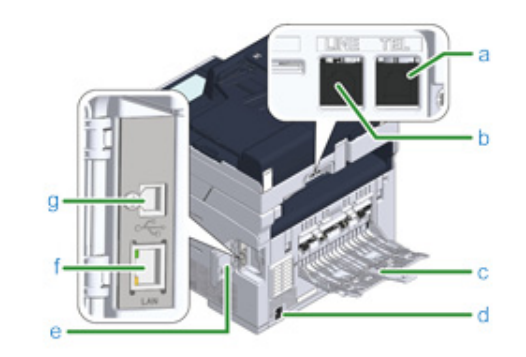

| Simge | Ad                       | Açıklama                                                                                                    |
|-------|--------------------------|----------------------------------------------------------------------------------------------------|
| а     | Telefon konektörü        | Faks kullanırken harici telefon kablosunu takın.                                                                  |
| b     | HAT konnektörü           | Faksı kullanırken birlikte verilen telefon kablosunu<br>kullanın.                                                 |
| с     | Arka çıktı tepsisi       | Kalın kağıt, zarflar vb'ne yazdırırken bunu açın.<br>Kağıt, yazdırılan taraf yukarı gelecek şekilde<br>çıkarılır. |
| d     | Güç konektörü            | Birlikte verilen güç kablosunu takın.                                                                             |
| е     | Arabirim konektör kapağı | Arayüz alanını kaplar.                                                                                            |
| f     | Ağ arayüzü konektörü     | Makine LAN kablosuyla bir bilgisayara<br>bağlandığında LAN kablosunu takın.                                       |
| g     | USB arayüzü konektörü    | Makine USB kablosuyla bir bilgisayara<br>bağlandığında USB kablosunu takın.                                       |

# Makinenin içi

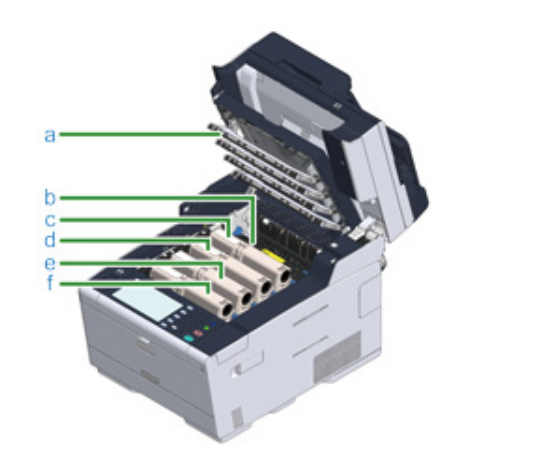

| Simge | Ad                                         | Açıklama                                                                                                    |
|-------|--------------------------------------------|----------------------------------------------------------------------------------------------------|
| а     | LED başlık                                 | Yazdırma kısmını ışığa maruz bırakan LED.<br>Çıktılarda harflerin etrafında dikey çizgiler veya<br>bulanıklık varsa LED kafasını temizleyin. |
| b     | Kaynaştırıcı birimi                        | Toneri kağıt üzerinde sabitleyin.                                                                                                    |
| с     | Toner kartuşu / Resim dramı (S: sarı)      | Toner kartuşlarında yazdırma için kullanılan toner                                                                                           |
| d     | Toner kartuşu / Görüntü dramı (M: kırmızı) | bulunur.<br>Cărüntü dramı barflari ve görüntülari aakillandirir.                                                                             |
| е     | Toner kartuşu / Resim dramı (M: mavi)      | Toner kartusları ve görüntü dramları sarf                                                                                                    |
| f     | Toner kartuşu / Görüntü dramı (K: siyah)   | malzemeleridir.<br>LCD paneldeki mesaj değiştirmenizi istediğinde<br>lütfen bunları değiştirin.                                              |

# Operatör Panelindeki Temel İşlemler

Bu bölümde, makinenin operatör paneli açıklanmaktadır.

- İsimler ve İşlevler
- Dokunmatik Paneldeki Ad ve İşlevler
- Karakterlerin Girilmesi
- Operatör Panelinin Açısını Ayarlama

# İsimler ve İşlevler

Bu bölümde kullanıcı panelindeki bileşenlerin adları ve işlevleri açıklanmaktadır.

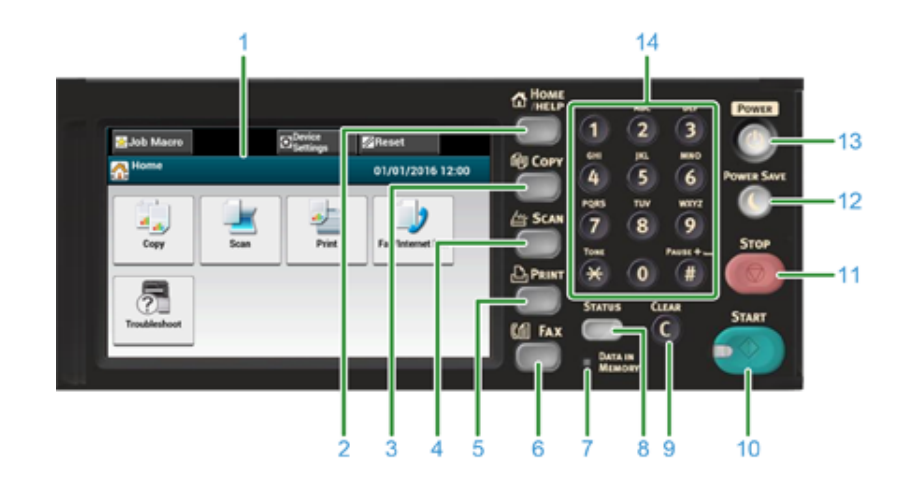

| No. | Ad                         | Fonksiyon                                                                                                    |
|-----|----------------------------|----------------------------------------------------------------------------------------------------|
| 1   | Dokunmatik panel           | Gösterilen simgeye basarak bir öge seçmenizi veya ayarlamanızı sağlar.                                                                                                    |
| 2   | ANA SAYFA/YARDIM düğmesi   | Ana sayfayı görüntüler.                                                                                                    |
| 3   | KOPYALA düğmesi            | Kopyalama fonksiyonu ekranını görüntüler.                                                                                                    |
| 4   | TARA düğmesi               | Tarama fonksiyonu ekranını görüntüler.                                                                                                    |
| 5   | YAZDIR düğmesi             | Yazdırma fonksiyonu ekranını görüntüler.                                                                                                    |
| 6   | FAKS düğmesi               | Faks fonksiyonu ekranını görüntüler.                                                                                                    |
| 7   | BELLEKTEKİ VERİ Göstergesi | Bilgi hafızada kaldığında ışık yanar.                                                                                                    |
| 8   | DURUM düğmesi              | Durum menüsü ekranını görüntüler. Hata durumu olduğunda<br>ışık yanar<br>Tükenebilen ögelerin kalan miktarlarını ve faks iletişim<br>durumunu kontrol edebilirsiniz.                                                       |
| 9   | TEMİZLE düğmesi            | Girilen değeri temizler.                                                                                                    |
| 10  | BAŞLAT düğmesi             | USB hafızadan kopyalama, tarama, fakslama ya da yazdırma başlatır.                                                                                                    |
| 11  | DURDUR düğmesi             | Kopyalama, faks aktarımı veya diğer işleri durdurur.                                                                                                    |
| 12  | GÜÇ TASARRUFU düğmesi      | Güç tasarrufu moduna giriş veya çıkış için kullanılır.<br>Güç tasarrufu modundayken yeşil yanar; Uyku modundayken<br>her 3 saniyede bir yeşil yanıp söner; Derin uyku modundayken<br>her 6 saniyede bir yeşil yanıp söner. |
| 13  | GÜÇ düğmesi                | Bu makineyi açar veya kapatır.                                                                                                    |
| 14  | Sayısal tuş takımı         | Sayılar ve semboller girer.                                                                                                    |

# ()

- Kontrol panelinin açısını değiştirirken, ellerinizi cihaz ile kontrol paneli arasına sıkıştırmamaya dikkat edin. Yaralanma meydana gelebilir.
- Dokunmatik panele sert dokunmayın veya ucu sivri bir cisimle basmayın. Dokunmatik panel hasar görüp arızalanabilir.

### Dokunmatik Paneldeki Ad ve İşlevler

Bu cihaz çalıştırıldığında dokunmatik panelde ana sayfa görüntülenir.

Ana Sayfa

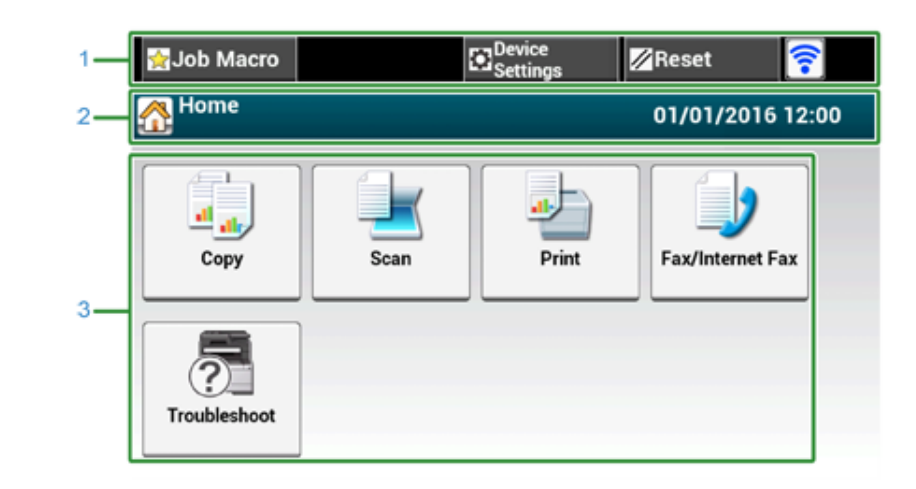

# Ŵ

Ekran görüntüsünde fabrika varsayılan ayarları gösterilir. Makine açıldığında ve kullanılmaya hazır hale geldiğinde görünen ekran, dokunmatik paneldeki [Device Settings (Aygıt Ayarları)] > [Admin Setup (Yntci Krlumu)] > [Manage Unit (Yönetim)] > [Default Mode (Varsayılan Mod)] öğesinden değiştirilebilir.

|   | Madde                               | Açıklama                                                                                                    |
|---|-------------------------------------|----------------------------------------------------------------------------------------------------|
| 1 | Sabit düğme alanı                   | Ekranda sürekli görünen tuşları gösterir.<br>Aşağıdaki ögeleri gösterir.<br>• [Job Macro]<br>• [Function Settings]<br>• [Device Settings]<br>• [RESET]<br>• [Logout]<br>• Anten işareti: kablosuz LAN etkinleştirildiğinde belirir.<br>• [?]<br>Seçilen menüde sadece kullanılabilir tuşlar görüntülenir. |
| 2 | Başlık ve kullanım rehberi<br>alanı | Geçerli ekranın başlığını görüntüler ve olası işlemler için yönlendirme sağlar.                                                                                                    |

|   | Madde    | Açıklama                                                                                                    |  |
|---|----------|----------------------------------------------------------------------------------------------------|--|
| 3 | Ana alan | Kopyalama işlevlerini kullanmak için basın.                                                                                                    |  |
|   |          | Tarama işlevlerini kullanmak için basın.                                                                                                    |  |
|   |          | Yazdırma işlevlerini kullanmak için basın.                                                                                                    |  |
|   |          | Faks işlevlerini kullanmak için basın.                                                                                                    |  |
|   |          | <ul> <li>Aşağıdaki adımlar ve işlevler gösterilir.</li> <li>Sarf Malzemesi Değiştirme / Bakım<br/>(Toner kartuşları, Resim dramları, Bant birimleri, Kaynaştırıcı<br/>birimleri)</li> <li>Ünite Bakımı ve Temizliği<br/>(Besleme silindirleri, LED kafası, tarayıcı okuyucusu)</li> </ul> |  |

#### Her Bir Fonksiyon Ekranının Görüntülenmesi

Aşağıdaki açıklamalarda örnek olarak kopyalama fonksiyonunun [Temel] sekmesi kullanılmıştır.

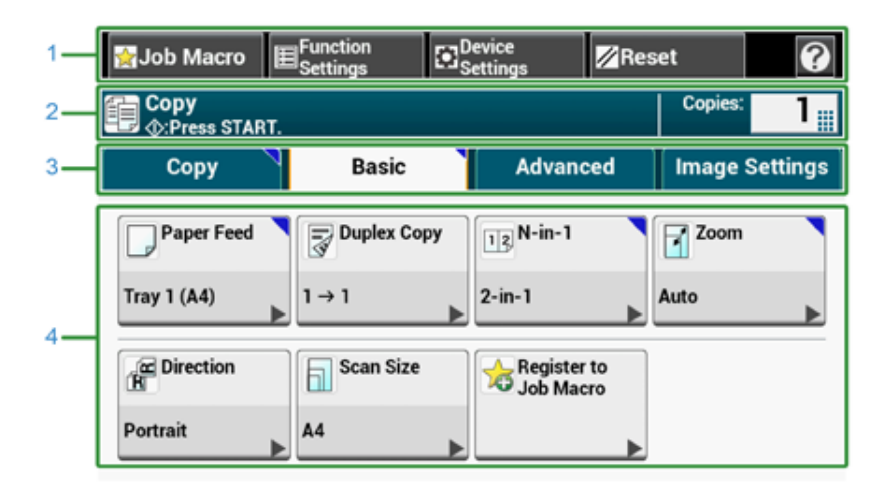

|   | Madde             | Açıklama                                                  |
|---|-------------------|-----------------------------------------------------------|
| 1 | Sabit düğme alanı | Ekranda sürekli görünen tuşları gösterir.                 |
|   |                   | Seçilen menüde sadece kullanılabilir tuşlar görüntülenir. |

|   | Madde                            | Açıklama                                                                                                    |
|---|----------------------------------|----------------------------------------------------------------------------------------------------|
| 2 | Başlık ve kullanım rehberi alanı | Geçerli ekranın başlığını görüntüler ve olası işlemler için<br>yönlendirme sağlar.                                                                                                    |
| 3 | Sekme etiketleri                 | Sekmelerin etiketlerini gösterir. Sekmeler arasında geçiş yapmak<br>için bir etikete basın.<br>Eğer bir ayar varsayılandan başka bir şey yapılırsa <b>T</b> simgesi<br>görüntülenir.                                                                                                    |
| 4 | Ana alan                         | Geçerli ayarlar ile üretilecek olan kopya çıktısının öngörünümünü<br>görüntüler.<br>Her bir tulun üzerinde o anki ayar görüntülenir.<br><bir hakkında="" işaretler="" tuş="" üzerindeki=""><br/>▼: Ayarın, varsayılan ayar dışında bir şeye ayarlandığını gösterir.<br/>▶ : Bir sonraki sayfanın varlığını gösterir.</bir> |

# Ŵ

ile sayısal tuş takımı kullanılarak görüntülenen alana bir değer girebilirsiniz.

### 0

- 🔗 Kopyalama Ekranlarının Açıklaması
- 🔗 Tarama Ekranlarının Açıklaması
- 🔗 Yazdırma Ekranlarının Açıklaması
- 🔗 Faks Ekranlarının Açıklaması

#### Karakterlerin Girilmesi

- Dokunmatik Panel ile Giriş
- Sayısal Klavyeyle Girme

#### Dokunmatik Panel ile Giriş

Bir öge kurarken karakter girmeniz gerektiğinde, aşağıdaki giriş ekranı görünür.

Büyük ve küçük harfleri, sayıları ve sembolleri girebilirsiniz.

#### • Giriş ekranı hakkında

Giriş ekranındaki düğmelerin sayısı girişe bağlı olarak değişir.

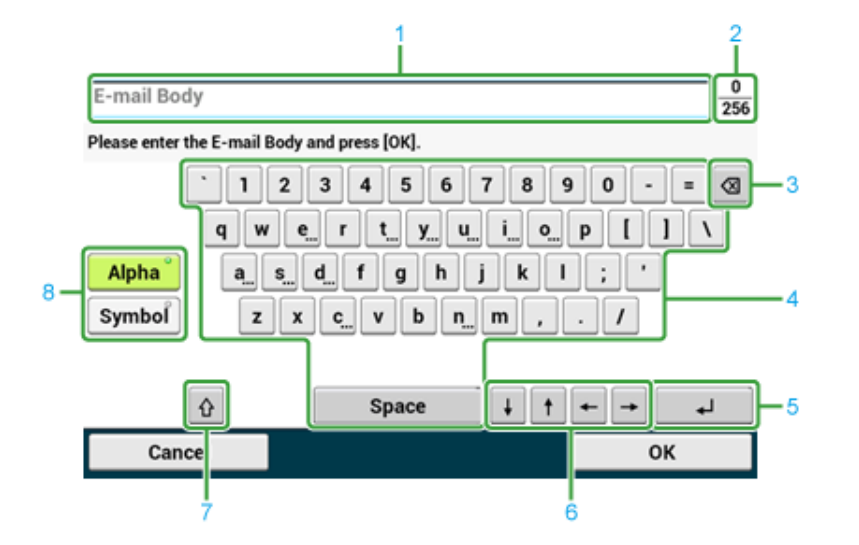

|   | Madde                                                                  | Açıklama                                                                               |
|---|------------------------------------------------------------------------|----------------------------------------------------------------------------------------|
| 1 | Metin girişi alanı                                                     | Girilen karakterleri gösterir.                                                         |
| 2 | Girilen karakterlerin sayısı/girilebilecek<br>maksimum karakter sayısı | Girilebilecek maksimum karakter sayısını ve girilen karakter sayısını<br>gösterir.     |
| 3 | Geri düğmesi                                                           | İmlecin hemen önündeki karakteri siler.                                                |
| 4 | Karakter paneli                                                        | Karakterleri girer.<br>Giriş moduna bağlı olarak karakter tipi değişir.                |
| 5 | Geri gön düğmesi                                                       | Bir satır kesmesi yerleştirir. Bu düğme bir E-posta gövde metni<br>girilirken belirir. |
| 6 | Sol/sağ/yukarı/aşağı düğmesi                                           | İmleci sola, sağa, yukarı veya aşağı hareket ettirir.                                  |

|   | Madde                 | Açıklama                                                             |
|---|-----------------------|----------------------------------------------------------------------|
| 7 | Büyük/küçük harf tuşu | Büyük ve küçük harfler arası geçiş yapar.                            |
| 8 | Giriş modu düğmesi    | Metin girişi için giriş modunu (girilen karakter tipini) değiştirir. |

# Ŵ

Varsayılan olarak ayarlı QWERTY klavye AZERTY klavyeye değiştirilebilir. AZERTY klavyeye geçmek için, dokunmatik panelde [Manage Unit (Yönetim)] > [Keyboard Layout (Klavye Düzeni)] > [AZERTY (AZERTY)] öğesini seçin.

- Karakterlerin Girilmesi
- 1 Dokunmatik paneli basın.
- 9 Giriş tamamlandığında, [OK] veya [İleri] düğmesine basın.

# Ŵ

Bir harf imi girmek için, [...] gösterilirken bir karakter düğmesini basılı tutun. Bir harf imi belirdiğinde, girmek istediğiniz karaktere basın.

Aşağıdaki ekrandan "a" düğmesi basılı tutulurken beliren görüntü gösterilmektedir.

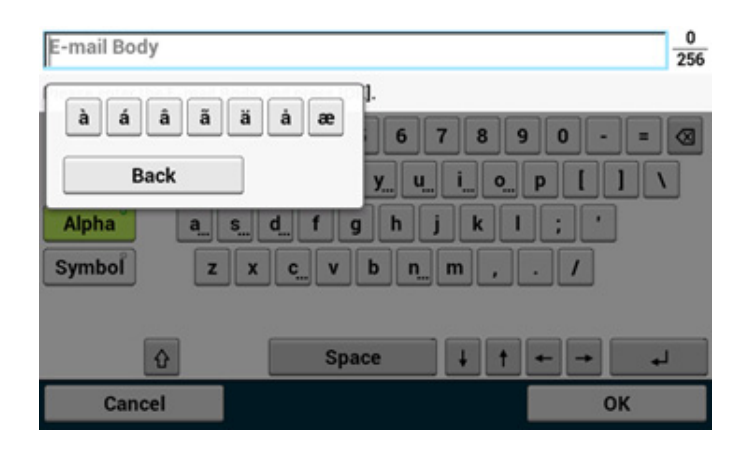

- Giriş Modunun Değiştirilmesi (Numaralar 🖨 Alfabetik Karakterler)
  - [Alpha] veya [Symbol] tuşlarından birine basın.

### Ŵ

Rusça için [RU], Yunanca için [EL] gösterilebilir. Diğer diller için, yalnızca [Alfa] ve [Sembol] gösterilebilir.

- Giriş Modunun Değiştirilmesi (Büyük Harf ⇔ Küçük Harf)
  - Büyük ve küçük karakterler arasında geçiş yapmak için tuşa basın.
- Girilmiş Bir Karakteri Silme
  - 1 Dokunmatik panelde (geri) düğmesini veya operatör panelinde (TEMİZLE) düğmesini kullanın.

İmleçten (|) önceki karakter silinir.

### Ŵ

- Girilen bir karakteri silmek için, imleci karakterin sağına taşıyın. İmleci taşımak için, [♣], [♣], [↑] veya [↓] öğesine basın.
- Bir satıra girdiğiniz karakterleri temizlemek için 國 (geri) düğmesini ya da 💽 (CLEAR) düğmesini basılı tutun.

#### Sayısal Klavyeyle Girme

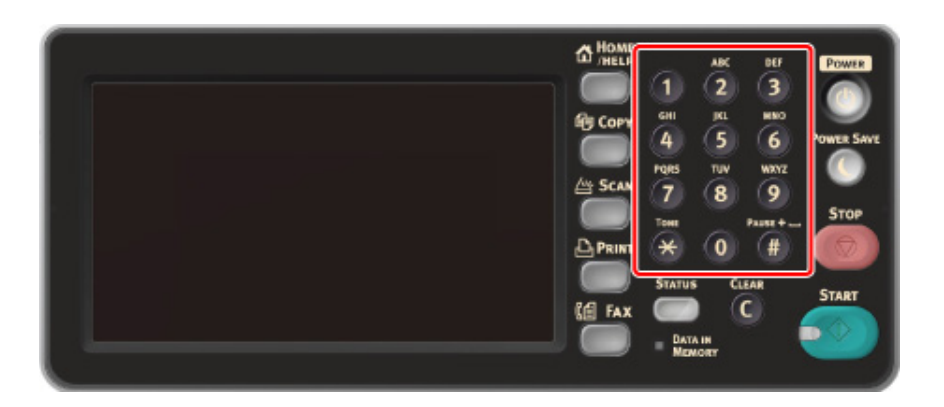

Her bir anahtardaki etiketlenmiş numaraları girebilirsiniz.

### 0

Alfabe girilmesi mümkün değil. Lütfen dokunmatik panelden alfabe girin.

### Operatör Panelinin Açısını Ayarlama

Operatör paneli görünürlüğü iyileştirmek için eğilebilir.

1 Operatör panelinin üst ortasını kısmını tutun ve ileriye doğru çekin.

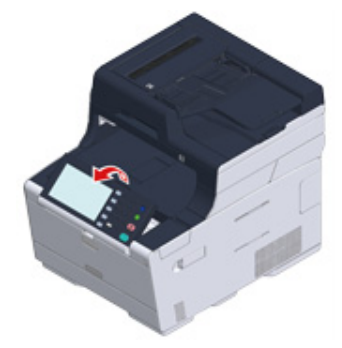

Operatör panelini orijinal konuma geri ayarlamak için, operatör panelini durana kadar ileri çekin ve sonra yavaşça itin.

# Makineyi Açma veya Kapatma

Bu bölümde makinenin gücünün nasıl açılıp kapatılacağı açıklanmaktadır.

- Makinenin Açılması
- Makinenin Kapatılması

#### Makinenin Açılması

- Belge camı ya da OBB üzerinde hiçbir belge konulmadığını ve OBB kapağının kapalı olup olmadığını kontrol edin.
- 2 Güç düğmesini yaklaşık bir saniye boyunca basın.

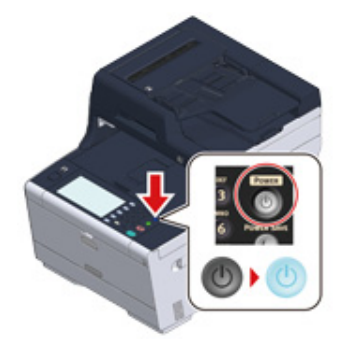

Makine açıldığında, güç düğmesi LED lambası yanar.

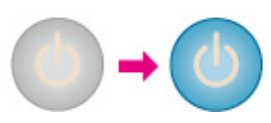

### 3 Makine hazır olduğunda giriş ekranı görünür.

| ☆Job Macro   |      | Device<br>Settings | <mark>∕∕</mark> Reset |
|--------------|------|--------------------|-----------------------|
| 🚹 Home       |      |                    | 01/01/2016 12:00      |
| Copy         | Scan | Print              | Fax/Internet Fax      |
| Troubleshoot |      |                    |                       |

#### Makinenin Kapatılması

### 

- Kapatmadan önce makinenin veri almadığını kontrol edin.
- Güç düğmesinin 5 saniye veya daha uzun süreyle basılı tutulması makineyi zorla kapatır. Bu yöntemi sadece bir sorun olması halinde kullanın.

Bu makinede sorun giderme için, bkz. "Sorun Giderme".

Güç düğmesini yaklaşık bir saniye boyunca basın.

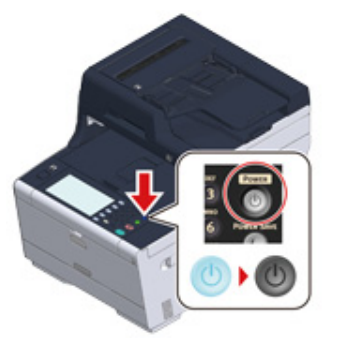

"Sistem kapanır. Durum LED'i yanıp sönünce durumu onaylayın." mesajı dokunmatik panelde görüntülenir ve güç düğmesi LED lambası yaklaşık bir saniyelik aralıklarla yanıp söner.

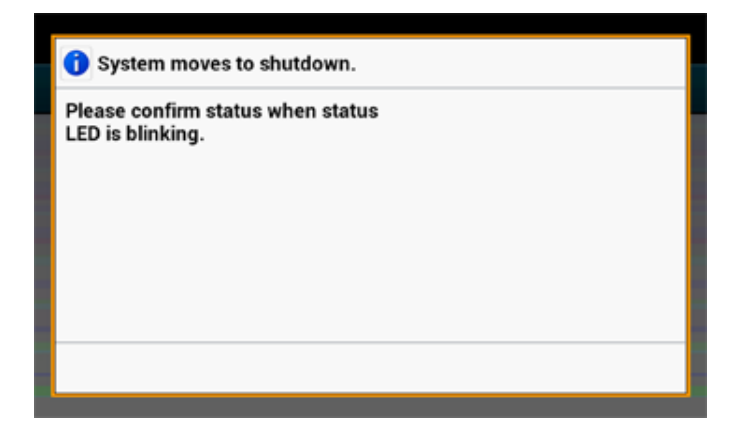

Bir süre sonra makine otomatik olarak kapanacak ve güç düğmesi LED lambası sönecektir.

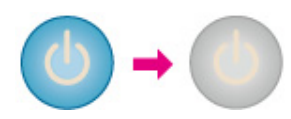

### Bu Makineyi Uzunca Bir Sürece Kullanmayacaksanız Yapmanız Gerekenler

Bu makine tatil, gezi ya da başka nedenlerle uzun bir süre kullanmayacaksanız elektrik kablosunu prizden çekin.

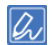

Elektrik kablosunun fişi uzunca bir süre (dört hafta veya daha fazla) çıkarılmışsa makinede işlevsel arıza olmaz.

# Kağıt Yükleme

Bu bölümde, bu cihazın kağıt tepsisine yüklenebilecek kağıt hakkında çeşitli bilgiler verilmiştir.

Kağıt türünü ve ağırlığını ayarlamak için [Device Settings (Aygıt Ayarları)] > [Paper Setup (Kağıt Ayarı)] düğmesine ve kullanmak istediğiniz tepsiye basın, ardından da [Media Type (Ortam Türü)] veya [Media Weight (Ortam Ağırlığı)] öğesini seçin.

- Yüklenebilecek Kağıt Çeşitleri Hakkında
- Tepsi 1/2/3 içine Kağıt Yükleme
- Kağıdı MP Tepsisine Yükleme
- Kağıt Depolama

### Yüklenebilecek Kağıt Çeşitleri Hakkında

- Mevcut kağıt tipleri
- Yüklenebilir Kağıt Boyutları, Ağırlıkları ve Yaprak Sayısı Hakkında
- Tavsiye edilen kağıt

#### Mevcut kağıt tipleri

Yüksek kalitede yazdırma yapmak için, materyal, ağırlık ve kağıt yüzeyi gibi kriterlere uygun kağıt tiplerini kullandığınızdan emin olun. Lütfen dijital fotoğraf baskı kağıdı kullanın.

OKI tarafından önerilmeyen bir kağıt üzerine yazdırırsanız, bir problem olmadığından emin olmak için çıktı kalitesini ve kağıdın hareketlerini işlem bitene kadar takip edin.

#### Düz kağıt

| Kağıt türü           | Kağıt boyutu (mm) (Parantez<br>içindeki değerler inç<br>boyutlarıdır.) | Kağıt ağırlığı                          |
|----------------------|------------------------------------------------------------------------|-----------------------------------------|
| A4                   | 210 x 297                                                              | 64 ila 220 g/m²(17 ila 58 lb)           |
| A5                   | 148 x 210                                                              | Çift yönlü yazdırma için, 64 ila 176 g/ |
| A6                   | 105 x 148                                                              | m-(17 lia 47 lb)                        |
| В5                   | 182 x 257                                                              |                                         |
| B6                   | 128 x 182                                                              | 148 mm (5,8 inç) genişlikte veya        |
| B6 Yarım             | 64 x 182                                                               | daha dar bir kağıt yerleştirirseniz     |
| Mektup               | 215,9 x 279,4 (8,5 x 11)                                               | yazdırma işlemi yavaşlar.               |
| Legal 13             | 215.9 x 330.2 (8.5 x 13)                                               |                                         |
| Legal 13,5           | 215.9 x 342.9 (8.5 x 13,5)                                             |                                         |
| Legal 14             | 215.9 x 355.6 (8.5 x 14)                                               |                                         |
| Executive            | 184.2 x 266.7 (7.25 x 10,5)                                            |                                         |
| Bildirim             | (5.5 x 8.5)                                                            |                                         |
| 8,5" SQ              | (8,5 x 8,5)                                                            |                                         |
| Folio (210 x 330 mm) | 210 x 330                                                              |                                         |
| 16K (184 x 260 mm)   | 184 x 260                                                              |                                         |
| 16K (195 x 270 mm)   | 195 x 270                                                              |                                         |
| 16K (197 x 273 mm)   | 197 x 273                                                              |                                         |
| Index Card           | (3 x 5)                                                                |                                         |
| 4x6 inç              | (4 x 6)                                                                |                                         |
| 5x7 inç              | (5 x 7)                                                                |                                         |

| Kağıt türü | Kağıt boyutu (mm) (Parantez<br>içindeki değerler inç<br>boyutlarıdır.) | Kağıt ağırlığı                             |
|------------|------------------------------------------------------------------------|--------------------------------------------|
| Özel boyut | Genişlik: 64 ila 216<br>Uzunluk: 90 ila 1321                           | 64 ila 220 g/m <sup>2</sup> (17 ila 58 lb) |

#### • Envelope

| Kağıt türü | Kağıt boyutu (mm) (Parantez<br>içindeki değerler inç<br>boyutlarıdır.) | Kağıt ağırlığı                     |
|------------|------------------------------------------------------------------------|------------------------------------|
| Monarch    | 98.4 x 190.5 (3.875 x 7,5)                                             | Zarflar 85 g/m² (24 inç)'lik       |
| Com-9      | 98.4 x 225.4 (3.875 x 8,875)                                           | kağıtlardan yapılmış olmalıdır, ve |
| Com-10     | 104.8 x 241.3 (4.125 x 9,5)                                            |                                    |
| DL         | 110 x 220 (4.33 x 8,66)                                                |                                    |
| C5         | 162 x 229 (6.4 x 9)                                                    |                                    |

#### Etiket

| Kağıt türü | Kağıt boyutu (mm) (Parantez<br>içindeki değerler inç<br>boyutlarıdır.) | Kağıt ağırlığı |
|------------|------------------------------------------------------------------------|----------------|
| A4         | 210 x 297                                                              | 0,1 - 0,2 mm   |
| Mektup     | 215.9 x 279.4 (8.5 x 11)                                               |                |

#### • Başka kağıt türü

| Kağıt tipi             | Kağıt boyutu (mm) (Parantez<br>içindeki değerler inç<br>boyutlarıdır.) | Kağıt ağırlığı                |
|------------------------|------------------------------------------------------------------------|-------------------------------|
| Kısmen yazdırma kağıdı | Düz kağıda eşit                                                        | 64 ila 220 g/m²(17 ila 58 lb) |
| Renkli kağıt           | Düz kağıda eşit                                                        | 64 ila 220 g/m²(17 ila 58 lb) |

### Yüklenebilir Kağıt Boyutları, Ağırlıkları ve Yaprak Sayısı Hakkında

Kullanılabilir kağıt boyutları ve türleri ve tepsi kapasitesi şu şekildedir.

#### Tepsi 1

| Desteklenen kağıt tipi  | Tepsi kapasitesi             | Kağıt ağırlığı     |
|-------------------------|------------------------------|--------------------|
| A4                      | 250 sayfa                    | Hafif              |
| A5                      | (kağıt ağırlığı 80 gr/m²ise) | (64 ila 74 g/m²)   |
| A6*1                    |                              | Orta Hafif         |
| B5                      |                              | (75 ila 82 g/m²)   |
| B6*1                    |                              | Orta               |
| Mektup                  |                              | (83 ila 90 g/m²)   |
| Legal (13 inç)          |                              | Orta-Ağır          |
| Legal (13,5 inç)        |                              | (91 ila 104 g/m²)  |
| Legal (14 inç)          |                              | Ağır               |
| Executive               |                              | (105 ila 120 g/m²) |
| Tablo*1                 |                              | Ultra Ağır1        |
| 8,5" SQ (8,5 x 8,5 inç) |                              | (121 ila 176 g/m²) |
| Folyo (210 x 330 mm)    |                              |                    |
| 16K (184 x 260 mm)      |                              |                    |
| 16K (195 x 270 mm)      |                              |                    |
| 16K (197 x 273 mm)      |                              |                    |
| Özel boyut*2            |                              |                    |

\*1 Kağıt çift yönlü yazdırma için kullanılamaz.
\*2 Genişlik: 100 - 216 mm arası (3,9 - 8,5 inç arası), Uzunluk: 148 - 356 mm arası (5,8 - 14 inç arası)

#### • Tepsi 2/3 (İsteğe Bağlı)

| Desteklenen kağıt tipi   | Tepsi kapasitesi             | Kağıt ağırlığı     |
|--------------------------|------------------------------|--------------------|
| A4                       | 530 sayfa                    | Hafif              |
| A5                       | (kağıt ağırlığı 80 gr/m²ise) | (64 ila 74 g/m²)   |
| B5                       |                              | Orta Hafif         |
| Mektup                   |                              | (75 ila 82 g/m²)   |
| Legal (13 inç)           |                              | Orta               |
| Legal (13,5 inç)         |                              | (83 ila 90 g/m²)   |
| Legal (14 inç)           |                              | Orta-Ağır          |
| Executive                |                              | (91 ila 104 g/m²)  |
| 8.5 SQ (8,5 x 8,5 inç)   |                              | Ağır               |
| Folio (210 x 330 mm)     |                              | (105 ila 120 g/m²) |
| 16K (184 x 260 mm)       |                              | Ultra Ağır 1       |
| 16K (195 x 270 mm)       |                              | (121 ila 176 g/m²) |
| 16K (197 x 273 mm)       |                              |                    |
| Özel boyut <sup>*1</sup> |                              |                    |

\*1 Genişlik: 148 - 216 mm arası (5,8 - 8,5 inç arası), Uzunluk: 210 - 356 mm arası (8,3 - 14 inç arası)

#### • MP Tepsisi

| Desteklenen kağıt tipi              | Tepsi kapasitesi             | Kağıt ağırlığı     |
|-------------------------------------|------------------------------|--------------------|
| A4                                  | 100 sayfa                    | Hafif              |
| A5                                  | (kağıt ağırlığı 80 gr/m²ise) | (64 ila 74 g/m²)   |
| A6*1                                | 10 sayfa (zarflar)           | Orta Hafif         |
| B5                                  |                              | (75 ila 82 g/m²)   |
| B6*1                                |                              | Orta               |
| B6 Yarım* <sup>1</sup>              |                              | (83 ila 90 g/m²)   |
| Mektup                              |                              | Orta-Ağır          |
| Legal (13 inç)                      |                              | (91 ila 104 g/m²)  |
| Legal (13,5 inç)                    |                              | Ağır               |
| Legal (14 inç)                      |                              | (105 ila 120 g/m²) |
| Executive                           |                              | Ultra Ağır1        |
| Tablo*1                             |                              | (121 ila 176 g/m²) |
| 8.5 SQ (8,5 x 8,5 inç)              |                              | Ultra Ağır2        |
| Folio (210 x 330 mm)                |                              | (177 ila 220 g/m²) |
| 16K (184 x 260 mm)                  |                              |                    |
| 16K (195 x 270 mm)                  |                              |                    |
| 16K (197 x 273 mm)                  |                              |                    |
| Dizin kartı (3x5 inç)* <sup>1</sup> |                              |                    |
| 4x6inç* <sup>1</sup>                |                              |                    |
| 5x7inç* <sup>1</sup>                |                              |                    |
| Özel boyut <sup>*2</sup>            |                              |                    |
| Com-9* <sup>1</sup>                 |                              |                    |
| Com-10*1                            |                              |                    |
| Monarch <sup>*1</sup>               |                              |                    |
| DL <sup>*1</sup>                    |                              |                    |
| C5*1                                |                              |                    |

\*1 Kağıt çift yönlü yazdırma için kullanılamaz.

\*2 Genişlik: 64 - 216 mm arası (2,5 - 8,5 inç arası), Uzunluk: 90 - 1321 mm arası (3,5 - 52 inç arası)

#### Tavsiye edilen kağıt

Cihazınız, çeşitli kağıt ağırlıkları ve boyutları da dahil olmak üzere pek çok yazdırma aracını kullanabilir. Bu bölümde, bir aracın nasıl seçilip kullanılacağı açıklanmıştır. En iyi performansı elde etmek için 75-90 g/m<sup>2</sup> kullanınFotokopi cihazlarında ve lazer yazıcılarda kullanılmak üzere tasarlanmış boş kağıt. Aşırı kabartmalı veya pürüzlü dokuya sahip kağıt kullanımı önerilmez. Antetli kağıt kullanılabilir, ancak baskı sürecinde kullanılan yüksek eritme sıcaklıklarına maruz kaldığında mürekkebinin dağılmaması gerekir.

#### • Zarflar

Zarflar bükülmüş, kıvrılmış veya deforme olmamalıdır. Zarflar, cihazın içinde yüksek sıcaklığa maruz kaldığında kapağındaki yapışkanın temas görmemesini sağlayan kapaklı dikdörtgen şeklinde olmalıdır. Pencereli zarfların kullanılması uygun değildir.

#### • Etiketler

Etiketler taşıyıcı ana sayfası tamamen etiketlerde kaplanmış, fotokopi makineleri ve lazer yazıcılarda kullanılması önerilen türde olmalıdır. Diğer etiket türleri, yazdırma sırasında etiketlerin sıyrılarak açılması nedeniyle makineye zarar verebilir.

### Tepsi 1/2/3 içine Kağıt Yükleme

Tepsi 1'e kağıt yüklerkenki prosedür bir örnek olarak kullanılır ve aynı prosedür Tepsi 2/3 (isteğe bağlı) için de geçerlidir.

### kağıt kasedini dışarı çekin.

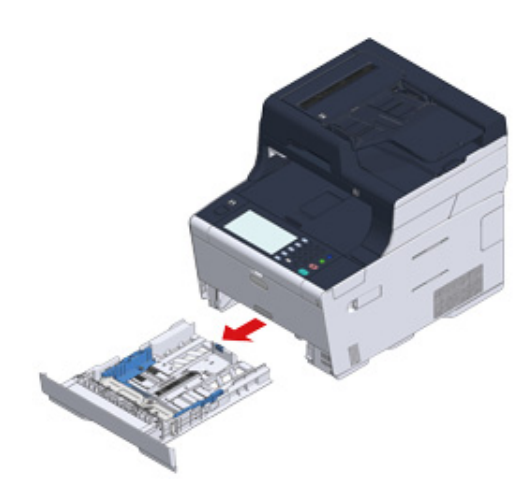

2 Kağıt kılavuzunu (a) yüklenecek kağıdın enine göre kaydırın.

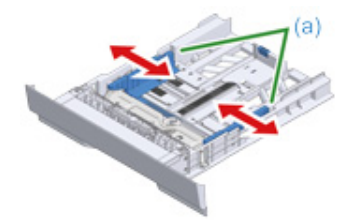

3 Kağıt stoperini (b) yüklenecek kağıdın boyuna göre kaydırın.

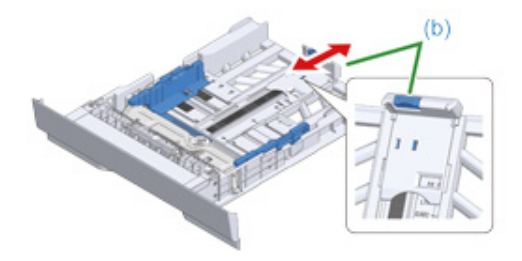

4 Kağıtları elinizle hızlıca tarayıp ayrık olduklarından emin olun ve kağıtların kenarlarını eşitleyin.

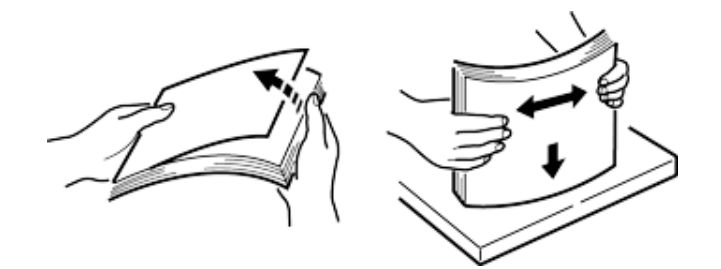

5 Kağıtları baskı yüzeyi aşağı bakacak şekilde yükleyin.

# 0

Kağıtları, kağıt kılavuzu üzerindeki "V"işareti üzerine yüklemeyin.

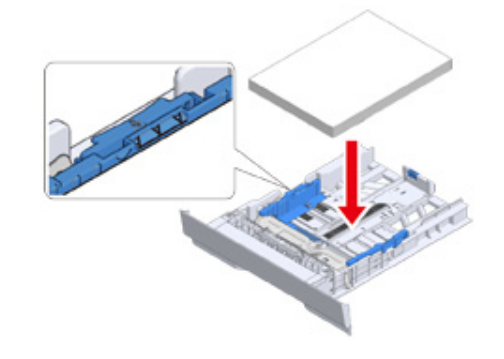

6 Yüklenen kağıdı kağıt kılavuzuyla sabitleyin.

#### 7 Kağıt desteğini durana kadar itin.

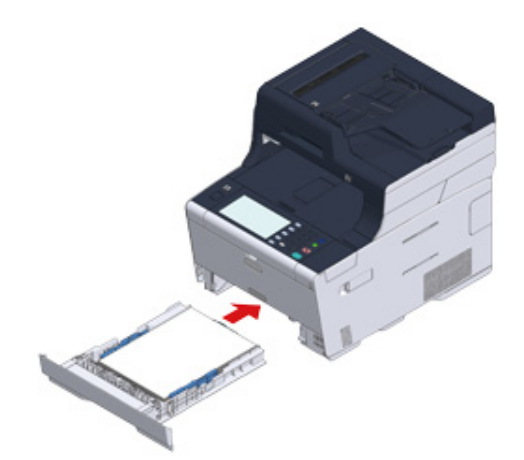

- R Dokunmatik panelde [Device Settings (Aygıt Ayarları)] öğesine basın.
- 9 [Paper Setup (Kağıt Ayarı)] düğmesine basın.
- **10** Kağıdın yüklendiği tepsiye basın.
- 11 [Paper Size (Kağıt Boyutu)], [Media Type (Ortam Türü)] ve [Media Weight (Ortam Ağırlığı)] değerlerini ayarlayın.
- **12** Ana ekran görüntüleninceye kadar [Back (Geri)] düğmesine basın.

#### Kağıdı MP Tepsisine Yükleme

### 

 MP tepsisinden beslenen kağıt üzerine yazdırılırken, kağıda bastırmayın ya da kağıdı tutmayın. Yazdırma işlemini durdurmak için, çıkış tepsisini açın.

Kağıdın çıkarılması ile ilgili talimatlar için, "Kağıt Sıkışırsa" bölümüne bakın.

- MP tepsisini zorla açıp kapatırsanız, MP tepsisinin kağıt besleme silindiri düşebilir ve yüklenen kağıdın yolunu kapatabilir. MP tepsisinin kağıt besleme silindiri düştüyse kağıt yüklemeden önce MP tepsisinin kağıt besleme silindirini kaldırın.
- Öndeki boşluğa parmağınızı takarak MP tepsisini ileriye doğru açın.

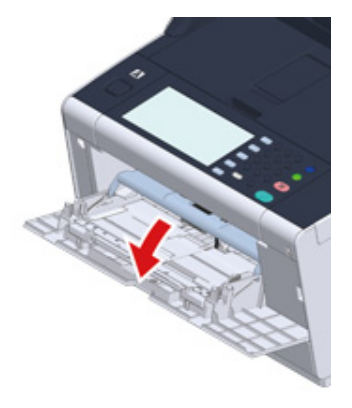

Yağıt desteğini orta kısmından tutarak çıkarın.

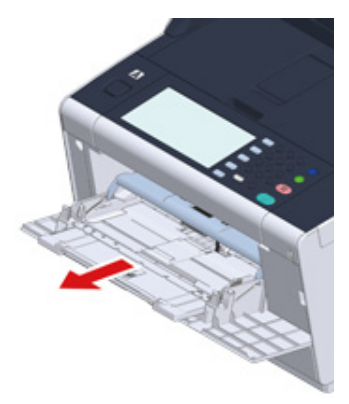

### 3 Alt desteği açın.

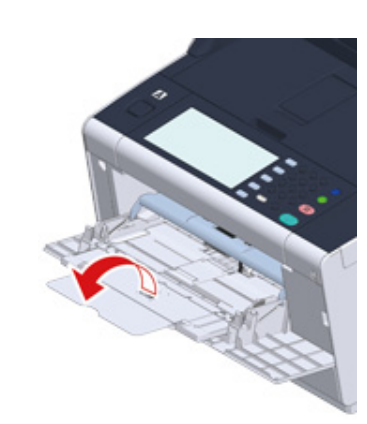

👍 Kağıt kılavuzunu yüklenecek kağıdın enine göre ayarlayın.

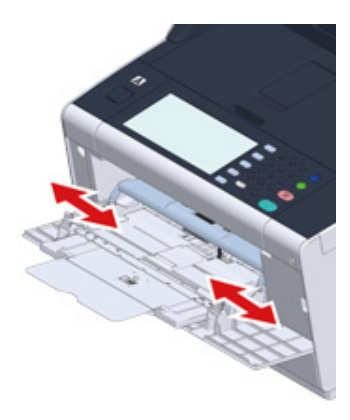

5 Kağıt besleme silindirinin uygun konumda olduğundan emin olun. Kağıt besleme silindiri düşerse, yukarı doğru itin ve sabitleyin.

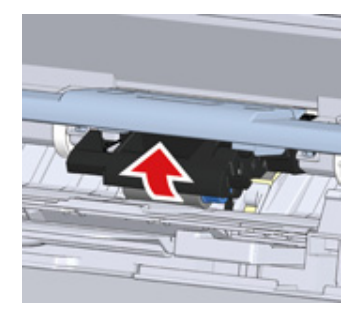

6 Kağıtları yazdırılacak tarafı yukarı bakacak şekilde, ucu kağıt besleme girişine değene kadar sokun.

### 

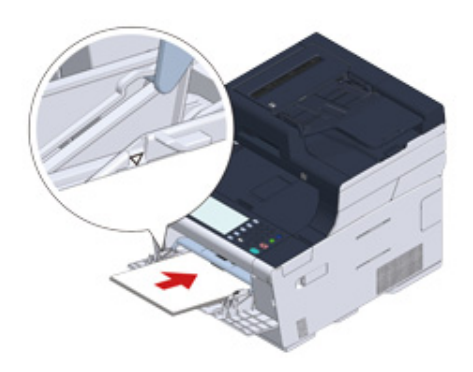

# 0

Yazıcı güç tasarrufu modundayken, bu moddan çıkmak için 💽 (Güç Tasarrufu) düğmesine basın.

- 7 Kağıt ayarı ekranında [Paper Size (Kağıt Boyutu)], [Media Type (Ortam Türü)] ve [Media Weight (Ortam Ağırlığı)] değerlerini ayarlayın.
- [Close (Kapat)] öğesine basın.

# 0

• Farklı türde, boyutta veya ağırlıkta kağıtları bir arada yüklemeyin.

- Kağıt yaprağı eklerken, MP tepsisine yüklenen kağıdı çıkarın, tüm yaprakları bir araya getirin, tüm yaprakları toplayın ve yüklemek için kenarlarını hizalayın.
- MP tepsisine kağıttan başka hiçbir şey koymayın.

### Kağıt Depolama

Kaliteyi korumak amacıyla kağıdı şu koşullar altında saklayın.

- Dolap içinde ya da kuru ve karanlık bir yerde
- Düz bir yüzeyde
- Sıcaklık: 20°C
- Nemlilik: %50 RH (bağıl nem)

Kağıdı aşağıda gösterilen yerlerde saklamayın:

- Doğrudan zemin üzerinde
- Kağıdın direkt güneş ışığına maruz kaldığı yerler
- Dış duvarın iç kısmına yakın yerde
- Pürüzlü bir yüzeyde
- Statik elektrik oluşabilecek bir yerde
- Sıcaklığın çok yüksek derecelere çıktığı veya çok hızlı değiştiği yerlerde
- Bir yazıcı, klima, ısıtıcı ya da suyolu yakınına

### 0

- Kullanımdan hemen önceye kadar kağıdın paketini açmayın,
- Kağıdı uzun süre boyunca açıkta bırakmayın. Bunu yapmak çıktıda sorunlara neden olabilir.
- Yazdırma ortamına, ortama, depolama koşullarına, bağlı olarak yazdırma kalitesi bozulabilir veya çıktı kıvrılabilir

# **Belge Yerleştirme**

Bu bölüm belgelerin cihaza nasıl yerleştirileceğini açıklar.

#### • Yerleştirilebilir Belgeler Hakkında

- ADF'ye yerleştirme
- Belge Camı Üzerine Yerleştirme

### Yerleştirilebilir Belgeler Hakkında

#### • Bir Belgenin Nereye Yerleştirileceği Hakkında

Kopyalarken, tararken veya fakslarken ADF'ye veya belge camına bir belge yerleştirin.

#### • ADF

| Taranabilir boyut | A4, A5, A6, B5, B6, Letter, Legal 13/13.5/14, Executive, Statement, 8.5 SQ, Folio |
|-------------------|-----------------------------------------------------------------------------------|
| Kağıt kapasitesi  | 50 sayfa (80 gr/m²) veya maksimum 5 mm (0,2 inç) yükseklik                        |
| Kağıt ağırlığı    | 60 ila 105 g/m²(16 ila 28 lb)                                                     |

#### · Belge cami

| Taranabilir boyut | A4, A5, A6, B5, B6, Letter, Executive, Statement, 8.5 SQ |
|-------------------|----------------------------------------------------------|
| Belge kalınlığı   | Maks. 20 mm                                              |

### W

A6 için dupleks tarama mevcut değildir.

### 

Üzerinde yapıştırıcı, mürekkep veya düzeltme sıvısı kullanılan belgeleri yerleştirmeden önce tamamen kuruduğundan emin olun.

#### • ADF'ye Yerleştirilemeyen Belgeler Hakkında

Aşağıdaki belgeleri ADF üzerine yerleştiremezsiniz. Belge camı üzerine belgeyi yerleştirin.

- Delikli veya yırtık belgeler
- Katlanmış veya hasar görmüş belgeler
- Kıvrılmış veya katlanmış satır bulunan belgeler veya katlanmış belgeler
- Islanmış belgeler
- Elektriklenme yüzünden birbirine yapışmış belgeler
- · Karbon arkalı belgeler
- Bez, metal sayfalar veya OHP filmler
- Zımbalı, kırpılmış, bantlı belgeler ya da yapışkan notlu belgeler
- Birbirine yapıştırılmış belgeler
- Kuşe kağıdı
- Kaplanmış belgeler

• Belgeler mürekkep ya da daksil nedeniyle hala daha ıslak

Belge camının zarar görmemesi için aşağıdakileri aklınızda tutun.

- Kalın bir belgeyi kopyalarken belge camına bastırmayın.
- Sert belgeleri nazikçe yerleştirin.
- Sivri çıkıntıları olan bir belge yerleştirmeyin.

#### • Taranabilir Alan Hakkında

Standart kağıdın kenarlarındaki en dış 2 mm'lik alanlarda bulunan metinler veya resimler taratılamaz.

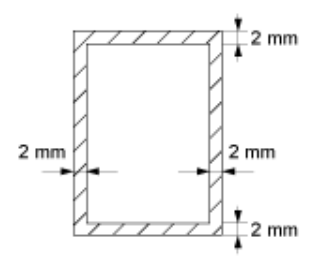

#### ADF'ye yerleştirme

# 0

ADF kapağındaki bir belge yığınını itmeyin.

ADF'nin belge besleme silindirinin düşmesine ve yüklenen belgeleri engellemesine neden olabilir.

ADF kapağını açın.

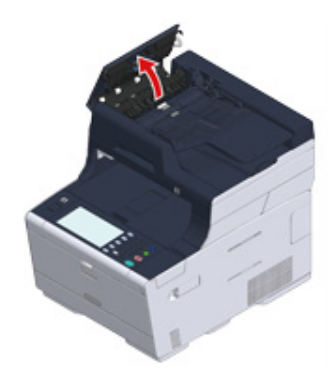

**9** Belge besleme silindirini ADF kapağı içine itin.

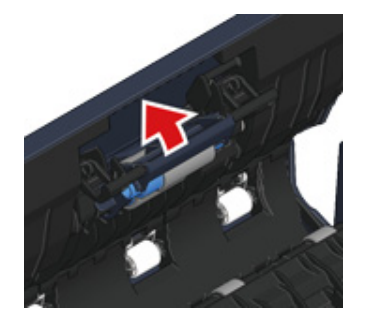

### 3 ADF kapağını kapatın.

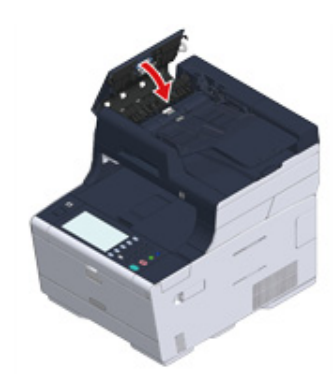

ODB içine yüzü yukarı gelecek şekilde bir belge yerleştirin.

[Direction (Yön)] [Landscape (Yatay)] olarak ayarlanmışsa, belgeyi öncelikle sol kenarı ADF'ye çekilecek biçimde yerleştirin.

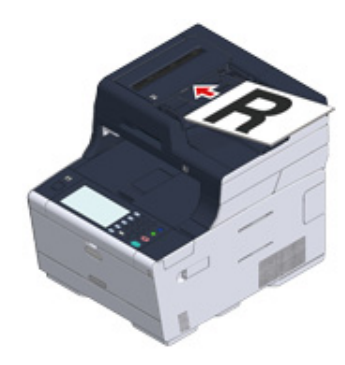

[Direction (Yön)] [Portrait (Dikey)] olarak ayarlanmışsa, belgeyi öncelikle üst kenarı ADF'ye çekilecek biçimde yerleştirin.

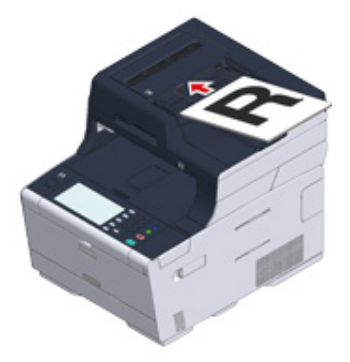

5 Belge kılavuzunu belge genişliğine göre hizalayın.

# 

- Belgeler ADF'den gönderildiğinde belge besleme sorunları sık sık olursa, yerleştirilecek belge sayfalarının sayısını azaltın.
- Maks. 50 yaprak (80 g/m<sup>2</sup>) ve 5 mm yükseklikte olan belgeler boyutlarına bakılmaksızın yüklenebilirler.
- ADF'ye yerleştirilecek belgeler kıvrıksa, belge kılavuzlarını belgenin enine uygun şekilde ayarlayın.

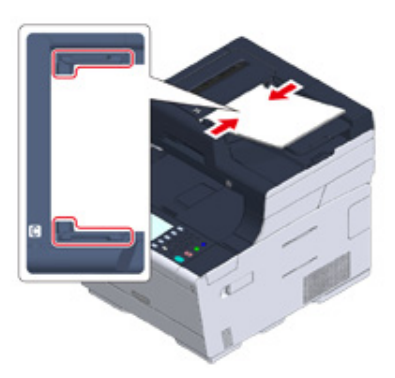

# Belge Camı Üzerine Yerleştirme

- Belge cam kapağını açın.
- 9 Belge camı üzerine bir belgeyi yüzü aşağı bakacak şekilde yerleştirin.
  - [Direction (Yön)] [Portrait (Dikey)] olarak ayarlanmışsa, belgenin üst kenarını camın sol üst köşesiyle hizalayın.

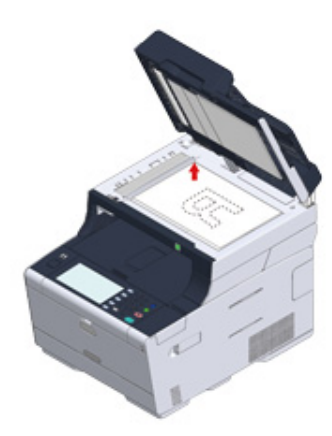

[Direction (Yön)] [Landscape (Yatay)] olarak ayarlanmışsa, belgenin sağ kenarını camın sol üst köşesiyle hizalayın.

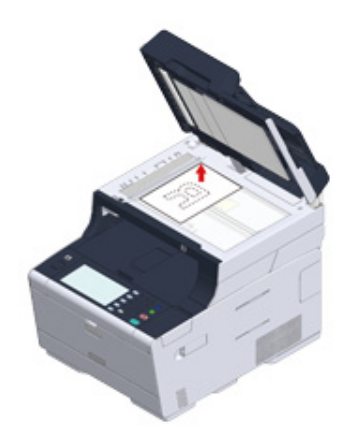

# 

Belge camı üzerine kuvvetlice bastırmayın.

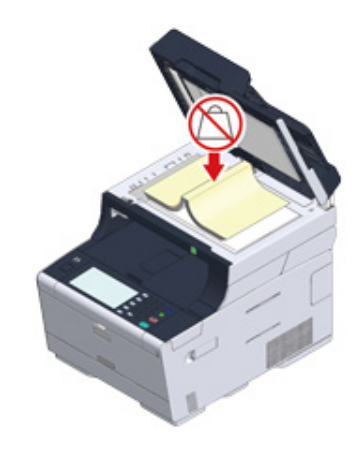

3 Belge cam kapağını nazikçe kapayın.

# 0

Belge kapağını zorla kapatmayın.

ADF'nin belge besleme silindirinin düşmesine ve yüklenen belgeleri engellemesine neden olabilir. ADF'nin belge besleme silindiri düştüyse, ADF kapağını kapatıp açın.
# Kopyala

Δ

Kopyalama Kopyalamayı İptal Etme Kopya Sayısını Belirtme Kopyalama Ekranlarının Açıklaması

# Kopyalama

Dokunmatik panelde [Copy (Kopyala)] öğesine veya operatör panelinde **(** (KOPYALA) düğmesine basın.

Dokunmatik panel ekranı kopyalama üst ekranına geçer.

| 😭 Job Macro  |      | Device<br>Settings | Reset            |
|--------------|------|--------------------|------------------|
| 🚹 Home       |      |                    | 01/01/2016 12:00 |
| Copy         | Scan | Print              | Fax/Internet Fax |
| Troubleshoot |      |                    |                  |

- 2 ADF'ye veya belge camı üzerine bir belge yerleştirin.
- **3** Gerekirse kopyalama ayarlarını yapın.
  - 🔗 Faydalı İşlevler (İleri Seviye Kılavuz)
  - 🔗 Daha İyi bir Son İşlem için (İleri Seviye Kılavuz)
  - 🔗 Renk Ayarları (İleri Seviye Kılavuz)

#### 🔗 Gelişmiş Kopyalama Ayarları (İleri Seviye Kılavuz)

| 👷 Job Macro             | ■Function<br>Settings | ₿<br>S | evice<br>ettings | Res | et        | ?        |
|-------------------------|-----------------------|--------|------------------|-----|-----------|----------|
| Copy<br>():Press START. |                       |        |                  |     |           | 1        |
| Сору                    | Basic                 |        | Advanc           | ed  | Image     | Settings |
|                         | Color Mod             | e 🕨    | Paper Fe         | ed  | Duples    | k Copy   |
| Paper Feed:Auto         | 13 N-in-1             |        | Zoom             |     | C Directi | ion      |
|                         | OFF                   | •      | 100%             | •   | Portrait  | •        |

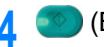

(BAŞLAT) düğmesine basın.

# Kopyalamayı İptal Etme

Kopyalama işleminin tamamlandığını bildirmek üzere bir mesaj görüntülenmeden önce, kopyalama işlemini iptal edebilirsiniz.

Belge taranırken (DURDUR) düğmesine basın.

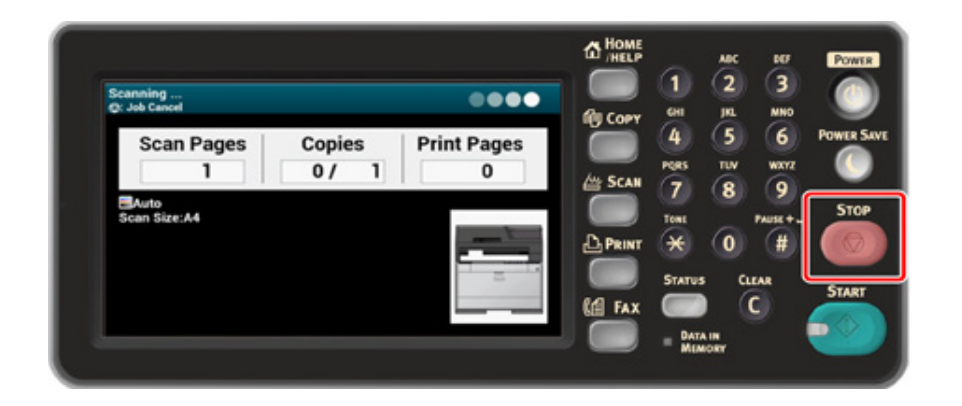

# Kopya Sayısını Belirtme

- Dokunmatik panelde [Copy (Kopyala)] öğesine veya operatör panelinde (KOPYALA) düğmesine basın.
- 2 ADF'ye veya belge camı üzerine bir belge yerleştirin.
- **3** Dokunmatik panelde bulunan Kopya Sayısı sayısal kısmına basın.

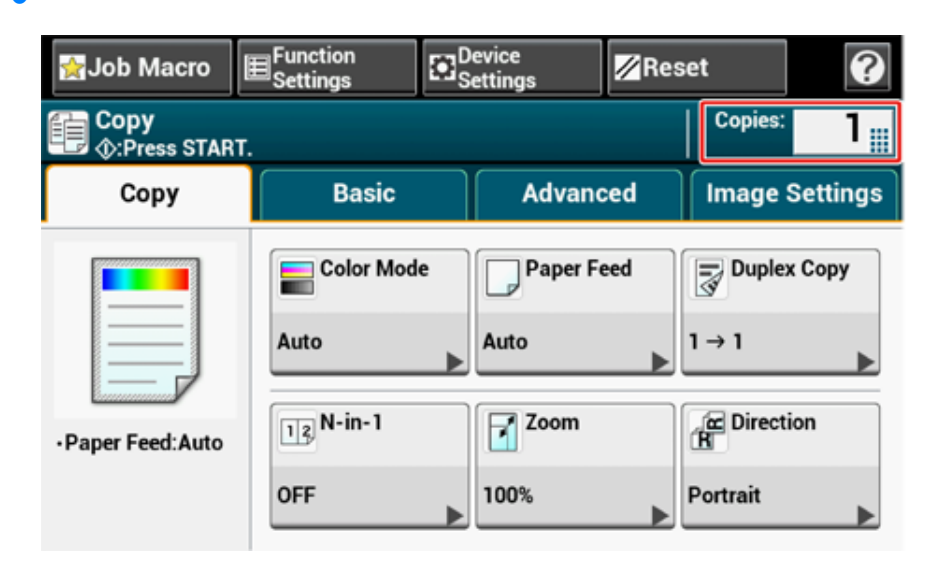

Sayısal tuş takımını veya sayı düğmelerini kullanarak kopya sayısını girin. Dokunmatik panelle girdiyseniz [OK (OK)] öğesine basın.

|                          |                                                    |           | 1         | 2 3 7     |
|--------------------------|----------------------------------------------------|-----------|-----------|-----------|
| Copies<br>Please enter a | value in Copies and press [OK].   : : Press START. | filt Corv | CHI I     | KL MNO    |
|                          | 1                                                  |           | (4) (     | 5 (6) Pow |
|                          |                                                    | Are Sean  | PORS 1    | WV WXYZ   |
|                          |                                                    | E SCAR    | (Z) (     | 8 9       |
|                          |                                                    |           | TONE      | PAUSE+    |
|                          | Clear                                              |           | * (       | 0 #       |
|                          | Ů Š                                                |           | STATUS    |           |
| Cancel                   | ок                                                 | C FAX     |           | 0         |
|                          |                                                    |           | _ DATA IN |           |

# Ŵ

- 1 ile 999 arasında bir kopya sayısı girebilirsiniz.
- Yanlış bir değer girmeniz halinde dokunmatik paneldeki [Clear (Temizle)] öğesine veya operatör panelinde bulunan ( (TEMİZLE) düğmesine basın ve ardından doğru değeri girin.

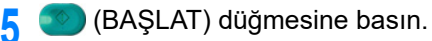

# 0

🔗 Her Bir Grubu Sayfa Sırasına Göre Sıralama (Sıralama) (İleri Seviye Kılavuz)

# Kopyalama Ekranlarının Açıklaması

### • [Kopyalama] Sekmesi

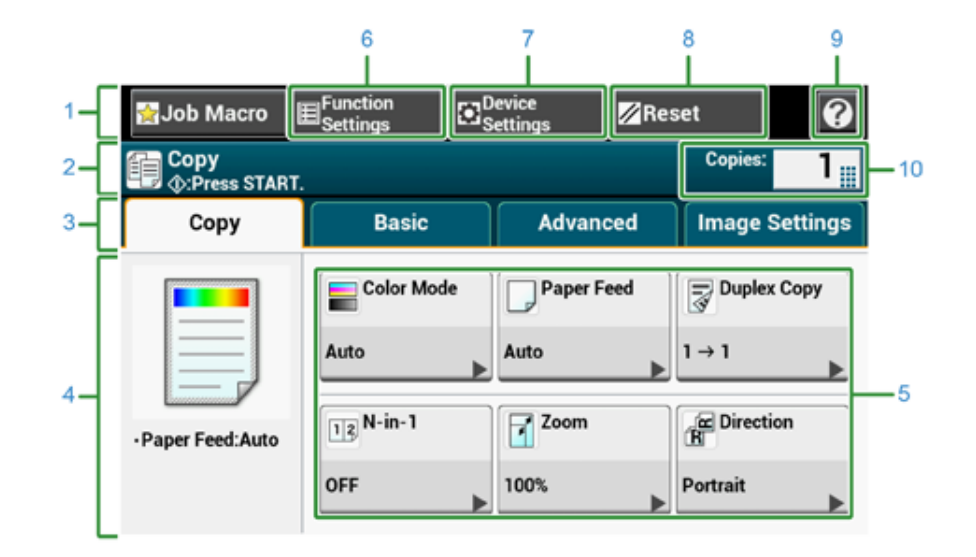

|   | Madde                            | Açıklama                                                                                                    |
|---|----------------------------------|----------------------------------------------------------------------------------------------------|
| 1 | Sabit düğme alanı                | Ekranda sürekli görünen tuşları gösterir.                                                                                                    |
| 2 | Başlık ve kullanım rehberi alanı | Geçerli ekranın başlığını görüntüler ve olası işlemler için<br>yönlendirme sağlar.                                                                                                    |
| 3 | Sekme etiketleri                 | Sekmelerin etiketlerini gösterir. Sekmeler arasında geçiş yapmak<br>için bir etikete basın.                                                                                                    |
| 4 | Ana alan                         | Geçerli ayarlar ile üretilecek olan kopya çıktısının öngörünümünü<br>görüntüler.                                                                                                    |
| 5 | Kısayol düğmeleri                | Belirli kopyalama işlevlerinin kullanılması için kısayol düğmelerini<br>görüntüler.<br>Ekran görüntüsünde fabrika varsayılan ayarları gösterilir. Ekrandaki<br>kısayol düğmeleri ihtiyaçlarınıza göre özelleştirilebilir. Bkz.<br>"Dokunmatik Paneli Özelleştirme (İleri Seviye Kılavuz)". |
| 6 | İşlev Ayarları                   | Geçerli ayarları görüntüler.<br>Bu ayarlar belirli işlevler için değiştirilebilir.                                                                                                    |
| 7 | Aygıt Ayarları                   | Yönetici Ayarları gibi çeşitli ayarları belirtir.                                                                                                    |
| 8 | Sıfırla                          | Geçerli kopyalama işinin ayarlarını varsayılan ayarlara döndürür.                                                                                                    |
| 9 | •                                | Yardım konularını görüntüler.                                                                                                    |

|    | Madde    | Açıklama                               |
|----|----------|----------------------------------------|
| 10 | Kopyalar | Oluşturulacak kopya sayısını belirtir. |

### • [Temel] Sekmesi

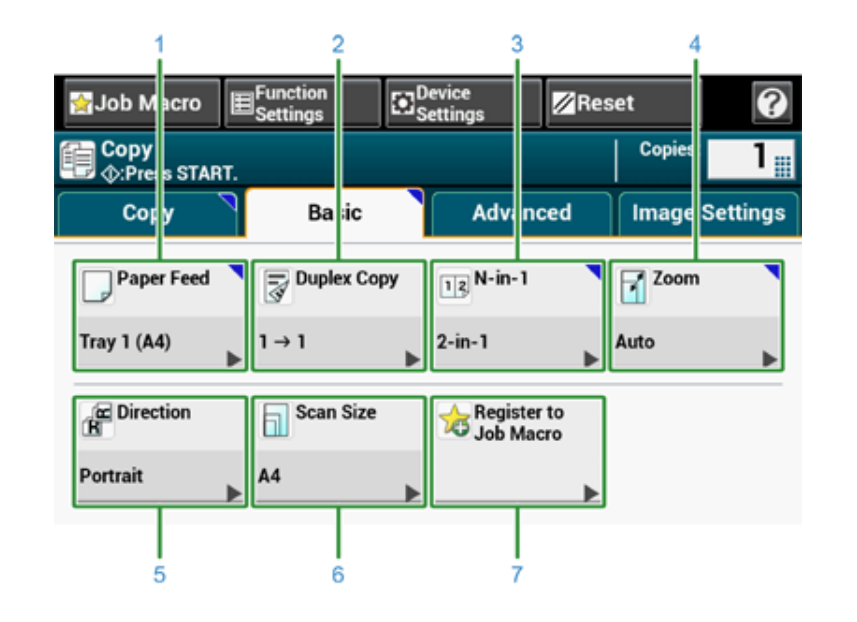

|   | Madde               | Açıklama                                                                  |
|---|---------------------|---------------------------------------------------------------------------|
| 1 | Kağıt Besleme       | Kopyalama kağıdının yerleştirileceği tepsiyi belirtir.                    |
| 2 | Dupleks Kopya       | Kağıdın her iki tarafında kopyalar oluşturur.                             |
| 3 | N-in-1              | Birden fazla sayfayı bir kağıt sayfasında birleştirir.                    |
| 4 | Yakınlaştır         | Kopyaları büyütmek veya küçültmek için zoom oranını belirtir.             |
| 5 | Yön                 | Belgeye göre yönelimi belirtir, Top Edge On Top veya Top Edge On<br>Left. |
| 6 | Tarama Boyutu       | Belge boyutuna göre tarama boyutunu belirtir.                             |
| 7 | İş Makrosuna Kaydet | Geçerli ayarları İş Makrosuna kaydeder.                                   |

#### • [Gelişmiş] Sekmesi

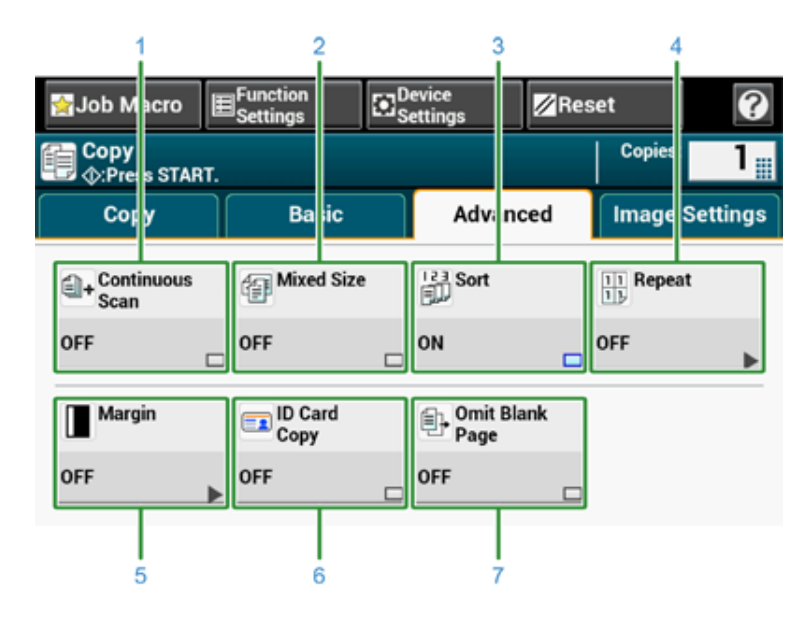

|   | Madde                  | Açıklama                                                                                                    |
|---|------------------------|----------------------------------------------------------------------------------------------------|
| 1 | Sürekli Tarama         | Tek seferde birden fazla dosya grubunu tarar.                                                                                               |
| 2 | Karışık Boyut          | ADF'de aynı genişlikte fakat farklı uzunlukta birden fazla belgeyi<br>tarar. Böylece her bir belge kendi kağıt boyutlarında kopyalanabilir. |
| 3 | Sırala                 | Birden fazla kopya grubunu belgedeki sayfa sırasında sıralar.                                                                               |
| 4 | Tkr                    | Bir yaprak kağıdın bir tarafına aynı belgeyi tekrar tekrar kopyalar (2/4<br>kez).                                                           |
| 5 | Marj                   | Yazdırılan kopyada üst, alt, sağ veya sol boşluğu belirtir.                                                                                 |
| 6 | Kimlik Kartı Kopyalama | Ehliyet gibi bir kimlik kartının her iki yüzünü bir kağıt sayfasının tek<br>bir tarafına kopyalar.                                          |
| 7 | Beyaz sayfa atla       | Kopyalama sırasında boş sayfayı atlar.                                                                                                    |

• [Görüntü Ayarları] Sekmesi

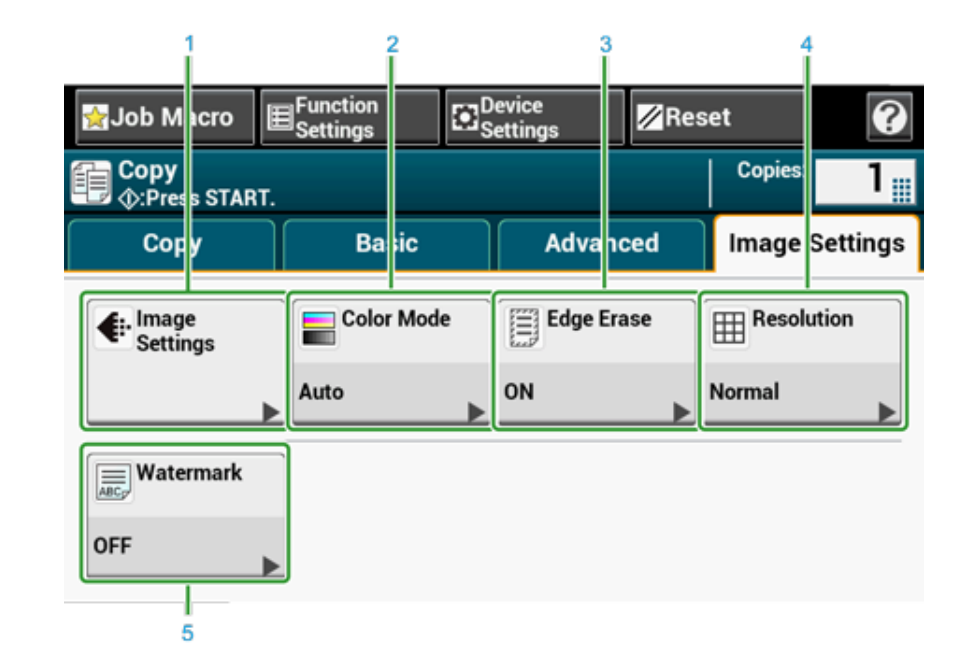

|   | Madde            | Açıklama                                                                                                    |
|---|------------------|----------------------------------------------------------------------------------------------------|
| 1 | Görüntü Ayarları | Aşağıdaki görüntü ayarlarını belirler: Belge türü, Arkaplan Kaldırma,<br>Saydamlık Kaldırma, Yoğunluk, Kontrast, Renk Tonu, Doygunluk ve<br>RGB. |
| 2 | Renkli Mod       | Bir belgenin kopyalanacağı renk modunu belirtir.                                                                                                 |
| 3 | Kenar Silme      | Kitap gibi, tarama işlemi sırasında taranan görüntünün kenarlarında<br>meydana gelebilecek siyah gölgeleri ortadan kaldırır.                     |
| 4 | Çözünürlük       | Bir belgenin taranacağı çözünürlüğü belirtir.                                                                                                    |
| 5 | Filigran         | Kopyalama sırasında metin basar.                                                                                                    |

### • [İşlev Ayarları] Ekranı

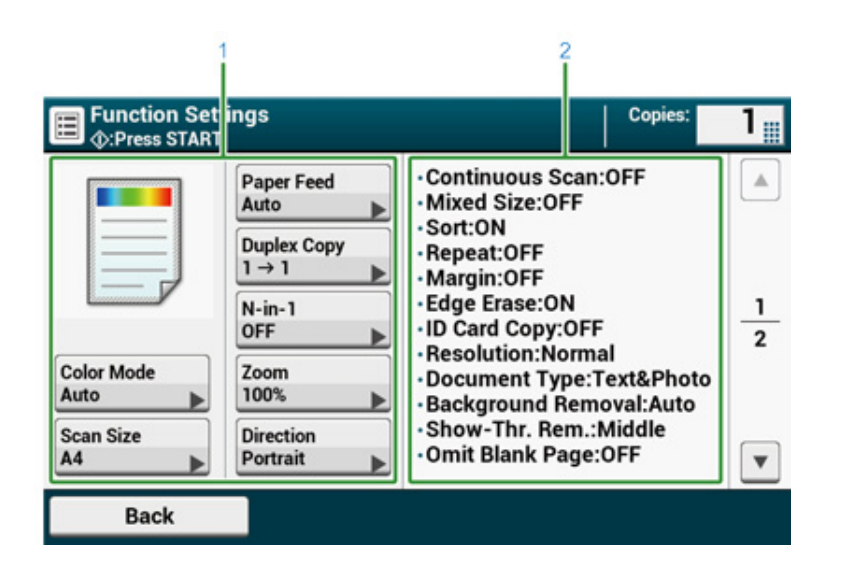

|   | Madde               | Açıklama                                                                      |
|---|---------------------|-------------------------------------------------------------------------------|
| 1 | Ayar ekranı alanı 1 | Görüntülenen öğeler için geçerli ayarları görüntüler.                         |
| 2 | Ayar ekranı alanı 2 | Ayar ekranı alanı 1'de görüntülenmeyen ayarların bir listesini<br>görüntüler. |

# Tara

6

Taranan Verileri E-posta Eklentisi Olarak Gönderme Taranan Verileri Paylaşımlı Klasöre Kaydetme Tarama İşlemini İptal Etme Tarama Ekranlarının Açıklaması Bu bölümde, taranan bir belgenin nasıl bir e-posta eklentisi olarak gönderileceği açıklanmaktadır.

- E-postaya Taramayı Kullanmadan Önce
- E-posta Göndermek İçin E-posta Adresini Girme
- Adres Defterinden ya da Grup Listesinden Hedef Belirtme (İleri Seviye Kılavuz)
- Tek Dokunuşlu Düğmeyle Hedef Belirtme (İleri Seviye Kılavuz)
- İletim Geçmişinden Hedef Belirtme (İleri Seviye Kılavuz)
- LDAP Sunucusunu Arayarak Hedef Belirtme (İleri Seviye Kılavuz)
- Gönderen Adresini Ayarlama (İleri Seviye Kılavuz)
- Yanıt Adresini Ayarlama (İleri Seviye Kılavuz)
- Bir E-Posta Şablonu Kaydetme (İleri Seviye Kılavuz)
- Bir E-Posta Şablonu Kullanma (İleri Seviye Kılavuz)
- İletim Verilerini Kaydetme (İleri Seviye Kılavuz)
- E-postaya Tarama sonuçlarının Kontrol Edilmesi (İleri Seviye Kılavuz)

### E-postaya Taramayı Kullanmadan Önce

Makine [Easy Setup (Kolay Kurulum)] > [E-mail Setting (E-posta Ayarı)] öğesinden ayarlanırsa, E-postaya Taramayı Kullanmadan Önce öğesini atlayın. Bilgi ayarlanmadıysa, aşağıdaki prosedürü ayarlayın.

- "Ayar Bilgilerini Kontrol Etme" içindeki adımları izleyerek E-postayla ilgili bilgileri kontrol edin.
- Dokunmatik panelde [Device Settings (Aygıt Ayarları)] öğesine basın.
- 3 [Easy Setup (Kolay Kurulum)] öğesine basın.
- 🚹 Yönetici adını ve parolasını girip [OK (Tamam)] öğesine basın.

# h

Fabrikada ayarlanmış varsayılan yönetici adı ve parolası sırasıyla "admin" ve "999999" şeklindedir. Makineyi kurduktan sonra yönetici parolası değiştiyse, güncellenen parolayı girin.

- 5 [E-mail Setting (E-posta Ayarı)] öğesini görüntülemek için [Skip>> (Atla>>)] öğesine art arda basın.
- 🔓 [Next (İleri)] öğesine basın.
- Adım 1'de işaretlenen bilgileri girmek için ekran talimatlarını izleyin.
- 0

🔗 E-posta Kurulumu (Web Sayfası) (İleri Seviye Kılavuz)

#### 5. Tara

### E-posta Göndermek İçin E-posta Adresini Girme

- Dokunmatik panelde [Scan (Tara)] öğesine veya operatör panelinde (TARA) düğmesine basın.
- 7 ADF'ye veya belge camı üzerine bir belge yerleştirin.
- 3 [Scan To E-mail]'e basın.

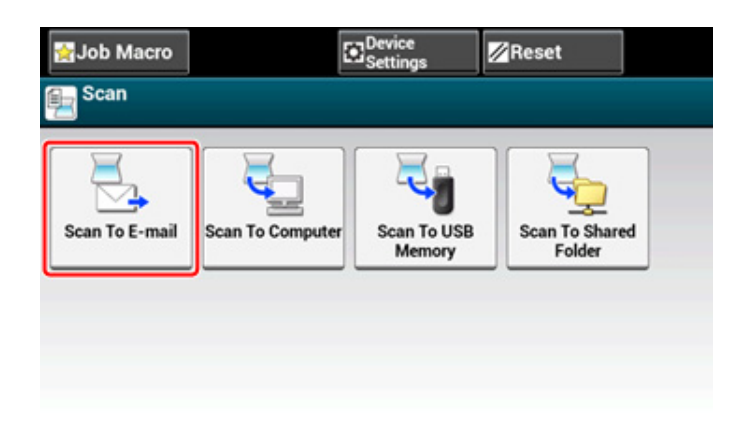

Erişim kontrolü etkinleştirilmişse ve o anda oturum açmış kullanıcının e-posta adresi kaydedilmişse, kullanıcının e-posta adresi [To (Alıcı)] kısmına otomatik olarak girilir.

[E-postaya Tara] sekmesinin seçildiğini kontrol edin.

[Bilgi] veya [Gizli Bilgi] öğesini seçmek için, birkaç defa [Kime] düğmesine basın.

5 [Manual Input (Manuel Giriş)] öğesine basın.

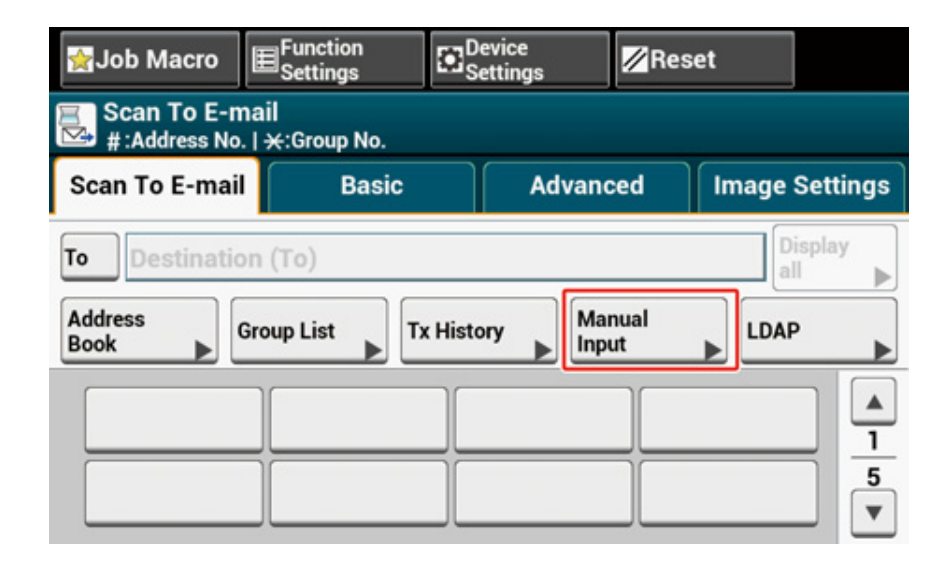

6 Bir E-posta adresi girin.

80 karaktere kadar girebilirsiniz.

| E-mail Address                                              | 0 80            |
|-------------------------------------------------------------|-----------------|
| Please enter the E-mail Address and press [OK].             |                 |
| ` 1 2 3 4 5 6 7 8 9<br>q w e r t y u i o                    | <b>0</b> - = 🛛  |
| Alpha <sup>°</sup> asdfghjkl<br>Symbol <sup>°</sup> zxcvbnm | ·<br>·<br>· / @ |
| 습 Space                                                     | <b>←</b> →      |
| Cancel                                                      | OK              |

### 7 Gerekirse tarama ayarlarını yapın.

| 🙀 Job Macro                        | ■Function<br>Settings | € S | evice<br>ettings | Rea | set            | 0        |
|------------------------------------|-----------------------|-----|------------------|-----|----------------|----------|
| E Scan To E-mail<br>☆:Press START. |                       |     |                  |     |                |          |
| Scan To E-mail                     | Basic                 |     | Advanc           | ed  | Image          | Settings |
| Duplex Scan                        | E Direction           |     | Mixed Si         | ze  | E-mai          | 1        |
| OFF                                | Portrait              |     | OFF              |     |                | ►        |
| File Name                          | + Continuou<br>Scan   | s   | Preview          |     | Omit B<br>Page | Blank    |
| No Setting                         | OFF                   |     | OFF              |     | OFF            |          |

- 8 [OK (Tamam)] düğmesine basın.
- 9 (BAŞLAT) düğmesine basın.

# 0

- Adres Defterinden ya da Grup Listesinden Hedef Belirtme (İleri Seviye Kılavuz)
- Prek Dokunuşlu Düğmeyle Hedef Belirtme (İleri Seviye Kılavuz)
- 🔗 İletim Geçmişinden Hedef Belirtme (İleri Seviye Kılavuz)
- LDAP Sunucusunu Arayarak Hedef Belirtme (İleri Seviye Kılavuz)

## Taranan Verileri Paylaşımlı Klasöre Kaydetme

Bu bölümde, taranan verilerin ağ üzerindeki bir paylaşımlı klasöre nasıl kaydedileceği açıklanmaktadır.

- Bilgisayarda bir Paylaşımlı Klasör Oluşturma
- Bir Hedef Kaydetme (Profil)
- Paylaşımlı Klasöre Tarama Nasıl Kullanılır
- Operatör Panelinden bir Hedef (Profil) Değiştirme (İleri Seviye Kılavuz)
- Operatör Panelinden bir Hedef (Profil) Silme (İleri Seviye Kılavuz)
- Profile Ayarı Öğeleri Tabloları (İleri Seviye Kılavuz)

### Bilgisayarda bir Paylaşımlı Klasör Oluşturma

Aşağıdaki adımları uygulayarak bir paylaşımlı klasör oluşturursanız, hesapları bilgisayarınızda oluşturulan tüm kullanıcılar bu paylaşımlı klasöre erişebilir.

Taranan belgenin kaydedileceği bilgisayarda bir paylaşım klasörü oluşturun.

- Windows görev çubuğunda [Start (Başlat)] düğmesine tıklayın, [Computer (Bilgisayar)] öğesine sağ tıklayın ve [Properties (Özellikler)] öğesine tıklayın.
- Computer Name (Bilgisayar Adı)] adını işaretleyin.
  - Hedefi makineye kaydederken, işaretlediğiniz bu bilgisayar adına ihtiyacınız olacak. Bu adı not edin.
- 3 Pencereyi kapatın.
- 🚹 Bilgisayarda belgelerin kaydedileceği bir klasör oluşturun.
- 5 Oluşturulan klasöre sağ tıklayın ve [Properties (Özellikler)] öğesine tıklayın.
- 6 [Sharing (Paylaşım)] sekmesine ve [Advanced Sharing (Gelişmiş Paylaşım)] öğesine tıklayın.
- 7 [Share this folder (Bu klasörü paylaş)] onay kutusunu işaretleyin ve [Permissions (İzinler)] öğesine tıklayın.
- [Permissions for Everyone (Herkes İçin İzinler)] altındaki [Change (Değiştir)] öğesinin [Allow (İzin Ver)] onay kutusunu seçin ve [OK (Tamam)] öğesine tıklayın.
- [OK (Tamam)] öğesine tıklayın.
- 🍴 Özellikler ekranını kapatmak için [Close (Kapat)] öğesini tıklatın.

### Bir Hedef Kaydetme (Profil)

Paylaşılan bir klasör oluşturun ve makineyi hedef olarak kaydedin.

50 profile kadar kayıt yapılabilir.

- Dokunmatik panelde [Device Settings] düğmesine basın.
- 9 Bir defa [▼] öğesine ve ardından [Profile (prfl)] öğesine basın.

| ight states states states and states states and states and states |                                | Reset                         |   |
|----------------------------------------------------------------------------------------------------|--------------------------------|-------------------------------|---|
| Setting                                                                                                    |                                |                               |   |
| Profile                                                                                                    | Network<br>Scan<br>Destination | Store<br>Document<br>Settings |   |
|                                                                                                    |                                |                               | 2 |
| The View Information                                                                                                    | AirPrint                       | Google<br>Cloud Print         | 3 |
| •                                                                                                    | Enable 🕨                       | •                             | • |
| Back                                                                                                    |                                |                               |   |

- Bir numara seçin ve ardından [Register] öğesine basın.
- Bir profil ismi girin ve ardından [Next] öğesine basın.
- Bir ayar seçin ve ardından [Next] öğesine basın.
- İletim hedef bilgisayarının ismini ve paylaşım klasörü ismini "\\iletim hedef bilgisayar ismi\paylaşım klasörü adı" biçiminde girin. Örnek: \\PC1\paylaş

# Ŵ

Eğer ağ üzerinde DNS sunucusu yoksa, bilgisayarı bilgisayar ismini (iletim hedef bilgisayar ismi) kullanarak belirleyemezsiniz. Böyle bir durumda, ayarlanacak bilgisayarın IP adresini kullanın.

Örnek: \\192.168.0.3\paylaş

- [Next] öğesine basın.
- 8 Kullanıcı adı ve parolayı [User Name (Kul. Adı)] ve [Password (Parola)] öğesine girin.

# 0

- Etki alanı yönetimi gerçekleştirilirken, "kullanıcıadı@etki alanı" bilgisini girin.
- Etki alanı yönetimi gerçekleştiriliyor ve "kullanıcı adı@etki alanı adı" bilgisini girdikten sonra bile bağlantı kuramıyorsanız, "@etki alanı adı" bilgisini silin.
- Ayrıca, bu makinenin Web sayfasına erişin, [Admin Setup] > [Network Menu] öğesini seçin ve ardından [NBT] alanındaki [Workgroup name] bölümünden NEtBIOS etki alanı adını belirleyin.
  - Etki alanı adı için lütfen ağ yöneticinizle görüşün.
- [Close (Kapat)] düğmesine basın.
- **1** Gerekirse diğer ayarları ayarlayın.
- 11 [OK] düğmesine basın.

### Paylaşımlı Klasöre Tarama Nasıl Kullanılır

Taranan veriler bir PDF, JPEG, TIFF veya XPS dosyasına dönüştürülür ve sonra paylaşılan klasöre gönderilir. PDF fabrika varsayılanı olarak ayarlanır.

Makineyi bir ağa bağlayın ve Paylaşımlı Klasöre Tarama işlevini kullanmadan önce bilgisayarda paylaşılan bir klasör oluşturun.

- 🔗 Bir LAN Kablosu/USB Kablosu Bağlama
- 🔗 Kablosuz LAN'a Bağlanma (Sadece Kablosuz LAN Modülü Takılmışsa)
- 🔗 Bilgisayarda bir Paylaşımlı Klasör Oluşturma

## Ŵ

Aşağıdaki prosedürde fabrika varsayılan ayarları kullanılmaktadır.

- 1 Dokunmatik panelde [Scan (Tara)] öğesine veya operatör panelinde (TARA) düğmesine basın.
- ADF'ye veya belge camı üzerine bir belge yerleştirin.
- 3 [Scan To Shared Folder] düğmesine basın.
- [Select Profile] düğmesine basın.
   Profil görüntülenmezse profil oluşturun.
   Bir Hedef Kaydetme (Profil)
- 5 Bir profil seçin.

### b

Taranan görüntüyü önizlemek için [Advanced (Gelişmiş)] sekmesinde [Preview (Önizle)] öğesini etkinleştirin.

- Gerekirse tarama ayarlarını yapın.
- 7 İşlem için 🌑 (BAŞLAT) düğmesine basın.

# Tarama İşlemini İptal Etme

Tarama işleminin devam ettiğini bildirmek üzere bir mesaj görüntülenirken tarama işlemini iptal edebilirsiniz.

1 Operatör panelinde 🙆 (DURDUR) düğmesine basın.

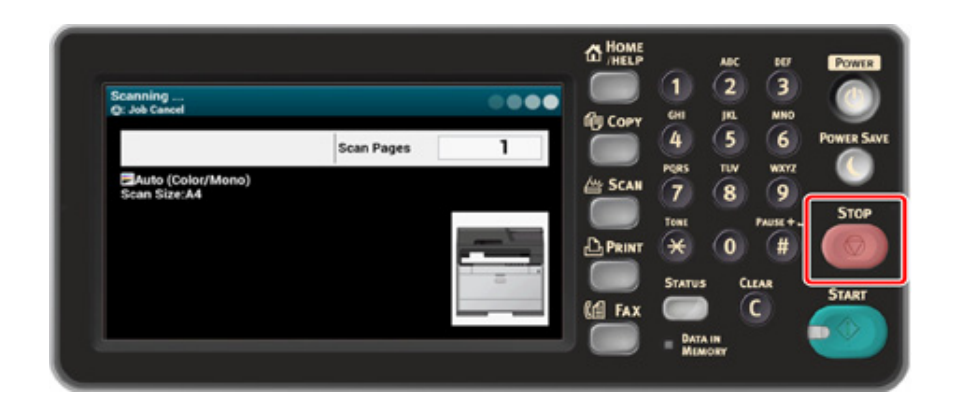

# Tarama Ekranlarının Açıklaması

Bu bölümde ekran öğeleri açıklanmaktadır.

- E-postaya Tarama Ekranı
- Paylaşımlı Klasöre Tarama Ekranı
- Bilgisayara Tarama Ekranı (İleri Seviye Kılavuz)
- USB Belleğe Tarama Ekranı (İleri Seviye Kılavuz)

# E-postaya Tarama Ekranı

### • [Scan To E-mail (E-postaya Tarama)] sekmesi

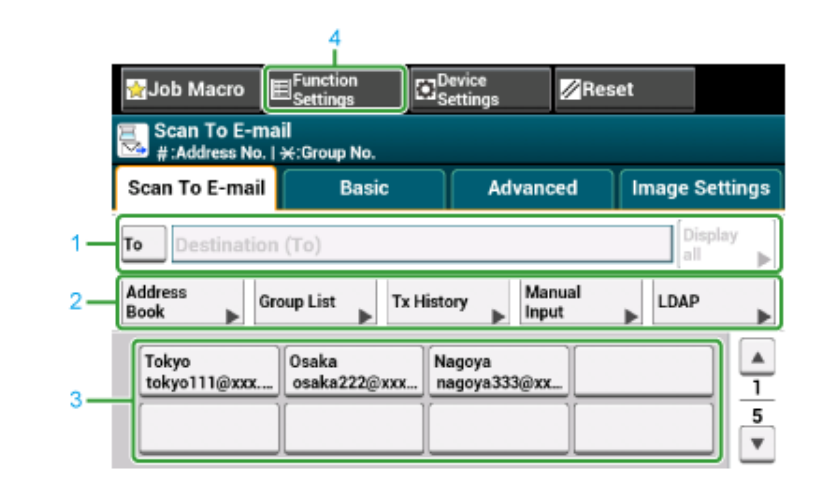

|   | Madde                  | Açıklama                                                                                                    |
|---|------------------------|----------------------------------------------------------------------------------------------------|
| 1 | Hedef alanı            | Bir hedef e-posta adresi seçin. Bu alanda seçilen e-posta adresi<br>belirir. En az 1 hedef belirtilirse, bir hedefi düzenlemek, eklemek<br>veya silmek için [Tümünü göster] düğmesine basabilirsiniz.                                                                                   |
| 2 | Kısayol düğmeleri      | Belirli tarama işlevlerinin kullanılması için kısayol düğmelerini<br>görüntüler.<br>Ekran görüntüsünde fabrika varsayılan ayarları gösterilir. Ekrandaki<br>kısayol düğmeleri ihtiyaçlarınıza göre özelleştirilebilir. Bkz.<br>"Dokunmatik Paneli Özelleştirme (İleri Seviye Kılavuz)". |
| 3 | Tek dokunuşlu düğmeler | Tek dokunuşlu düğmelere atanan hedefleri görüntüler. Hedef<br>eklemek için bir düğmeye basın.                                                                                                    |
| 4 | İşlev Ayarları         | Geçerli ayarları görüntüler.<br>Bu ayarlar belirli işlevler için değiştirilebilir.                                                                                                    |

#### • [Basic (Temel)] Sekmesi

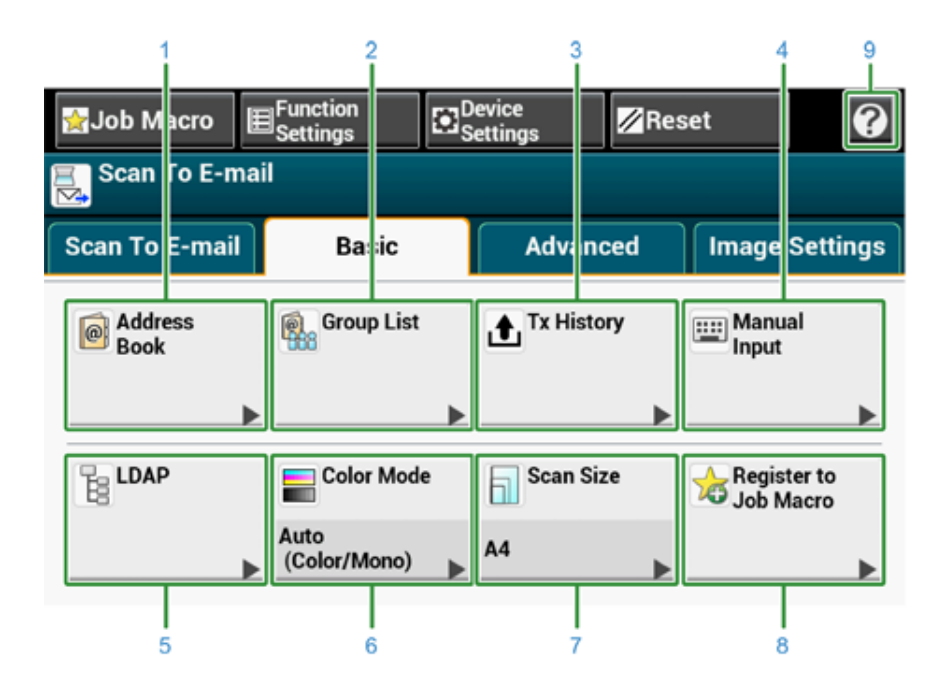

|   | Madde               | Açıklama                                                                                                    |
|---|---------------------|----------------------------------------------------------------------------------------------------|
| 1 | Adres Defteri       | Adres Defterinde kayıtlı e-posta adreslerini görüntüler.<br>Hedef olarak Adres Defterinden bir e-posta adresi seçin.                   |
| 2 | Grup Listesi        | E-posta adreslerinin kaydedildiği grupların listesini görüntüler.<br>Hedef olarak Grup Listesinden bir grup seçin.                     |
| 3 | Tx Geçmişi          | Bir aktarım geçmişi görüntüler.<br>Aktarım geçmişlerinden bir hedef seçin.                                                             |
| 4 | Manuel Giriş        | Hedef olarak kullanmak için manuel olarak bir e-posta adresi girin.                                                                    |
| 5 | LDAP                | Hedef olarak kullanmak için LDAP sunucusunda bir e-posta adresi<br>arayın.<br>İki arama yöntemi vardır: Basit Arama ve Gelişmiş Arama. |
| 6 | Renkli Mod          | Bir belgenin taranacağı renk modunu belirtir.                                                                                          |
| 7 | Tarama Boyutu       | Bir belge tararken tarama boyutunu belirtir.                                                                                           |
| 8 | İş Makrosuna Kaydet | Geçerli ayarları İş Makrosuna kaydeder.                                                                                                |
| 9 | •                   | Yardım konularını görüntüler.                                                                                                    |

#### • [Advanced (Gelişmiş)] Sekmesi

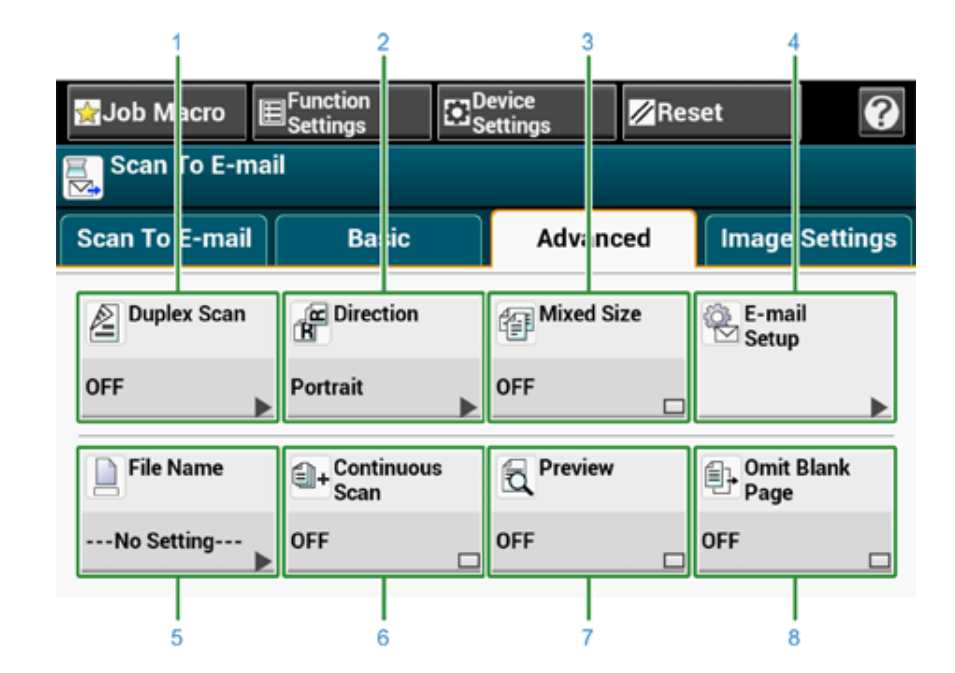

|   | Madde            | Açıklama                                                                                                    |
|---|------------------|----------------------------------------------------------------------------------------------------|
| 1 | Dubleks Tarama   | Dubleks taramayı belirtir.<br>Bu işlevi bir belgenin her iki tarafı taranırken kullanın.                                                                                                    |
| 2 | Yön              | Görüntülerin yönünü belirtir.                                                                                                    |
| 3 | Karışık Boyut    | Farklı boyutta belgeleri tarar.                                                                                                    |
| 4 | E-posta Kurulumu | Yanıt adresi olarak bir e-posta adresi belirtir.<br>Alıcı alınan e-postayı yanıtlarsa, yanıt burada belirtilen e-posta<br>adresine gönderilir.<br>E-postanın konusunu belirtir.<br>E-postanın gövde metnini belirtir. |
| 5 | Dosya Adı        | Taranan dosya için bir dosya adı belirtir.<br>Belirtilmemesi durumunda, dosya fabrika varsayılan ayarına göre<br>adlandırılır.                                                                                        |
| 6 | Sürekli Tarama   | Tek seferde birden fazla dosyayı tarar.                                                                                                    |
| 7 | Önizleme         | Taranmış görüntülere önizleme yapılıp yapılmayacağını belirler.                                                                                                    |
| 8 | Beyaz Sayfa Atla | Tarama sırasında boş sayfaları atlar.                                                                                                    |

• [Image Settings (Görüntü Ayarları)] Sekmesi

| ∯Job M<br>≣_Scan  | acro J≣<br>Гo E-ma | ∃Function<br>Settings | ⊡ ⊠s  | evice<br>ettings | Res        | set                         | Ø            |
|-------------------|--------------------|-----------------------|-------|------------------|------------|-----------------------------|--------------|
| Scan To           | E-mail             | Ba                    | ic    | Adva             | nced       | Image                       | Settings     |
| €. Imag<br>Settin | e<br>ngs           | File F                | ormat | PDF              | pted<br>pt | Comp<br>BBB n Rat<br>Medium | oressio<br>e |
| Edge<br>OFF       | Erase              |                       |       |                  |            |                             |              |

|   | Madde            | Açıklama                                                                                                    |
|---|------------------|----------------------------------------------------------------------------------------------------|
| 1 | Görüntü Ayarları | Şu görüntü ayarlarını belirtir: yoğunluk, belge türü, çözünürlük, arka<br>plan kaldırma, saydamlık kaldırma, kontrast, renk tonu, doygunluk<br>ve RGB. |
| 2 | Dosya Formatı    | Taranan dosya için bir dosya formatı belirtir.                                                                                                    |
| 3 | Şifreli PDF      | Şifreli (parola korumalı) bir taranmış dosya oluşturur.<br>Bu işlev yalnızca dosya biçimi PDF veya HC-PDF olarak<br>ayarlandığında kullanılabilir.     |
| 4 | Sıkıştırma Oranı | Taranan dosya için bir sıkıştırma seviyesi belirtir.                                                                                                   |
| 5 | Kenar Silme      | Kitap gibi, tarama işlemi sırasında taranan dosyanın kenarlarında<br>meydana gelebilecek siyah gölgeleri ortadan kaldırır.                             |

• [Function Settings (İşlev Ayarları)] > [Destination (Hedef)] Sekmesi

Bir belgenin gönderileceği hedefi ekleyin, düzenleyin veya silin.

|              |         |        | Delete All | Add |   |
|--------------|---------|--------|------------|-----|---|
| To example1@ | aaa.com | Delete | Edit       | •   | Τ |
| To example2@ | abc.com | Delete | Edit       |     |   |

 [Function Settings (İşlev Ayarları)] > [Scan Setting (Tarama Ayarları)] Sekmesi

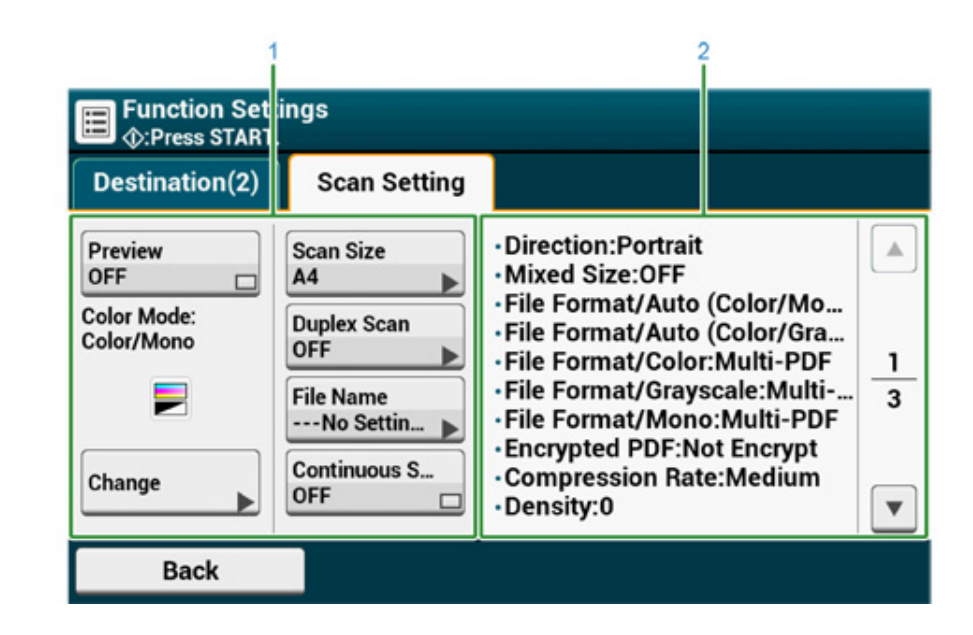

|   | Madde               | Açıklama                                              |
|---|---------------------|-------------------------------------------------------|
| 1 | Ayar ekranı alanı 1 | Görüntülenen öğeler için geçerli ayarları görüntüler. |

|   | Madde               | Açıklama                                                    |
|---|---------------------|-------------------------------------------------------------|
| 2 | Ayar ekranı alanı 2 | Ayar ekranı alanı 1'de görüntülenen öğeler ile ayarlanmayan |
|   |                     | ayarların listesini görüntüler.                             |

# Paylaşımlı Klasöre Tarama Ekranı

• [Scan To Shared Folder (Paylaşımlı Klasöre Tarama)] Sekmesi

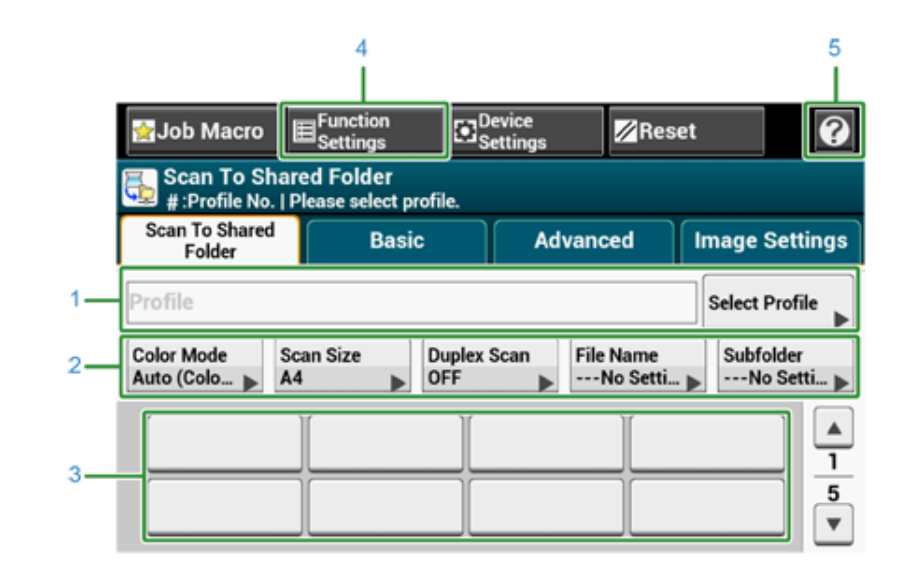

|   | Madde                  | Açıklama                                                                                                    |
|---|------------------------|----------------------------------------------------------------------------------------------------|
| 1 | Profil alanı           | [Select Profile] ögesinden bir hedef profili seçin. Bu alanda seçilen<br>profil belirir.                                                                                                    |
| 2 | Kısayol düğmeleri      | Belirli tarama işlevlerinin kullanılması için kısayol düğmelerini<br>görüntüler.<br>Ekran görüntüsünde fabrika varsayılan ayarları gösterilir. Bu ayarlar<br>Yönetici Ayarları ile değiştirilebilir. |
| 3 | Tek dokunuşlu düğmeler | Tek dokunuşlu düğmelere atanan hedefleri görüntüler. Hedef<br>eklemek için bir düğmeye basın.                                                                                                    |
| 4 | İşlev Ayarları         | Geçerli ayarları görüntüler.<br>Bu ayarlar belirli işlevler için değiştirilebilir.                                                                                                    |
| 5 | •                      | Yardım konularını görüntüler.                                                                                                    |

#### • [Basic (Temel)] Sekmesi

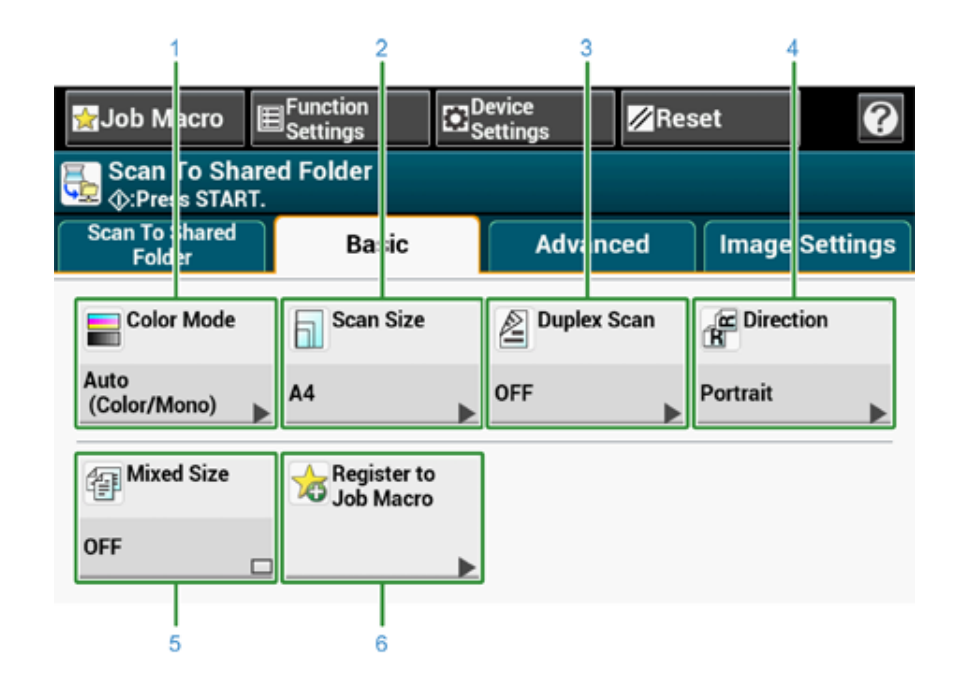

|   | Madde          | Açıklama                                                                                 |
|---|----------------|------------------------------------------------------------------------------------------|
| 1 | Renkli Mod     | Bir belgenin taranacağı renk modunu belirtir.                                            |
| 2 | Tarama Boyutu  | Bir belge tararken tarama boyutunu belirtir.                                             |
| 3 | Dubleks Tarama | Dubleks taramayı belirtir.<br>Bu işlevi bir belgenin her iki tarafı taranırken kullanın. |
| 4 | Yön            | Görüntülerin yönünü belirtir.                                                            |
| 5 | Karışık Boyut  | Farklı boyutta belgeleri tarar.                                                          |
| 6 | İş Makrosu     | Geçerli ayarları İş Makrosuna kaydeder.                                                  |

#### • [Advanced (Gelişmiş)] Sekmesi

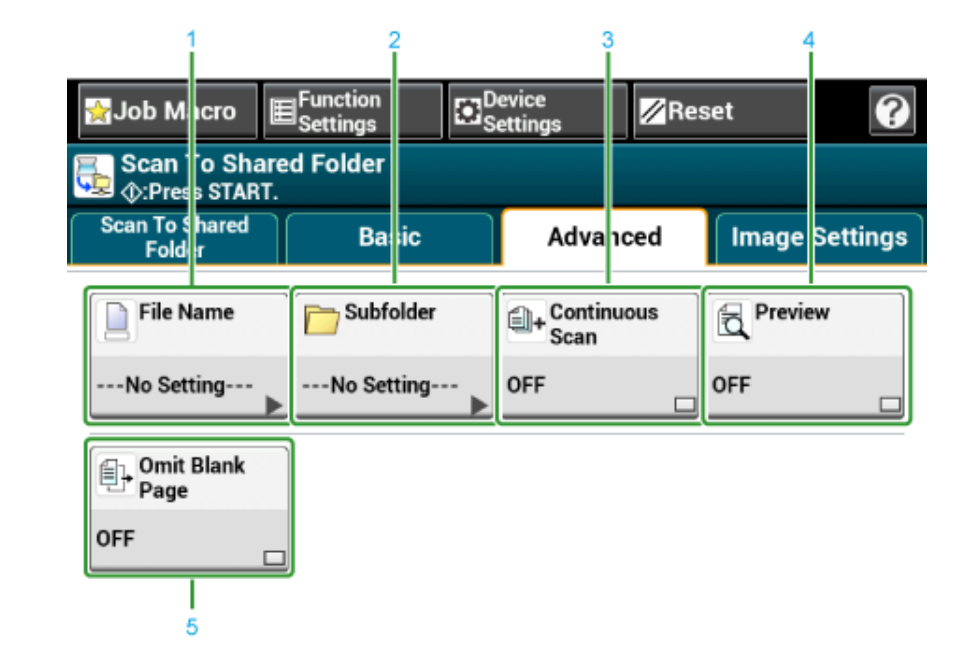

|   | Madde            | Açıklama                                                                                                    |
|---|------------------|----------------------------------------------------------------------------------------------------|
| 1 | Dosya Adı        | Taranan dosya için bir dosya adı belirtir.<br>Belirtilmemesi durumunda, dosya fabrika varsayılan ayarına göre<br>adlandırılır. |
| 2 | Alt klasör       | Taranan belgenin kaydedileceği bir alt klasör belirtir.<br>Belirtilmezse, taranan veriler kök klasöre kaydedilir.              |
| 3 | Sürekli Tarama   | Tek seferde birden fazla dosyayı tarar.                                                                                        |
| 4 | Önizleme         | Taranmış görüntülere önizleme yapılıp yapılmayacağını belirler.                                                                |
| 5 | Beyaz Sayfa Atla | Tarama sırasında boş sayfaları atlar.                                                                                          |

• [Image Settings (Görüntü Ayarları)] Sekmesi

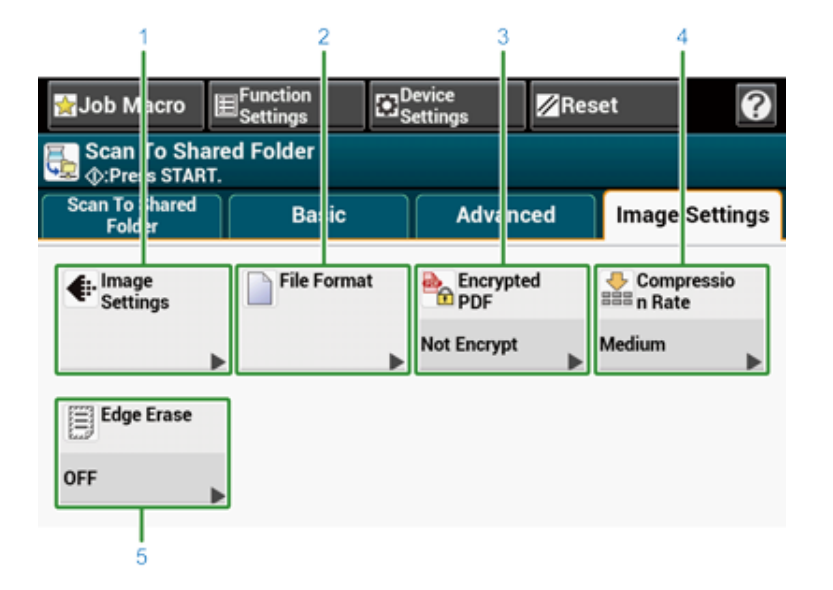

|   | Madde            | Açıklama                                                                                                    |
|---|------------------|----------------------------------------------------------------------------------------------------|
| 1 | Görüntü Ayarları | Aşağıdaki görüntü ayarlarını belirler: Yoğunluk, Belge Türü,<br>Çözünürlük, Arka Plan Kaldırma, Saydamlık Kaldırma, Kontrast,<br>Renk Tonu, Doygunluk ve RGB |
| 2 | Dosya Formatı    | Taranan dosya için bir dosya formatı belirtir.                                                                                                    |
| 3 | Şifreli PDF      | Şifreli (parola korumalı) bir taranmış dosya oluşturur.<br>Bu işlev yalnızca dosya biçimi PDF veya HC-PDF olarak<br>ayarlandığında kullanılabilir.           |
| 4 | Sıkıştırma Oranı | Taranan dosya için bir sıkıştırma seviyesi belirtir.                                                                                                    |
| 5 | Kenar Silme      | Kitap gibi, tarama işlemi sırasında taranan dosyanın kenarlarında<br>meydana gelebilecek siyah gölgeleri ortadan kaldırır.                                   |

• [Function Settings (İşlev Ayarları)] > [Profile (Profil)] Sekmesi

[Profile] sekmesinde seçilen profili silin.

| Profile      | Scan Setting |        |   |
|--------------|--------------|--------|---|
| 02: profile1 |              | Delete | _ |
|              |              |        |   |
|              |              |        |   |

 [Function Settings (İşlev Ayarları)] > [Scan Setting (Tarama Ayarları)] Sekmesi

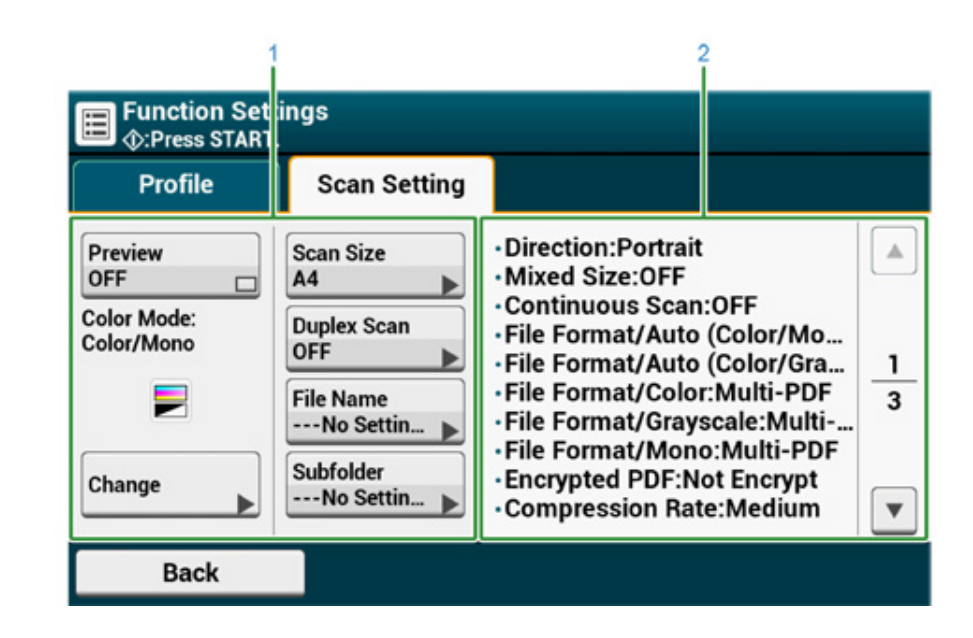

|   | Madde               | Açıklama                                              |
|---|---------------------|-------------------------------------------------------|
| 1 | Ayar ekranı alanı 1 | Görüntülenen öğeler için geçerli ayarları görüntüler. |

2

# Yazdır

6

Bir Bilgisayardan Yazdırma (Windows) Bir Bilgisayardan Yazdırma (Mac OS X) Bir Yazdırma İşini İptal Etme Her Yazıcı Sürücüsünün Ekranları ve İşlevleri Hakkında Yazdırma Ekranlarının Açıklaması

Windows için "WordPad" ve Mac OS X için "TextEdit" örnek olarak kullanılır. Ekranlar ve adımlar, uygulamaya bağlı olarak değişlik gösterebilir.

# Bir Bilgisayardan Yazdırma (Windows)

- Windows PCL Yazıcı Sürücüsü İçin
- Windows PS Yazıcı Sürücüsü İçin

# Windows PCL Yazıcı Sürücüsü İçin

- Yazdırılacak olan dosyayı açın.
- 2 [File] menüsünden [Print] ögesini seçin.
- 3 Yazıcı sürücüsünü seçin.
- [Preferences] ögesine tıklayın.

| Select Printer         |                           |
|------------------------|---------------------------|
| MR OKI Printer PCI 6   |                           |
| OKI Printer PS         |                           |
|                        |                           |
| •                      | m                         |
| Status: Ready          | Print to file Preferences |
| Location:              | (P. 19)                   |
| Comment:               | Fing Printer.             |
| Page Range             |                           |
| Al                     | Number of gopies: 1 🚖     |
| Selection Ourrent Page |                           |
| Pages:                 | Colate                    |

5 İhtiyaçlarınızı karşılamak için her sekmede ayarları değiştirin.

| Kine second       | Can              | Latter R.S. 11in                 | -       |                    |
|-------------------|------------------|----------------------------------|---------|--------------------|
| Current setting • | 246              | Parine desument to 6t prints     |         |                    |
| Save Management   |                  | C repre occanient to In builde   | , hade  |                    |
|                   | Sourge           | Auto                             | -       |                    |
| 1                 | Туре:            | Printer Setting                  | -       |                    |
|                   | Weight:          | Printer Setting                  | •       | Paper Feed Options |
|                   | Finishing Mode   | Standard                         | •       | Options            |
|                   | 2-Sided Printing | (None)                           |         | A                  |
|                   | Ogientation      | Portrait 180*     Landscape 180* | [       | A                  |
|                   | Color Setting    | Color Current col                | or mode | : Automatic        |
|                   |                  | Monochrome                       | Detail. |                    |
|                   | Toner saying     | Printer Setting                  | *       |                    |
|                   |                  | Do not save 100% black toner     |         |                    |

- **6** [OK] ögesine tıklayın.
- 7 [Yazdırma] Ekranında [Yazdır] ögesine tıklayın.

# Windows PS Yazıcı Sürücüsü İçin

- Yazdırılacak olan dosyayı açın.
- 2 [Dosya] menüsünden [Yazdır] ögesini seçin.
- **3** PS yazıcı sürücüsünü seçin.
- [Preferences] ögesine tıklayın.

| em Reco                |                           |
|------------------------|---------------------------|
| Select Printer         |                           |
| BOKI Printer PCL6      |                           |
| HOKI Printer PS        |                           |
|                        |                           |
| •                      | III. •                    |
| Status: Ready          | Print to file Preferences |
| Location:              |                           |
| Comment:               | Find Printer              |
| Page Range             |                           |
| () Al                  | Number of copies: 1       |
| Selection Current Page |                           |
| Pages:                 |                           |
| 0.484                  | 11 22 33                  |
|                        |                           |

6. Yazdır

5 İhtiyaçlarınızı karşılamak için her sekmede ayarları değiştirin.

| Printing Preferences            |                          |           | ×   |
|---------------------------------|--------------------------|-----------|-----|
| Layout Paper/Quality            | Job Options Color        |           |     |
| Tray Selection<br>Paper Source: | 💕 Tray 1                 | •         |     |
| Media:                          | Printer Setting          | •         |     |
| Color                           |                          |           |     |
|                                 | 🔘 Bla <u>c</u> k & White | Color     |     |
|                                 |                          |           |     |
|                                 |                          |           |     |
|                                 |                          |           |     |
|                                 |                          | Advanced. |     |
|                                 |                          |           |     |
|                                 |                          |           |     |
|                                 |                          | OK Can    | cel |

- **6** [OK (Tamam)] öğesine tıklayın.
- 7 [Print] ekranında [Print] ögesine tıklayın.

# Bir Bilgisayardan Yazdırma (Mac OS X)

Yazıcı sürücüsü ile bir kağıt boyutu, kağıt tepsisi, kağıt ağırlığı ve kağıt türü ayarlayabilirsiniz.

- Yazdırılacak olan dosyayı açın.
- 2 [File] menüsünden [Print] ögesini seçin.

|        | Presets: Default Sc                                    | ettings                                                 | •      |
|--------|--------------------------------------------------------|---------------------------------------------------------|--------|
|        |                                                        |                                                         | -      |
|        | Copies: 1                                              | Two-Sided                                               |        |
|        | Pages:      All                                        |                                                         |        |
|        | O From:                                                | 1 to: 1                                                 |        |
|        | Paper Size: A4                                         | \$ 210 by 2                                             | 297 mm |
|        | Orientation:                                           | •                                                       |        |
|        | Paper Fee                                              | d                                                       | :      |
|        |                                                        |                                                         |        |
|        | • All Pages From:                                      | Auto Select                                             |        |
|        | All Pages From:     First Page From                    | Auto Select Multi-Purpose Tray                          | :      |
| (iee : | All Pages From:     First Page From     Remaining From | Auto Select<br>Multi-Purpose Tray<br>Multi-Purpose Tray | :      |

- **3** [Printer (Yazıcı)] menüsünden makineyi seçin.
- [Paper Size (Kağıt Boyutu)] öğesinden kağıt boyutunu seçin.

5 İhtiyaçlarınızı karşılamak için her panelde ayarları değiştirin.

|                    | Printer: OKI Printer PS :                                                                                         |
|--------------------|----------------------------------------------------------------------------------------------------|
|                    | Presets: Default Settings 1                                                                                       |
|                    | Copies: 1 Two-Sided<br>Pages: All<br>From: 1 to: 1<br>Paper Size: A4 2 210 by 297 mm<br>Orientation:              |
| Hee e lofi b bb    | Print Options :<br>Quality1 Quality2 Feed Paper<br>Media Type Printer Setting :<br>Media Weight Printer Setting : |
|                    | Tray Switch  Multipurpose tray is handled as manual feed Check paper in the multi-purpose tray                    |
|                    | Check paper in any other tray                                                                                     |
| PDF • Hide Details | PDE Ver. 1.1.1 Cancel Print                                                                                       |

### Ŵ

Mac OS X10.8.5 - 10.11 için yazdırma iletişim kutusunda ayar ayrıntıları görüntülenmezse, iletişim kutusunun altındaki [Show Details (Ayrıntıları Göster)] öğesini tıklatın.

[Yazdır] ögesine tıklayın.

# Bir Yazdırma İşini İptal Etme

Bir yazdırma işini, söz konusu işi operatör panelinde görüntülenen iş listesinden silerek iptal edebilirsiniz.

### 

- Makinedeki yazdırılmaya hazır sayfalar iptal edilemez.
- Dokunmatik panel uzun zamandır yazdırma işleminin sürdüğünü gösterirse, yazdırma işini bilgisayardan silin.
- Operatör panelinde C (DURUM) düğmesine basın.
- **7** [Aygıt Bilgileri] sekmesine basın.
- 3 [Job Lists (İş Listeleri)] öğesine basın.
- 🖌 Silmek istediğiniz işi seçin ve ardından [Sil] düğmesine basın.
- 5 Onay ekranında [Yes (Evet)] düğmesine basın.

#### Yazdırma İşleminin Bilgisayardan İptal Edilmesi

Yanlışlıkla bilgisayardan çok miktarda veri gönderirseniz bilgisayardaki yazdırma işlemini iptal edebilirsiniz.

#### Windows için

- [Start (Başlat)] ögesini tıklatın ve ardından [Devices and Printers (Aygıtlar ve Yazıcılar)] ögesini seçin.
- 2 Yazıcı simgesini sağ tıklatın ve ardından [See print jobs (Yazdırma işlerini gör)] öğesini seçin.
- 3 Yazdırma işlemini iptal etmek istediğiniz dosya adını seçin.
- 🚹 Klavyede <Delete (Sil)> tuşuna basın.
- 5 Makinenizin işletim panelinde bulunan ekranı kontrol edin.
  - "İşleniyor ..." ya da "Veri mevcut." görüntülendiğinde makinenin işletme panelinde yazdırma işlemini iptal edin.
- · Mac OS X için

- Apple menüsünden [System Preferences (Sistem Tercihleri)] öğesini seçin.
- 2 [Printers & Scanners (Yazıcılar ve Tarayıcılar)] öğesini tıklatın.
- 3 Yazıcı simgesini çift tıklatın.
- 👖 [Open Print Queue... (Yazdırma Sırasını Aç...)] öğesini tıklatın.

| 0 0                                 | Printers & Scanners             |                         |
|-------------------------------------|---------------------------------|-------------------------|
| t ► Show All                        |                                 | Q                       |
| Printers                            | Print S                         | ican                    |
| OKI-MC573-6E7CB3<br>Idle, Last Used | ОКІ-МС573-                      | 6E7CB3                  |
|                                     | Open Print                      | Queue                   |
|                                     | Options & St                    | upplies                 |
|                                     | Location:                       |                         |
|                                     | Status: Idle                    |                         |
|                                     | Share this printer on the netwo | ork Sharing Preferences |
| + -                                 |                                 |                         |
|                                     | Default printer: Last Printer U | Jsed \$                 |
|                                     | Default paper size: A4          | \$ ?                    |

- Yazdırma işlemini iptal etmek istediğiniz dosya adını seçin.
- 🛯 öğesini tıklatın.

6

Makinenizin işletim panelinde bulunan ekranı kontrol edin.

# Her Yazıcı Sürücüsünün Ekranları ve İşlevleri Hakkında

Bu bölümde yazıcı sürücülerinin ekranları ve işlevleri açıklanmıştır.

- Windows PCL Yazıcı Sürücüsü
- Windows PS Yazıcı Sürücüsü
- Mac OS X PS Yazıcı Sürücüsü

### Windows PCL Yazıcı Sürücüsü

#### • [Setup] Sekmesi

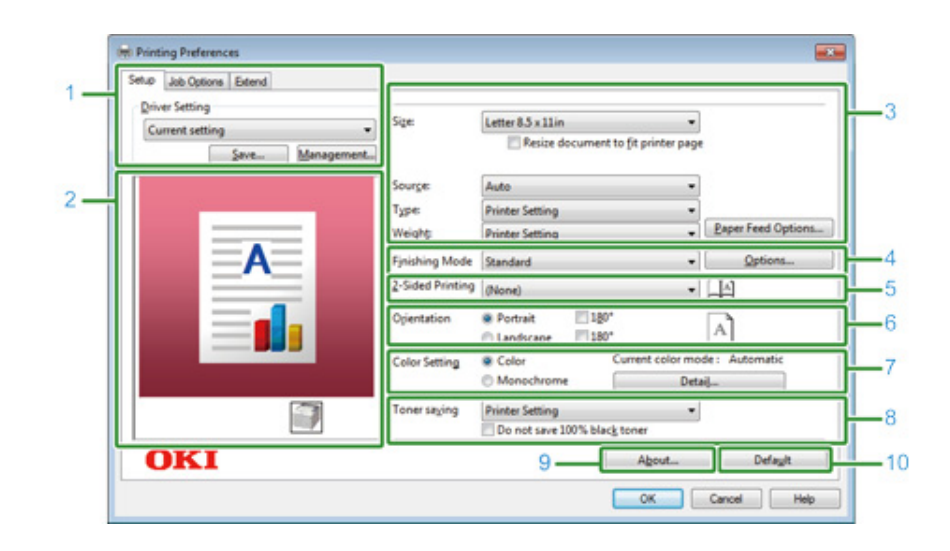

|    | Madde                        | Açıklama                                                                                     |
|----|------------------------------|----------------------------------------------------------------------------------------------|
| 1  | Sürücü Ayarı                 | Ayarlarınızı kaydeder.                                                                       |
| 2  | Görüntü düzeni               | Ayarlanan düzen için bir örnek görüntü görüntüler.                                           |
| 3  | Ortam                        | Kağıt boyutunu, türünü, ağırlığını, kağıt besleme yöntemini veya<br>diğer ayarları belirtir. |
| 4  | Bitirme Modu                 | Çok sayfalı yazdırma, kitapçık yazdırma, poster yazdırma veya diğer<br>ayarları belirtir.    |
| 5  | 2 Taraflı Yazdırma (Dupleks) | Dupleks yazdırma işlemi gerçekleştirmek istediğinizde bu ayarı<br>belirtir.                  |
| 6  | Baskı yönü                   | Yazdırma yönünü belirtir.                                                                    |
| 7  | Renk Modu                    | Renkli yazdırma ile siyah beyaz yazdırma arasında geçiş yapar.                               |
| 8  | Toner tasarrufu              | Toner tasarrufu yapmak için yazdırma yoğunluğunu düşürür.                                    |
| 9  | Hakkında                     | Yazıcı sürücüsünün sürümünü görüntüler.                                                      |
| 10 | Varsayılan                   | Sekmedeki ayarları varsayılan ayarlarına sıfırlar.                                           |

### • [Job Options] Sekmesi

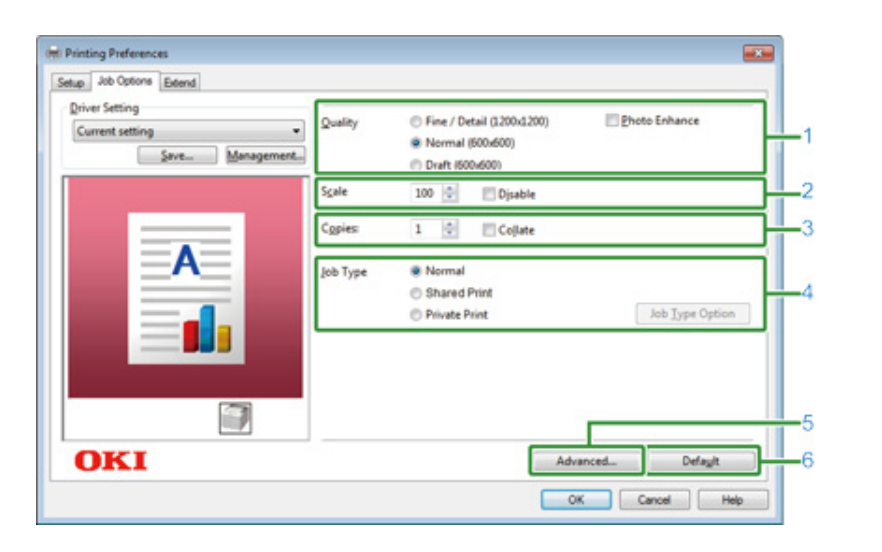

|   | Öğe                                     | Açıklama                                                       |  |
|---|-----------------------------------------|----------------------------------------------------------------|--|
| 1 | 1 Kalite Yazdır çözünürlüğünü belirler. |                                                                |  |
| 2 | Ölçek                                   | Yazdırma büyültme/küçültme oranını belirler.                   |  |
| 3 | Kopyalar                                | Yazdırılacak kopya sayısını belirler.                          |  |
| 4 | İş Tipi                                 | Yazdırma türünü belirler.                                      |  |
| 5 | Gelişmiş                                | Diğer yazdırma ayarlarını ayarlar.                             |  |
| 6 | Varsayılan                              | Sekmedeki her ayar değerini varsayılan ayar değerine sıfırlar. |  |

### • [Extend] Sekmesi

| Default setting | Watermarks You can print data created by an application with a watermark over it.                                         |
|-----------------|----------------------------------------------------------------------------------------------------|
|                 | Ogenlays                                                                                                    |
| A               | Eonts Makes settings<br>related to TrueType fonts and printer fonts.                                                      |
|                 | User Authentication) Changes user authentication settings which can be used when Access Control is enabled on the device. |
|                 |                                                                                                    |

|   | Madde               | Açıklama                                                                                            |
|---|---------------------|----------------------------------------------------------------------------------------------------|
| 1 | Fligranlar          | Damgalı yazdırmayı kullanmak istediğiniz zaman belirtir.                                            |
| 2 | Yer paylaşımları    | Yazıcıya önceden yer paylaşımları olarak kaydedilmiş yazdırma<br>biçimlerini yazdırırken ayarlanır. |
| 3 | Yazı Tipleri        | TrueType yazı tiplerini ve yazıcı yazı tiplerini belirtir.                                          |
| 4 | Kullanıcı Doğrulama | Kullanıcı kimlik doğrulamasını belirtir.                                                            |

### • [Paper/Quality] Sekmesi

| 1 | Layout         | Job Options   Color  |       |          |
|---|----------------|----------------------|-------|----------|
|   | Tray Selection |                      |       | )        |
|   | Paper Source:  | 👹 Automatically Sele | set   | -        |
|   | Media:         | Printer Setting      |       | •        |
|   | Color          |                      |       |          |
| ╣ |                | 🔘 Black & White      | Color | r        |
|   |                |                      |       |          |
|   |                |                      |       |          |
|   |                |                      |       |          |
|   |                |                      |       |          |
|   |                |                      |       |          |
|   |                |                      |       | Advanced |
|   |                |                      |       |          |
|   |                |                      |       |          |
|   |                |                      |       |          |

|   | Madde          | Açıklama                                                                                 |
|---|----------------|------------------------------------------------------------------------------------------|
| 1 | Tray Selection | Kağıt besleme tepsisini değiştirir.                                                      |
| 2 | Renkli         | Renkli veya Siyah Beyaz modu seçin.                                                      |
| 3 | Gelişmiş       | Yazdırma kalitesi ve bir kağıt boyutu için ayrıntılı ayarlar yapmanıza<br>olanak sağlar. |

# Windows PS Yazıcı Sürücüsü

### • [Layout] Sekmesi

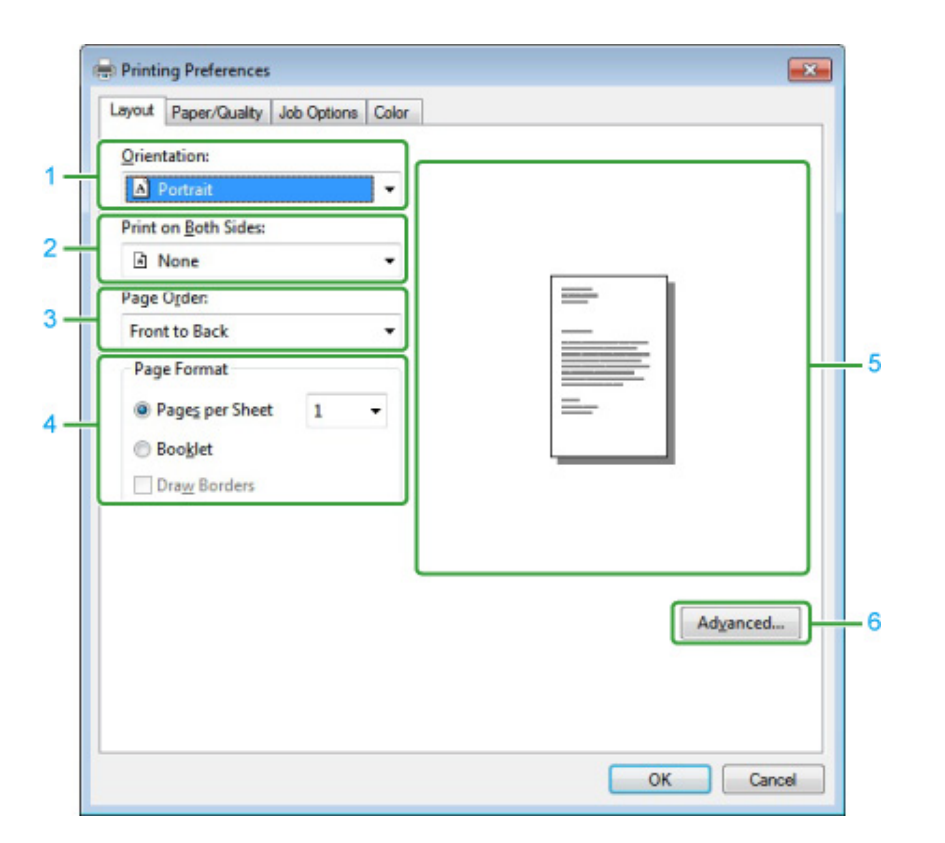

|   | Madde               | Açıklama                                                                                  |
|---|---------------------|-------------------------------------------------------------------------------------------|
| 1 | Baskı yönü          | Yazdırma yönünü belirtir.                                                                 |
| 2 | Print on Both Sides | Dupleks yazdırma işlemi gerçekleştirmek istediğinizde bu ayarı<br>belirtir.               |
| 3 | Sayfa Sırası        | Yazdırılacak bir sayfa sırası belirtir.                                                   |
| 4 | Page Format         | Bir kağıt sayfası üzerine yazdırılacak sayfa sayısını ve kitapçık<br>yazdırmayı belirtir. |
| 5 | Görüntü düzeni      | Ayarlanan düzen için bir örnek görüntü görüntüler.                                        |
| 6 | Gelişmiş            | Yazdırma kalitesi ve bir kağıt boyutu için ayrıntılı ayarlar yapmanıza<br>olanak sağlar.  |

#### • [Job Options] Sekmesi

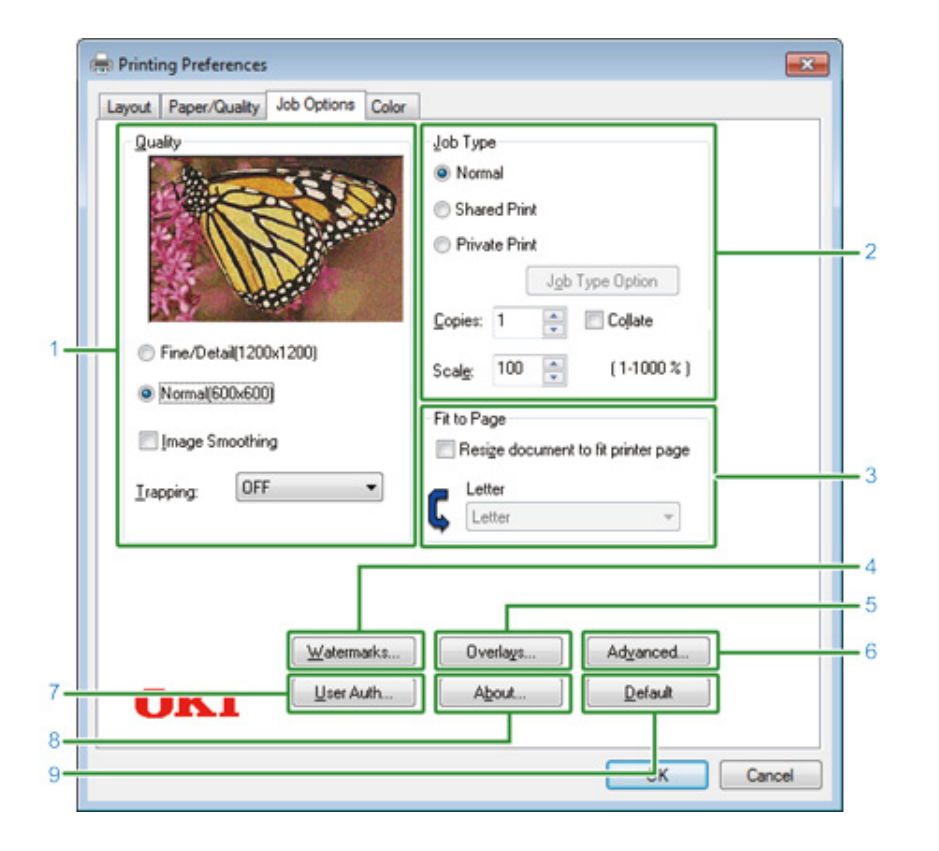

|   | Madde            | Açıklama                                                                                                    |
|---|------------------|----------------------------------------------------------------------------------------------------|
| 1 | Kalite           | Yazdırma çözünürlüğünü belirtir. [Toner Saving] ögesini<br>ayarlarsanız, toner tasarrufu yapmak için yazdırma yoğunluğu düşer.                                                                                                    |
| 2 | İş Türü          | İş tipini ve yazdırılacak kopya sayısını belirtir.[Job Type Option (İş<br>Tipi seçenekleri)] öğesi [Store To Shared (Paylaşılan İş olarak<br>Kaydet)] veya [Private Print (Özel Yazdırma)] seçilirse<br>kullanılabilir.[Collate (Harmanlama)] onay kutusunu seçerseniz,<br>birden fazla belge kopya birimlerinde yazdırılır. |
| 3 | Fit to Page      | [Resize document to fit printer page] onay kutusunu seçerseniz,<br>orijinal belgeden farklı boyutta bir kağıda yazdırılır.                                                                                                    |
| 4 | Filigranlar      | Damgalı yazdırmayı kullanmak istediğiniz zaman belirtir.                                                                                                    |
| 5 | Yer paylaşımları | Yazıcıya önceden yer paylaşımları olarak kaydedilmiş yazdırma<br>biçimlerini yazdırırken ayarlanır.                                                                                                    |
| 6 | Gelişmiş         | Diğer yazdırma seçeneklerini ayarlar.                                                                                                    |
| 7 | User Auth        | Kullanıcı kimlik doğrulamasını belirtir.                                                                                                    |

|   | Madde      | Açıklama                                           |
|---|------------|----------------------------------------------------|
| 8 | Hakkında   | Yazıcı sürücüsünün sürümünü görüntüler.            |
| 9 | Varsayılan | Sekmedeki ayarları varsayılan ayarlarına sıfırlar. |

#### • [Renk] Sekmesi

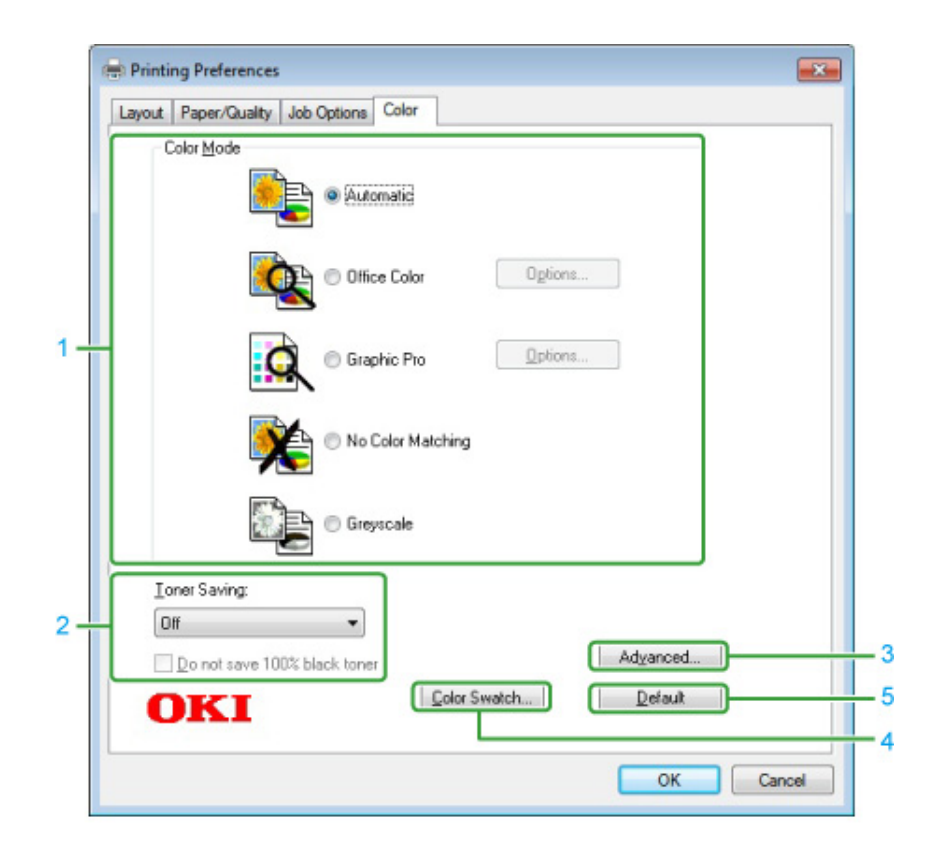

|   | Madde           | Açıklama                                           |
|---|-----------------|----------------------------------------------------|
| 1 | Renkli Mod      | Renkli yazdırma için renk ayarlarını belirtir.     |
| 2 | Toner Tasarrufu | Yazdırma sırasında toner tasarrufu yapar.          |
| 3 | Gelişmiş        | Diğer bazı yazdırma ayarlarını yapar.              |
| 4 | Renk Kartelası  | Renk Kartelası Yardımcı Programını başlatır.       |
| 5 | Varsayılan      | Sekmedeki ayarları varsayılan ayarlarına sıfırlar. |

### Mac OS X PS Yazıcı Sürücüsü

#### • [Layout] Paneli

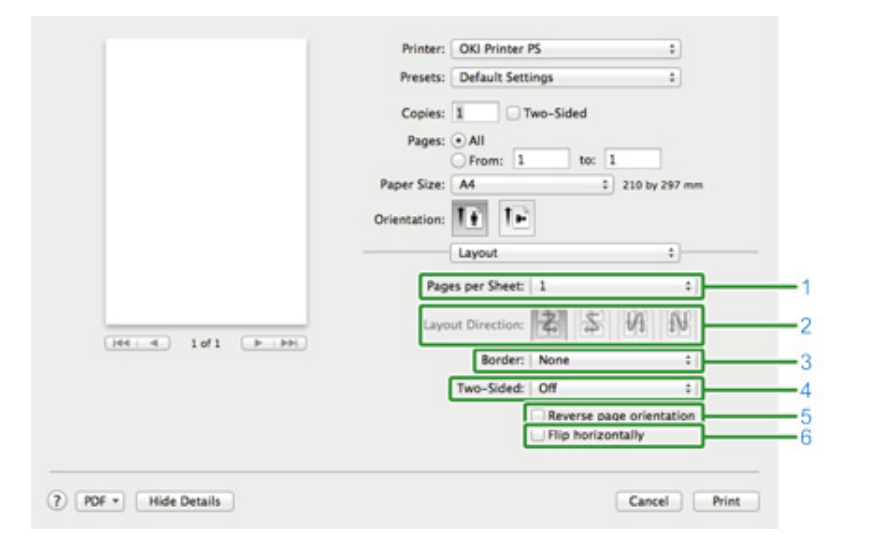

|   | Madde                     | Açıklama                                                                             |
|---|---------------------------|--------------------------------------------------------------------------------------|
| 1 | Sayfa/Yaprak              | Bir kağıt sayfası üzerine yazdırılacak sayfa sayısını seçer.                         |
| 2 | Düzen Yönü                | Bir kağıt sayfasına birden fazla sayfa yazdırılırken uygulanacak<br>düzeni belirtir. |
| 3 | Filigran Kenarlığı        | Bir filigran kenarlığı türü belirtir.                                                |
| 4 | İki Taraflı               | Dubleks yazdırma işlemi gerçekleştirileceği zaman belirtilir.                        |
| 5 | Sayfa yönünü ters çevirme | Bu onay kutusu seçilerek yazdırılacak sayfanın yönünü ters çevirir.                  |
| 6 | Yatay olarak çevir        | Bu onay kutusu seçilerek sola ve sağa yazdırma arasından geçiş<br>sağlar.            |

#### • [Color Matching] Paneli

|                     | Printer: OKI Printer PS ‡               |
|---------------------|-----------------------------------------|
|                     | Presets: Default Settings :             |
|                     | Copies: 1 Two-Sided                     |
|                     | Pages: • All                            |
|                     | O From: 1 to: 1                         |
|                     | Paper Size: A4 C 210 by 297 mm          |
|                     | Orientation:                            |
|                     | ( ( ) · · · · · · · · · · · · · · · · · |
|                     | ColorSync In printer                    |
|                     | Profile: Automatic +                    |
| (H4: 4) 10f1 (P PH) |                                         |
|                     |                                         |

|   | Madde     | Açıklama                                             |
|---|-----------|------------------------------------------------------|
| 1 | ColorSync | ColorSync işlevini belirtir.                         |
| 2 | Yazıcıda  | Bu makine ile renk eşleştirme işlemi gerçekleştirir. |
| 3 | Profil    | Bir profil belirtir.                                 |

### • [Paper Handling] Paneli

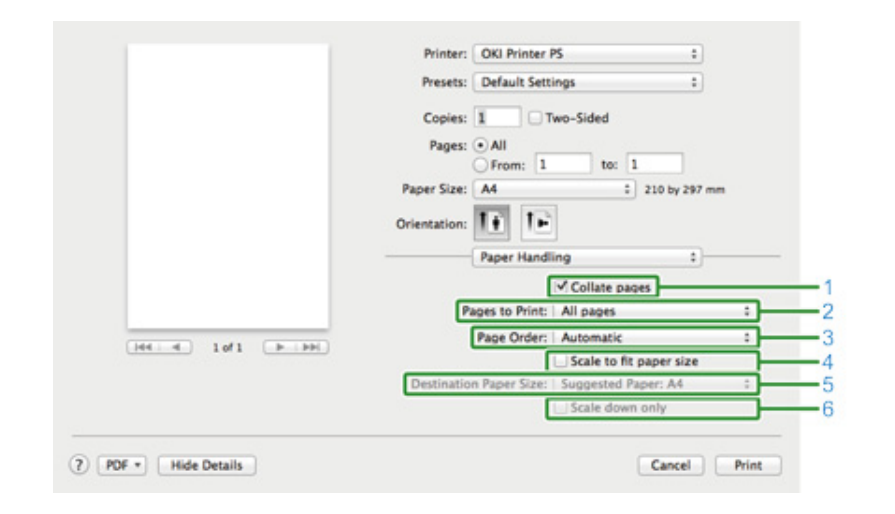

|   | Madde                | Açıklama                                             |
|---|----------------------|------------------------------------------------------|
| 1 | Sayfaları harmanlama | Bu onay kutusu seçilerek kopya birimlerine yazdırır. |

|   | Madde                                        | Açıklama                                                                                                    |
|---|----------------------------------------------|----------------------------------------------------------------------------------------------------|
| 2 | Yazdırılacak Sayfalar                        | Yazdırılacak sayfaları belirtir.                                                                                                    |
| 3 | Sayfa Sırası                                 | Yazdırılacak bir sayfa sırası belirtir.                                                                                                    |
| 4 | Kağıt boyutuna sığdırmak için<br>ölçeklendir | Kağıt boyutuna sığdıracak şekilde yazdırır. Bir belge bu ayara bağlı<br>olarak doğru yazdırılamayabilir.<br>Bu onay kutusu seçilerek bir belgeyi çıktı kağıdının boyutuna<br>sığdırmak için genişletir veya küçültür. |
| 5 | Hedef Kağıt Boyutu                           | [Scale to fit paper size] onay kutusu seçildiğinde, çıktı kağıdı<br>boyutunu seçer.                                                                                                    |
| 6 | Yalnızca küçük boyuta ölçeklendir            | Bu onay kutusu seçilerek bir belgeyi çıktı kağıdının boyutuna<br>sığdırmak için yalnızca küçültür.                                                                                                    |

### • [Paper Feed] Paneli

|                   | Presets: Default Settings           |
|-------------------|-------------------------------------|
|                   | Copies: 1 Two-Sided                 |
|                   | Pages:                              |
|                   | From: 1 to: 1                       |
|                   | Paper Size: A4 210 by 297 mm        |
|                   | Orientation:                        |
|                   | Paper Feed 1                        |
|                   | (•) All Pages From:   Auto Select : |
|                   | First Page From: Multi-Purpose Trav |
| 141 4 1of1 (F FH) | Remaining From: Multi-Purpose Tray  |
|                   |                                     |

|   | Madde                  | Açıklama                                                                                                    |
|---|------------------------|----------------------------------------------------------------------------------------------------|
| 1 | Tüm Sayfalar Şuradan   | Kağıt besleme tepsisini belirtir. [Auto Select] ögesini belirtirseniz,<br>otomatik olarak bir tepsi seçilir. |
| 2 | İlk Sayfa Şuradan      | Bu ayarı belirtilen tepside yalnızca ilk sayfayı yazdırmak için seçin.                                       |
| 3 | Kalan Sayfalar Şuradan | Bu ayarı belirtilen tepside kalan sayfalara yazdırmak için seçin.                                            |

### • [Cover Page] Paneli

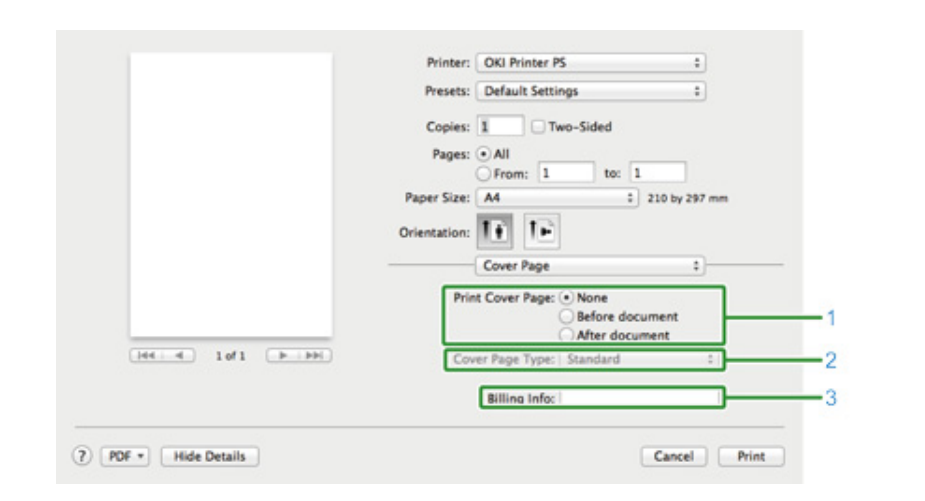

|   | Madde                | Açıklama                             |
|---|----------------------|--------------------------------------|
| 1 | Kapak Sayfası Yazdır | Kapak yazdırmayı belirtir.           |
| 2 | Kapak Sayfası Türü   | Kapak yazdırırken bir dize belirtir. |
| 3 | Fatura Bilgileri     | Bu işlev kullanılamaz.               |

#### • [Renk] Paneli

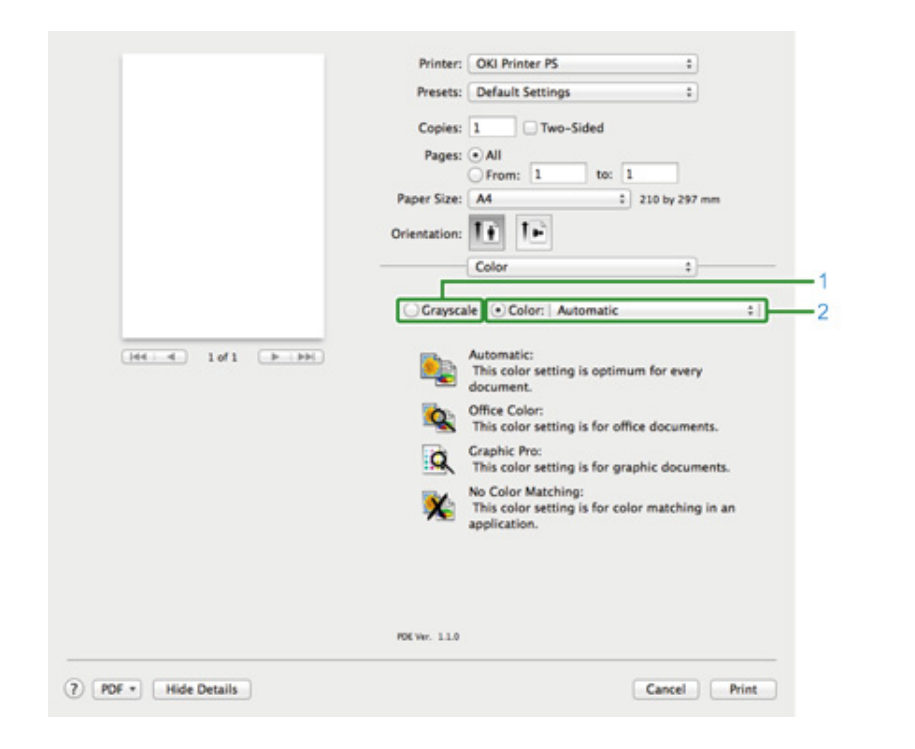

|                       | Copies: 1 Two-Sided             |
|-----------------------|---------------------------------|
|                       | Pages: • All<br>• From: 1 to: 1 |
|                       | Paper Size: A4 210 by 297 mm    |
|                       | Orientation:                    |
|                       | Print Options \$                |
|                       | Ousing Osality2 Feed Paner      |
|                       | County County Fred Faper        |
| (Heller) 1of1 (P)(PP) | Quality Normal (600x600) :      |
|                       |                                 |
|                       |                                 |
|                       | Image Smoothing                 |
|                       | Trapping OFF :                  |
|                       | Adjust ultra fine lines         |
|                       | Black Overorint                 |
|                       | C and a company                 |
|                       | Always use printer halftone     |
|                       |                                 |
|                       |                                 |

Printer: OKI Printer PS

+

• [Yazdırma Seçenekleri] Paneli

|   | Madde       | Açıklama                                                   |
|---|-------------|------------------------------------------------------------|
| 1 | Gri tonlama | Siyah-beyaz yazdırmayı belirler.                           |
| 2 | Renkli      | Renkli yazdırma sırasında renk moduna uyarlamayı belirtir. |

|   | Madde                              | Açıklama                                                      |
|---|------------------------------------|---------------------------------------------------------------|
| 1 | 1.Kalite, 2.Kalite, Besleme, Kağıt | Baskı kalitesini, toner tutumunu, kağıt türünü, vb. belirtir. |

#### • [User Authentication] Paneli

|                    | Printer: OKI Printer PS +                 |
|--------------------|-------------------------------------------|
|                    | Presets: Default Settings :               |
|                    | Copies: 1 Two-Sided                       |
|                    | Pages: All                                |
|                    | Paper Size: A4 0 210 by 297 mm            |
|                    | Orientation:                              |
|                    | User Authentication                       |
|                    |                                           |
|                    | Use User Authentication                   |
|                    | User Name :                               |
| [H4] 4 10/1 [F FH] | ✓ Use logon user name                     |
|                    | Password :                                |
|                    | Authentication type : Printer Settings \$ |
|                    | Summary Account                           |
|                    | Type : Personal/Group 1                   |
|                    | Name :                                    |
|                    |                                           |
|                    |                                           |

|   | Madde                          | Açıklama                                                                         |
|---|--------------------------------|----------------------------------------------------------------------------------|
| 1 | Kullanıcı Doğrulamayı Kullanma | Yazdırırken kullanıcı kimlik doğrulaması ayarlarsanız bu onay<br>kutusunu seçin. |
| 2 | Kullanıcı Adı                  | Kullanıcı kimlik doğrulaması için kullanıcı adı.                                 |
| 3 | Parola                         | Kullanıcı kimlik doğrulaması için parola.                                        |
| 4 | Kimlik doğrulama tipi          | Kullanılacak bir kimlik doğrulama tipi seçin.                                    |
| 5 | Özet Hesap                     | Bir hesap adı ve türü belirtir.                                                  |

Ŵ

[Authentication type (Kimlik doğrulama tipi)], [Summary Account (Özet Hesap)] apple menüsünden seçilebilir, [System Preferences (Sistem Tercihleri)] > [Printers & Scanners (Yazıcılar ve Tarayıcılar)] öğesini seçin, cihazı seçin ve [Options & Supplies (Seçenekler ve Sarf Malzemeleri)] öğesinin [Options (Seçenekler)] sekmesinde cihazı etkinleştirin.

#### • [Secure Print (Güvenli Yazdırma)] Paneli

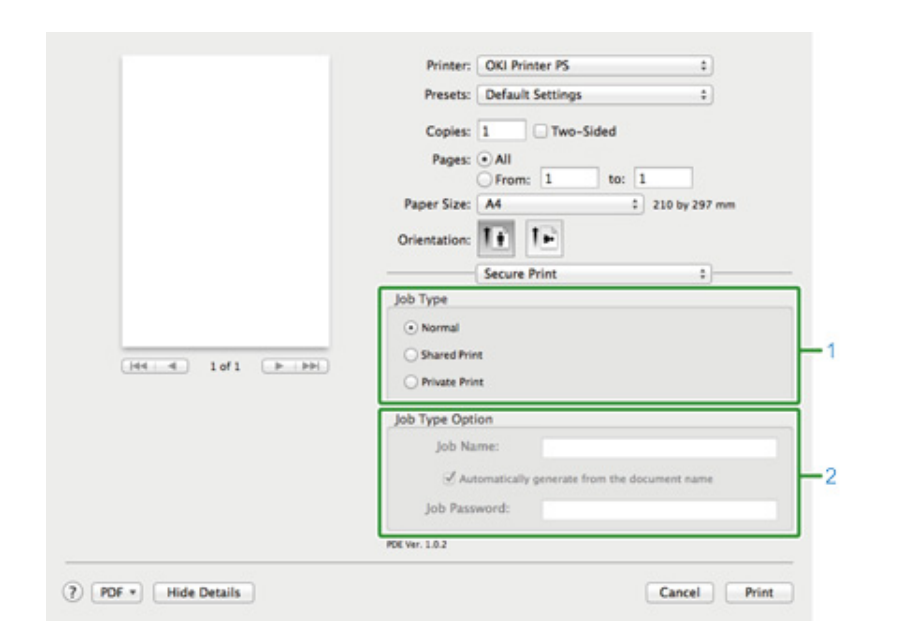

|   | Öğe              | Açıklama                                                                                                    |
|---|------------------|----------------------------------------------------------------------------------------------------|
| 1 | İş Türü          | İş tipini belirtir. [Job Type Option (İş Tipi seçenekleri)] öğesi [Secure<br>as Shared Job (Paylaşılan İş Olarak Güvenli)] veya [Private Print<br>(Özel Yazdırma)] seçilirse kullanılabilir. |
| 2 | İş Tipi Seçeneği | Operatör panelinde görüntülenecek bir iş adı ve yazdırırken gereken<br>parolayı belirtin.                                                                                                    |
### • [Besleme Seviyeleri] Paneli

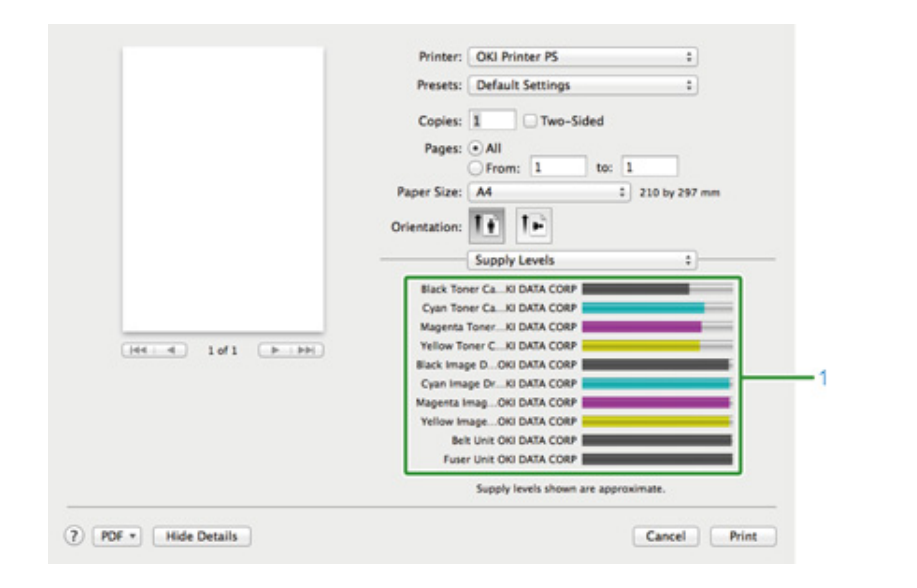

|   | Madde            | Açıklama                                      |
|---|------------------|-----------------------------------------------|
| 1 | Sarf Malzemeleri | Sarf malzemelerinin kalan miktarını gösterir. |

# Ø,

[Supply Levels (Sarf Malzemesi Düzeyleri)] paneli cihazın nasıl bağlandığı gibi ortama bağlı olarak görünmeyebilir.

# Yazdırma Ekranlarının Açıklaması

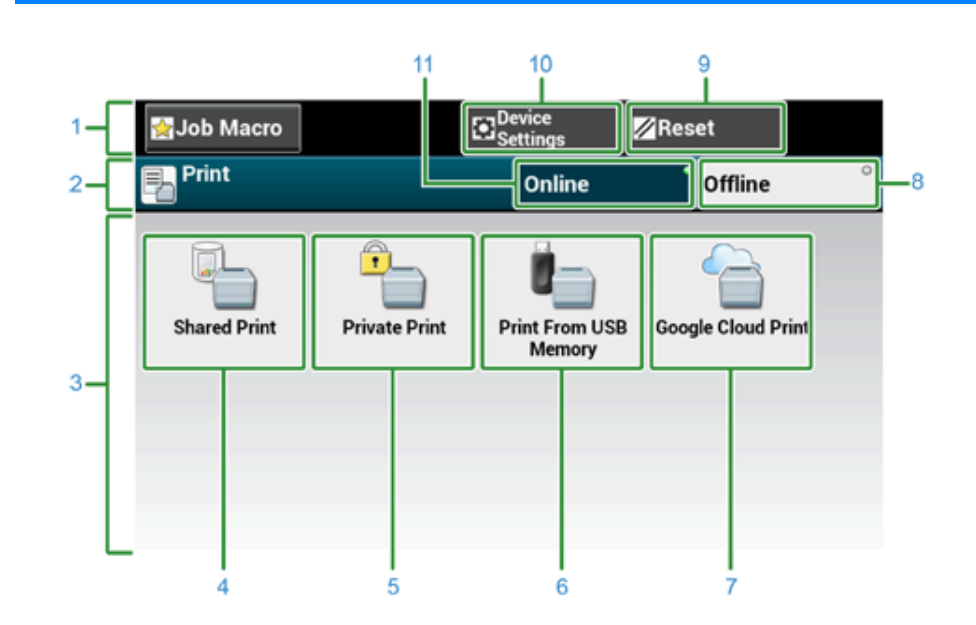

|    | Madde                                | Açıklama                                                                           |  |
|----|--------------------------------------|------------------------------------------------------------------------------------|--|
| 1  | Sabit düğme alanı                    | Ekranda sürekli görünen tuşları gösterir.                                          |  |
| 2  | Başlık ve kullanım rehberi alanı     | Geçerli ekranın başlığını görüntüler ve olası işlemler için yönlendirme<br>sağlar. |  |
| 3  | Ana alan                             | Bazı yazdırma işlleverini kullanmak için kısayol düğmelerini<br>görüntüler.        |  |
| 4  | [Shared Print (Paylaşılan Yazdırma)] | Makinede kayıtlı paylaşılan belgeleri yazdırır.                                    |  |
| 5  | [Private Print (Özel Yazdırma)]      | Makinede kayıtlı özel belgeleri yazdırır.                                          |  |
| 6  | [Print From USB Memory]              | Doğrudan USB Bellekte kayıtlı yazdırma belgelerini yazdırır.                       |  |
| 7  | [Google Cloud Print]                 | Manuel olarak Google Cloud Print'ten alınan yazdırma verilerini<br>yazdırır.       |  |
| 8  | [Offline]                            | Bu makineyi çevrimdışı konumuna alır.                                              |  |
| 9  | [RESET]                              | Geçerli yazdırma işinin ayarlarını varsayılan ayarlara döndürür.                   |  |
| 10 | [Device Settings]                    | Yönetici Ayarları gibi çeşitli ayarları belirtir.                                  |  |
| 11 | [Online]                             | Bu makineyi çevrimiçi konumuna alır.                                               |  |

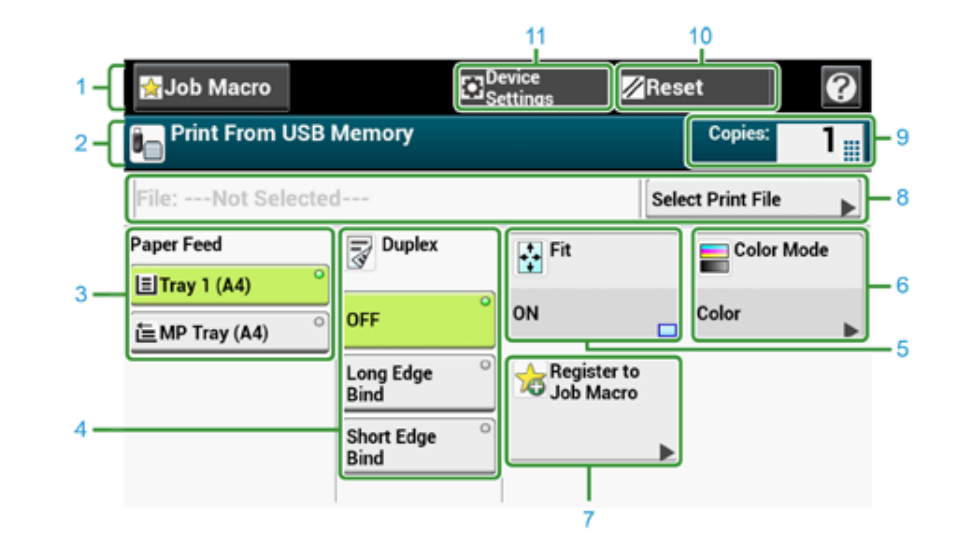

|    | Madde                            | Açıklama                                                                           |
|----|----------------------------------|------------------------------------------------------------------------------------|
| 1  | Sabit düğme alanı                | Ekranda sürekli görünen tuşları gösterir.                                          |
| 2  | Başlık ve kullanım rehberi alanı | Geçerli ekranın başlığını görüntüler ve olası işlemler için yönlendirme<br>sağlar. |
| 3  | Kağıt Besleme                    | Kopyalama kağıdının yerleştirileceği tepsiyi belirtir.                             |
| 4  | Dupleks                          | Kağıdın her iki tarafına da yazdırır.                                              |
| 5  | Sığdır                           | Sayfa boyutunu, seçilen kağıda sığacak şekilde ayarlayarak bastırır.               |
| 6  | Renkli Mod                       | Bir belgenin kopyalanacağı renk modunu belirtir.                                   |
| 7  | İş Makrosuna Kaydet              | Geçerli ayarları İş Makrosuna kaydeder.                                            |
| 8  | Yazdırma Dosyası Seç             | Yazdırılacak dosyaları seçer.                                                      |
| 9  | Kopya Sayısı                     | Üretilecek kopya sayısını belirtir.                                                |
| 10 | Sıfırla                          | Geçerli kopyalama işinin ayarlarını varsayılan ayarlara döndürür.                  |
| 11 | Aygıt Ayarları                   | Yönetici Ayarları gibi çeşitli ayarları belirtir.                                  |

# Faks

7

Faks İşlevlerinin Temel İşlemleri Alım Ayarları Faks Ekranlarının Açıklaması

# Faks İşlevlerinin Temel İşlemleri

Bu bölümde, faks gönderimi ve alımı sırasındaki temel işlemler açıklanmaktadır.

- Faks Göndermek İçin Faks Numarası Girme
- Hat Çevirme İşlevi Hakkında (İleri Seviye Kılavuz)
- Telefon Defterinden Hedef Belirtme (İleri Seviye Kılavuz)
- Tek Dokunuşlu Düğmeyle Hedef Belirtme (İleri Seviye Kılavuz)
- İletim ve Alım Geçmişinden Hedef Belirtme (İleri Seviye Kılavuz)
- Belirtilen Bir Hedefin Silinmesi (İleri Seviye Kılavuz)
- Bir Önizleme Görüntüsünü Görüntüleme (İleri Seviye Kılavuz)
- Faks Aktarımını İptal Etme
- Faks Alma (İleri Seviye Kılavuz)
- Kağıt Boyutu Önceliği (İleri Seviye Kılavuz)
- İletişim Durumunun/Aktarım ve Alındı Geçmişinin Kontrol Edilmesi (İleri Seviye Kılavuz)
- Gönderme ve Alma Günlüğü Raporundaki Öğeler (İleri Seviye Kılavuz)

# Faks Göndermek İçin Faks Numarası Girme

1 Dokunmatik panelde [Fax/Internet Fax (Faks/İnternet Faks)] öğesine veya operatör panelinde (FAKS) düğmesine basın.

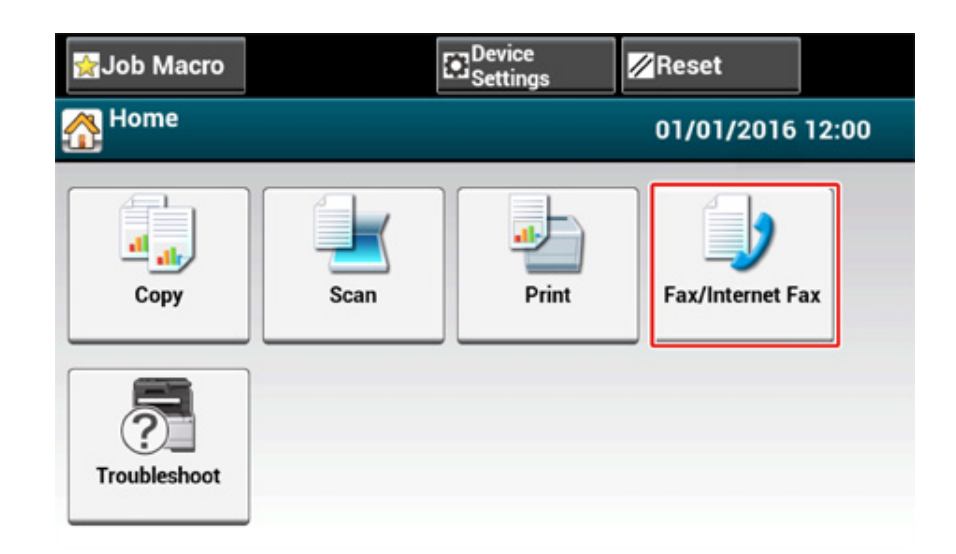

9 ADF'ye veya belge camı üzerine bir belge yerleştirin.

# Ŵ

Makineyle bir belge tararken, ADF'deki belgeye öncelik verilir. Belge camını kullanırken, ADF'de belge olup olmadığını kontrol edin.

## 3 [Faks] düğmesine basın.

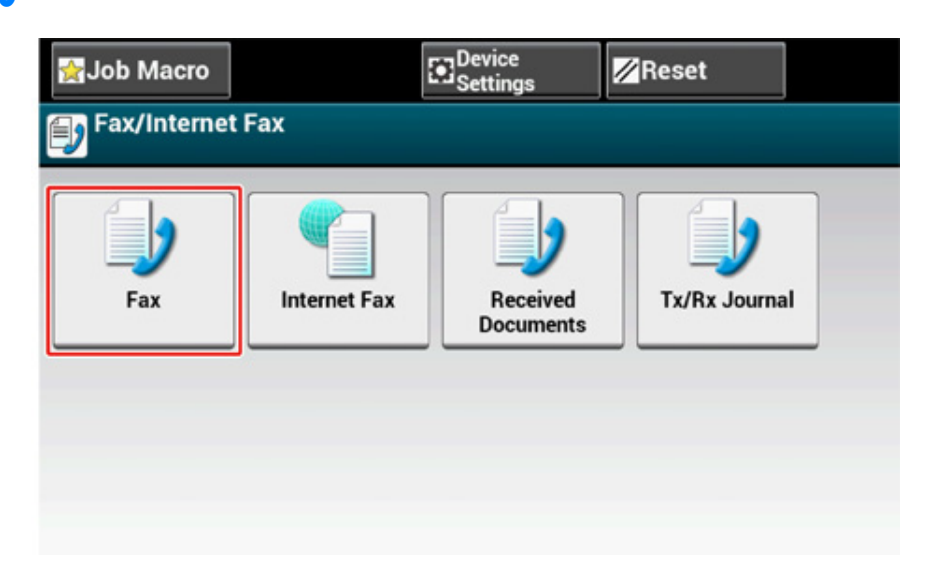

[Manual Dial (Manual Arama)] düğmesine basın.

- 5 Hedef numarayı girin ve [OK (Tamam)] düğmesine basın.
- **6** Gerekirse ayarları değiştirin.

# Ŵ

- Faks göndermek için varsayılan ayarlar şu şekildedir.
- [Scan Size (Tarama Boyutu)]: A4 veya Mektup
- [Çözünürlük]: Normal
- [Yoğunluk]: 0
- Varsayılan ayarları dokunmatik panelde [Device Settings (Aygıt Ayarları)] > [Admin Setup (Yönetici Kurulumu)] öğesine basarak değiştirebilirsiniz.

🔗 Faks Ayarları (İleri Seviye Kılavuz)

 Gönderilecek görüntüyü önizlemek için [Advanced (Gelişmiş)] sekmesinde [Preview (Önizle)] öğesini etkinleştirin.

(BAŞLAT) düğmesine basın.

# Faks Aktarımını İptal Etme

- Aktarım Sırasında İptal Etme
- Ayrılan Aktarımı İptal Etme

# Aktarım Sırasında İptal Etme

Bir mesaj görüntülenince ve tarama işlemi devam ediyorken faks aktarımını iptal edebilirsiniz.

(DURDUR) düğmesine basın.

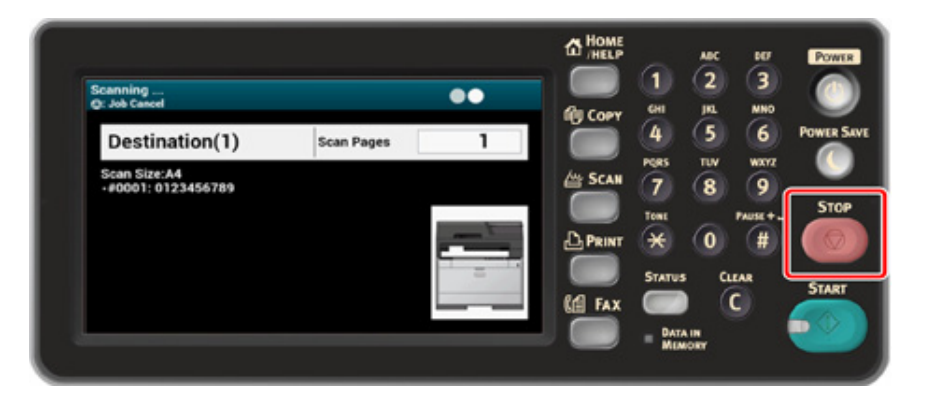

# Ayrılan Aktarımı İptal Etme

Yayın öğesini seçerseniz, yayın işi iptal edilir.

- Dokunmatik panelde [Fax/Internet Fax (Faks/İnternet Faks)] öğesine veya operatör panelinde (FAKS) düğmesine basın.
- 2 [Faks] düğmesine basın.
- **3** [Faks İş Görüntüle/İptal] sekmesine basın.
- 1 İptal edilecek işin [Sil] düğmesine basın.

# Ŵ

Gönderilmekte olan bir faks listenin en başında görüntülenir.

# 5 Onay ekranında [Evet] öğesine basın.

# Alım Ayarları

Bu bölümde, faks alımı sırasındaki çeşitli ayarlar açıklanmaktadır.

- Alım Modunu Ayarlama
- DRD
- Alınan Belgeleri Yazdırmak için Bir Tepsi Ayarlama (İleri Seviye Kılavuz)
- Gelen Arama ile Alma İşleminin Başladığı Zaman Arasındaki Bekleme Süresinin Ayarlanması (Yanıt Bekleme Süresi)
- Alım İşlemi
- Alınan Görüntü Kağıt Boyutunu Aştığında Bir Yazdırma Yöntemi Ayarlama (İleri Seviye Kılavuz)
- Çift Yönlü Baskı (İleri Seviye Kılavuz)
- Hat İzleme Sesini Duyacak Şekilde Ayarlama (İleri Seviye Kılavuz)
- Bir Faksın Başka Bir Faks Numarasına Yönlendirilmesi (İleri Seviye Kılavuz)
- Harici Telefonun Çalacağı Zamanı Ayarlama (Telefon Önceliği Modu) (İleri Seviye Kılavuz)
- Faks Algılama Modunun Ayarlanması (İleri Seviye Kılavuz)
- T/F Zamanlayıcısının Ayarlanması (İleri Seviye Kılavuz)
- TAD Modunu Ayarlama (İleri Seviye Kılavuz)
- Bloke Faks (İleri Seviye Kılavuz)
- Alınan bir Faksın Önizlemesini Görüntüleme (İleri Seviye Kılavuz)

# Alım Modunu Ayarlama

[Fax Ready Mode (Faks Hazır Modu)] varsayılan fabrika ayarı olarak belirlenmiştir.

Ortamınıza göre ayarı değiştirin.

- [Fax Ready Mode (Faks Hazır Modu)]: Bu modu bu makineyi yalnızca faks olarak kullanıyorsanız seçin.
- [Tel/Fax Ready Mode (Tel/Faks Hazır Modu)]: Makine otomatik algılayacak şekilde hem telefon çağrılarını hem de faksları almak istiyorsanız bu modu seçin.
- [Ans/Fax Ready Mode (Ynt/Faks Hazır Md)]: Bu modu harici telefonun telesekreter işlevini ve makinenin faks işlevini kullanmak istiyorsanız seçin.
- [Tel Ready Mode (Tel Hazır Modu)]: Bu modu makineye bağlı harici telefonu sık sık kullanıyorsanız seçin.
- [DRD (DRD)]: Telefon şirketi tarafından sağlanan ayırt edici zil algılama (DRD) işlevini kullanıyorsanız. Bkz. "DRD".
- Makinenin kapatılıp kapatılmadığını kontrol edin.
- 2 Ana ekranın en üstündeki [Device Settings (Aygıt Ayarları)] öğesine basın.

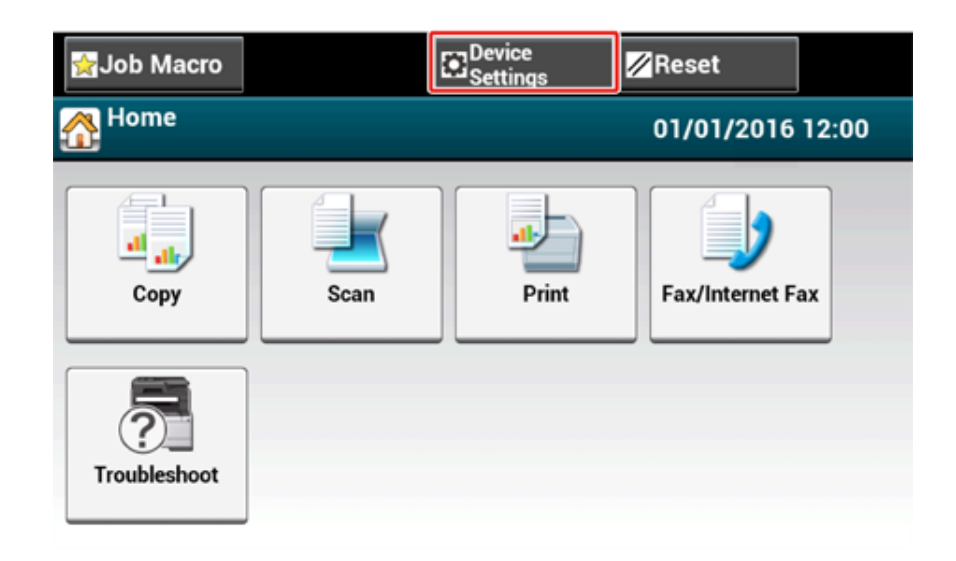

3 Ekranları değiştirmek için [▲] öğesine bir kez basın ve sonra [Admin Setup (Yönetici Kurulumu)] öğesine basın.

| ight Macro € | Reset |
|--------------|-------|
| Setting      |       |
| Admin Setup  |       |
|              | 3     |
|              | •     |
| Back         |       |

Yönetici parolasını girin ve [OK (Tamam)] düğmesine basın.

# Ŵ

Fabrikada ayarlanmış varsayılan yönetici adı ve parolası sırasıyla "admin" ve "999999" şeklindedir.

5 Yönetici oturumu ekranında, [OK (Tamam)] öğesine basın.

6 Ekranları değiştirmek için [▼] öğesine bir kez basın ve sonra [User Install (Kullanıcı Kurulumu)] öğesine basın.

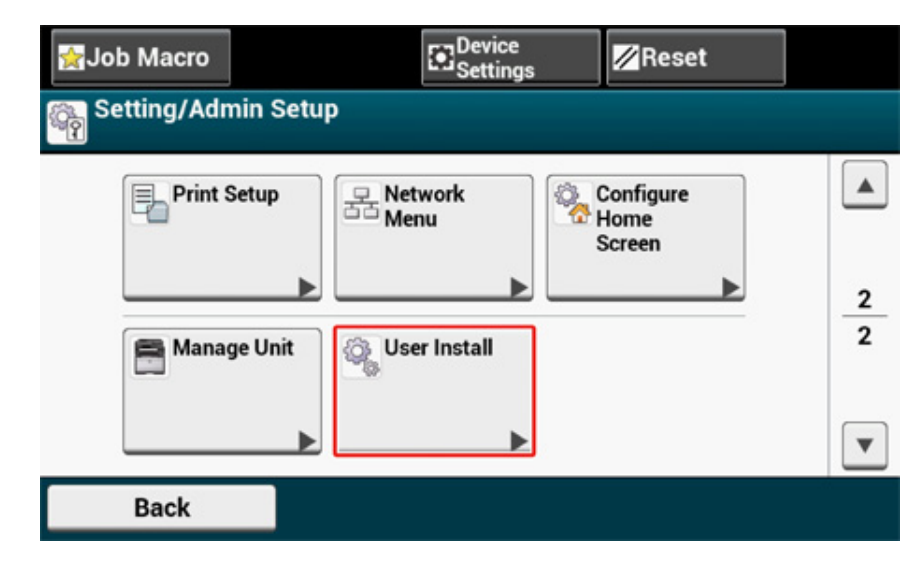

7 Ekranları değiştirmek için [▼] öğesine bir kez basın ve sonra [Reception Mode (Alım Modu)] öğesine basın.

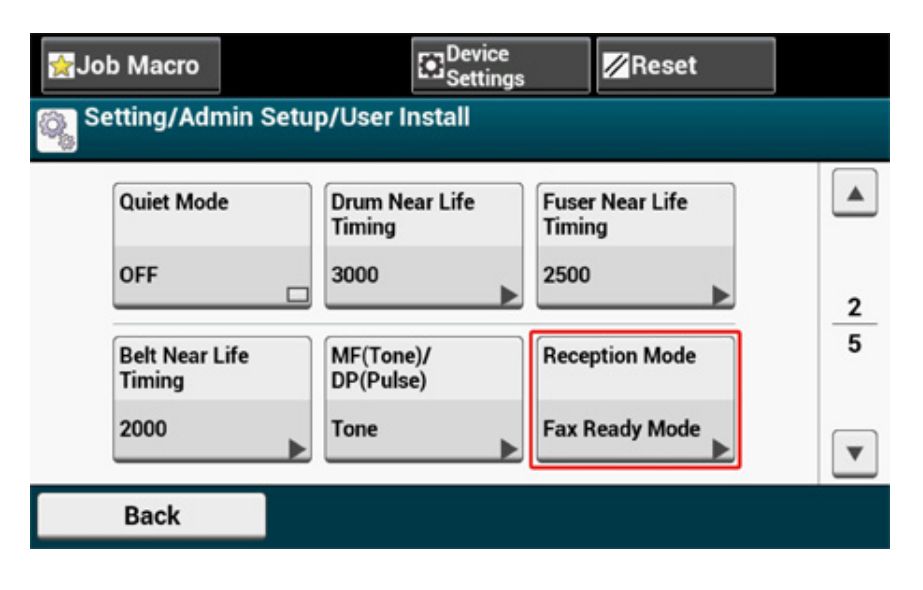

### Ortamınız için en uygun olan modu seçin.

| Fax Ready Mode | Cel/Fax Ready Mode | ady Mode |
|----------------|--------------------|----------|
| Tel Ready Mode | ° DRD °            |          |
|                |                    |          |

Ana ekran görüntüleninceye kadar [Back (Geri)] düğmesine basın.

### DRD

Bu mod, telefon hattında etkinleştirildiyse makinenin belirli bir zil sesini algılamasına olanak sağlar. Bu modda, makine göndericinin DRD tipini tanır. Makine ancak kayıtlı DRD tipiyle eşleştiğinde cevap verir.

Birden fazla DRD zil tipi mevcuttur. Zil AÇIK ve zil KAPALI sürelerinin uzunluğu farklıdır. Bu, Ülke Koduna bağlıdır. Size uygun DRD zili için lütfen Ülke Kodunuzu ve DRD Tipini girin. Dörde kadar DRD tipi kaydedebilirsiniz.

Ülke Kodu: Yeni Zelanda, Avustralya ve Hong Kong dışında (Bu şekil sadece Amerika DRD'si için geçerlidir.)

Tip 1: 2 saniye AÇIK – 4 saniye KAPALI tekrarlama

Tip 2: 0.8 saniye AÇIK - 0.4 saniye KAPALI - 0.8 saniye AÇIK - 4 saniye KAPALI tekrarlama

Tip 3: 0.4 saniye AÇIK – 0.2 saniye KAPALI – 0.4 saniye AÇIK – 0.2 saniye KAPALI – 0.8 saniye AÇIK - 4 saniye KAPALI tekrarlama

Tip 4: 0.3 saniye AÇIK – 0.2 saniye KAPALI – 1 saniye AÇIK – 0.2 saniye KAPALI – 0.3 saniye AÇIK - 4 saniye KAPALI tekrarlama

Ülke Kodu: Yeni Zelanda (Bu şekil sadece Yeni Zelanda DRD'si için geçerlidir.)

Tip 1: 0.4 saniye AÇIK - 0.2 saniye KAPALI - 0.4 saniye AÇIK - 2 saniye KAPALI tekrarlama

Tip 2: 0.4 saniye AÇIK – 2,6 saniye KAPALI tekrarlama

Tip 3: 0.4 saniye AÇIK – 0.2 saniye KAPALI – 0.4 saniye AÇIK – 0.2 saniye KAPALI – 0.4 saniye AÇIK - 1.4 saniye KAPALI tekrarlama

Tip 4: 0.4 saniye AÇIK – 0.8 saniye KAPALI – 0.4 saniye AÇIK – 1.4 saniye KAPALI tekrarlama

Ülke Kodu: Avustralya (Bu şekil sadece Avustralya DRD'si için geçerlidir.)

Tip 1: 0.4 saniye AÇIK - 0.2 saniye KAPALI - 0.4 saniye AÇIK - 2 saniye KAPALI tekrarlama

Tip 2: 0.2 saniye AÇIK – 0.4 saniye KAPALI – 0.2 saniye AÇIK – 0.4 saniye KAPALI – 0.2 saniye AÇIK - 1.6 saniye KAPALI tekrarlama

Ülke Kodu: Hong Kong (Bu şekil sadece Hong Kong DRD'si için geçerlidir.)

Tip 1: 1.2 saniye AÇIK - 3 saniye KAPALI tekrarlama

Tip 2: 0.4 saniye AÇIK – 0.2 saniye KAPALI – 0.4 saniye AÇIK – 0.2 saniye KAPALI – 0.8 saniye AÇIK - 0.4 saniye KAPALI tekrarlama

Tip 3: 0.5 saniye AÇIK – 0.5 saniye KAPALI – 1 saniye AÇIK – 0.5 saniye KAPALI – 0.5 saniye AÇIK - 3 saniye KAPALI tekrarlama

### Gelen Arama ile Alma İşleminin Başladığı Zaman Arasındaki Bekleme Süresinin Ayarlanması (Yanıt Bekleme Süresi)

Fabrika varsayılan değeri 1 Zil Sesidir.

Fakslar alınamıyorsa bu değeri değiştirin.

- 1 Dokunmatik panelde [Cihaz Ayarları] düğmesine basın.
- 2 ▲ veya ▼ öğesine birkaç kez bastıktan sonra [Admin Setup (Yönetici Kurulumu)] öğesine basın.
- 3 Yönetici adını ve parolasını girip [OK (Tamam)] öğesine tıklayın. Fabrikada ayarlanmış varsayılan yönetici adı ve parolası sırasıyla "admin" ve "999999" şeklindedir.
- 🚹 [Faks Ayarı] öğesini seçin.
- 5 [Diğer Ayarlar] öğesini seçin.
- [Ring Response (Çalma Yanıtı)] düğmesine basın.
- 7 Bir bekleme süresi seçin.

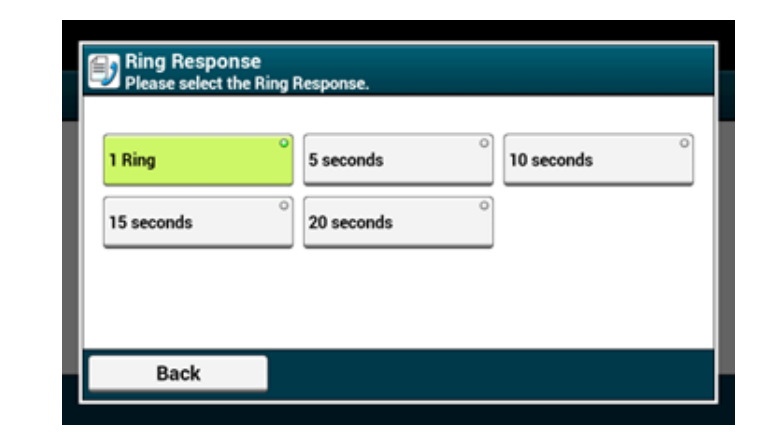

R Ana ekran görüntüleninceye kadar [Geri] düğmesine basın.

# Alım İşlemi

Alım işlemi, belirtilen faks alım moduna bağlı olarak değişir.

Faks alım modu fabrikada varsayılan olarak [Fax Ready Mode (Faks Hazır Modu)] olarak ayarlanır ve makine faksları otomatik olarak alır. Faks alım modunu değiştirdiğinizde, faks alma davranışını aşağıdaki talimatları uygulayarak kontrol edin.

Operatör panelindeki (Curum) göstergesi faks alırken yanar ve "Faks alnyr..." mesajı görüntülenir.

### Arama ve Faks Alırken (Tel/Faks Hazır Modu)

[Tel/Fax Ready Mode (Tel/Faks Hazır Modu)] ayarlanırsa telefon ve faksı kullanabilirsiniz. Aramaları almak için, önce makineye bir telefon bağlamanız gerekir.

Makine otomatik olarak bir sesli arama veya faksı algılar.

# Ŵ

Telefon aygıtı bağlamayla ilgili ayrıntılar için bkz. "Bir Telefon Hattı Bağlama".

 Faks Alma Faks alma islemi otomatik olarak baslar.

# Arama Alma

Bir arama alınırken, telefon çalmaya başlar.

- Telefon çalmaya başladığında ahizeyi kaldırın. Aramayı yanıtlayabilirsiniz.
- 🤈 Bir faks alırken 🥯 (Başlat) öğesine basın.

### h

- Sıklıkla sesli arama alıyorsanız [Tel Priority Mode (Tel. Öncelik Modu)]'nda [OK (OK)] önerilir.
   Harici Telefonun Çalacağı Zamanı Ayarlama (Telefon Önceliği Modu) (İleri Seviye Kılavuz)
- Bağlanan telefon uzakta bulunuyorsa, telefondan uzak geçiş numarasını çevirerek makineyi faks alım moduna geçirebilirsiniz.
- 🔗 Uzaktan Telefondan Faks Alımı Komutu Verme (Uzak Geçiş Numarası) (İleri Seviye Kılavuz)

### Telesekreter Bağlanırken (Yanıt/Faks Hazır Modu)

[Ans/Fax Ready Mode (Yanıt/Faks Hazır Modu)] ayarlanırsa telesekreter ve faksı kullanabilirsiniz. Önceden bir telesekreter bağlayın.

Ø,

Telesekreter bağlamayla ilgili ayrıntılar için bkz. "Bir Telefon Hattı Bağlama".

### Faks Alma

Telesekreter çalar, bir yanıt mesajının ardından faks alma işlemi otomatik olarak başlar.

### Arama Alma

Telesekreter çalar, bir yanıt mesajının ardından bir mesaj kaydı başlar.

### Bir Telefonu Normal Şekilde Kullanırken (Tel Hazır Modu)

Sık sık makineye bağlı bir telefon kullanıyorsanız, [Tel Ready Mode (Tel Hazır Modu)] önerilir.

- Arama Alma Bir arama alınırken, telefon çalmaya başlar.
- Faks Alma Bir sinyal alındığında telefon çalmaya başlar.
  - Telefon çalmaya başladığında ahizeyi kaldırın.
  - (BAŞLAT) düğmesine basın.

# Faks Ekranlarının Açıklaması

Bu bölümde ekran öğeleri açıklanmaktadır.

- Faks Ekrani
- İnternet Faksı Ekranı (İleri Seviye Kılavuz)

# Faks Ekranı

### • [Faks] Sekmesi

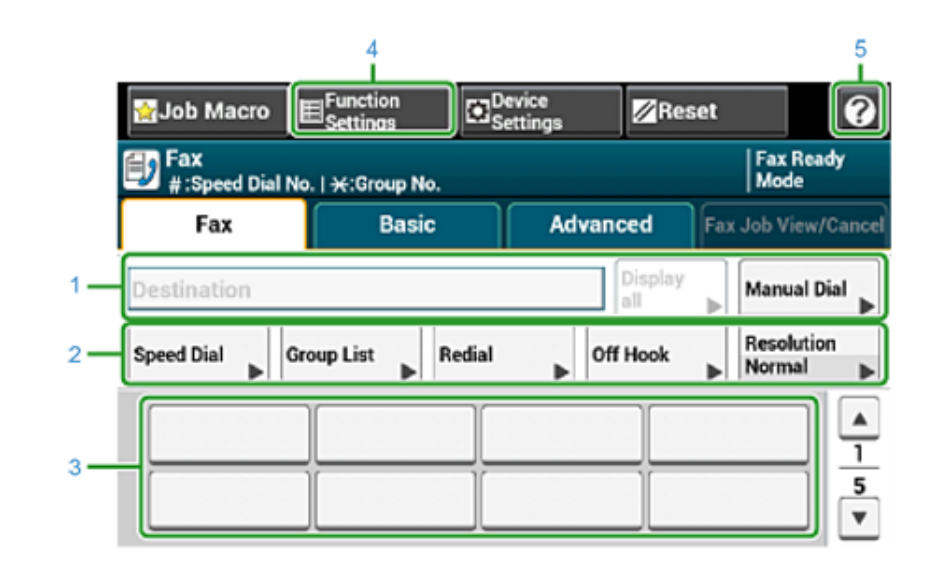

|   | Madde                  | Açıklama                                                                                                    |
|---|------------------------|----------------------------------------------------------------------------------------------------|
| 1 | Hedef alanı            | Bir faks hedefi seçin. Seçilen faks hedefi bu alanda belirir.<br>En az 1 hedef belirtilirse, bir hedefi düzenlemek, eklemek veya<br>silmek için [Tümünü göster] düğmesine basabilirsiniz.                                                                                 |
| 2 | Kısayol düğmeleri      | Faks işlevlerinin kullanılması için kısayol düğmelerini görüntüler.<br>Ekran görüntüsünde fabrika varsayılan ayarları gösterilir. Ekrandaki<br>kısayol düğmeleri ihtiyaçlarınıza göre özelleştirilebilir. Bkz.<br>"Dokunmatik Paneli Özelleştirme (İleri Seviye Kılavuz)" |
| 3 | Tek dokunuşlu düğmeler | Tek dokunuşlu düğmelere atanan hedefleri görüntüler. Hedef<br>eklemek için bir düğmeye basın.                                                                                                    |
| 4 | İşlev Ayarları         | Geçerli ayarları görüntüler.<br>Bu ayarlar belirli işlevler için değiştirilebilir.                                                                                                    |
| 5 | 0                      | Yardım konularını görüntüler.                                                                                                    |

### • [Temel] Sekmesi

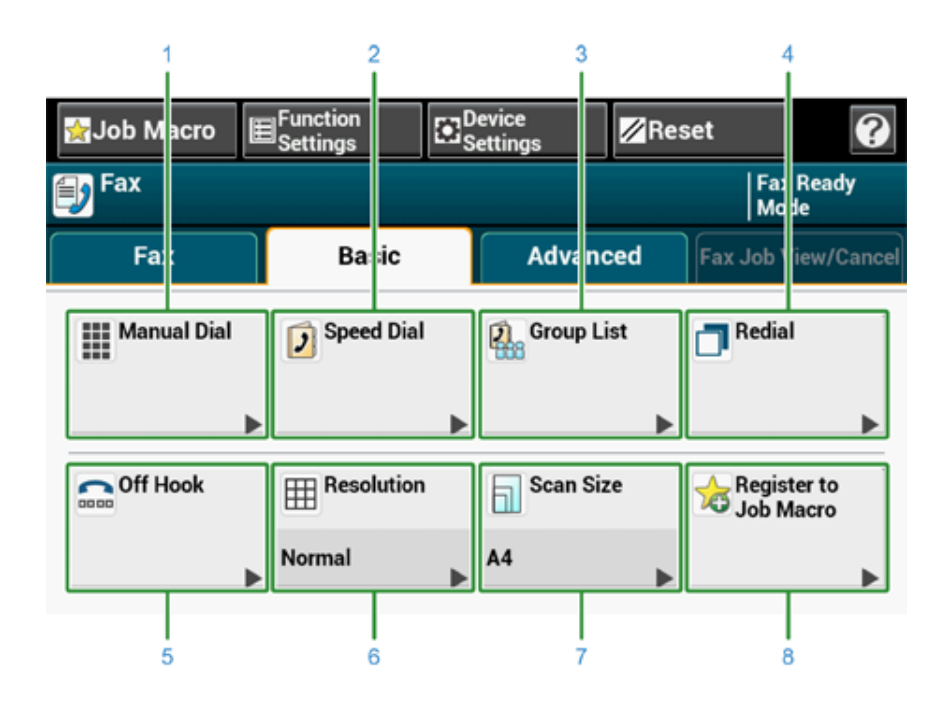

|   | Madde               | Açıklama                                                                                                    |
|---|---------------------|----------------------------------------------------------------------------------------------------|
| 1 | Manuel Arama        | Hedef olarak kullanmak için manuel olarak bir faks numarası girin.                                                                                                    |
| 2 | Hızlı Arama         | Hızlı arama listesinde kayıtlı hedefleri görüntüler.<br>Hızlı arama listesinden bir hedef seçin.                                                                                         |
| 3 | Grup Listesi        | Faks hedeflerinin kaydedildiği grupların listesini görüntüler.<br>Hedef olarak Grup Listesinden bir grup seçin.                                                                          |
| 4 | Tekrar arama        | Son kullanılan hedeflerin listesini görüntüler.<br>Son kayıtlardan bir hedef seçin.                                                                                                    |
| 5 | Ahize Kaldırılmış   | Serbest arama ile bir faks gönderir.<br>Hedefi arayın ve hedef makinenin arama/ faks alma zil sesi tonunu<br>(uyarı sesi) duyduktan sonra manuel olarak bir faks göndermeye<br>başlayın. |
| 6 | Çözünürlük          | Bir belgenin taranacağı çözünürlüğü belirtir.                                                                                                    |
| 7 | Tarama Boyutu       | Bir belge tararken tarama boyutunu belirtir.                                                                                                    |
| 8 | İş Makrosuna Kaydet | Geçerli ayarları İş Makrosuna kaydeder.                                                                                                    |

### [Gelişmiş] Sekmesi

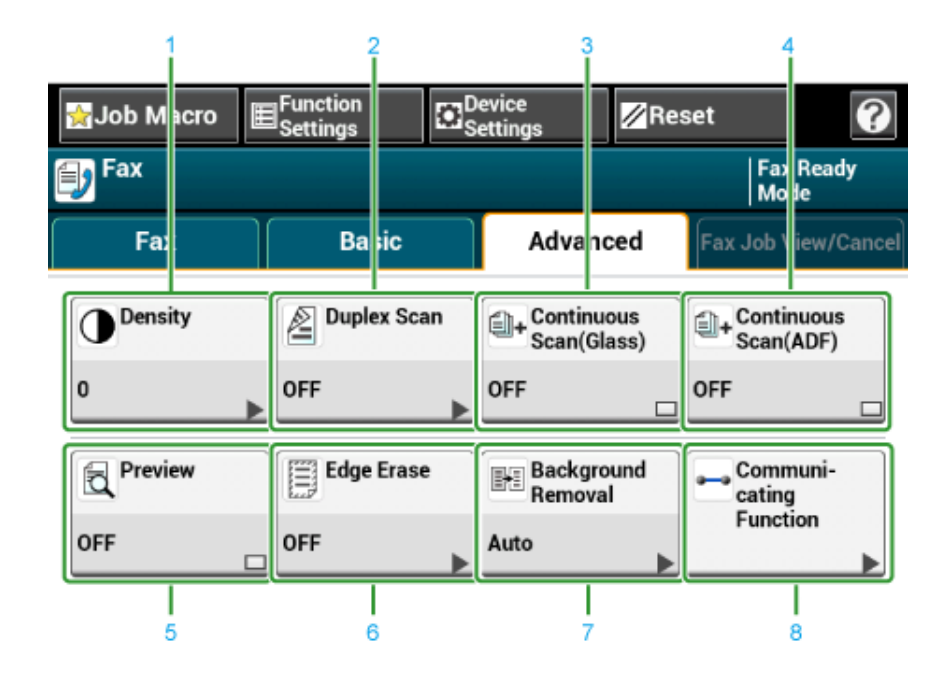

|   | Madde Açıklama       |                                                                                                    |
|---|----------------------|----------------------------------------------------------------------------------------------------|
| 1 | Yoğunluk             | Tarama yoğunluğu seviyesini ayarlar.                                                                                       |
| 2 | Dubleks Tarama       | Dubleks taramayı belirtir.<br>Bu işlevi bir belgenin her iki tarafı taranırken kullanın.                                   |
| 3 | Sürekli Tarama (Cam) | Belge camını kullanarak birden fazla belgeyi tek seferde tarar.                                                            |
| 4 | Sürekli Tarama (ADF) | ADF'yi kullanarak birden fazla belgeyi tek seferde tarar.                                                                  |
| 5 | Önizleme             | Gönderilecek faks görüntülerini dokunmatik panelde gösterir.                                                               |
| 6 | Kenar Silme          | Kitap gibi, tarama işlemi sırasında taranan dosyanın kenarlarında<br>meydana gelebilecek siyah gölgeleri ortadan kaldırır. |
| 7 | Arkaplan Kaldırma    | Arka planı kaldırır.                                                                                                    |
| 8 | İletişim İşlevi      | Aşağıdaki ayarları belirtir: TTI, TTI Seçimi, Aktarma Onayı,<br>Gecikmeli Tx, Fcode Yoklama, Fcode Tx.                     |

### • [Faks İş Görüntüle/İptal] Sekmesi

Bir gönderimi iptal eder veya devam eden işin ayrıntılarını gösterir.

| 😭 Job Macro              | ■Function<br>Settings | Device<br>Settings | Reset | t             | ?                  |
|--------------------------|-----------------------|--------------------|-------|---------------|--------------------|
| 🗐 Fax                    |                       |                    |       | Fax<br>Mod    | Ready<br>de        |
| Fax                      | Basic                 | Advand             | ced   | Fax Jo<br>Can | ob View/<br>cel(1) |
| € 001: (1)123<br>Sending | 3456789               | Delet              | e Des | cription      |                    |

### [İşlev Ayarları] > [Hedef] Sekmesi

Bir faksın gönderileceği hedefi ekleyin, düzenleyin veya silin.

| Function Settin | ngs          |        |            |     |   |
|-----------------|--------------|--------|------------|-----|---|
| Destination(1)  | Scan Setting |        |            |     |   |
|                 |              | [      | Delete All | Add |   |
| 123456789       |              | Delete | Edit       | •   |   |
|                 | -            |        | ·          |     | 1 |
|                 |              |        |            |     |   |
|                 |              |        |            |     |   |
| Back            |              |        |            |     |   |
| 2444            |              |        |            |     |   |

• [İşlev Ayarları] > [Tarama Ayarları] Sekmesi

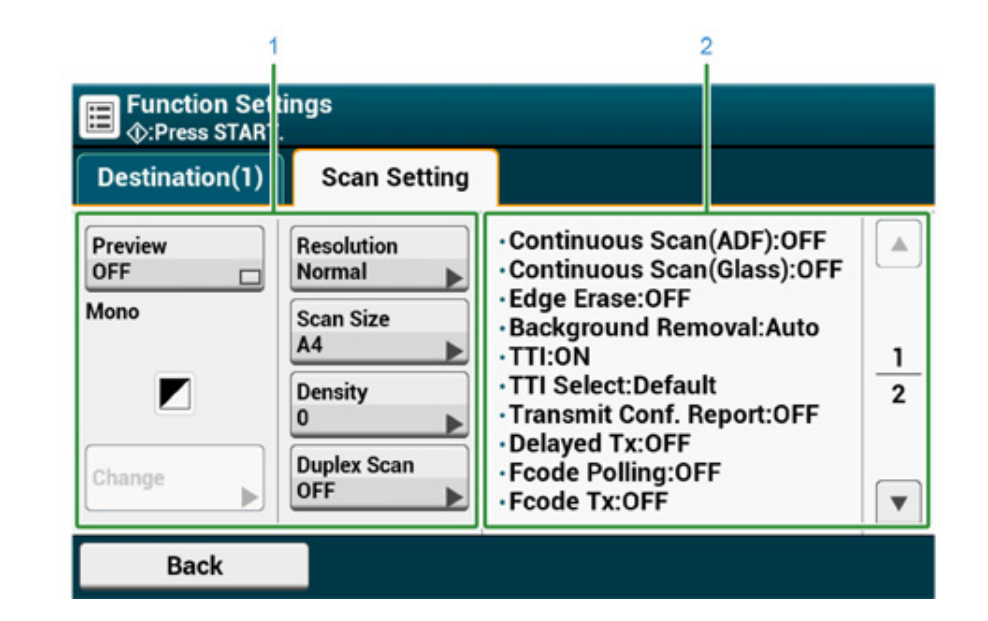

|   | Madde Açıklama      |                                                                                                |
|---|---------------------|------------------------------------------------------------------------------------------------|
| 1 | Ayar ekranı alanı 1 | Görüntülenen öğeler için geçerli ayarları görüntüler.                                          |
| 2 | Ayar ekranı alanı 2 | Ayar ekranı alanı 1'de görüntülenen öğeler ile ayarlanmayan<br>ayarların listesini görüntüler. |

# Bakım

8

# Sarf Malzemelerinin Değiştirilmesi

Makinenin Bütün Parçalarının Temizlenmesi

Bu bölümde makineyi bakımlı tutmak ve ömrünü uzatmak için makineyi nasıl bakım yapılacağı açıklanmaktadır.

# Sarf Malzemelerinin Değiştirilmesi

Bu bölümde, sarf malzemelerinin nasıl değiştirileceği açıklanmaktadır.

- Sarf Malzemelerini Değiştirme Esnasında Dikkat Edilecekler
- Toner Kartuşlarını Değiştirme
- Görüntü Dramını Değiştirme
- Görüntü Dramı ile Toner Kartuşunun Aynı Anda Değiştirilmesi

# Sarf Malzemelerini Değiştirme Esnasında Dikkat Edilecekler

Değiştirme esnasında aşağıdaki hususlara dikkat edin.

# Image: Construction of the experimental system of the experimental system of the experimental syst

# **Л** DİKKAT

| 8 | Makine içindeki bazı parçalar çok ısınır. "DİKKAT SICAK" etiketinin yanındaki bölgelere dokunmayın. Yanıklara yol açabilir.           |
|---|----------------------------------------------------------------------------------------------------|
| 0 | Toner kartuşunu çocukların ulaşmayacakları yerlerde saklayın. Çocuğun<br>toneri kazayla yutması durumunda hemen tıbbi yardım alın.    |
| • | Toneri içinize çekerseniz ağzınızı bol miktarda su ile gargaralayın ve temiz<br>havalı bir yere gidin. Gerekiyorsa tıbbi yardım alın. |
| 0 | Tonerin ellerinize ya da cildinizin başka bir bölgesine bulaşması halinde sabun ve su ile güzelce yıkayın.                            |
| 0 | Toner gözlerinize kaçarsa, gözlerinizi hemen bol miktarda suyla yıkayın.<br>Gerekiyorsa tıbbi yardım alın.                            |

| Діккат |                                                                                                    |  |
|--------|----------------------------------------------------------------------------------------------------|--|
| 0      | Toneri yutmanız halinde tükürün. Gerekiyorsa tıbbi yardım alın.                                                                                                    |  |
| 0      | Kağıt sıkışması durumunda ya da toner kartuşunu değiştirirken tonerin<br>elbiselerinize ya da ellerinize bulaşmamasına dikkat edin. Kıyafetinize<br>toner dökülürse soğuk suyla iyice yıkayın. Sıcak suyla ya da diğer<br>yöntemlerle yıkanması halinde toner ısınırsa kumaşı lekeler ve lekenin<br>çıkması mümkün değildir. |  |
|        | Resim dramını veya toner kartuşunu sökmeyin. Saçılan toneri<br>soluyabilirsiniz veya toner ellerinize ve kıyafetlerinize bulaşarak kirletebilir.                                                                                                    |  |
| 0      | Tonerin dökülmemesi konusunda dikkatli davranarak kullanılmış toner kartuşlarını bir poşet içinde saklayın.                                                                                                    |  |

# 

- · Ürünlerden en iyi performansı almak için hakiki OKI ürünlerini kullanın.
- Garanti ya da bakım sözleşmesine bakılmaksızın, hakiki OKI ürünlerinin kullanılmamasından kaynaklanan problemlerin çözümü için verilen hizmetlerden ücret alınmıştır. (Hakiki olmayan sarf malzemelerinin kullanımı her zaman sorun yaratmasa da bu ürünleri kullanırken özellikle özen gösterin.)

# Toner Kartuşlarını Değiştirme

Görüntüleme ekranında"[COLOR] Toneri Düşük" mesajı göründüğünde ([COLOR] C (camgöbeği), M (magenta), Y (sarı) veya K (siyah) rengi gösterir) yedek bir toner kartuşu hazırlayın.

"[COLOR (RENKLİ)] Toner Bitti" mesajı görüntülenip basım durduğunda toner kartuşunu değiştirin.

# h

C (Mavi), M (kırmızı) veya (Y) sarı toner kartuşları bitse bile, [Tek Renk] veya [Gri Ton] seçeneğini belirleyerek siyah beyaz yazdırma yapabilirsiniz. Ancak, toner kartuşunu bittikten hemen sonra değiştirin. Aksi halde, görüntü dramı hasar görebilir.

# 

- Ürünü kullanmaya başladıktan bir yıl sonra yazdırma kalitesi düşeceği için, yeni bir yazdırma kartuşunu hazırda bulundurun.
- Toner kartuşunu/resim dramını kullanım sırasında değiştirirseniz, toner tüketimi normal şekilde sayılmayacaktır.
- "[COLOR (RENKLİ)] toner bitti" mesajı görüntülendikten sonra çıkış tepsisini açarak ve kapatarak yazdırabilirsiniz. Lütfen toner kartuşunu değiştirin. Aksi halde, resim dramı hasar görebilir.
- Toner bitmeden önce toner kartuşunu çıkarırsanız toner tozu dökülebilir.
- 1 Yeni toner kartuşlarını hazırlayın.
- Yolu (B) tutun ve tarayıcı birimini (a) tamamen açın.

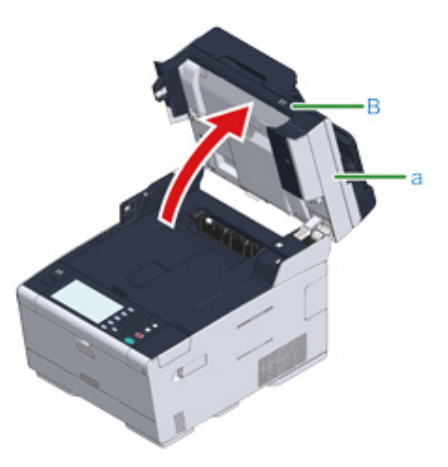

# 3 Düğmeye (A) basın ve çıkış tepsisini (b) tamamen açın.

**Л** DİKKAT

Yanıklara yol açabilir.

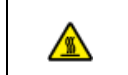

Kaynaştırıcı birimi son derece sıcaktır. Dokunmayın.

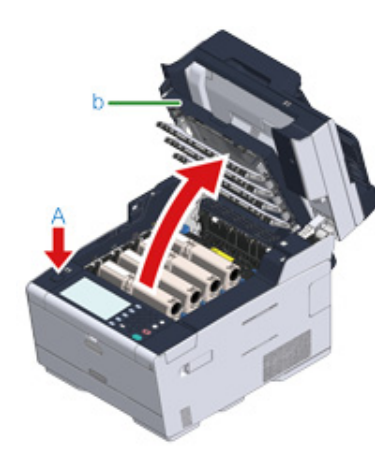

- Boş bir toner kartuşunu etiket renginden belirleyebilirsiniz.
- 5 Toner kartuşun mavi kolunun (c) ucunu tutun ve uç kartuşun taşıyıcısıyla hizalanana kadar kendinize doğru döndürün.

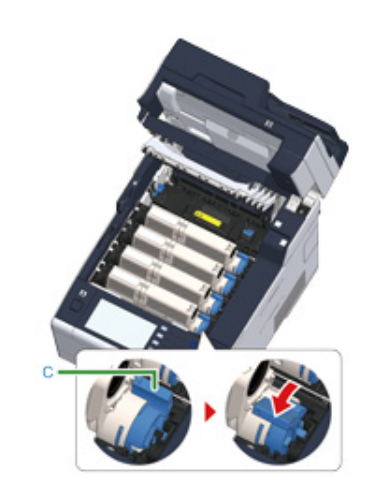

🔓 Toner kartuşunu (d) sağ tarafından yukarı kaldırın ve makineden çıkarın.

# 

Yanıklara yol açabilir.

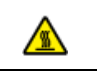

Kullanılmış toner kartuşlarını asla ateşe atmayın. Kartuşlar patlayabilir ve içindeki toner uçarak yanıklara neden olabilir.

# 0

Sarf malzemelerini çıkarırken, onları LED kafasına vurmayın.

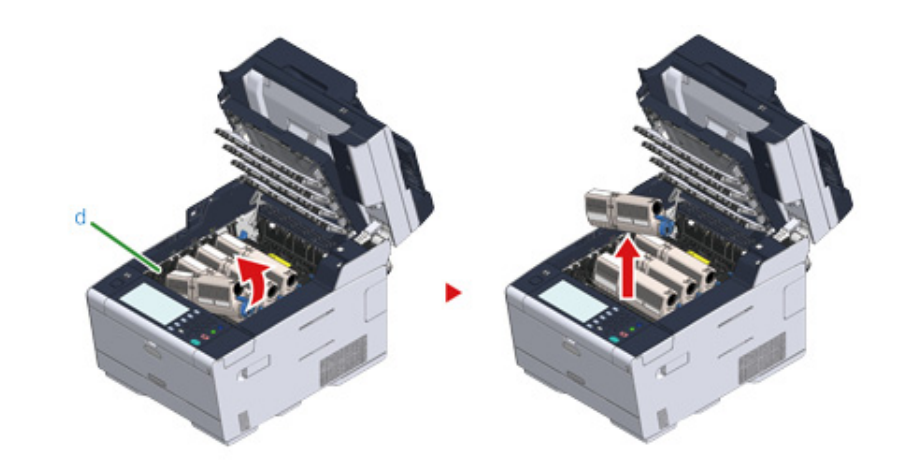

7 Toner kartuşun paketini açın.

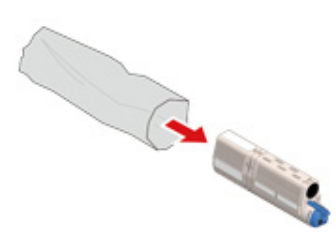

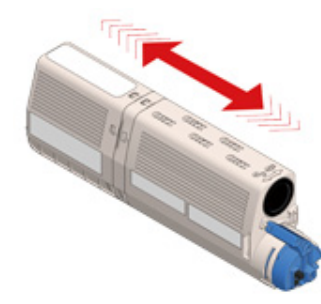

**9** Toner kartuşunun bandını (e) çıkarın.

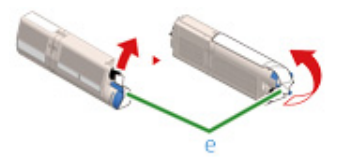

10 Yeni toner kartuşunu (d) kartuşun sol girintisini (f) resim dramındaki çıkıntıyla (g) hizalayarak toner kartuşunun ve resim dramının renk etiketleri ile aynı hizaya gelecek şekilde yerleştirin. Ardından, sağ tarafı sıkıca yerine sabitleyin.

Bandı çıkarmadan toner kartuşunu yerleştirmeyin.

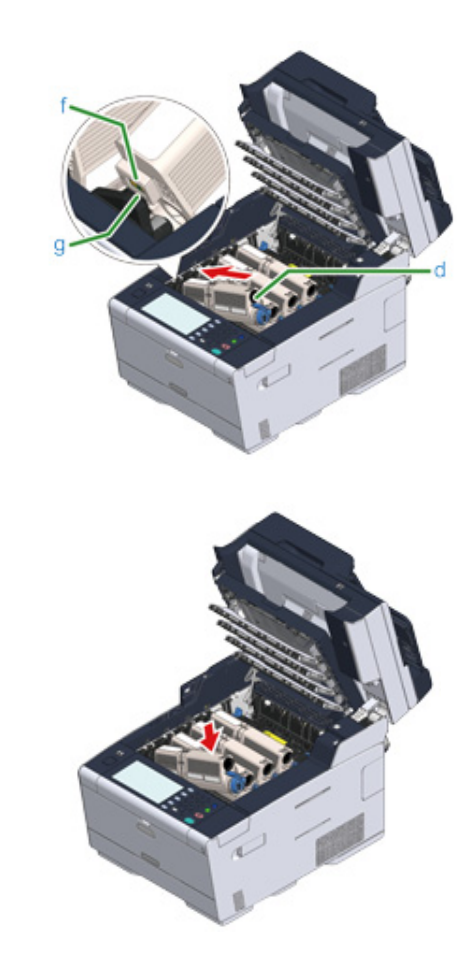

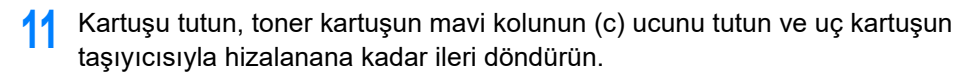

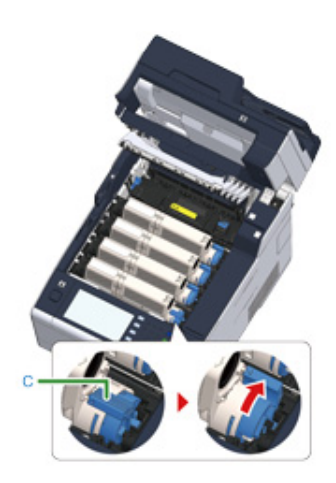

# 

- Toner kartuşunu görüntü dramına takarken çıkış tepsisini mavi kolu çevirmeden kapatırsanız arızaya sebep olabilir. Mavi kolu, en üstü toner kartuşunun arkasındaki tırnakla hizalanana kadar döndürdüğünüzden emin olun.
- Toner kartuşu düzgün bir şekilde yerleştirilmemişse baskı kalitesi zayıflar.

12 LED lenslerini yumuşak dokulu bir kağıtla hafifçe silin.

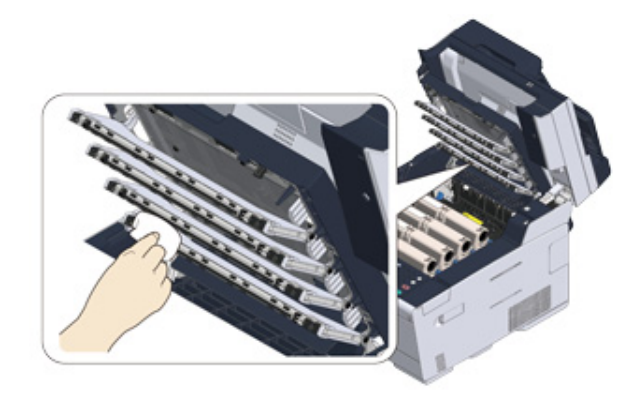

# 0

Metil alkol veya tiner gibi çözücüler kullanmayın. Bunlar LED kafasına zarar verir.

13 Çıkış tepsisini (b) yavaşça kapatın ve onaylamak için çıkış tepsisinin ortasını itin.

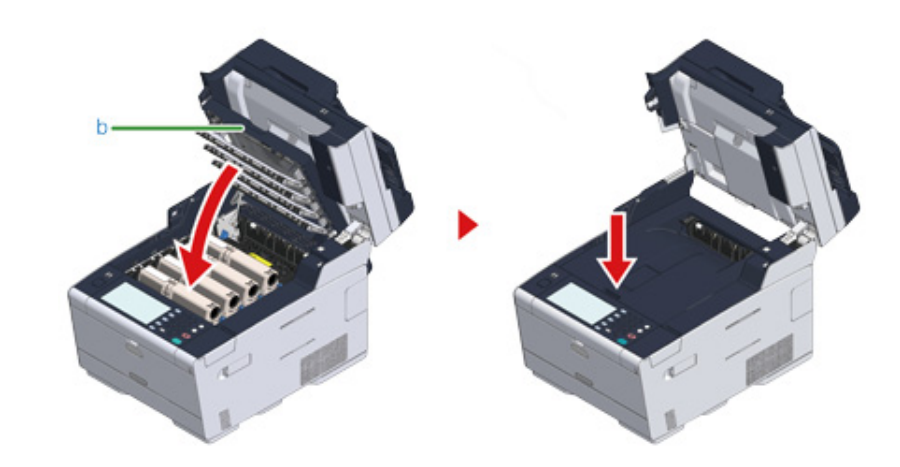

**14** Kolu (B) tutarak tarayıcı birimini (a) kapatın.

# 

Tarayıcı birimini zorla kapatmayın. ADF'nin belge besleme silindirinin düşmesine ve yüklenen belgeleri engellemesine neden olabilir.

ADF'nin belge besleme silindiri düştüyse, ADF kapağını kapatıp açın.

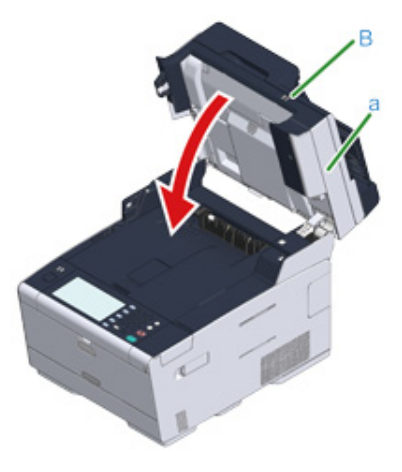

**15** Toner kartuşlarını geri dönüştürün.

### Ŵ

Kullanılmış toner kartuşlarını atmanız gerekiyorsa bunları polietilen bir poşete ya da konteynıra koyun ve bulunduğunuz bölgenin imha yönetmelikleri ya da kurallarına uyduğunuzdan emin olun.

### Görüntü Dramını Değiştirme

Görüntüleme ekranında "[RENK] Görüntü Dramı Ömrü Dolmak Üzere" mesajı göründüğünde yedek bir görüntü dramı hazırlayın. Yazdırmaya devam ederseniz, "[RENK] Görüntü Dramı Ömrü" mesajı görüntülenir ve yazdırma işlemi durur.

"Lütfen Yeni Görüntü Dramını yükleyin" mesajı görüntülendiğinde ve basma işlemi durduğunda görüntü dramını değiştirin.

A4 kağıt (basit basım) kullanıldığında, bir görüntü dramının tahmini değişitirilme zamanı yaklaşık 30.000 sayfadır. Tahminler standart kullanım koşulları üzerinden yapılmaktadır (tek seferde üç sayfa basım). Tek seferde bir sayfa yazdırmak, dram ömrünü yaklaşık yarı yarıya azaltır.

# 

- Resim dramıyla yazdırabileceğiniz gerçek sayfa sayısı, kullanım şeklinize bağlıdır. Yazdırma koşullarına bağlı olarak bu rakam yukarıdaki tahminin yarısından daha az olabilir.
- Toner kartuşunun açılmasının ardından 1 yıl sonra basım kalitesi kötüleşebilir. Toner kartuşunun yenisiyle değiştirin.
- Çıkış tepsisinin açılıp kapanması resim dramının kullanım ömrünü bir süre uzatsa da, "Yeni Resim Dramı Yükleyin" görüntülendikten hemen sonra resim dramını değiştirmeniz önerilir.
- Dokunmatik panelde [Device Settings (Aygıt Ayarları)] > [Admin Setup (Yntci Krlumu)] > [Manage Unit (Yönetim)] > [System Setup (Sistem Kurulumu)] > [Near Life Status (Ömür Sonu Durumu)] öğesi [Disable (Devredışı)] olarak ayarlandığında, "[COLOR] Görnt Drm Ömrü Yklşyr" mesajı görünmez.
- Ürünlerden en iyi performansı almak için hakiki OKI ürünlerini kullanın.
- Garanti ya da bakım sözleşmesine bakılmaksızın, hakiki OKI ürünlerinin kullanılmamasından kaynaklanan problemlerin çözümü için verilen hizmetlerden ücret alınmıştır. (Hakiki olmayan sarf malzemelerinin kullanımı her zaman sorun yaratmasa da bu ürünleri kullanırken özellikle özen gösterin.)

Bu bölüm toner kartuşunu kullanmaya devam ederek görüntü dramını nasıl değiştireceğinizi anlatmaktadır.

# ()

- Toner kartuşları o anda kullanılmakta olan yeni bir görüntü dramı kullanıyorsanız, toner kartuşlarının kalan miktar göstergesi doğruyu göstermez. Değişimden hemen sonra da "[RENK] Görüntü Dramı Ömrü Bitiyor" veya "[RENK] Görüntü Dramı Ömrü Doldu" mesajı görüntülenebilir.
- Görüntü dramını (yeşil silindir) elinize alırken özel özen gösterin çünkü hassastır.
- Görüntü dramını direkt gün ışığına veya güçlü ışığa (yaklaşık 1500lüks veya daha fazla) maruz bırakmayın. Görüntü dramını da aydınlatması altında dahi 5 dakika veya daha fazla bırakmayın.

# Ŵ

"[COLOR] Görnt Drm Ömrü Yklşyr" mesajının görüntülenmesini istediğiniz zamanı ayarlayabilirsiniz. Ayarı değiştirmek için dokunmatik panelde [Device Settings (Aygıt Ayarları)] > [Admin Setup (Yntci Krlumu)] > [User Install (Kullanıcı Kurulumu)] > [Drum Near Life Timing (Dram Ömrü Bitiyor Zamanlaması)] öğesine basın. 500 - 3000 (500'lük artışlarla) arasındaki değerler kullanılabilir.

Yeni bir görüntü dramı hazırlayın.

2 Kolu (B) tutun ve tarayıcı birimini (a) tamamen açın.

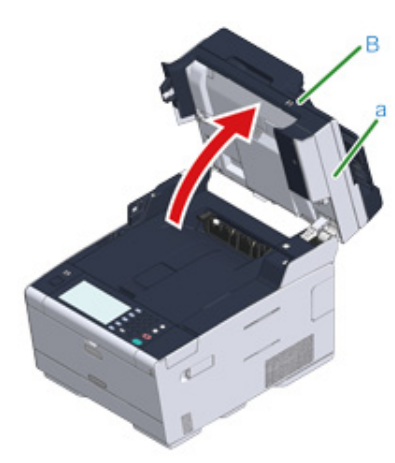

3 Düğmeye (A) basın ve çıkış tepsisini (b) tamamen açın.

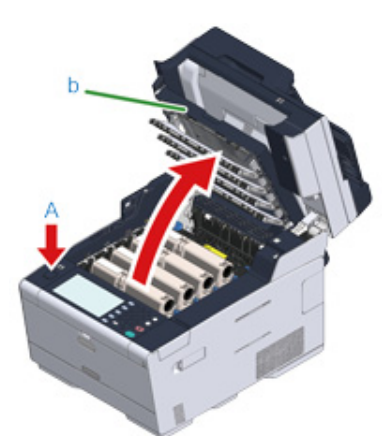

- / Ömrünü dolduran görüntü dramını, etiket renginden belirleyebilirsiniz.
- 5 Resim dramını (c) makineden çıkarın ve resim dramının düz bir yüzeyin üzerine koyun.

# 

Sarf malzemelerini çıkarırken, onları LED kafasına vurmayın.

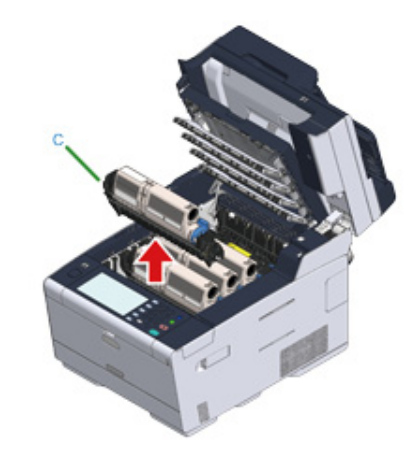

6 Kartuşu tutun, toner kartuşun mavi kolunun (d) ucunu tutun ve uç kartuşun taşıyıcısıyla hizalanana kadar kendinize doğru döndürün.

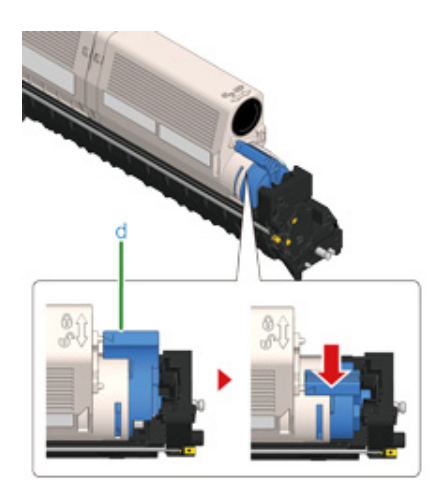

7 Toner kartuşunu (e) sağ tarafından kaldırın ve resim dramından çıkarın.

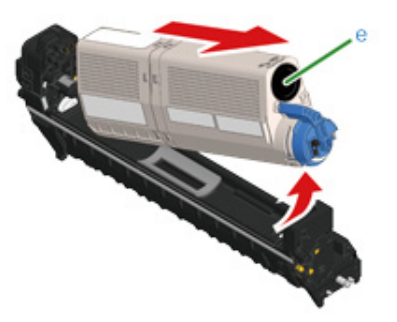

- Yeni bir görüntü dramını paketinden çıkarıp düz bir yüzeye koyun.
- 9 Nem giderici paketi çıkarın.

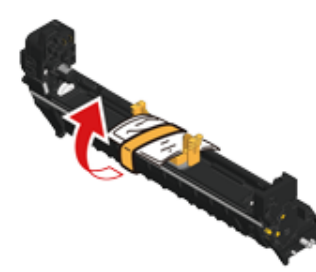

10 Toner kapağını çıkarın.

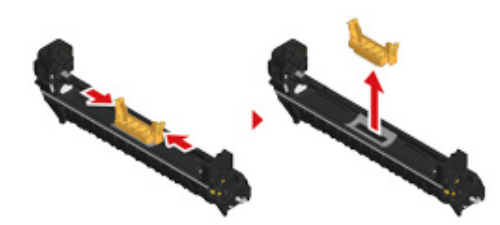

11 7. adımda çıkardığınız toner kartuşunu (e), kartuşun sol girintisini (f) resim dramındaki çıkıntıyla (g) hizalayarak toner kartuşunun ve resim dramının renk

etiketi aynı hizaya gelecek şekilde yerleştirin. Ardından, sağ tarafı sıkıca yerine sabitleyin.

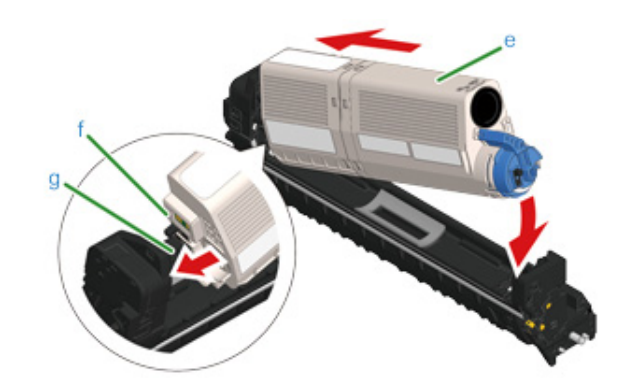

12 Kartuşu tutun, toner kartuşun mavi kolunun (d) ucunu tutun ve uç kartuşun taşıyıcısıyla hizalanana kadar ileri döndürün.

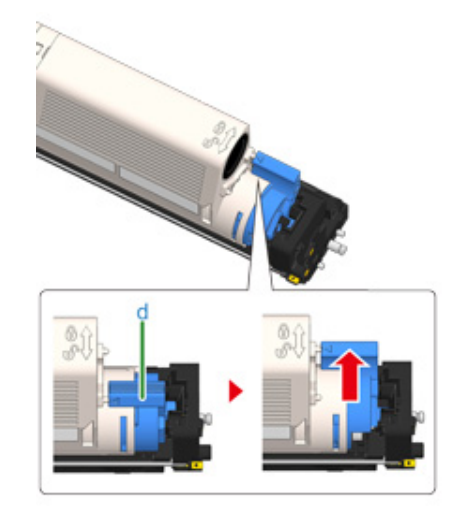

# 

Toner kartuşunu görüntü dramına takarken çıkış tepsisini mavi kolu çevirmeden kapatırsanız arızaya sebep olabilir. Mavi kolu, en üstü toner kartuşunun arkasındaki tırnakla hizalanana kadar döndürdüğünüzden emin olun.

**13** Yeni görüntü dramının etiket rengini kontrol edin ve dramı makineye yerleştirin.

# ()

Sarf malzemelerini ayarlarken bunları LED kafasına vurmamaya dikkat edin.

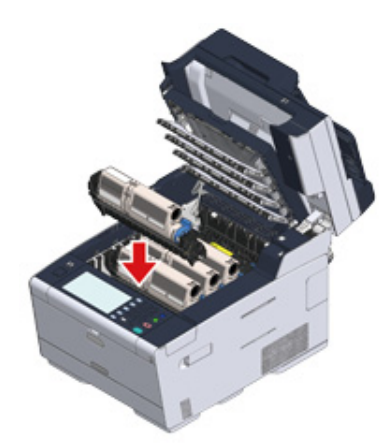

**14** Çıkış tepsisini (b) yavaşça kapatın ve onaylamak için çıkış tepsisinin ortasını itin.

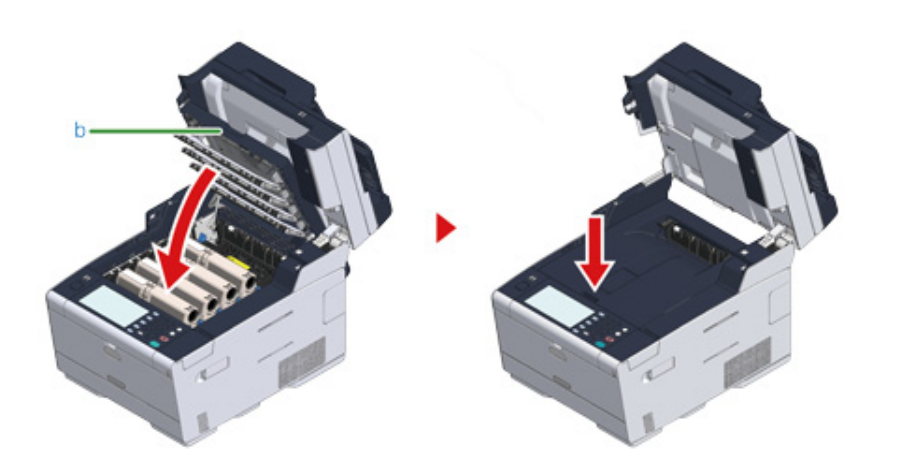

**15** Kolu (B) tutarak tarayıcı birimini (a) kapatın.

# 0

Tarayıcı birimini zorla kapatmayın. ADF'nin belge besleme silindirinin düşmesine ve yüklenen belgeleri engellemesine neden olabilir.

ADF'nin belge besleme silindiri düştüyse, ADF kapağını kapatıp açın.

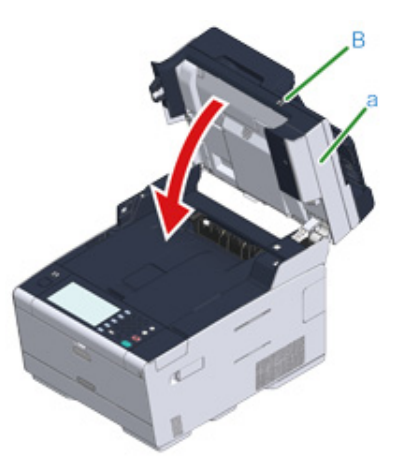

**16** Görüntü dramlarını geri dönüştürün.

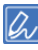

Görüntü dramını atmanız gerekiyorsa, dramı plastik bir poşete veya benzer bir torbaya koyup belediyenizin kural veya yönergelerine uygun olarak atın.

# Görüntü Dramı ile Toner Kartuşunun Aynı Anda Değiştirilmesi

Bu bölüm görüntü dramı ile toner kartuşunun aynı anda yenileri ile nasıl değiştirileceğini anlatmaktadır.

# 

- Görüntü dramını (yeşil silindir) elinize alırken özel özen gösterin çünkü hassastır.
- Görüntü dramını direkt gün ışığına veya güçlü ışığa (yaklaşık 1500lüks veya daha fazla) maruz bırakmayın. Görüntü
  dramını beş dakika ya da daha fazla oda ışığı altında bile olsa bırakmayın.
- Yeni bir görüntü dramı ve toner kartuşu hazırlayın.
- **2** Kolu (B) tutun ve tarayıcı birimini (a) tamamen açın.

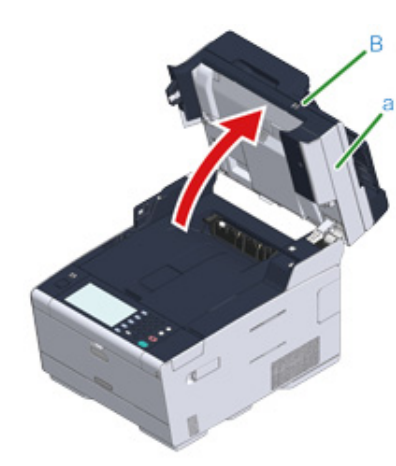

3 Düğmeye (A) basın ve çıkış tepsisini (b) tamamen açın.

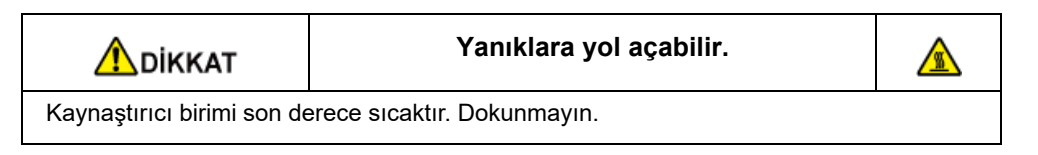

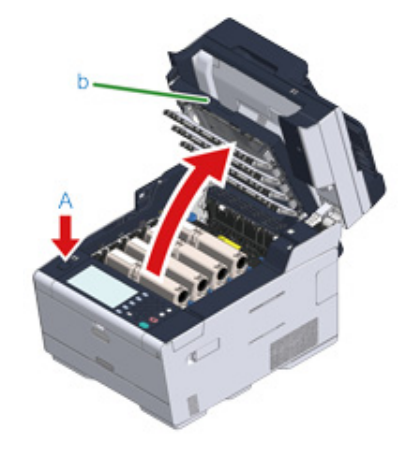

- Boş bir toner kartuşunu etiket renginden belirleyebilirsiniz.
- **5** Resim dramını (c) makineden çıkarın ve düz bir yüzeye koyun.

() Sarf malzemelerini çıkarırken, onları LED kafasına vurmayın.

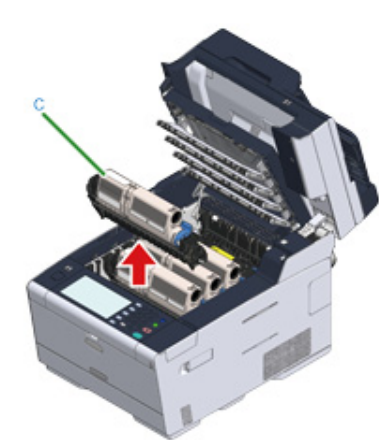

|                                                                                                    | Yanıklara yol açabilir. |  |  |  |
|----------------------------------------------------------------------------------------------------|-------------------------|--|--|--|
| Kullanılmış görüntü dramını ya da toner kartuşunu asla ateşe atmayın. Kartuşlar patlayabilir ve içindeki toner uçarak yanıklara neden olabilir. |                         |  |  |  |

6 Yeni bir görüntü dramını paketinden çıkarıp düz bir yüzeye koyun.

Nem giderici paketi çıkarın.

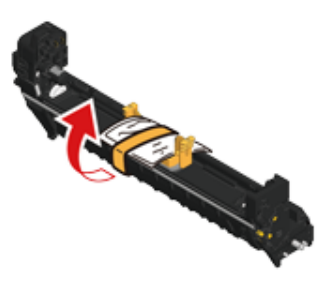

8 Toner kapağını çıkarın.

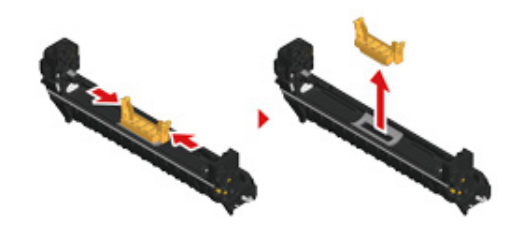

9 Yeni bir toner kartuşunu paketinden çıkarın.

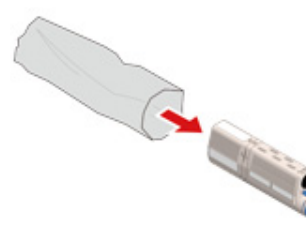

Dikey ve yatay olarak kartuşu birkaç kez sallayın.

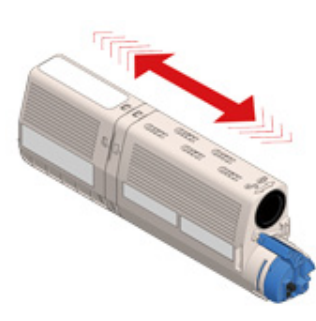

11 Toner kartuşunun bandını (d) çıkarın.

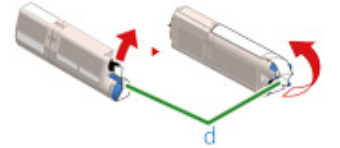

2 Yeni toner kartuşunu (e) kartuşun sol girintisini (f) resim dramındaki çıkıntıyla (g) hizalayarak toner kartuşunun ve resim dramının renk etiketi ile aynı hizaya gelecek şekilde yerleştirin. Ardından, sağ tarafı sıkıca yerine sabitleyin.

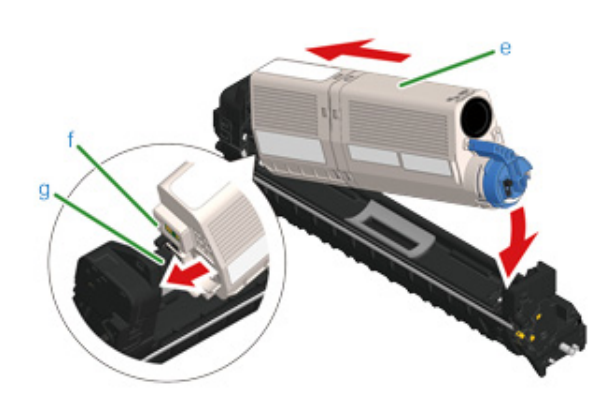

# Ŵ

Yükleme yöntemi için bkz. "Toner Kartuşlarını Değiştirme".

**13** Kartuşu tutun, toner kartuşun mavi kolunun (h) ucunu tutun ve uç kartuşun taşıyıcısıyla hizalanana kadar ileri döndürün.

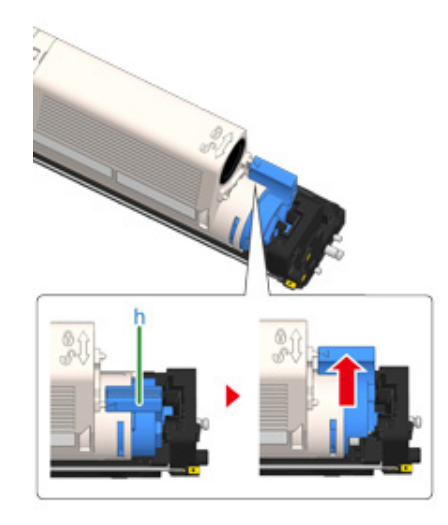

# 0

Toner kartuşunu görüntü dramına takarken çıkış tepsisini mavi kolu çevirmeden kapatırsanız arızaya sebep olabilir. Mavi kolu, en üstü toner kartuşunun arkasındaki tırnakla hizalanana kadar döndürdüğünüzden emin olun.

14 Yeni görüntü dramının etiket rengini kontrol edip dramı makineye yerleştirin.

# 0

Sarf malzemelerini ayarlarken bunları LED kafasına vurmamaya dikkat edin.

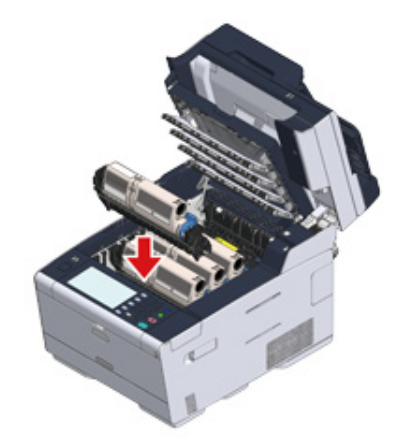

15 Çıkış tepsisini (b) yavaşça kapatın ve onaylamak için çıkış tepsisinin ortasını itin.

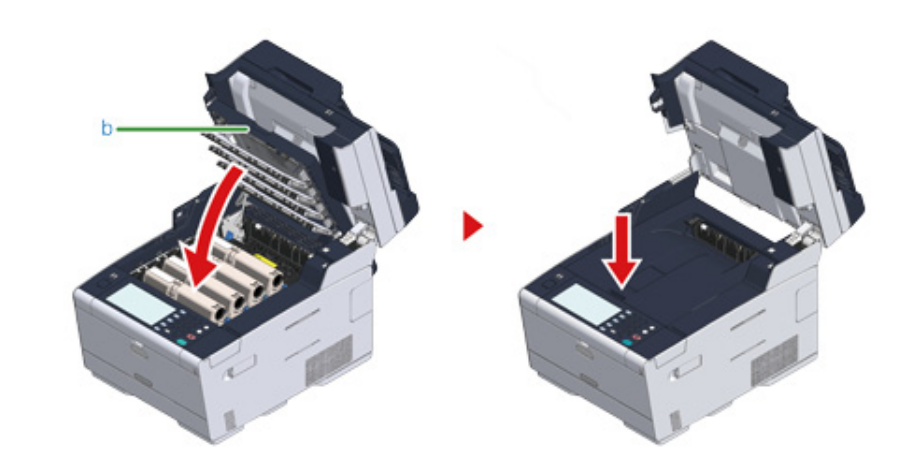

**16** Kolu (B) tutarak tarayıcı birimini (a) kapatın.

# 0

Tarayıcı birimini zorla kapatmayın. ADF'nin belge besleme silindirinin düşmesine ve yüklenen belgeleri engellemesine neden olabilir.

ADF'nin belge besleme silindiri düştüyse, ADF kapağını kapatıp açın.

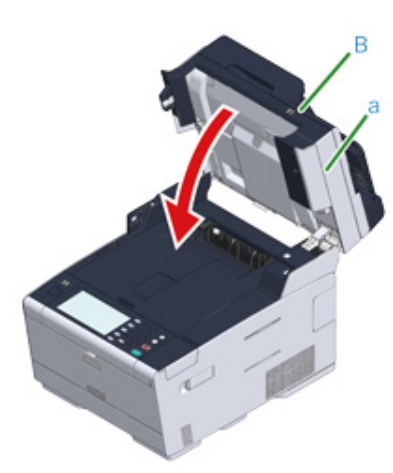

17 Lütfen toner kartuşlarını ve görüntü dramlarını geri dönüştürün.

# Ŵ

Görüntü dramını atmanız gerekiyorsa, dramı plastik bir poşete veya benzer bir torbaya koyup belediyenizin kural veya yönergelerine uygun olarak atın.

# Makinenin Bütün Parçalarının Temizlenmesi

Bu bölümde, makine ve parçalarının nasıl temizleneceği açıklanmaktadır.

- Makinenin Yüzeyinin Temizlenmesi (İleri Seviye Kılavuz)
- Belge Caminin Temizlenmesi
- Belge Besleme Merdanelerinin Temizlenmesi (İleri Seviye Kılavuz)
- Kağıt Besleme Merdanelerinin Temizlenmesi (Tepsi 1/Tepsi 2/Tepsi 3) (İleri Seviye Kılavuz)
- Kağıt Besleme Silindirlerinin Temizlenmesi (Çok Amaçlı Tepsi) (İleri Seviye Kılavuz)
- LED Kafasının Temizlenmesi

### Belge Caminin Temizlenmesi

Yazıcı çıktılarının görüntü kalitesini muhafaza etmek için belge camının ayda bir temizleyin.

Benzin, tiner ya da alkol kullanmayın. Bunlar makinenin plastik kısımlarına zarar verebilir.

Belge cam kapağını açın.

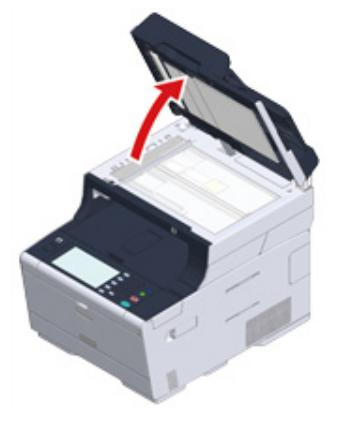

2 Belge tutucu tamponunu (a) ve belge camını (b) su ile hafif nemlendirilmiş ve iyice silinmiş yumuşak bir bezle yavaşça silin.

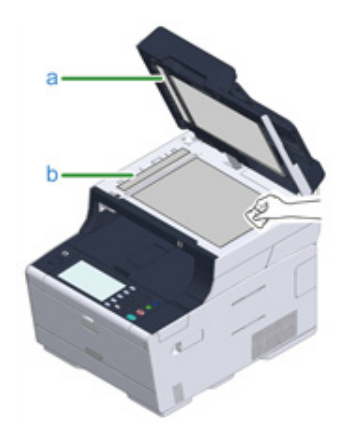

# Ŵ

Kağıt camı yüzeyi ve kağıt tutma tamponu çok kirli ise, nötr deterjan ile ıslatılmış ve güzelce sıkılmış yumuşak bir bez ile dikkatlice silin, daha sonra su ile ıslatılmış ve güzelce sıkılmış başka bir yumuşak bez ile yeniden silin.

### Belge camının kapağını kapatın.

# 0

3

Belge kapağını zorla kapatmayın.ADF'nin belge besleme silindirinin düşmesine ve yüklenen belgeleri engellemesine neden olabilir.

ADF'nin belge besleme silindiri düştüyse, ADF kapağını kapatıp açın.

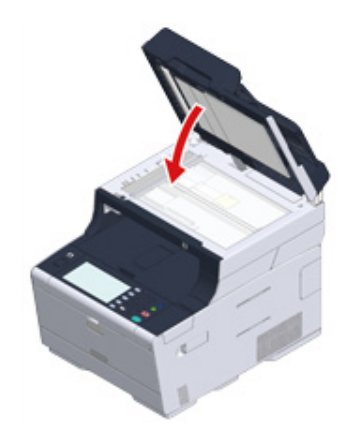

### LED Kafasının Temizlenmesi

Yazıcı çıktıları üzerinde dikey beyaz çizgiler beliriyorsa, resimler soluksa veya harflerin çevresi bulanıklaşıyorsa LED kafalarını temizleyin.

- LED kafasına zarar verebileceğinden metil alkol ya da tiner gibi çözücüler kullanmayın.
- Görüntü dramını direkt gün ışığına veya güçlü ışığa (yaklaşık 1500lüks veya daha fazla) maruz bırakmayın. Görüntü dramını da aydınlatması altında dahi 5 dakika veya daha fazla bırakmayın.
- Kolu (B) tutun ve tarayıcı birimini (a) tamamen açın.

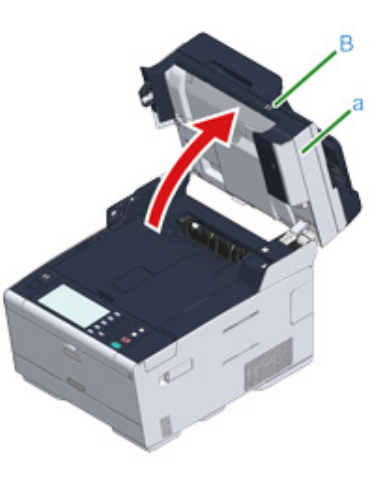

**)** Düğmeye (A) basın ve çıkış tepsisini (b) tamamen açın.

🚹 DİKKAT

Yanıklara yol açabilir.

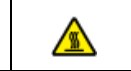

Kaynaştırıcı birimi son derece sıcaktır. Dokunmayın.

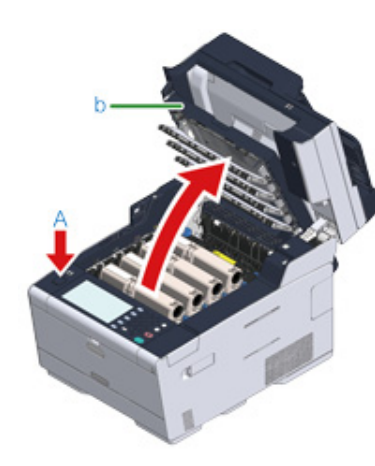

3 LED kafalarının dört merceğini yumuşak dokulu bir kağıtla hafifçe silin.

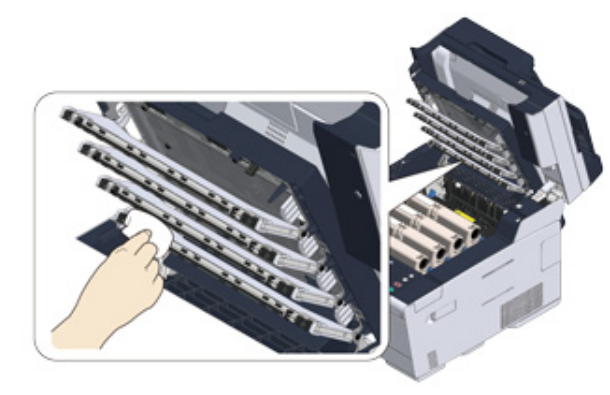

**4** Çıkış tepsisini (b) yavaşça kapatın ve onaylamak için çıkış tepsisinin ortasını itin.

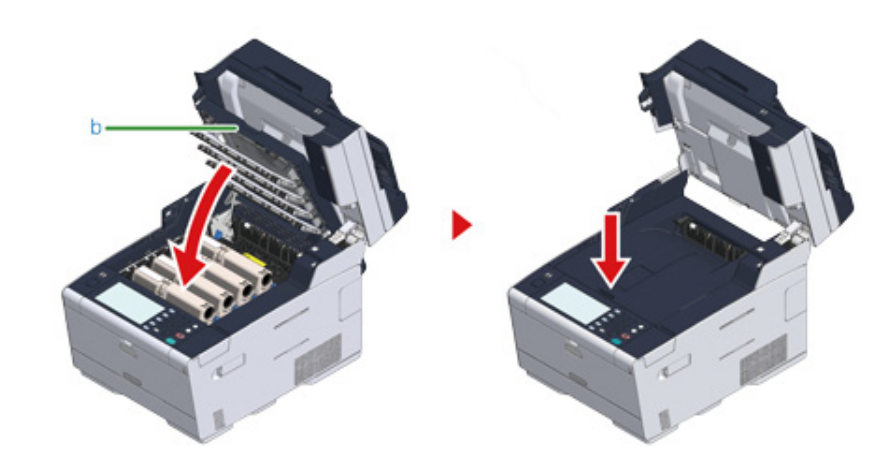

5 Kolu (B) tutarak tarayıcı birimini (a) kapatın.

# 0

Tarayıcı birimini zorla kapatmayın. ADF'nin belge besleme silindirinin düşmesine ve yüklenen belgeleri engellemesine neden olabilir.

ADF'nin belge besleme silindiri düştüyse, ADF kapağını kapatıp açın.

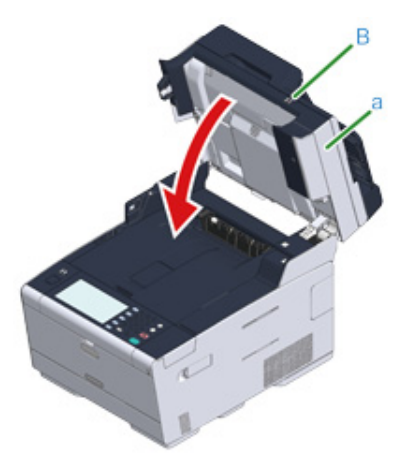

# Sorun Giderme

Kağıt Sıkışırsa Bir Belge Sıkışırsa Kopyalama Problemleri Tarama Sorunları Yazdırma Sorunları Faks Sorunları Operatör Panelinde bir Hata Mesajı Görüntülenirse

# Kağıt Sıkışırsa

Bu bölümde, kağıt sıkışması meydana geldiğinde neler yapılacağı açıklanmaktadır. Operatör panelinde hata kodunu kontrol edin ve ilgili sayfaya bakın.

- Hata Kodu "370", "371", "372" ise
- Hata Kodu "380", "381", "382", "385", "389" ise
- Hata Kodu "390" ise
- Hata Kodu "391", "392", "393" ise
- Hata Kodu "409" ise

# Hata Kodu "370", "371", "372" ise

Belgeler ADF'ye veya belge camına yerleştirildiyse onları kaldırın.

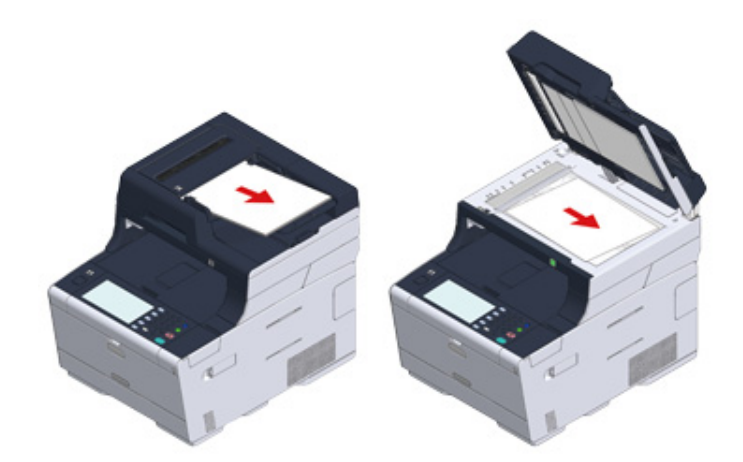

2 Kolu (B) tutun ve tarayıcı birimini (a) tamamen açın.

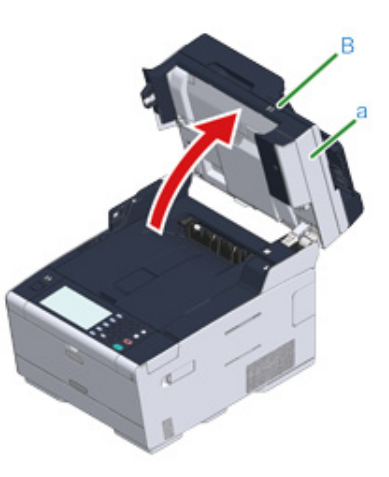

3 Düğmeye (A) basın ve çıkış tepsisini (b) tamamen açın.

**A**DİKKAT

Yanıklara yol açabilir.

∕

Kaynaştırıcı birimi son derece sıcaktır. Dokunmayın.

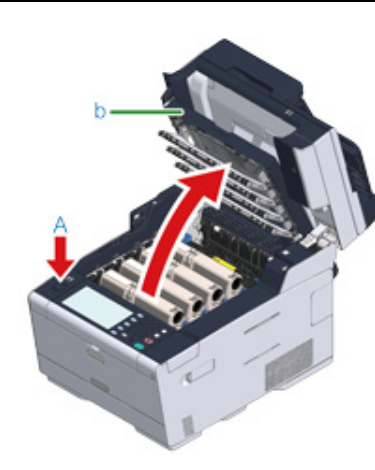

Dört resim dramını makineden çıkarın ve resim dramlarını düz bir yüzey üzerine yerleştirin.

# 0

Sarf malzemelerini çıkarırken, onları LED kafasına vurmayın.

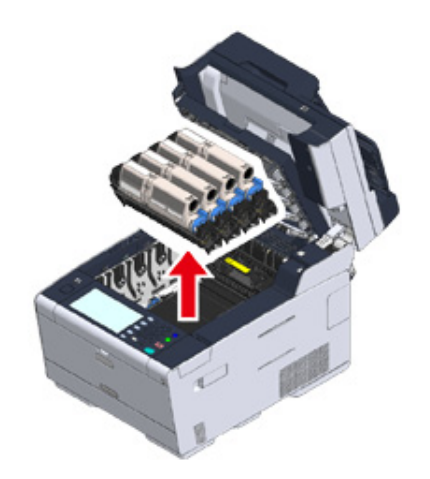

**5** Resim dramlarının ışığa maruz kalmaması için çıkarılan resim dramlarının üzerini bir kağıtla örtün.

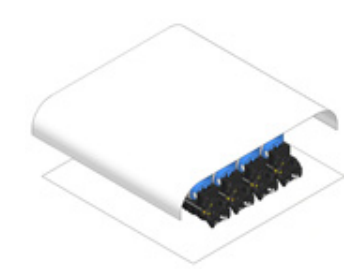

6 Sıkışan kağıdı kenarından çekerek yavaşça çıkarın.

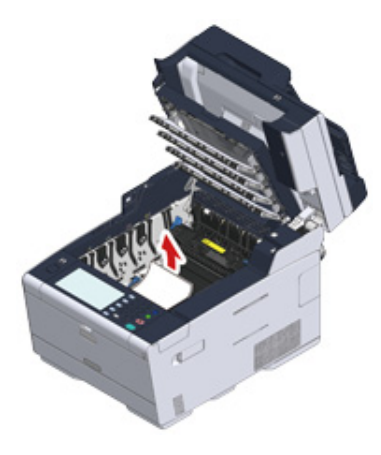

7 Kaynaştırıcı biriminde kağıt sıkışıklıkları varsa, kaynaştırıcı biriminde sıkışıklık giderme koluna (c) basın ve yavaşça sıkışan kağıdı size doğru çekin.

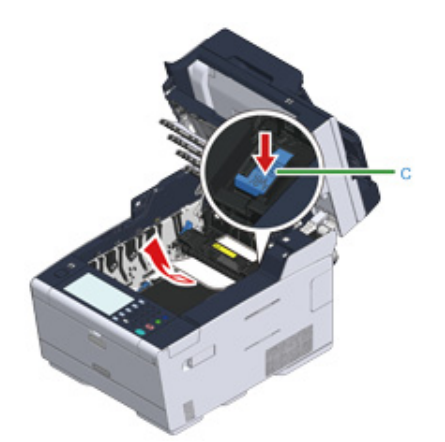

8 Kaynaştırıcı biriminde her iki taraftaki kilit kollarını (d) size doğru geri eğin.

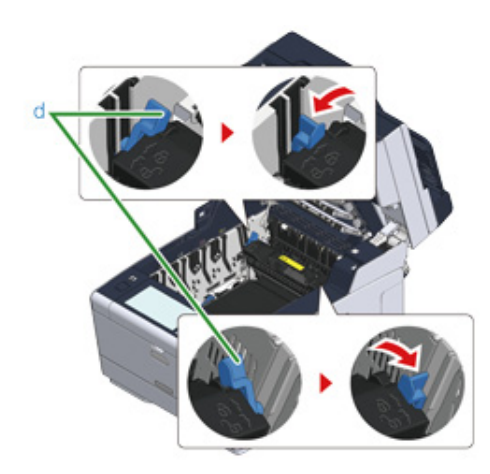

**9** Kaynaştırıcı biriminin kolunu tutup kaynaştırıcı birimini yukarı kaldırarak makineden çıkarın.

() Kaynaştırıcı birimini çıkarırken LED kafasına vurmamaya dikkat edin.

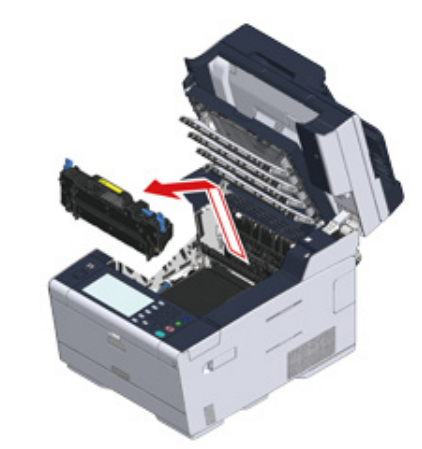

Bant birimindeki kilit kollarını (e) kendinize doğru çevirin ve kilit kollarını tutarak bant birimini çıkarın.

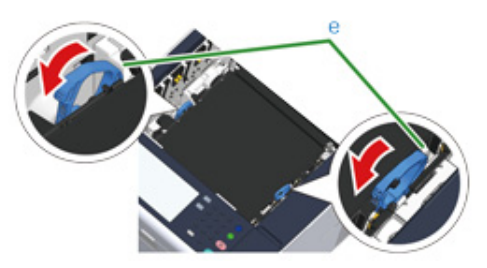

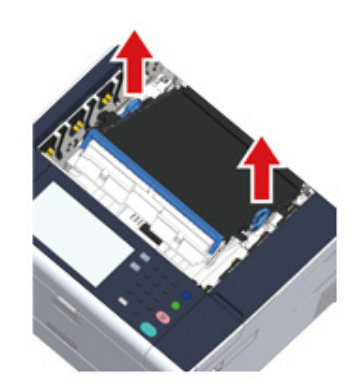

# 11 Sıkışan kağıdı kenarından çekerek yavaşça çıkarın.

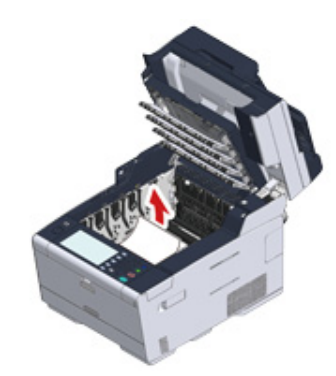

**12** Bant birimindeki kilit kollarını tutun ve bant birimini makine içine yerleştirin.

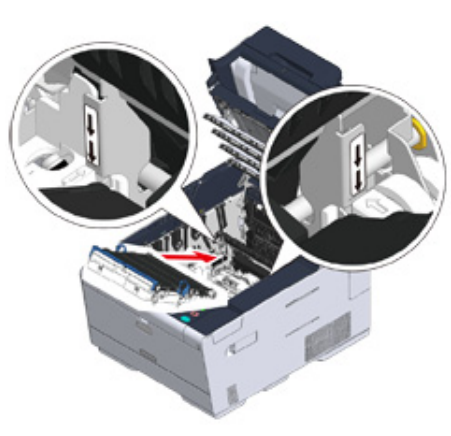

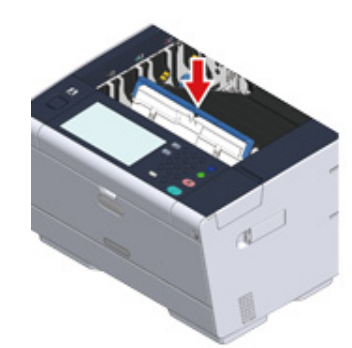

**13** Bant biriminin her iki tarafındaki kilit kollarını (e) ileriye doğru çevirin.

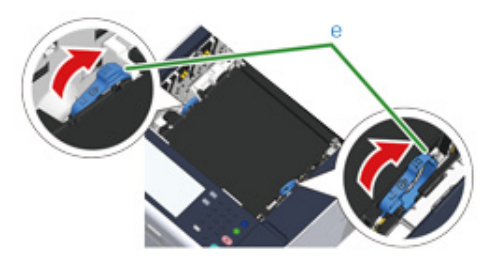

Kaynaştırıcı biriminin kolunu tutarak kaynaştırıcı birimini makineye yerleştirin.

# 

14

Kaynaştırıcı birimini ayarlarken LED kafasına vurmamaya dikkat edin.

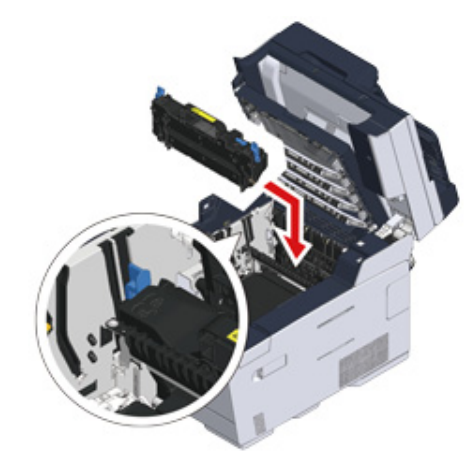
# **15** Kaynaştırıcı biriminin her iki tarafındaki kilit kollarını (d) eğin.

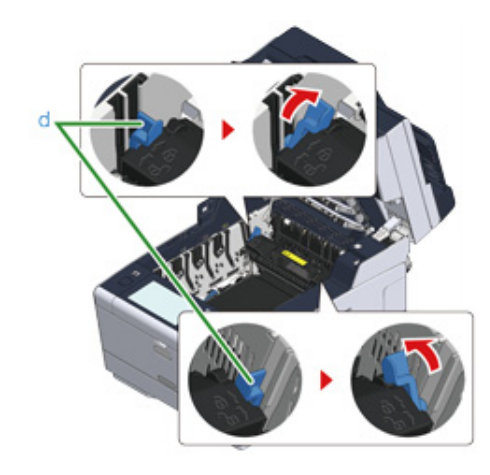

**16** Dört resim dramını makinenin içine yerleştirin

0

Sarf malzemelerini ayarlarken bunları LED kafasına vurmamaya dikkat edin.

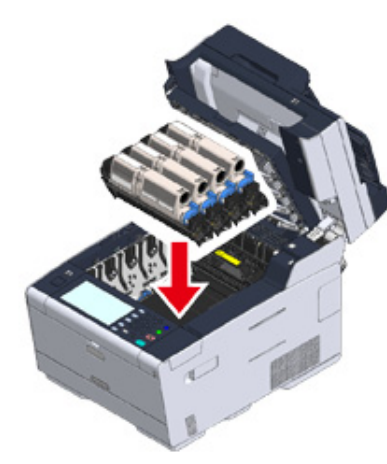

**17** Çıkış tepsisini (b) yavaşça kapatın ve onaylamak için çıkış tepsisinin ortasını itin.

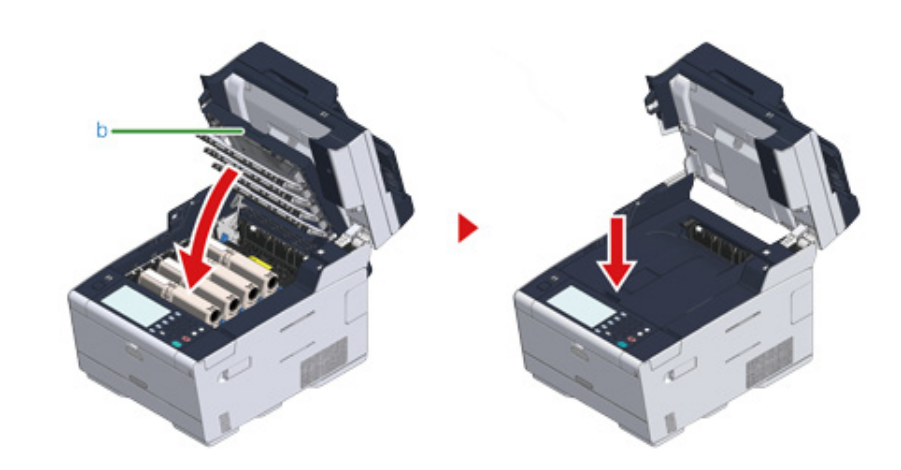

**18** Kolu (B) tutarak tarayıcı birimini (a) kapatın.

## 

Tarayıcı birimini zorla kapatmayın. ADF'nin belge besleme silindirinin düşmesine ve yüklenen belgeleri engellemesine neden olabilir.

ADF'nin belge besleme silindiri düştüyse, ADF kapağını kapatıp açın.

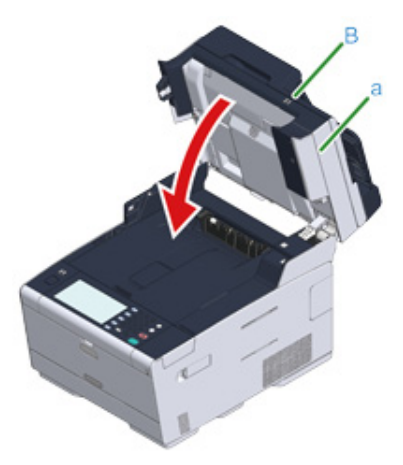

#### Hata Kodu "380", "381", "382", "385", "389" ise

Belgeler ADF'ye veya belge camına yerleştirildiyse onları kaldırın.

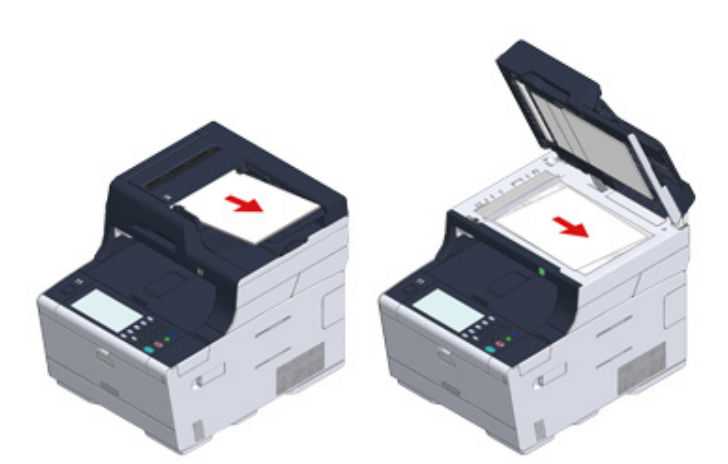

2 Kolu (B) tutun ve tarayıcı birimini (a) tamamen açın.

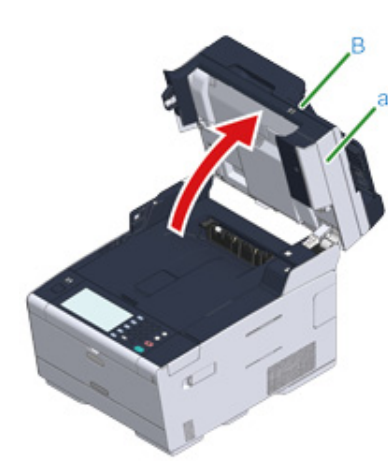

3 Düğmeye (A) basın ve çıkış tepsisini (b) tamamen açın.

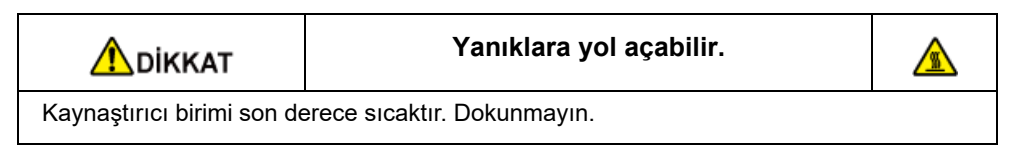

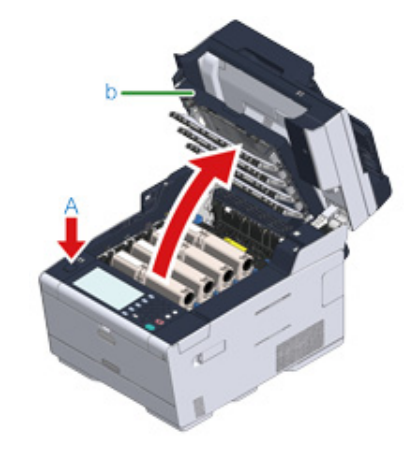

**4** Dört resim dramını makineden çıkarın ve resim dramlarını düz bir yüzey üzerine yerleştirin.

## 

Sarf malzemelerini çıkarırken, onları LED kafasına vurmayın.

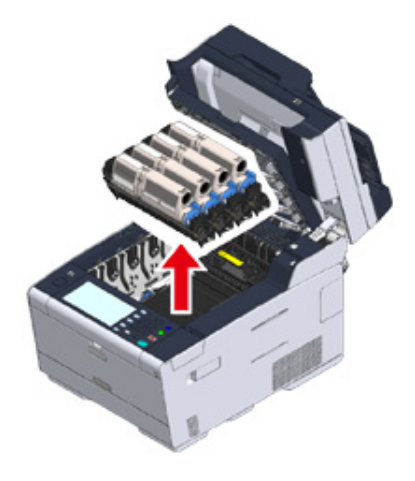

5 Resim dramlarının ışığa maruz kalmaması için çıkarılan resim dramlarının üzerini bir kağıtla örtün.

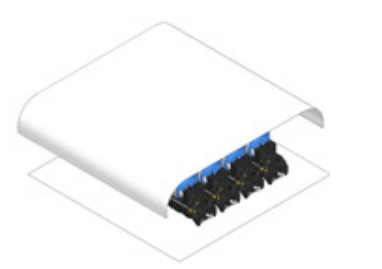

Sıkışan kağıdı kenarından çekerek yavaşça çıkarın.

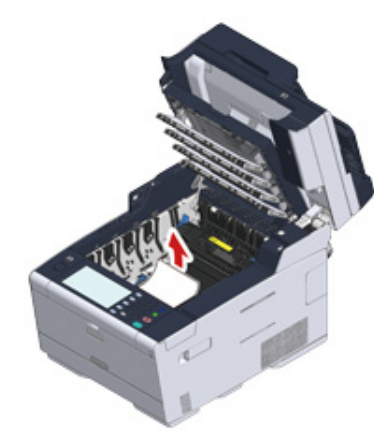

7 Kaynaştırıcı biriminde kağıt sıkışıklıkları varsa, kaynaştırıcı biriminde sıkışıklık giderme koluna (c) basın ve yavaşça sıkışan kağıdı size doğru çekin.

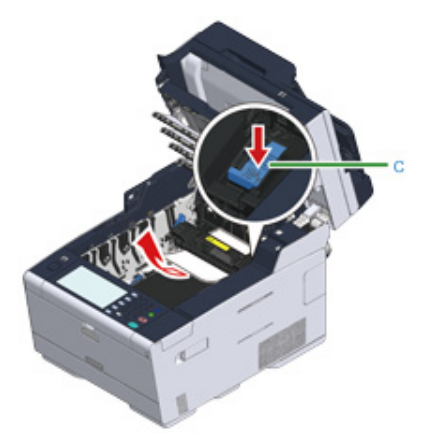

8 Kaynaştırıcı biriminde her iki taraftaki kilit kollarını (d) size doğru geri eğin.

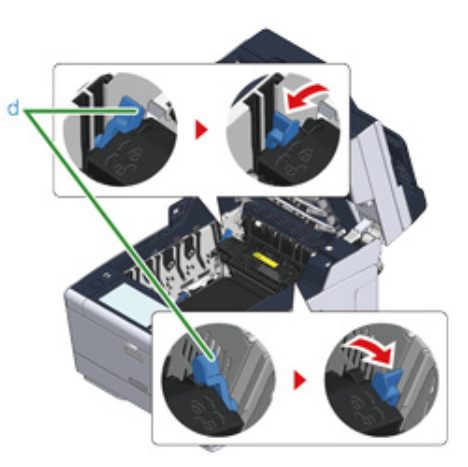

**9** Kaynaştırıcı biriminin kolunu tutup kaynaştırıcı birimini yukarı kaldırarak makineden çıkarın.

# 

Kaynaştırıcı birimini çıkarırken LED kafasına vurmamaya dikkat edin.

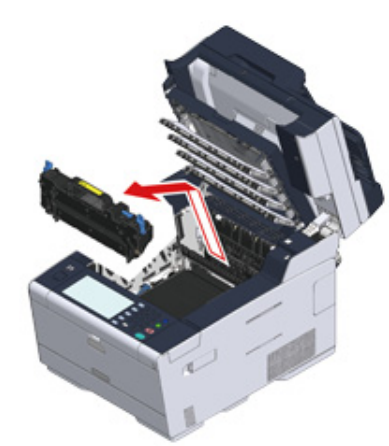

**10** Makinenin içinde hiçbir kağıt parçası kalmadığını kontrol edin.

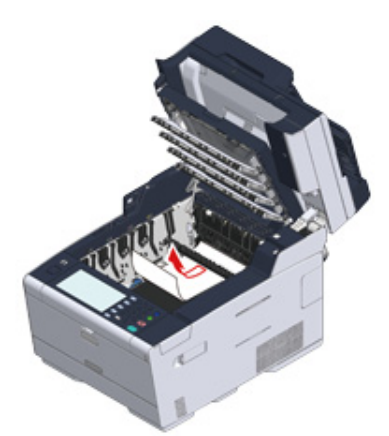

1 Kaynaştırıcı biriminin kolunu tutarak kaynaştırıcı birimini makineye yerleştirin.

() Kaynaştırıcı birimini ayarlarken LED kafasına vurmamaya dikkat edin.

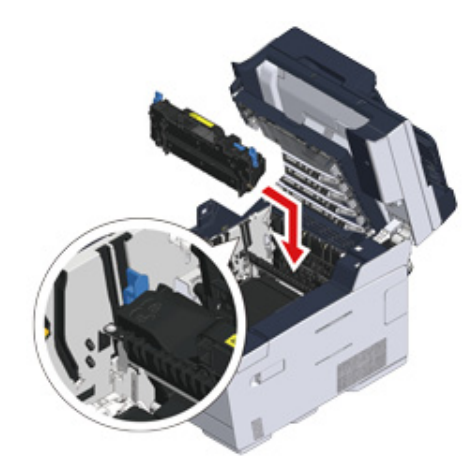

12 Kaynaştırıcı biriminin her iki tarafındaki kilit kollarını (d) eğin.

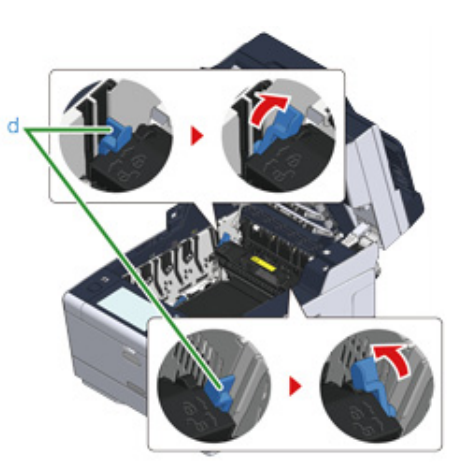

**13** Dört resim dramını makinenin içine geri yerleştirin.

## 

Sarf malzemelerini ayarlarken bunları LED kafasına vurmamaya dikkat edin.

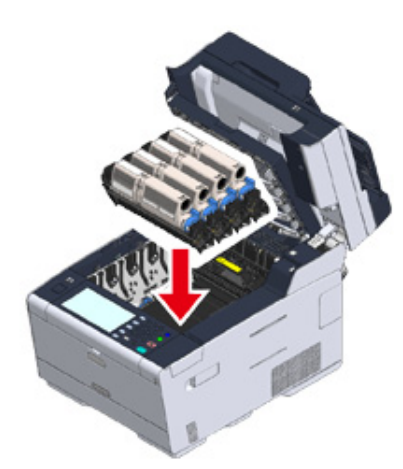

**14** Çıkış tepsisini (b) yavaşça kapatın ve onaylamak için çıkış tepsisinin ortasını itin.

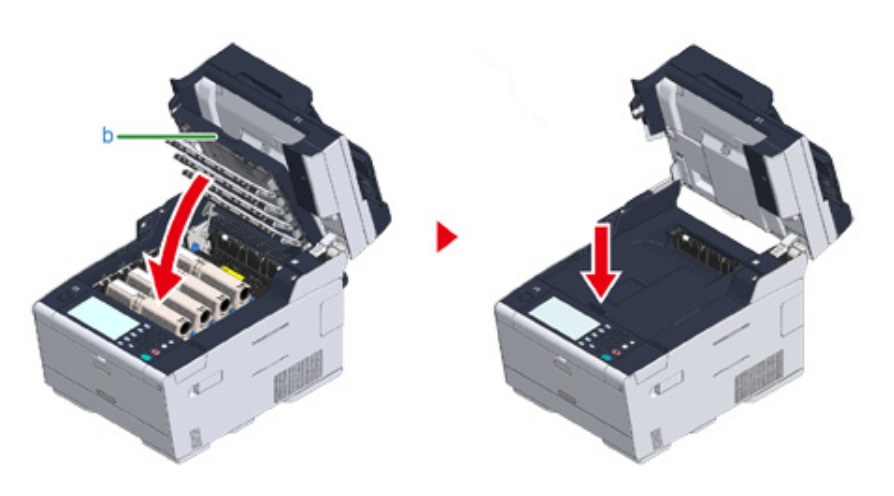

**15** Kolu (B) tutarak tarayıcı birimini (a) kapatın.

## ()

Tarayıcı birimini zorla kapatmayın. ADF'nin belge besleme silindirinin düşmesine ve yüklenen belgeleri engellemesine neden olabilir.

ADF'nin belge besleme silindiri düştüyse, ADF kapağını kapatıp açın.

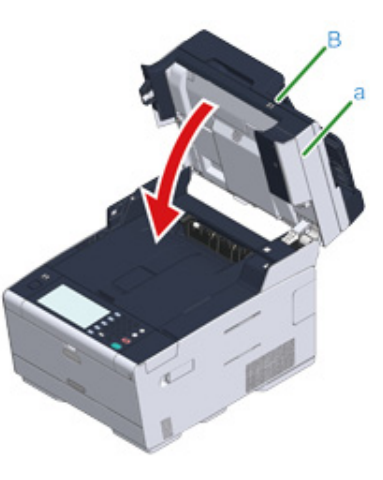

#### Hata Kodu "390" ise

1

Belgeler ADF'ye veya belge camına yerleştirildiyse onları kaldırın.

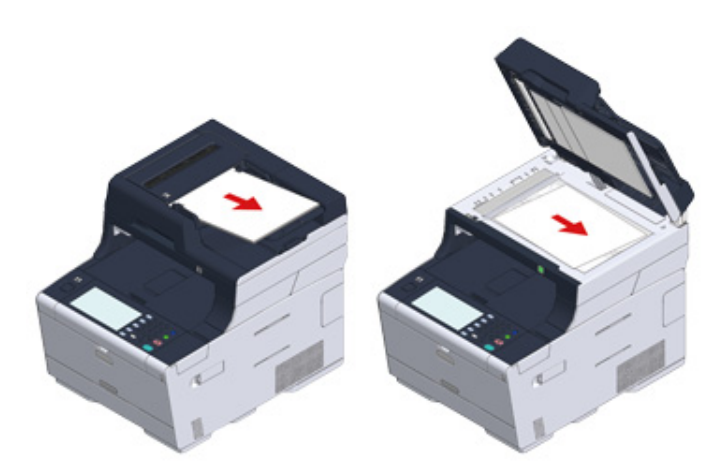

**2** MP tepsisine kağıt yüklenmişse, kağıdı çıkarın.

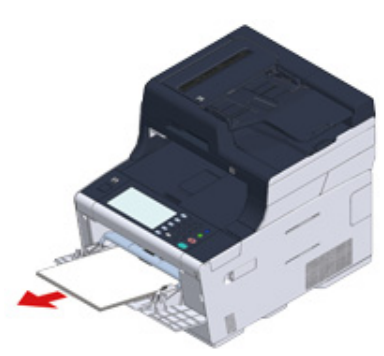

**3** Kolu (B) tutun ve tarayıcı birimini (a) tamamen açın.

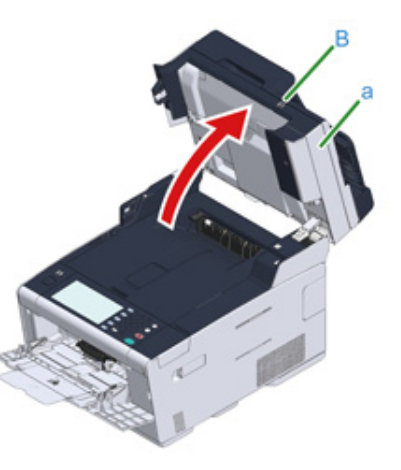

**4** Düğmeye (A) basın ve çıkış tepsisini (b) tamamen açın.

| \Lambda ріккат                                       | Yanıklara yol açabilir. |  |
|------------------------------------------------------|-------------------------|--|
| Kaynaştırıcı birimi son derece sıcaktır. Dokunmayın. |                         |  |

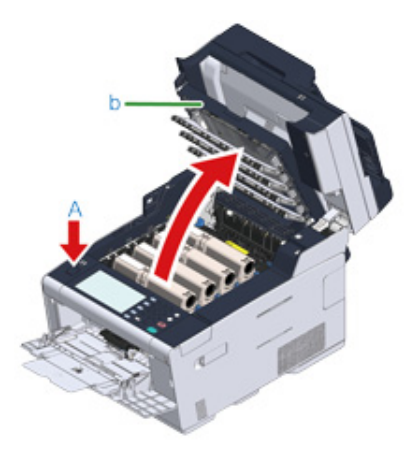

5 Dört resim dramını makineden çıkarın ve resim dramlarını düz bir yüzey üzerine yerleştirin.

### () Sarf malzemelerini çıkarırken, onları LED kafasına vurmayın.

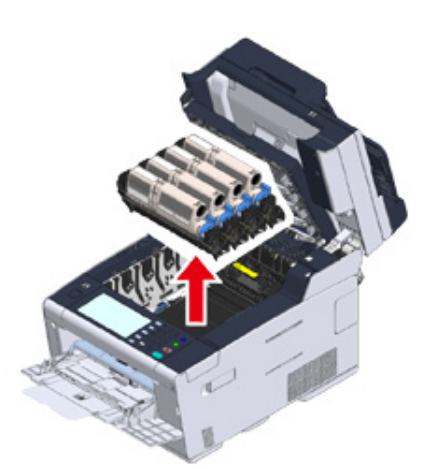

6 Resim dramlarının ışığa maruz kalmaması için çıkarılan resim dramlarının üzerini bir kağıtla örtün.

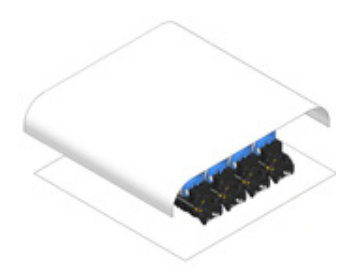

7 Makinenin içindeki saydam kapağı (c) açın, sıkışan kağıdı kenarından çekerek yavaşça çıkarın.

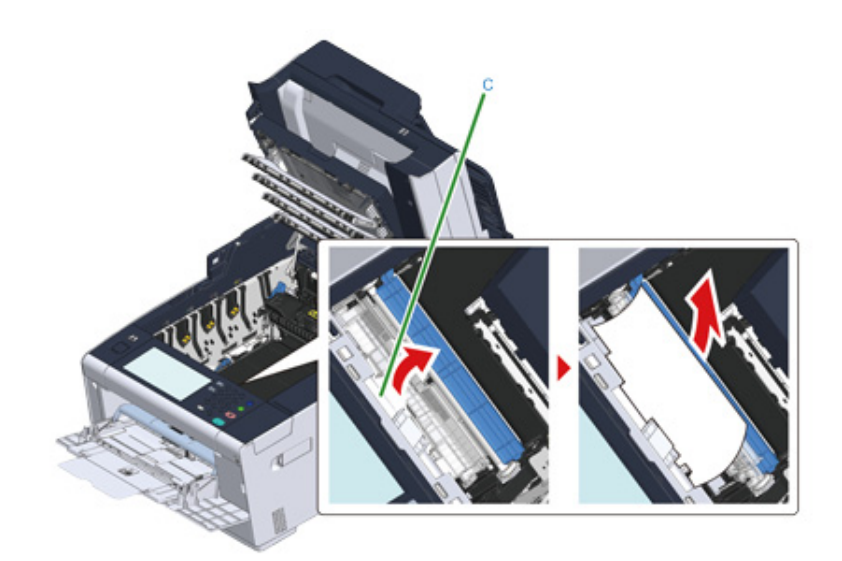

8 Dört resim dramını makinenin içine geri yerleştirin.

## 

Sarf malzemelerini ayarlarken bunları LED kafasına vurmamaya dikkat edin.

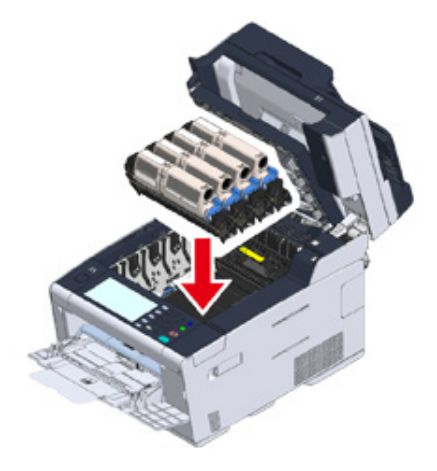

**9** Çıkış tepsisini (b) yavaşça kapatın ve onaylamak için çıkış tepsisinin ortasını itin.

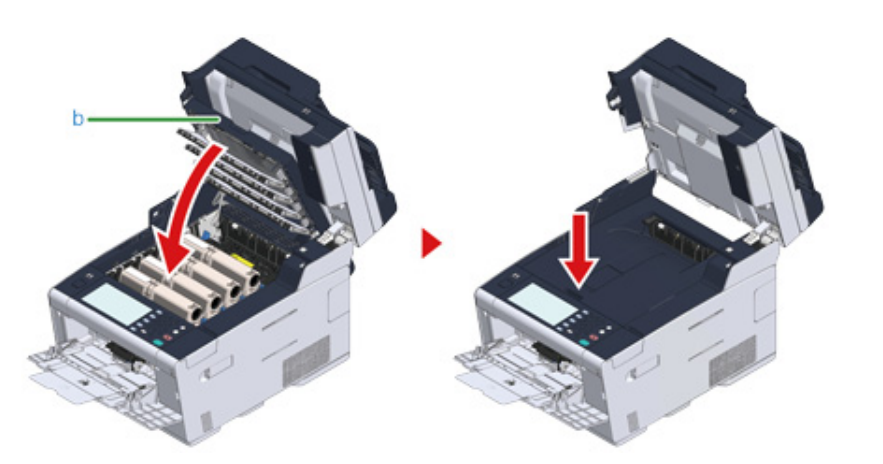

10 MP tepsisine kağıt yüklerken, kağıdı yazdırılan yüzü yukarı bakacak şekilde yükleyin.

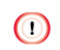

Tarayıcı birimini zorla kapatmayın. ADF'nin belge besleme silindirinin düşmesine ve yüklenen belgeleri engellemesine neden olabilir.

ADF'nin belge besleme silindiri düştüyse, ADF kapağını kapatıp açın.

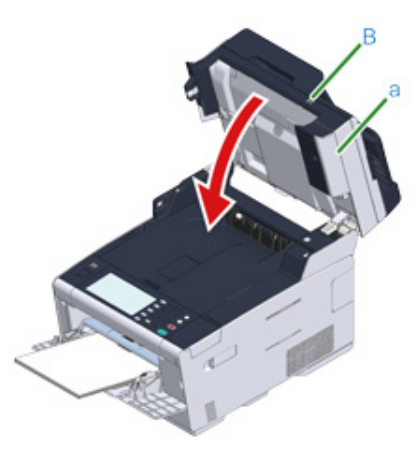

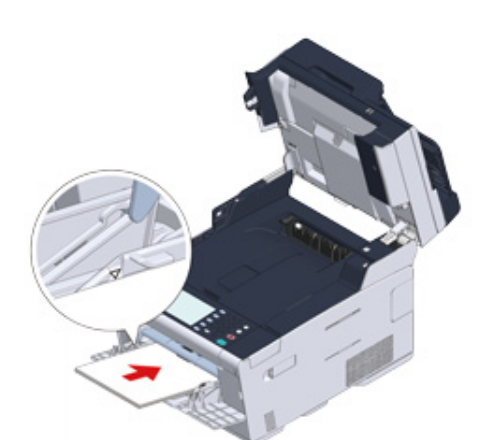

11 Kolu (B) tutarak tarayıcı birimini (a) kapatın.

#### Hata Kodu "391", "392", "393" ise

Kağıt tepsisinden kağıt beslemesi yaparken kağıt sıkışması meydana geldi.

Kağıt sıkışması sıklıkla meydana geliyorsa kağıt besleme silindirlerini temizleyin. Ayrıntılar için bkz. "Kağıt Besleme Merdanelerinin Temizlenmesi (Tepsi 1/Tepsi 2/Tepsi 3) (İleri Seviye Kılavuz)".

Bu prosedürde Tepsi 1 örnek olarak kullanılmaktadır.

Belirtilen tepsinin kasetini dışarı çekin.

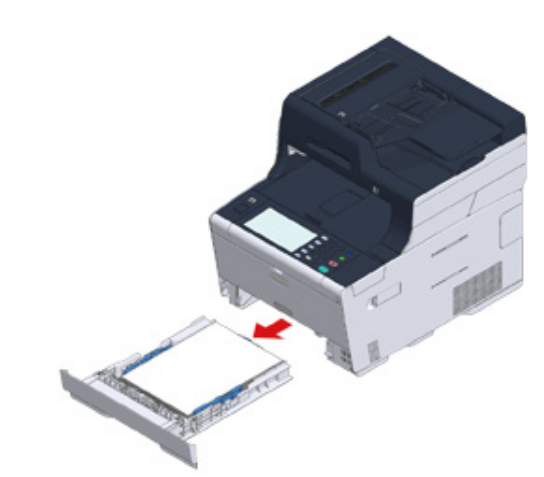

9 Sıkışan kağıdı çıkartın.

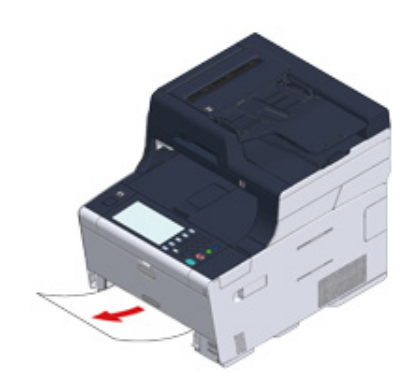

## 0

Kağıt sıkışmazsa makine kağıt besleyemiyor olabilir. Tepsiye yüklenen kağıtları azaltın, tepsideki kağıt kılavuzlarının konumunu ve kağıt durdurucuyu kontrol edin ve kağıdın doğru yüklendiğinden emin olun.

3 Kağıt kasetini makinenin içine yerleştirin.

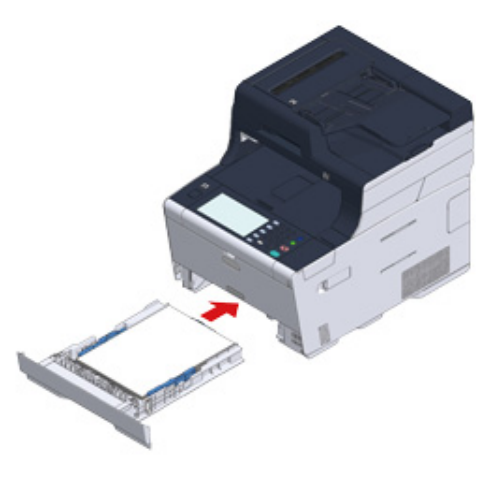

▲ Kolu (B) tutun ve tarayıcı birimini (a) tamamen açın.

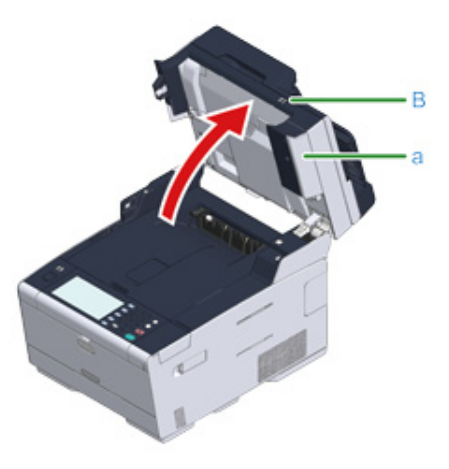

## **5** Düğmeye (A) basın ve çıkış tepsisini (b) tamamen açın.

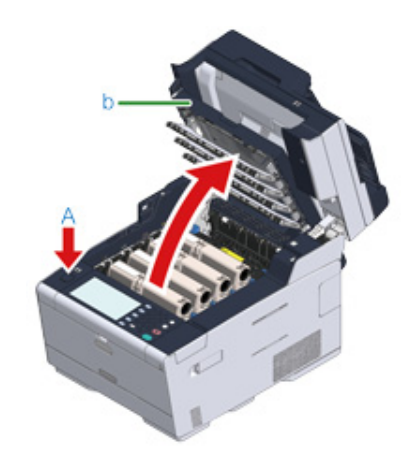

**6** Çıkış tepsisini (b) yavaşça kapatın ve onaylamak için çıkış tepsisinin ortasını itin.

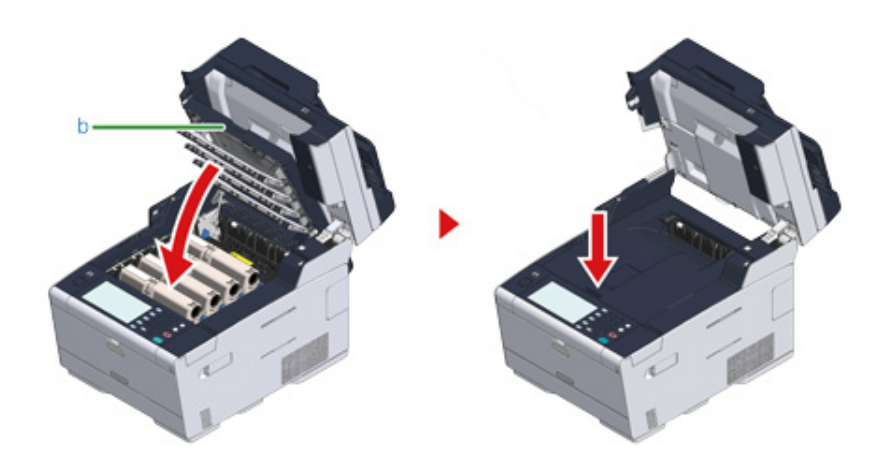

7 Kolu (B) tutun ve tarayıcı birimini (a) kapatın.

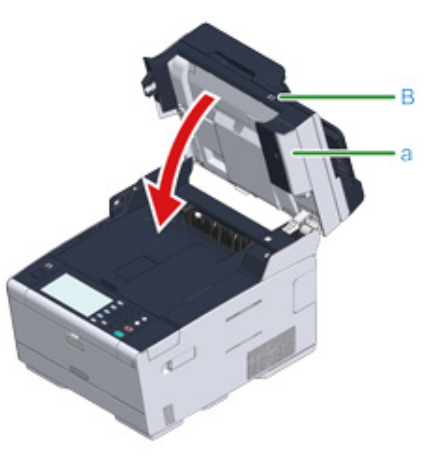

## 0

Tarayıcı birimini zorla kapatmayın. ADF'nin belge besleme silindirinin düşmesine ve yüklenen belgeleri engellemesine neden olabilir.

ADF'nin belge besleme silindiri düştüyse, ADF kapağını kapatıp açın.

## Ŵ

Çıkış tepsisi açılıp kapatıldığında yazdırma başlar.

## Hata Kodu "409" ise

### Arka çıkış tepsisini (b) kapatın.

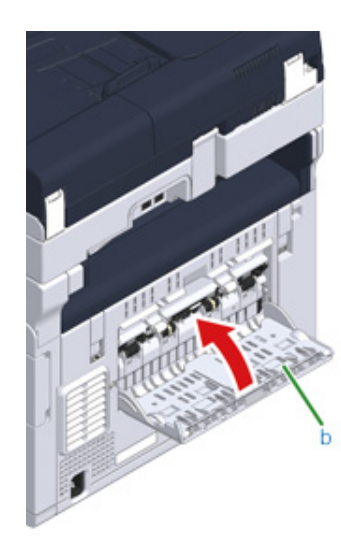

2 Kolu (B) tutun ve tarayıcı birimini (c) tamamen açın.

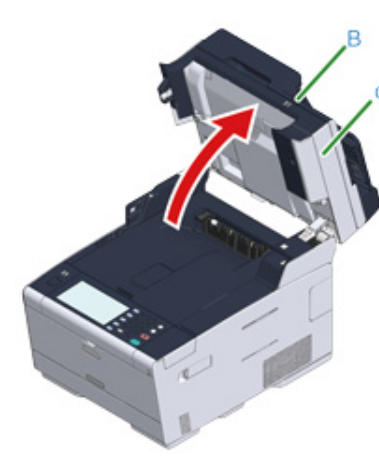

3 Düğmeye (A) basın ve çıkış tepsisini (d) tamamen açın.

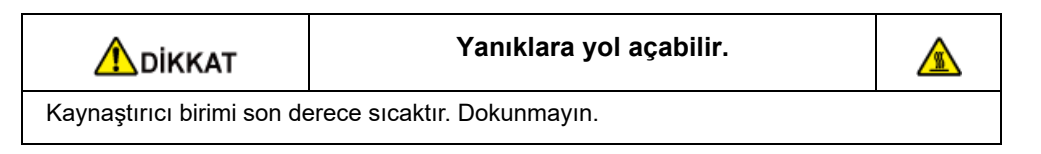

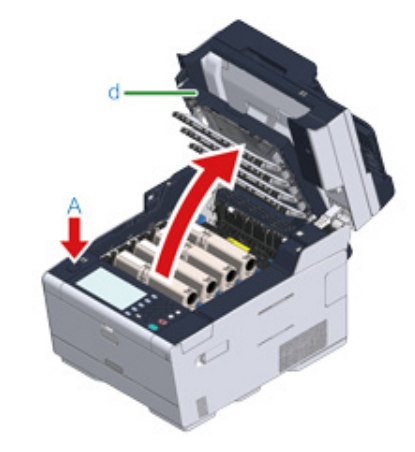

**4** Dört resim dramını makineden çıkarın ve resim dramlarını düz bir yüzey üzerine yerleştirin.

## 

Sarf malzemelerini çıkarırken, onları LED kafasına vurmayın.

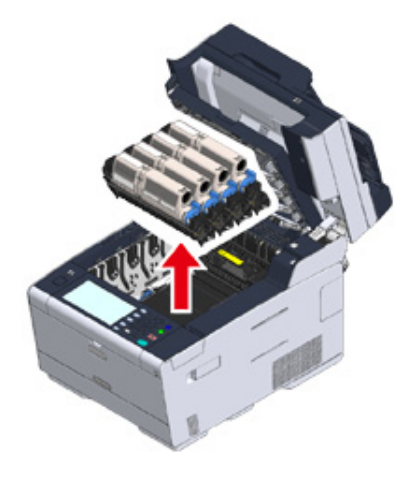

5 Resim dramlarının ışığa maruz kalmaması için çıkarılan resim dramlarının üzerini bir kağıtla örtün.

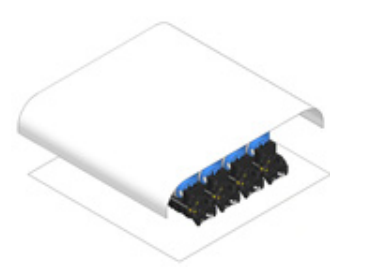

6 Sıkışan kağıdı kenarından çekerek yavaşça çıkarın.

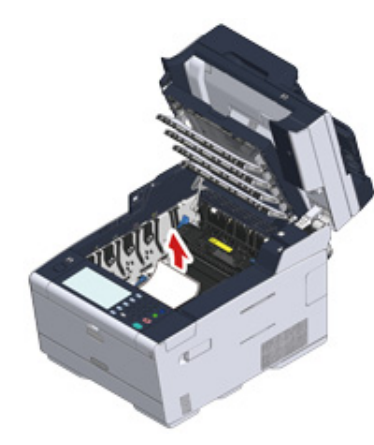

7 Kaynaştırıcı biriminde kağıt sıkışıklıkları varsa, kaynaştırıcı biriminde sıkışıklık giderme koluna (e) basın ve yavaşça sıkışan kağıdı size doğru çekin.

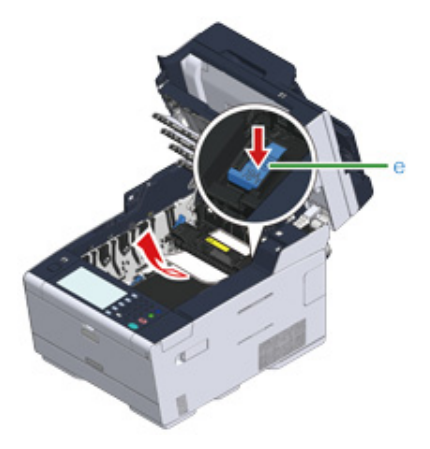

8 Kaynaştırıcı biriminde her iki taraftaki kilit kollarını (f) size doğru eğin.

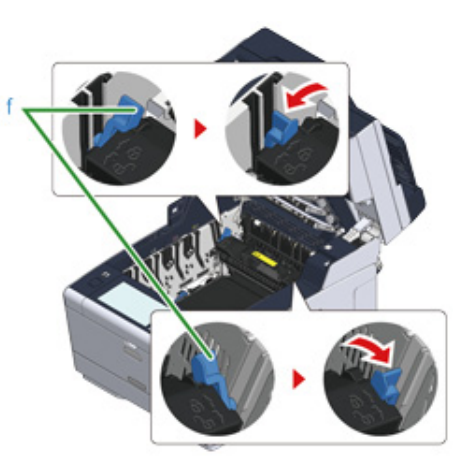

**9** Kaynaştırıcı biriminin kolunu tutup kaynaştırıcı birimini yukarı kaldırarak makineden çıkarın.

# 

Kaynaştırıcı birimini çıkarırken LED kafasına vurmamaya dikkat edin.

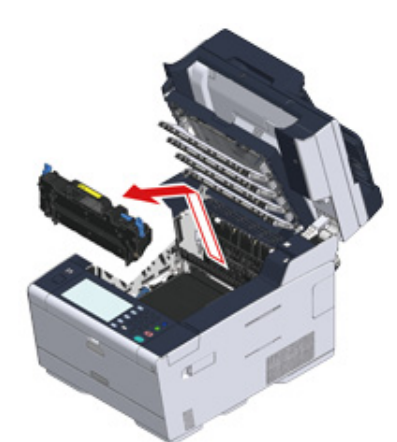

**10** Bant birimindeki kilit kollarını (g) kendinize doğru çevirin ve kilit kollarını tutarak bant birimini çıkarın.

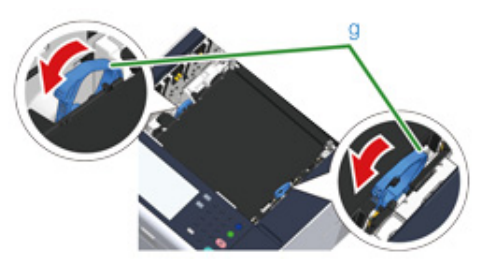

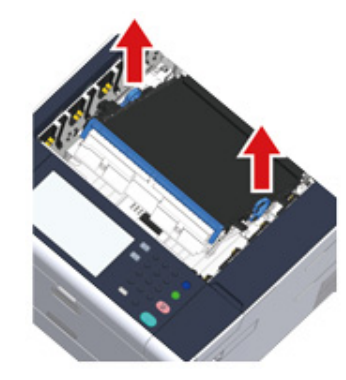

11 Sıkışan kağıdı kenarından çekerek yavaşça çıkarın.

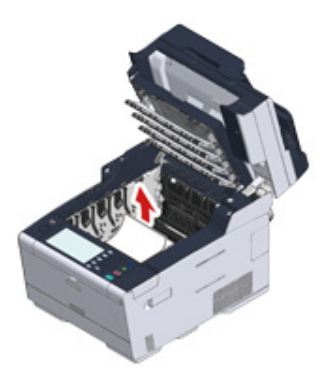

**12** Bant birimindeki kilit kollarını tutun ve bant birimini makine içine yerleştirin.

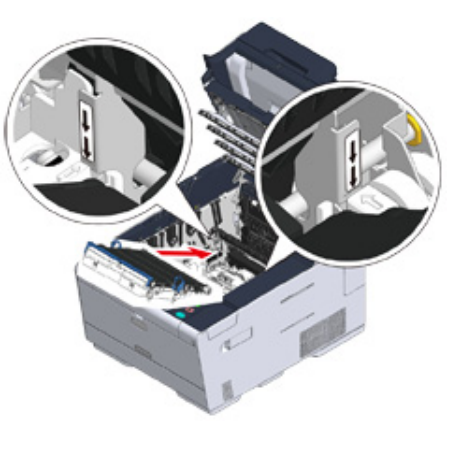

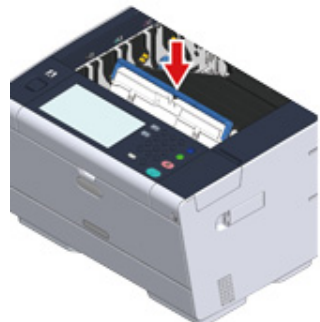

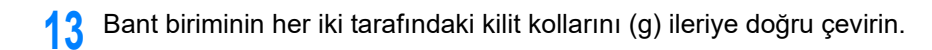

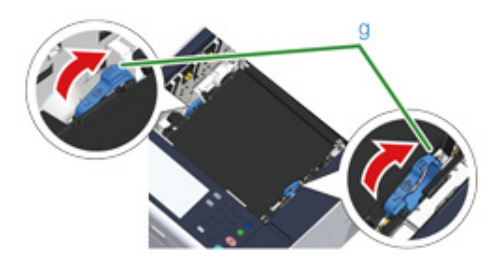

**14** Kaynaştırıcı biriminin kolunu tutarak kaynaştırıcı birimini makineye yerleştirin.

## 0

Kaynaştırıcı birimini ayarlarken LED kafasına vurmamaya dikkat edin.

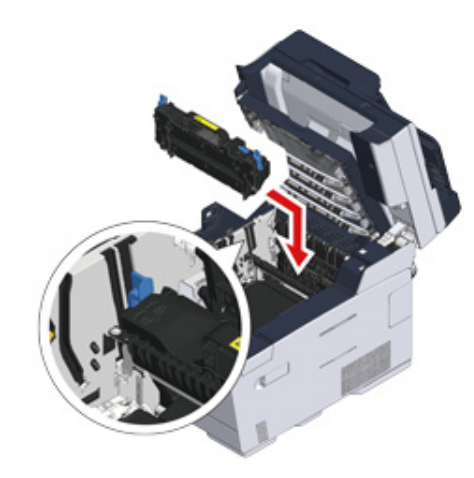

**15** Kaynaştırıcı biriminin her iki tarafındaki kilit kollarını (f) eğin.

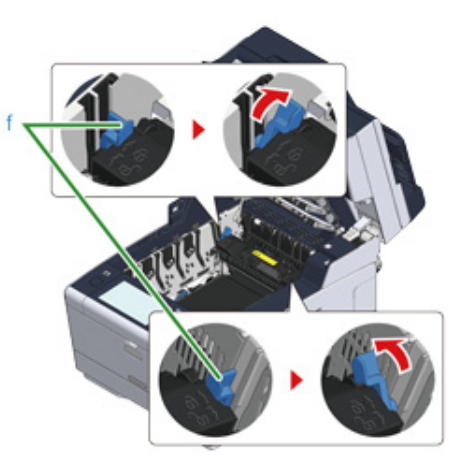

**16** Dört resim dramını makinenin içine geri yerleştirin.

## 

Sarf malzemelerini ayarlarken bunları LED kafasına vurmamaya dikkat edin.

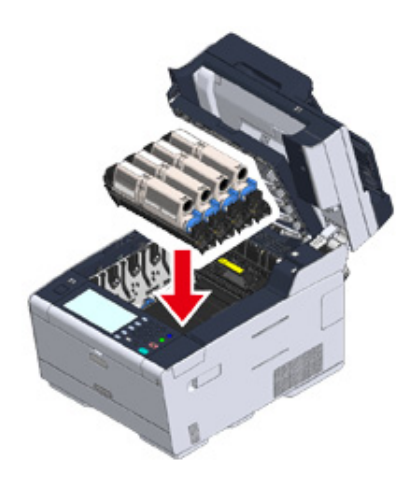

**17** Çıkış tepsisini (d) yavaşça kapatın ve onaylamak için çıkış tepsisinin ortasını itin.

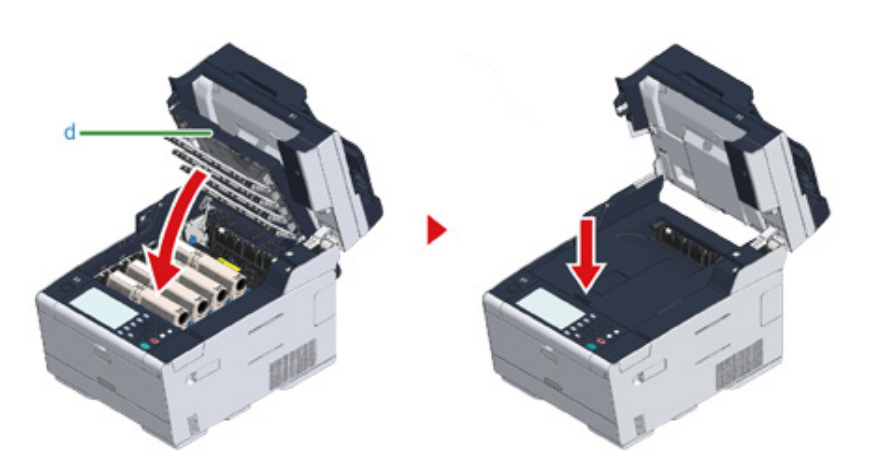

**18** Kolu (B) tutarak tarayıcı birimini (c) kapatın.

## 0

Tarayıcı birimini zorla kapatmayın. ADF'nin belge besleme silindirinin düşmesine ve yüklenen belgeleri engellemesine neden olabilir.

ADF'nin belge besleme silindiri düştüyse, ADF kapağını kapatıp açın.

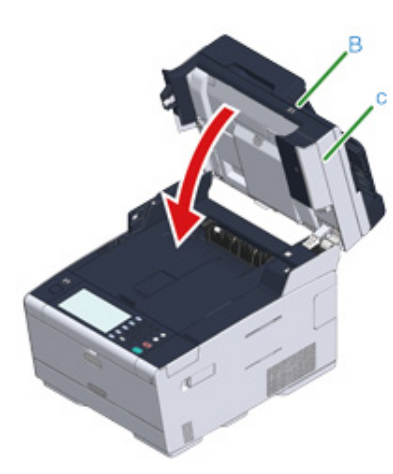

## Bir Belge Sıkışırsa

Bu bölümde, belge sıkışması meydana geldiğinde neler yapılacağı açıklanmaktadır.

- Bir Belge Kağıt Yolunda Görünüyorsa
- Bir Belge Kağıt Yolunda Görünmüyorsa

## Bir Belge Kağıt Yolunda Görünüyorsa

ADF kapağını (a) açın.

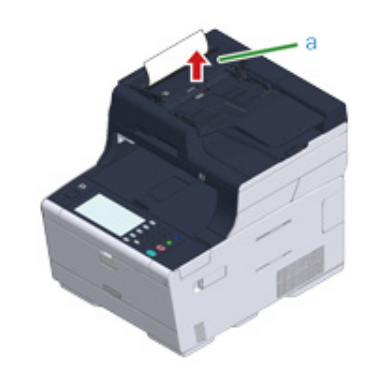

2 Belgeyi yukarı doğru dışarı çekin.

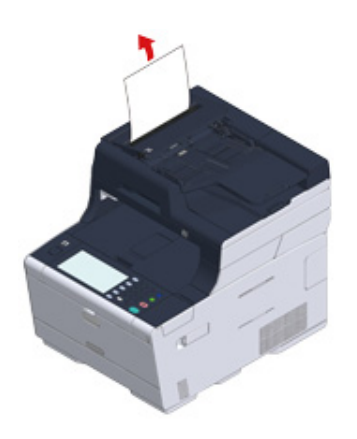

## 0

Belgelerin üzerindeki yapışkan notlar ve etiketler belge sıkışmasına neden olabilir.

ADF kullanılırken, belge üzerindeki yapışkan notları veya etiketleri çıkarın. Etiketler çıkarılamıyorsa, belge camını kullanın.

### 3 ADF kapağını (a) kapatın.

Belge tepsisinden belgeyi alın ve ADF kapağını kapatın. Aksi takdirde belgeler katlanabilir veya yırtılabilir.

## 📕 🧧 İç kapağı (b) açın.

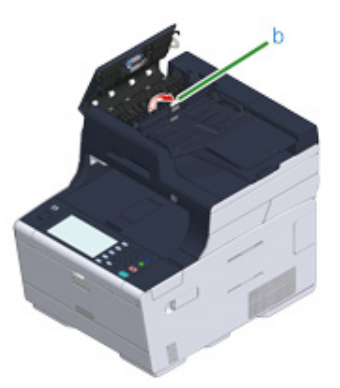

5 Sıkışan belgenin kenarını göremiyorsanız, yavaşça dışarı doğru çekin.

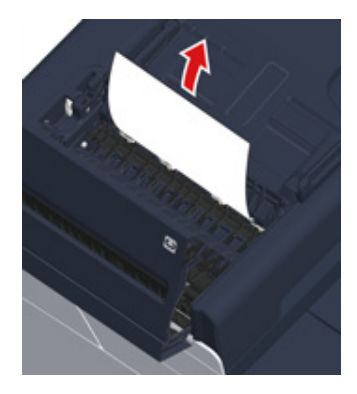

6 Belge tepsisinin (c) altına sıkışmış belgenin kenarı görünebiliyorsa, belge tepsisini kaldırın ve belgeyi çıkarmak için yavaşça dışarı çekin.

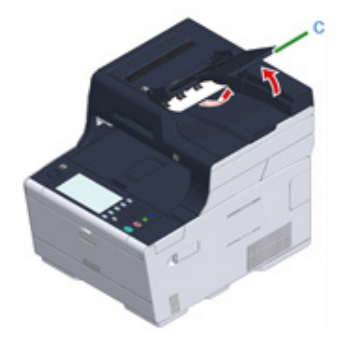

## Bir Belge Kağıt Yolunda Görünmüyorsa

## ADF kapağını (a) açın.

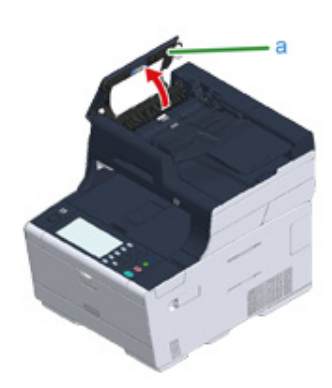

2 Sıkışan belgeyi çıkarın. Sıkışan belgeyi çıkaramıyorsanız 4. adımdan devam edin.

## 0

Belgeyi güç kullanarak çıkarmaya çalışmayın.

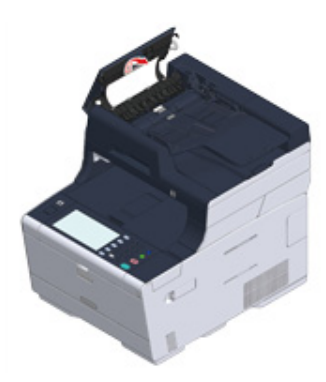

**3** Belgeyi çıkaramıyorsanız 8. adıma geçin.

## 7 Belgeyi çıkarabildiyseniz iç kapağı kapatın.

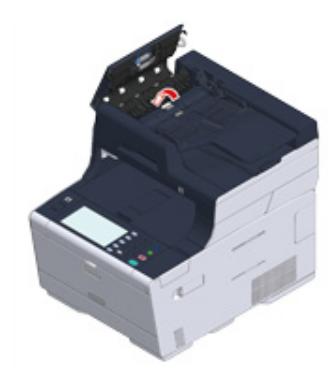

## 8 ADF kapağını yavaşça kapatın.

Belge tepsisinden belgeyi alın ve ADF kapağını kapatın. Aksi takdirde belgeler katlanabilir veya yırtılabilir.

## Ŵ

Kopyalama sırasında bir hata meydana gelirse, kopyalama iptal edilebilir.

## Kopyalama Problemleri

Bu bölümde, kopyalama fonksiyonu ile ilgili sorunlar açıklanmaktadır.

Ŵ

Bir problemi aşağıda belirtilen çözümler ile çözemezseniz, satıcınızla iletişime geçin.

- Kopyalama Yapılamıyor
- Kopyalanan Çıktı Orijinal Dokümandan Farklı (İleri Seviye Kılavuz)
- Diğer Sorunlar (Kopyalama) (İleri Seviye Kılavuz)

## Kopyalama Yapılamıyor

### • Kopyalama başarısız

| Kontrol edilecek nokta                                                                                  | Çözümü                                                                                                    | Referans                                                                      |
|----------------------------------------------------------------------------------------------------|----------------------------------------------------------------------------------------------------|-------------------------------------------------------------------------------|
| Makine açık mı?                                                                                         | Makineyi açın.                                                                                                    | 🔗 Makinenin Açılması                                                          |
| Makine başlatılıyor mu?                                                                                 | Başlatma işlemi tamamlanana kadar<br>bekleyin.                                                                                                    | -                                                                             |
| Belgeniz düzgün bir şekilde yüklendi<br>mi ?                                                            | Belgeyi düzgün bir şekilde yükleyin.                                                                                                    | 🔗 Belge Yerleştirme                                                           |
| Tepside kağıt var mı?                                                                                   | Tepsiye kağıt yükleyin.<br>Kağıt kasetinin makine içerisine<br>yerleştirilmiş olduğundan emin olun.                                                                                                    | 🔗 Kağıt Yükleme                                                               |
| Belge için uygun boyutta kağıt<br>tepsiye yüklendi mi?                                                  | Belge için düzgün boyutta kağıt<br>yükleyin.                                                                                                    | 🔗 Kağıt Yükleme                                                               |
| [Kağıt Besleme] seçeneği [Otomatik]<br>olarak ayarlanmış iken kağıt tepsisi<br>seçilebilir durumda mı ? | Dokunmatik panelde, [Device Settings<br>(Aygıt Ayarları)] öğesine basın, [Paper<br>Setup (Kağıt Ayarı)] > [Select Tray<br>(Tepsi Seçin)] > [Copy (Kopya)] ><br>kullandığınız kağıdın yüklü olduğu<br>kağıt tepsisine basın ve sonra [ON<br>(AÇIK)] veya [ON(Prior)<br>(AÇIK(Önceki))] öğesini seçin. | Kağıt Besleme Tepsisini<br>Belirtme (Kağıt Besleme) (İleri<br>Seviye Kılavuz) |
| Yüklenen kağıtlar çift yönlü baskı için<br>uygun mu?                                                    | Çift yönlü kopyalama kağıt boyutuna,<br>kağıt türüne veya kağıt ağırlığına bağlı<br>olarak gerçekleştirilemiyor.<br>Çift yönlü baskı için uygun kağıdı<br>yükleyin ve kağıt boyutunu, doküman<br>tipini ve doküman ağırlığını doğru<br>şekilde ayarlayın.                                            | 🔗 Kağıt Yükleme                                                               |
| Kağıt tepsisinin ortam türü [Düz] ya<br>da [Geri Dönüştürülmüş] olarak mı<br>ayarlandı mı?              | Eğer [Kağıt Besleme] özelliği<br>[Otomatik] olarak ayarlanmış ise,<br>kağıt tepsisi için ortam türünü [Düz]<br>veya [Geri Dönüştürülmüş] olarak<br>ayarlayın.                                                                                                    | 🔗 Kağıt Yükleme                                                               |
| Bir kağıt sıkışması var mı?                                                                             | Bir hata mesajını kontrol edin ve her<br>ardından sıkışmış tüm kağıtları<br>çıkartın.                                                                                                    | 🔗 Kağıt Sıkışırsa                                                             |
| Boş bir toner kartuşu var mı?                                                                           | Boş toner kartuşunu yeni bir toner<br>kartuşu ile değiştirin.                                                                                                    | 🔗 Toner Kartuşlarını Değiştirme                                               |
| Görüntü Dramı ömrünü doldurdu<br>mu?                                                                    | Görüntü dramını yeni bir görüntü<br>dramı ile değiştirin.                                                                                                    | 🔗 Görüntü Dramını Değiştirme                                                  |
| Kaynaştırıcı ünitesi ömrünü doldurdu<br>mu?                                                             | Kaynaştırıcı ünitesini yenisiyle<br>değiştirin.                                                                                                    | Kaynaştırıcı Birimini Değiştirme<br>(İleri Seviye Kılavuz)                    |

|  | 9. | Sorun | Giderme |
|--|----|-------|---------|
|--|----|-------|---------|

| Kontrol edilecek nokta                                                      | Çözümü                                                                      | Referans                                                                          |
|-----------------------------------------------------------------------------|-----------------------------------------------------------------------------|-----------------------------------------------------------------------------------|
| Bant ünitesi ömrünü doldurdu mu?                                            | Bant ünitesini yenisiyle değiştirin.                                        | Bant Biriminin Değiştirilmesi<br>(İleri Seviye Kılavuz)                           |
| Makine üzerindeki herhangi bir<br>kapak açılmış mı?                         | Tüm kapakları kapatın.                                                      | -                                                                                 |
| Herhangi bir hata oluştu mu?                                                | Hatayı çözün.                                                               | 🔗 Hata Mesajı Listesi                                                             |
| Başka bir iş yapılıyor mu?                                                  | Diğer iş tamamlandıktan sonra<br>kopyalamayı başlatın.                      | -                                                                                 |
| Bir bilgisayardan ya da başka<br>cihazdan bir yazdırma işi yapılıyor<br>mu? | Yazdırma işlemi tamamlanana kadar<br>bekleyin.                              | -                                                                                 |
| Gerçek zamanlı bir faks gönderiliyor mu?                                    | İletim işlemi tamamlanana kadar<br>bekleyin.                                | -                                                                                 |
| Devamlı Tarama modu etkin mi?                                               | Ekrandaki [Tarama tamamlandı]<br>öğesini seçin.                             | Sürekli Tarama Modunu<br>Etkinleştirme (Sürekli Tarama)<br>(İleri Seviye Kılavuz) |
| Makine çevrimdışı mı?                                                       | (YAZDIR) düğmesine basın ve<br>sonra [Online (Çevrimiçi)] öğesini<br>seçin. | -                                                                                 |
| Kopyalama yapmak için yetkili<br>misiniz?                                   | Yetkili PIN kodunu ya da kullanıcı adı<br>ve şifreyi girin.                 | Erişim Kontrolünün<br>Etkinleştirilmesi (İleri Seviye<br>Kılavuz)                 |

## Kopyalama oranları değiştirilemiyor

| Kontrol edilecek nokta                                                                                                    | Çözümü                                                                                                    | Referans                                                                           |
|----------------------------------------------------------------------------------------------------|----------------------------------------------------------------------------------------------------|------------------------------------------------------------------------------------|
| [Cannot found appropriate paper<br>size. Please confirm paper of tray.<br>(Uygun kağıt boyutu bulunamıyor.<br>Tepsi kğdnı onaylayın.)]<br>görüntüleniyor mu? | Bir kağıt besleme kasetini belirtin. Ya<br>da yakınlaştırma oranının elle belirtin.                                                    | Büyütülmüş veya Küçültülmüş<br>Kopyalar Yapılması (Zoom)<br>(İleri Seviye Kılavuz) |
| Küçültme ya da Büyültme<br>düğmesine bastınız mı?                                                                                                    | Belirtilen boyutta kağıt tepsiye<br>yüklenmedi.<br>Bir kağıt besleme kasetini belirtin. Ya<br>da yakınlaştırma oranının elle belirtin. | Büyütülmüş veya Küçültülmüş<br>Kopyalar Yapılması (Zoom)<br>(İleri Seviye Kılavuz) |

## Karma boyutta belge kopyalanamıyor

| Kontrol edilecek nokta                                 | Çözümü                                                 | Referans                                                                          |
|--------------------------------------------------------|--------------------------------------------------------|-----------------------------------------------------------------------------------|
| [Karışık Boyut] seçeneği [Kapalı]<br>olarak mı ayarlı? | [Karışık Boyut] seçeneğini [Açık]<br>olarak ayarlayın. | Farklı Boyuttaki Belgeleri<br>Kopyalama (Karışık Boyut) (İleri<br>Seviye Kılavuz) |

| Kontrol edilecek nokta                                                      | Çözümü                                                                                                    | Referans                                                                          |
|-----------------------------------------------------------------------------|----------------------------------------------------------------------------------------------------|-----------------------------------------------------------------------------------|
| Belgenizin boyutu karma boyutta<br>kopyalar almak için destekleniyor<br>mu? | Karışık boyut kopyalama için<br>desteklenen belge boyutları kullanın.                                                                                                    | Farklı Boyuttaki Belgeleri<br>Kopyalama (Karışık Boyut) (İleri<br>Seviye Kılavuz) |
| Gerekli boyutlarda kağıtlar yüklendi<br>mi?                                 | Her kağıt tepsisine gerekli boyutlarda<br>kağıtlar yükleyin. Kağıt tepsilerinin<br>dokunmatik panelde [Device Settings<br>(Aygıt Ayarları)] > [Paper Setup (Kağıt<br>Ayarı)] > [Select Tray (Tepsi Seçin)] ><br>[Copy (Kopya)] öğesinden [ON<br>(AÇIK)] veya [ON(Prior)<br>(AÇIK(Önceki))] olarak ayarlanması<br>gerekir. | -                                                                                 |

## Kopyalar sınıflandırılamıyor

| Kontrol edilecek nokta                                  | Çözümü                                                                                                    | Referans                                                                             |
|---------------------------------------------------------|----------------------------------------------------------------------------------------------------|--------------------------------------------------------------------------------------|
| [Sınıflandır] seçeneği [KAPALI]<br>olarak mı ayarlandı? | [Sınıflandır] seçeneğini [AÇIK] olarak<br>ayarlayın.                                                            | Her Bir Grubu Sayfa Sırasına<br>Göre Sıralama (Sıralama) (İleri<br>Seviye Kılavuz)   |
| Bellek dolu mu?                                         | Belge sayfalarının sayısını azaltın.<br>Bellekteki boş alanı kontrol edin.<br>Bellekteki gereksiz işleri silin. | Bellekteki/Sabit Disk<br>Sürücüdeki Boş Alanı Kontrol<br>Etme (İleri Seviye Kılavuz) |

## **Tarama Sorunları**

Bu bölümde, tarama fonksiyonu ile ilgili sorunlar açıklanmaktadır.

Ŵ

Bir problemi aşağıda belirtilen çözümler ile çözemezseniz, satıcınızla iletişime geçin.

#### • Tarama Yapılamıyor

- E-postaya Tarama Sorunları (İleri Seviye Kılavuz)
- E-posta/İnternet Faks/Faks Sunucusu Hata Kodu (İleri Seviye Kılavuz)
- Bilgisayara Tarama Sorunları (İleri Seviye Kılavuz)
- Dosyalar bir Ağ Klasörüne Kaydedilemiyor (İleri Seviye Kılavuz)
- Ağ Bağlantısı Sorunları (Tarama) (İleri Seviye Kılavuz)
- Kablosuz LAN Bağlantı Sorunları (Kablosuz LAN Modülü Takılıysa) (Tarama) (İleri Seviye Kılavuz)

### **Tarama Yapılamıyor**

| Kontrol edilecek nokta             | Çözümü                                                                                                    | Referans                                                                                                 |
|------------------------------------|----------------------------------------------------------------------------------------------------|----------------------------------------------------------------------------------------------------|
| Makine kapalı mı?                  | Makineyi açın.                                                                                                    | 🔗 Makinenin Açılması                                                                                     |
| Kablo makineye bağlanmış mı?       | Kablo bağlantılarını kontrol edin ve<br>ardından kabloları uygun bir şekilde<br>bağlayın.                                                                                              | Bir LAN Kablosu/USB Kablosu<br>Bağlama                                                                   |
| Kabloda herhangi bir hasar var mı? | Kabloyu değiştirin.                                                                                                    | -                                                                                                    |
| Ağ ayarı doğru mu?                 | Ağ ayarını doğru yapın.                                                                                                    | Bir LAN Kablosu/USB Kablosu<br>Bağlama                                                                   |
| Herhangi bir hata oluştu mu?       | Makinenin ekranında görüntülenen<br>ekran talimatlarını takip edin.<br>PC'ye Tarama fonksiyonunu<br>kullanıyorsanız, bkz. "Bilgisayara<br>Tarama Sorunları (İleri Seviye<br>Kılavuz)". | <ul> <li>Hata Mesaji Listesi</li> <li>Bilgisayara Tarama Sorunlari<br/>(İleri Seviye Kılavuz)</li> </ul> |

## Yazdırma Sorunları

Bu bölümde, bilgisayardan yazdırma ile ilgili sorunlar açıklanmaktadır.

## Ŵ

- Bir problemi aşağıda belirtilen çözümler ile çözemezseniz, satıcınızla iletişime geçin.
- Bir uygulamanın neden olduğu sorunlar için, uygulamanın üreticisiyle irtibat kurun.
- Yazdırılamıyor
- Ağ Bağlantısı Sorunları (Yazdırma) (İleri Seviye Kılavuz)
- Kablosuz LAN Bağlantı Sorunları (Kablosuz LAN Modülü Takılıysa) (Yazdırma) (İleri Seviye Kılavuz)
- USB Bağlantısı Sorunları (İleri Seviye Kılavuz)

### Yazdırılamıyor

### • Windows ve Mac OS X için Ortak

| Nedeni                                                                                   | Çözümü                                                                                                    | Referans                                                                                                    |
|------------------------------------------------------------------------------------------|----------------------------------------------------------------------------------------------------|----------------------------------------------------------------------------------------------------|
| Makine Uyku modunda veya Derin<br>Uyku modundadır.                                       | Bekleme durumuna geçmek için 💽<br>(GÜÇ KORUMA)' butonuna basın.                                                                                                    | Güç Tasarrufu Fonksiyonu ile<br>Güç Tüketimini Azaltma                                                                                       |
| Makine kapandı.                                                                          | Makineyi açın.                                                                                                    | 🔗 Makinenin Açılması                                                                                                    |
| Bir LAN kablosu veya USB kablosu<br>çıkmış.                                              | Kablonun makineye ve bilgisayara<br>düzgün biçimde takıldığını kontrol<br>edin.                                                                                         | Bir LAN Kablosu/USB Kablosu<br>Bağlama                                                                                                    |
| Kablo ile ilgili bir sorun olabilir.                                                     | Kabloyu yeni bir kablo ile değiştirin.                                                                                                    | -                                                                                                    |
| Makine çevrimdışı.                                                                       | (YAZDIR) düğmesine basın ve<br>sonra [Online (Çevrimiçi)] öğesini<br>seçin.                                                                                             | -                                                                                                    |
| Dokunmatik panelde bir hata mesajı<br>görüntüleniyor.                                    | Dokunmatik panelde görüntülenen<br>hata mesajlarını kontrol edin veya<br>dokunmatik panelde [? (?)] öğesine<br>basın.                                                   | 🔗 Hata Mesajı Listesi                                                                                                    |
| Arayüz ayarı devre dışı.                                                                 | Makinenin ayarları ile ağ bağlantı<br>ortamı arasında bir uyum olup<br>olmadığını bulmak için, dokunmatik<br>panelde kullandığınız arayüzün<br>ayarlarını kontrol edin. | <ul> <li>Bir LAN Kablosu/USB Kablosu<br/>Bağlama</li> <li>Kablosuz LAN'a Bağlanma<br/>(Sadece Kablosuz LAN Modülü<br/>Takılmışsa)</li> </ul> |
| Yazdırma işlevi ile ilgili bir sorun var.                                                | Menü haritasının yazdırılıp<br>yazdırılamadığını kontrol edin.                                                                                                    | Makinenin Bilgilerini Kontrol<br>Etme (İleri Seviye Kılavuz)                                                                                 |
| Güç anahtarı LED lambası yaklaşık<br>0.3 saniyelik aralıklarla hızlıca yanıp<br>sönüyor. | Makinede bir arıza oluşabilir. Güç<br>kablosunu derhal çıkarın ve<br>satıcınızla iletişim kurun.                                                                        | -                                                                                                    |

## • Windows için

| Nedeni                                                                             | Çözümü                                                                                                    | Referans |
|------------------------------------------------------------------------------------|----------------------------------------------------------------------------------------------------|----------|
| Makine varsayılan yazıcı olarak<br>ayarlanmamış.                                   | Makineyi varsayılan yazıcı olarak<br>ayarlayın.<br>[Devices and Printers (Aygıtlar ve<br>Yazıcılar)] klasörü üzerindeki [OKI<br>MC573 *] simgesine sağ tıklayın ve<br>ardından [Set as Default Printer<br>(Varsayılan Yazıcı olarak Ayarla)]<br>öğesini seçin.<br>*Sürücü türünü gösterir. (örn. PCL6/<br>PS/XPS/FAX)                                                                                                    | -        |
| Yazıcı sürücüsünün çıkış portu<br>yanlış.                                          | LAN kablosunu veya USB kablosunu<br>bağlamak için çıkış portunu seçin.                                                                                                    | -        |
| Makine başka bir arayüzden veri<br>işliyor.                                        | Yazdırma işlemi tamamlanana kadar<br>bekleyin.                                                                                                    | -        |
| Dokunmatik panelde "Veri alma<br>zaman aşımı" görüntülenir ve<br>makine yazdırmaz. | Dokunmatik panelde [Device Settings<br>(Aygıt Ayarları)] öğesine basın,<br>[Admin Setup (Yönetici Kurulumu)] ><br>[Print Setup (Yazdırma Kurulumu)] ><br>[Print Menu (Yazdırma Menüsü)] ><br>[Printer Adjust (Yazıcı Ayarlama)] ><br>[Timeout Injob (Bekleme Zam.Aşımı)]<br>öğesini seçin ve sonra daha uzun bir<br>süre seçin. Fabrika varsayılan ayarı<br>40 saniyedir.<br>İş "Geçersiz veri alındı"<br>görüntülenirken yazdırılmazsa seçili<br>emülasyon dili bu makineyle (model)<br>eşleşmez. Kullandığınız yazıcı<br>sürücüsünün makinenin bu modelini<br>desteklediğinden emin olun. | -        |

## Faks Sorunları

Bu bölümde, faks fonksiyonu ile ilgili sorunlar açıklanmaktadır.

Ŵ

Bir problemi aşağıda belirtilen çözümler ile çözemezseniz, satıcınızla iletişime geçin.

- Faks Gönderilemiyor
- Faks Alinamiyor
- Faks Gönderilemiyor veya Alınamıyor (İleri Seviye Kılavuz)
- Diğer Sorunlar (Faks) (İleri Seviye Kılavuz)
- Faks Hata Kodları (İleri Seviye Kılavuz)

## Faks Gönderilemiyor

### • Bir faks gönderme başarısız

| Kontrol edilecek nokta                                           | Çözümü                                                                                                    | Referans                                                               |
|------------------------------------------------------------------|----------------------------------------------------------------------------------------------------|------------------------------------------------------------------------|
| Doğru prosedüre göre gönderdiniz mi?                             | Prosedürü kontrol edin ve ardından<br>yeniden deneyin.                                                                                                    | Faks Göndermek İçin Faks<br>Numarası Girme                             |
| Doğru faks numarasını belirttiniz mi?                            | Eğer hızlı numara çevirme<br>kullanıyorsanız, kaydı kontrol etmek<br>için hızlı çevirme listesini yazdırın.                                                                                                    | Faks Göndermek İçin Faks<br>Numarası Girme                             |
|                                                                  |                                                                                                    | Telefon Defterinden Hedef<br>Belirtme (İleri Seviye Kılavuz)           |
|                                                                  |                                                                                                    | Tek Dokunuşlu Düğmeyle<br>Hedef Belirtme (İleri Seviye<br>Kılavuz)     |
|                                                                  |                                                                                                    | İletim ve Alım Geçmişinden<br>Hedef Belirtme (İleri Seviye<br>Kılavuz) |
| Uygun numara çevirme tipini<br>belirttiniz mi?                   | Bölgeniz için uygun numara çevirme<br>tipini belirtin.<br>Dokunmatik panelde [Device Settings<br>(Aygıt Ayarları)] öğesine basın,<br>[Admin Setup (Yntci Krlumu)] > [User<br>Install (Kullanıcı Kurulumu)] öğesini<br>seçin ve [MF (Tone)/DP (Pulse)<br>(MF(Ton)/DP(Darbe))] öğesinde<br>değeri ortamınıza göre ayarlayın. | Kullanıcı Kurulumu (İleri Seviye<br>Kılavuz)                           |
| Alıcı makinede herhangi bir hata<br>oluştu mu?                   | Alıcıdan, alıcı bilgisayarını alış için<br>hazır hale getirmesini isteyin.                                                                                                    | -                                                                      |
| Gönderme/Alma Günlüğünde hata<br>kodu [23 (23)] mü işaretlenmiş? | Dokunmatik panelde [Device Settings<br>(Aygıt Ayarları)] düğmesine basın,<br>[Admin Setup (Yönetici Ayarı)] > [User                                                                                                    | Makinenin Bilgilerini Kontrol<br>Etme (İleri Seviye Kılavuz)           |
|                                                                  | Install (Kullanıcı Kurulumu)] öğesini<br>seçin ve ardından ortamınıza göre<br>[MF(Tone)/DP(Pulse) (MF(Ton)/<br>DP(Darbe))] ayarını yapın.                                                                                                    | Kullanıcı Kurulumu (İleri Seviye<br>Kılavuz)                           |
| Gönderme/Alma Günlüğünde hata<br>kodu [26 (26)] mı işaretlenmiş? | Dokunmatik panelde [Device Settings<br>(Aygıt Ayarları)] düğmesine basın,<br>[Admin Setup (Yönetici Ayarı)] > [Fax                                                                                                    | Makinenin Bilgilerini Kontrol<br>Etme (İleri Seviye Kılavuz)           |
|                                                                  | Setup (Faks Ayarı)] > [Fax Setting<br>(Faks Ayarları)] öğesini seçin ve<br>ardından [PBX Line (PBX Hattı)]<br>ayarını değiştirin.                                                                                                    | Yönetici Kurulumu (İleri Seviye<br>Kılavuz)                            |

## • Bir belge aralıksız olarak gönderilemez

| Kontrol edilecek nokta                                | Çözümü                                               | Referans            |
|-------------------------------------------------------|------------------------------------------------------|---------------------|
| Belgeyi ODB içine doğru şekilde<br>yerleştirdiniz mi? | Ön kenarı hizaladıktan sonra belgeyi<br>yerleştirin. | 🔗 Belge Yerleştirme |

## Çevirdikten sonra, (BAŞLAT) düğmesine basılsa bile, makine faks gönderemez

| Kontrol edilecek nokta                         | Çözümü                                                                                                    | Referans                                     |
|------------------------------------------------|----------------------------------------------------------------------------------------------------|----------------------------------------------|
| Uygun numara çevirme tipini<br>belirttiniz mi? | Bölgeniz için uygun numara çevirme<br>tipini belirtin.<br>Dokunmatik panelde [Device Settings<br>(Aygıt Ayarları)] öğesine basın,<br>[Admin Setup (Yntci Krlumu)] > [User<br>Install (Kullanıcı Kurulumu)] öğesini<br>seçin ve [MF (Tone)/DP (Pulse)<br>(MF(Ton)/DP(Darbe))] öğesinde<br>değeri ortamınıza göre ayarlayın. | Kullanıcı Kurulumu (İleri Seviye<br>Kılavuz) |
| Belge düzgün bir şekilde yerleştirildi<br>mi?  | Belgeyi düzgün bir şekilde yükleyin.                                                                                                    | 🔗 Belge Yerleştirme                          |
| Doğru numarayı çevirdiniz mi?                  | Doğru numarayı çevirin.                                                                                                    | -                                            |
| Alıcının hattı meşgul mü?                      | Hat açılana kadar bekleyin ve<br>ardından yeniden deneyin.                                                                                                    | -                                            |

### • Bir faks, manuel olarak gönderilemiyor

| Kontrol edilecek nokta                                               | Çözümü                                   | Referans                                                                          |
|----------------------------------------------------------------------|------------------------------------------|-----------------------------------------------------------------------------------|
| Ahizeyi 🌑 (BAŞLAT) düğmesine<br>basmadan önce yerine koydunuz<br>mu? | İlk olarak 🔵 (BAŞLAT) butonuna<br>basın. | Arama Sonrasında Bir Faks<br>Gönderme (El İle Gönderim)<br>(İleri Seviye Kılavuz) |

### • Bir belge bellek aktarımı sırasında taranamaz

| Kontrol edilecek nokta                        | Çözümü                               | Referans            |
|-----------------------------------------------|--------------------------------------|---------------------|
| Belge düzgün bir şekilde yerleştirildi<br>mi? | Belgeyi düzgün bir şekilde yükleyin. | 🔗 Belge Yerleştirme |

| Kontrol edilecek nokta | Çözümü                                                                                                    | Referans                                                                                                    |
|------------------------|----------------------------------------------------------------------------------------------------|----------------------------------------------------------------------------------------------------|
| Bellek dolu mu?        | Saklanmış aktarımı kontrol edin.<br>Alınan belgeleri güvenilir aktarım ile<br>yazdırın.<br>Bülten tahta kutucuğunda depolanan<br>belgeleri silin.<br>Güvenli Alım'da kayıtlı belgeleri silin. | Belirlenen Tarih ve Saatte<br>Gönderme (Gecikmeli Tx) (İleri<br>Seviye Kılavuz)                                         |
|                        |                                                                                                    | Bu Makinenin Gizli Kutusundan<br>Alınan Bir Belgenin<br>Yazdırılması (İleri Seviye<br>Kılavuz)                          |
|                        |                                                                                                    | Bir Hedef Bülten Tablosu<br>Kutusunda Kayıtlı Bir Belgenin<br>Faksla Alınması (Fcode Polling)<br>(İleri Seviye Kılavuz) |
|                        |                                                                                                    | Güvenli Alma İşleminin<br>Ayarlanması (İleri Seviye<br>Kılavuz)                                                         |

## Faks Alınamıyor

## • Faks alınamıyor

| Kontrol edilecek nokta                                                       | Çözümü                                                                                                    | Referans                                                                                                    |
|------------------------------------------------------------------------------|----------------------------------------------------------------------------------------------------|----------------------------------------------------------------------------------------------------|
| Uygun alım modunu belirttiniz mi?                                            | Alım modunu kontrol edin.                                                                                                    | 🔗 Alım Modunu Ayarlama                                                                                                |
| Tepside kağıt var mı?                                                        | Kağıt yükleyin.                                                                                                    | 🔗 Kağıt Yükleme                                                                                                    |
| Bir kağıt sıkışması var mı?                                                  | Bir hata mesajını kontrol edin ve her<br>ardından sıkışmış tüm kağıtları<br>çıkartın.                                                                     | 🔗 Kağıt Sıkışırsa                                                                                                    |
| Bir telefon kablosu makineye ve<br>telefon hattına doğru olarak bağlı<br>mı? | Telefon kablosunu doğru şekilde<br>bağlayın.                                                                                                    | 🔗 Bir Telefon Hattı Bağlama                                                                                           |
| Bellek dolu mu?                                                              | Saklanmış aktarımı kontrol edin.<br>Kağıt sıkışması veya kağıt tükenmesi<br>var mı kontrol edin.                                                          | 🔗 Faks Aktarımını İptal Etme                                                                                          |
|                                                                              | Alınan belgeleri güvenilir aktarım ile<br>yazdırın.<br>Bülten tahta kutucuğunda depolanan<br>belgeleri silin.<br>Güvenli Alım'da kayıtlı belgeleri silin. | <ul> <li>Bu Makinenin Gizli Kutusundan<br/>Alınan Bir Belgenin<br/>Yazdırılması (İleri Seviye<br/>Kılavuz)</li> </ul> |
|                                                                              |                                                                                                    | Güvenli Alma İşleminin<br>Ayarlanması (İleri Seviye<br>Kılavuz)                                                       |

### • Bir faks manüel olarak alınamıyor

| Kontrol edilecek nokta                                        | Çözümü                                   | Referans               |
|---------------------------------------------------------------|------------------------------------------|------------------------|
| Ahizeyi 🌑 (BAŞLAT) düğmesine<br>basmadan önce yerine koydunuz | İlk olarak 🌅 (BAŞLAT) butonuna<br>basın. | 🔗 Alım Modunu Ayarlama |

## • Fcode sorgulama alımı mevcut değil

| Kontrol edilecek nokta              | Çözümü                          | Referans |
|-------------------------------------|---------------------------------|----------|
| Gönderici bir bülten kutucuğuna bir | Gönderenden sorgulama belgesini | -        |
| sorgulama belgesi kaydetti mi?      | kaydetmesini isteyin.           |          |

## Operatör Panelinde bir Hata Mesajı Görüntülenirse

Bu makinede bir hata oluşursa bir hata mesajı ve/veya bir hata kodu (3 basamaklı bir sayı) dokunmatik panelde görüntülenir ve operatör panelindeki (DURUM) yanıp söner veya yanar.

[Details (Ayrıntılar)] öğesine basın ve ekran talimatlarını izleyerek hatayı temizleyin.

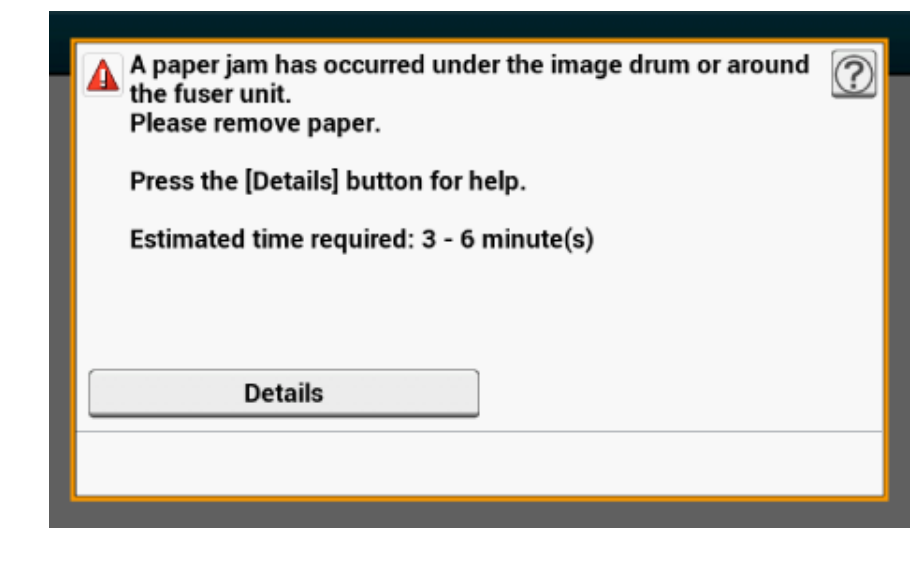

Hata Mesaji Listesi

## Hata Mesajı Listesi

Biraz bekleyin. Ağ başlatılıyor...

Ağ başlatılıyor.

Makine ağa bağlanana kadar bir süre bekleyin.

#### Dosya Sistemi Denetimi

Flash bellek aygıtındaki dosya sistemi kontrol ediliyor. Bir süre bekleyin.

#### Kontrol gerekli. PU Flash Hatası

Makineyi kapatın ve tekrar açın. Hata devam ederse bayinize danışın.

#### Kontrol gerekli. PU İletişim Hatası

Makineyi kapatın ve tekrar açın. Hata devam ederse bayinize danışın.

#### Çevrimdışı Mod

Dokunmatik panelde bulunan [Print (Yazdır)] > [Online (Çevrimiçi)] öğesine basın. Makine çevrimiçi olduğunda (DURUM) düğmesi kapanır.

#### Veri mevcut.

Veri yazdırılmadan duruyor. Biraz bekleyin ve mesaj görünmezse verileri kontrol edin.

#### Veri siliniyor.

İş iptal edilmiş veya kullanıcının yetkisi yok. Bir süre bekleyin.

#### Isınıyor.

Makine kaynaştırıcı biriminin sıcaklığını ayarlıyor. Bir süre bekleyin.

Hazırlanıyor...

Renk kaydı ve yoğunluk ayarlanıyor. Bir süre bekleyin.

#### Biraz bekleyin. Bakım uygulanıyor.

Makinedeki programlar güncelleniyor.

Güncelleme tamamlanıncaya kadar makineyi kapatmayın.

Güncelleme tamamlanınca makine otomatik olarak yeniden başlatılır.

#### Toner Az.

Ekranda gösterilen toner seviyesi düşük. Yeni bir toner kartuşu bulundurun.

#### Atık Toner Dolu. Yeni Toner Kartuşuyla değiştirin.

Atık toner kutusu dolu. Toner kartuşunu yenisiyle değiştirin.

C: Cam göbeği (mavi), M: Magenta (kırmızı), Y: Sarı, K: Siyah

#### C Önerilmeyen Toner.

Optimum C (Cyan, mavi) toner kartuşu takılmamış. Makinenize uygun bir toner kartuşu kullanın.

#### M Önerilmeyen Toner.

Optimum M (Magenta, kırmızı) toner kartuşu takılmamış. Makinenize uygun bir toner kartuşu kullanın.

#### Y Önerilmeyen Toner.

Optimum Y (Sarı) toner kartuşu takılmamış. Makinenize uygun bir toner kartuşu kullanın.

#### K Önerilmeyen Toner.

Optimum K (Siyah) toner kartuşu takılmamış. Makinenize uygun bir toner kartuşu kullanın.

#### Postscript Hatası

Postscript hatası oluştu. Lütfen verileri kontrol edin.

#### Görüntü Dramı Ömrü Bitiyor.

Ekranda gösterilen resim dramı ömrü bitmek üzere. Yeni bir resim dramı hazırlayın. C: Cyan (mavi), M: Magenta (kırmızı), Y: Sarı, K: Siyah

#### Kaynaştırıcı Ömrü Doluyor.

Kaynaştırıcı birimi ömrü dolmak üzere. Yeni bir kaynaştırıcı ünitesi hazırlayın.

#### Bant Birimi Ömrü Doluyor.

Bant birimi ömrü dolmak üzere. Yeni bir bant birimi hazırlayın.

#### Kaynaştırıcı Birimi Ömrü. Yeni Kaynaştırıcı Birimi takın.

Kaynaştırıcı biriminin ömrü dolmuş. Kaynaştırıcı birimini yenisiyle değiştirin.

#### Bant Birimi Ömrü. Yeni Bant Birimi takın.

Bant biriminin ömrü dolmuş.

Bant birimini yenisiyle değiştirin.

#### Toner boş. Yeni Toner Kartuşuyla değiştirin.

Ekranda gösterilen toner boş. Boş toner kartuşunu yenisiyle değiştirin. C: Cyan (mavi), M: Magenta (kırmızı), Y: Sarı, K: Siyah

#### Toner kartuşu takılmamış.

Ekranda belirtilen bir renkli toner kartuşu takılmamış. Toner kartuşunu takın. C: Cyan (mavi), M: Magenta (kırmızı), Y: Sarı, K: Siyah

#### Görüntü Dramı Ömrü. Yeni Görüntü Dram Ünitesi takın.

Ekranda gösterilen resim dramının ömrü bitmiş. Görüntü dramını yenisiyle değiştirin. C: Cyan (mavi), M: Magenta (kırmızı), Y: Sarı, K: Siyah

### [TRAY (TEPSİ)] boş.

Belirtilen tepside kağıt yok. Kağıt yükleyin.

#### Disk Belleği Dolu.

Dosya sisteminin belleği dolu.

Gereksiz dosyaları silin.

#### Dosya sistemi yazmaya karşı korumalı.

Yazmaya çalıştığınız dosya yazmaya karşı korumalı. Aygıt yöneticisine başvurun.

#### Harmanlama için yetersiz sayfa belleği.

Harmanlamalı yazdırma sırasında yetersiz bellek hatası oldu. Yazdırılacak sayfa sayısını azaltın.

#### Yetersiz bellek. Hata: 014

PC Faks verileri alınırken bellek dolma hatası oldu. [Close (Kapat)] düğmesine basın.

#### İzinsiz kullanıcı, iş iptal edildi.

Yetkisiz iş gönderildi veya yetkisiz bir kullanıcı yazdırmaya/faks göndermeye çalıştı. Veriler silinmiş. Bu makineyi kullanmak için sistem yöneticinize başvurun.

#### Dosya siliniyor...

Depolanan belge dosyaları silinmekte. Bir süre bekleyin.

#### Silinmiş Veri Doldu

Silinecek dosyalar dolu. Dosyaları silin.

#### Süresi sona eren dosyalar silindi.

Depolama süresi sona eren özel yazdırma dosyaları otomatik silindi.

#### Disk Okuma/Yazma Hatası

Dosya sisteminde bir hata oluştu. [Close (Kapat)] düğmesine basın.

#### Flash Hatası

Aygıt yazılımı güncellenirken bir hata oluştu. Sistem yöneticisine danışın.

#### Geçersiz yazdırma verileri alındı.

Geçersiz yazdırma verisi veya PC Faks iletim verisi alınmadı. Mesajı silmek için [Close (Kapat)] düğmesine basın. Özel baskı yaptıysanız, işlem tamamlanmadığından veriler silinmiş olabilir. Tekrar yazdırın.

#### İş Türü kısıtlandığından, alınan veriler yok sayılmış.

İş türü kabul edilen iş türü ayarlarında tanımlanmamış bir veri alınmış. Veri, işlenmeden yok sayılmış. Yazıcı sürücüsünün [Job Type (İş Türü)] için kabul edilen iş türü ayarlarında tanımlanmış bir iş türü seçin.

Her Yazıcı Sürücüsünün Ekranları ve İşlevleri Hakkında

#### Manuel İstek.

Manuel beslenen kağıda yazdırın. Kağıdı MP tepsisine yükleyin.

#### [TRAY] kağıdını değiştirin.

Makinede ayarlanan kağıt boyutu ve türü ekranda gösterilenle eşleşmiyor. Uygulamada seçilenle aynı kağıt boyutunu ve türünü kullanın.

#### MP Tepsisi kağıdını değiştirin.

Çok amaçlı tepsiye yerleştirilen kağıt boyutu veya türü ekranda belirtilenlerle eşleşmiyor. Çok amaçlı tepsiye yerleştirilen kağıt boyutu ve türünün uygulamada seçilenlerle aynı olduğunu teyit edin.

#### Biraz bekleyin. Ağ Yapılandırması yazılıyor...

Bu makinenin ağ ayarları değiştirilmiş. Yeni ayarlar kaydediliyor. Bir süre bekleyin.

#### Biraz bekleyin. Ağ başlatılıyor...

Bu makinenin ağ ayarları başlatılıyor. Bir süre bekleyin.

#### Kağıt [TRAY] boş. [MEDIA\_SIZE] öğesini ayarlayın. Hata: 490, 491, 492, 493, 494

Belirtilen tepside kağıt yok. Gösterilen boyutta kağıt yükleyin.

#### [TRAY] kaseti eksik. Belirtilen kaseti açıp kapatın. Hata: 440, 441, 430, 431, 432

Tepsi takılmamış. Kaseti takın. Kaset zaten takılmışsa çekip çıkarın ve tekrar takın.

#### Yetersiz bellek. Hata: 420

Veri çok karmaşık. İşlem sırasında bellek dolma hatası oldu. Yazdırma verisi miktarını azaltın.

#### Atık Toner Dolu. Yeni Toner Kartuşuyla değiştirin. Hata: 414, 415

Toner kartuşu atık toner haznesi dolu. Çıkış tepsisi açılıp kapatılarak yazdırmaya bir süre devam edilebilir, ancak bu işlem resim dramına hasar verebilir. Toner kartuşunu en kısa sürede yenisiyle değiştirin. Y: Sarı, M: Magenta (kırmızı)

#### Toner boş. Yeni Toner Kartuşuyla değiştirin. Hata: 410, 411, 412, 413

Belirtilen kartuşta toner kalmamış.

Çıkış tepsisi açılıp kapatılarak yazdırmaya bir süre devam edilebilir, ancak bu işlem resim dramına hasar verebilir. Toner kartuşunu en kısa sürede yenisiyle değiştirin.

C: Cyan (mavi), M: Magenta (kırmızı), Y: Sarı, K: Siyah

#### C Önerilmeyen Toner.Hata: 552, 556, 616, 622

Takılan C (Cyan, mavi) toner kartuşu optimum değil. Optimum toner kartuşu takmanızı öneririz.

#### M Önerilmeyen Toner. Hata: 551, 555, 615, 621

Takılan M (Magenta, kırmızı) toner kartuşu optimum değil. Optimum toner kartuşu takmanızı öneririz.

#### Y Önerilmeyen Toner.Hata: 550, 554, 614, 620

Takılan Y (Sarı) toner kartuşu optimum değil. Optimum toner kartuşu takmanızı öneririz.

#### K Önerilmeyen Toner.Hata: 553, 557, 617, 623

Takılan K (Siyah) toner kartuşu optimum değil. Optimum toner kartuşu takmanızı öneririz.

#### Toner Takılmadı. Hata: 610, 611, 612, 613

Ekranda belirtilen bir renkli toner kartuşu takılmamış. Toner kartuşunu takın. C: Cyan (mavi), M: Magenta (kırmızı), Y: Sarı, K: Siyah

#### Görüntü Dramı Sensör Hatası. Görüntü Dramını inceleyin. Hata: 540, 541, 542, 543

Ekranda gösterilen resim dramında sensör hatası oluşmuş. Resim dramını çıkarıp tekrar takın. Mesaj kaybolmazsa toner kartuşunu çıkarıp tekrar takın. Toner kartuşu takılmamışsa, takın. C: Cyan (mavi), M: Magenta (kırmızı), Y: Sarı, K: Siyah

#### Bir sayfa yaprağı beslenmiş. [TRAY (Tepsi)] öğesinde kağıdı sıfırlayın. Hata: 401

Gösterilen tepsi aynı anda birkaç sayfa yaprağı beslemiş. Kaseti tepsiden çıkarıp kağıdı tekrar yükleyin.

#### Kağıt Boyutu Hatası. [TRAY (Tepsi)] öğesinde kağıdı sıfırlayın. Hata: 400

Belirtilen tepside kağıt boyutu hatası oluşmuş. Tepside yüklü kağıt boyutunun operatör panelinde ayarlanan [Paper Size (Kağıt Boyutu)] ayarıyla eşleştiğinden emin olun. Kağıdı, ayarlanan kağıt boyutu ve yönüne göre yükleyin. Yazdırmaya devam etmek için çıkış tepsisini açın ve kapatın.

Operatör panelinde ayarlanan ayar yanışsa, önce yazdırmayı iptal edin, operatör panelindeki [Paper Size (Kağıt Boyutu)] içinden doğru boyutta kağıt ayarlayın ve sonra yeniden yazdırın.

Yazdırmayı başlattıktan sonra, kasetin aynı anda birkaç sayfa kağıdı yüklemediğini teyit edin. Böyle bir durum varsa kağıdı çıkarıp doğru bir şekilde yükleyin.

#### Kağıt sıkışması oluştu. Kağıdı çıkarmak için lütfen Çıkış Tepsisini açın. Hata: 390

Çok amaçlı tepsinin kağıt besleme yolunda kağıt sıkışmış. Sıkışmış kağıtları çıkartın. Sıkışan kağıdın köşesi görünmüyorsa çıkış tepsisini açıp kağıdı çıkarın. Kağıt sıkışması oluştu. [TRAY (TEPSİ)] kasetini çekip çıkarın ve kağıdı çıkarın. Hata: 391, 392, 393

Belirtilen tepsinin kağıt besleme yolunda kağıt sıkışmış.

Kaseti çekip çıkarın ve kağıdı çıkarın. Aynı anda birkaç kağıt sayfası beslenmişse kağıdı çıkarıp tekrar yükleyin. Kağıt stoperlerinin doğru konuma ayarlandığını teyit edin.

Görüntü dramının altında veya kaynaştırıcı biriminin etrafında kağıt sıkışmış. Kağıdı çıkarın. Hata: 380, 381, 382, 385, 389

Makinenin içinde kağıt sıkışmış. Çıkış tepsisini açıp sıkışan kağıdı çıkarın.

Bant birimi altında veya kaynaştırıcı biriminde kağıt sıkışması oluştu. Kağıdı çıkarın. Hata: 370, 371, 372

Makinenin içinde kağıt sıkışmış. Çıkış tepsisini açıp sıkışan kağıdı çıkarın.

Görüntü Dramı Ömrü. Yeni Görüntü Dram Ünitesi takın. Hata: 350, 351, 352, 353

Ekranda gösterilen resim dramının ömrü bitmiş.

Görüntü dramını yenisiyle değiştirin.

Çıkış tepsisi açılıp kapatılınca yazdırma işlemine bir süre devam edilebilir. Yine de, toner kartuşunu en kısa sürede yenisiyle değiştirin.

C: Cyan (mavi), M: Magenta (kırmızı), Y: Sarı, K: Siyah

Görüntü Dramı Ömrü. Yeni Görüntü Dram Ünitesi takın. Hata: 560, 561, 562, 563, 564, 565, 566, 567

Ekranda gösterilen resim dramının ömrü bitmiş.

Görüntü dramını yenisiyle değiştirin.

C: Cyan (mavi), M: Magenta (kırmızı), Y: Sarı, K: Siyah

Görüntü Dramı Ömrü. Yeni Görüntü Dram Ünitesi takın. Hata: 680, 681, 682, 683

Ekranda gösterilen resim dramının ömrü bittiği için yazdırma işlemi durdurulmuş. Yazdırma yapabilmek için yeni resim dramıyla değiştirin.

C: Cyan (mavi), M: Magenta (kırmızı), Y: Sarı, K: Siyah

#### Kaynaştırıcı Birimi Ömrü. Yeni Kaynaştırıcı Birimi takın. Hata: 354

Kaynaştırıcı biriminin ömrü dolmuş.

Kaynaştırıcı birimini yenisiyle değiştirin.

Çıkış tepsisi açılıp kapatılınca yazdırma işlemine bir süre devam edilebilir. Ancak, yazdırma kalitesinin korunması için toner kartuşunu en kısa sürede yenisiyle değiştirin.

#### Bant Birimi Ömrü. Yeni Bant Birimi takın. Hata: 355

Bant biriminin ömrü dolmuş.

Bant birimini yenisiyle değiştirin.

Çıkış tepsisi açılıp kapatılınca yazdırma işlemine bir süre devam edilebilir. Ancak, yazdırma kalitesinin korunması için toner kartuşunu en kısa sürede yenisiyle değiştirin.

#### Atık Toner Dolu. Yeni Bant Birimi takın. Hata: 356

Bant biriminin atık toner haznesi dolu. Bant birimini yenisiyle değiştirin. Çıkış tepsisi açılıp kapatılınca yazdırma işlemine bir süre devam edilebilir. Baskı kalitesinin korunması için en yakın sürede yenisiyle değiştirin.

#### Toner kartuşu düzgün takılmamış. Hata: 544, 545, 546, 547

Ekranda belirtilen bir renkli toner kartuşu takılmamış.

Toner kartuşundaki kolun sonuna kadar döndürüldüğünden ve koruyucu bandın çıkarıldığından emin olun. C: Cyan (mavi), M: Magenta (kırmızı), Y: Sarı, K: Siyah

#### Görüntü Dramı düzgün takılmadı. Görüntü Dramını inceleyin. Hata: 340, 341,342, 343

Belirtilen resim dramı doğru takılmamış. Resim dramını çıkarıp tekrar takın. C: Cyan (mavi), M: Magenta (kırmızı), Y: Sarı, K: Siyah

#### Kaynaştırıcı Birimi doğru takılmamış. Kaynaştırıcı Birimini sıfırlayın. Hata: 320

Kaynaştırıcı birimi doğru takılmamış. Kaynaştırıcı birimini çıkarıp tekrar takın.

#### Bant Birimi doğru takılmamış. Bant Birimini tekrar yerleştirin. Hata: 330

Bant birimi düzgün takılmamış. Bant birimini çıkarıp tekrar takın.

#### [COVER (KAPAK)] Açık. Hata: 310

Belirtilen kapak açık. Kapağı kapatın. Hata: 310 Çıkış tepsisi.

#### Güç KAPALI/AÇIK

Makineyi kapatın ve tekrar açın.

Hata devam ederse bayinize danışın.

#### Kontrol gerekli.

Makineyi kapatın ve tekrar açın.

Hata devam ederse bayinize danışın.

#### İptal ediliyor...

Kopyalama sırasında İptal düğmesine basılmış. Kopyalama işi iptal edilmiş. Bir süre bekleyin.

### Oto. Belge Besleyici (ADF) kapağı açık.

Tarayıcının ADF kapağı açık. Kapağı kapatın.

Belge sıkışması oluştu. Kontrol etmek için tarayıcı üzerindeki otomatik belge besleme (ODB) kapağını açın.

Tarayıcının ADF'sinde kağıt sıkışmış. ADF kapağını açıp sıkışan kağıdı çıkarın.

#### Tarayıcı lamba hatası, lambayı kontrol edin.

Tarayıcının ışık seviyesi düşük. Bayinize danışın.

#### Güç KAPALI/AÇIK Taşıyıcı Hatası <1>

Tarayıcının taşıyıcısında bir hata oluşmuş. Makineyi kapatın ve tekrar açın. Hata devam ederse bayinize danışın.

#### USB Bellek Dolu

USB bellek dolu olduğundan USB Belleğe Tarama iptal edilmiş. USB bellekteki boş alanı kontrol edin.

#### USB belleğe yazma başarısız.

USB bellek yazmaya karşı korumalı. Korumayı kaldırın.

#### USB Bellek çıkarıldı.

USB Belleğe Tarama yapılırken USB bellek çıkarılmış. USB Belleğini bağlayıp yeniden deneyin.

#### Bilgisayara bağlanılamadı.

Bilgisayara Tarama için hiçbir hedef bilgisayar bulunamadı. Bilgisayarınızın açık ve kaydedilebilir olduğunu teyit edin.

Mesajı silmek için [Close (Kapat)]'a basın.

Bilgisayara Tarama Sorunları (İleri Seviye Kılavuz)

#### Alım sırasında yetersiz bellek.

Faks alımı sırasında bellek dolma hatası oldu. Kullanılabilir bellek olduğunu kontrol edin.

#### İletişim Hatası

Faks alımı veya gönderimi sırasında bir hata oldu.

#### Telefon

Harici telefon kullanımda. Aygıtı devam eden aramayı bitirdikten sonra kullanın.

#### Dosya Gönderme Hatası

Paylaşımlı klasöre tarama yapılıyorken sunucunun arızalanması veya LAN kablosunun çıkarılması gibi bir hata yaşandı.

Ağ bağlantısını kontrol edin.

Mesajı silmek için [Close (Kapat)]'a basın.

#### SMTP ayarlarını kontrol edin.

SMTP sunucusuna bağlanılamıyor. Ağ ayarlarını kontrol edin.

#### POP3 ayarlarını kontrol edin.

POP3 sunucusuna bağlanılamıyor. Ağ ayarlarını kontrol edin.

#### SMTP Oturumu açılamadı.

SMTP sunucusunda oturum açma girişimi kimlik doğrulama hatasıyla sonuçlandı. Ağ ayarlarını kontrol edin.

#### SMTP Kim. Doğr.Desteklenmiyor

SMTP sunucusu kimlik doğrulama sistemini desteklemiyor. Ağ ayarlarını kontrol edin.

#### POP3 oturumu açılamadı.

POP3 sunucusunda oturum açma girişimi kimlik doğrulama hatasıyla sonuçlandı. Ağ ayarlarını kontrol edin.

#### Hedef IP alma başarısız. DHCP ayarlarını kontrol edin.

DHCP sunucusu algılanamıyor. Ağ bağlantısını kontrol edin.

#### DNS ayarlarını kontrol edin.

DNS sunucusuna bağlanılamıyor. Ağ bağlantısını kontrol edin.

#### Sunucu ayarlarını kontrol edin.

Dosya sunucusuna bağlanılamıyor. Ağ ayarlarını kontrol edin.

#### Sunucu oturumu açılamadı.

Dosya sunucusunda oturum açma başarısız oldu. Sunucu ayarlarını kontrol edin.

#### Dizine girilemedi.

FTP sunucusunun dizinine bağlanılamadı. Sunucu ayarlarını kontrol edin.

#### Veri Aktarma Türü değiştirme başarısız.

Dosya aktarma türü FTP sunucusu tarafından kabul edilmediğinden dosya aktarılamadı. FTP aktarım türünü "binary (ikili)" olarak değiştirin.

#### Dosya yazma başarısız.

Paylaşımlı Klasöre Tarama kullanılarak gönderilen dosyalar yazdırılamadı. Paylaşımlı klasörün erişim haklarını kontrol edin.

#### FTP hedefi dolu.

FTP sunucusundaki bellek yetersiz. Gereksiz dosyaları silip boş alan açın.

Faks alma için kullanılabilir bellek yetersiz olabilir veya Güvenli Alma ile alınan fakslar yazdırılmadan kalmış olabilir. Önizleme görüntülerini kontrol edin ve boş alan sağlamak için gereksiz dosyaları silin.

#### Dosya adını değiştirin.

Belirtilen dosya adı geçersiz. FTP sunucusu ayarlarını kontrol edip dosya adını değiştirin.

#### Aygıt iletişimi protokolü desteklenmiyor.

Sunucu, CIFS veya FTP'yi desteklemiyor. Sunucu ayarlarını kontrol edin.

#### Ağ Ortak Adını kontrol edin.

Ağ paylaşılan klasörünün adı hatalı. Klasör adını kontrol edin.

#### USB Belleği takın.

USB bellek takılı değilken USB Belleğe Tarama veya USB Bellekten Yazdırma yapmaya çalışılmış. USB Bellek takın.

### [TRAY (TEPSİ)] kaseti yok.

Belirtilen tepsinin kaseti yerinden çıkmış. Kaseti takın. Erişim Sınırlama Hatası. Renkli yazdırma sınırlandırıldığından siyah-beyaz yazdırma yapılmış.

Yetkisiz bir kullanıcı nedeniyle, renkli bir yazdırma işi siyah-beyaz yazdırma işine dönüştürülmüş. Renkli yazdırma için sistem yöneticinize danışın.

#### Erişim Sınırlama Hatası. Renkli yazdırma sınırlandırıldığından veriler silinmiş.

Yetkisiz bir kullanıcı nedeniyle renkli yazdırma işi silinmiş. Renkli yazdırma için sistem yöneticinize danışın.

Kısıtlı erişim hatası. Yazdırma sınırlamaları nedeniyle veriler silindi.

Yetkisiz bir kullanıcı nedeniyle yazdırma işi silinmiş. Yazdırma için sistem yöneticinize danışın.

#### Uyumsuz USB aygıtı bağlandı. Bağlanan USB aygıtını çıkarın.

Desteklenmeyen bir USB aygıtı bağlandı. USB aygıtını çıkarın.

#### Bağlanan USB aygıtını çıkarın. USB aygıtı tanınmadı.

Bağlanan USB aygıtı tanınmamış. USB aygıtını çıkarın.

#### USB Hub'ı çıkarın. USB Hub bağlandı.

Bir USB hub bağlandı. USB Hub'ı çıkarın. Bu makine USB hub desteklemez.

#### Kontrol gerekli. SIP Hatası

Makineyi kapatın ve tekrar açın. Hata devam ederse bayinize danışın.

#### İş Günlüğü Veritabanı Hatası

İş günlüğü yazılırken veya okunurken bir veritabanı erişim hatası yaşandı. Makinenin kapatılıp açılması sorunu çözebilir.

Mesajı silmek için [Close (Kapat)]'a basın.

#### İş Günlüğü Arabelleği Dolu (Eski günlükleri silin)

İş günlüğü arabelleği dolu olduğundan eski iş günlükleri silinmiş.

#### Kod çözme hatası oluştu. Görüntü verilerini kontrol edin.

Bu makineye gönderilen görüntü verilerinde hata oluşmuş. Görüntü verilerini kontrol edin.

Aygıtta boş alan bulunmadığından işlem iptal edilmiş. Kullanımı azaltıp yeterli bellek alanı boşaltarak tekrar deneyin.

Dolu bellek nedeniyle verilerin işlenmesi iptal edildi.

(Durum) düğmesine basın ve yazdırma verilerinin makinede kalıp kalmadığını kontrol edin. Herhangi bir veri kalırsa verileri silin.

Kalan özel yazdırma verileri sadece parola ve yöneticiyi ayarlayan kişi tarafından silinebilir.

Tararken veya faks çekerken bir hata oluşursa veri miktarının artmasını önlemek için tarama ayarlarını değiştirin.

# İşlem bir aygıt hatası nedeniyle iptal edilmiş. Aygıta bakım yaptıktan veya aygıtı değiştirdikten sonra tekrar deneyin.

Makinede bir hata oluştuğundan verilerin işlenmesi iptal edilmiş. Satıcınızla irtibata geçin.

#### Bilgisayara erişim reddedildi. Bilgisayarı kontrol edin.

Bilgisayara Tarama yapılıyorken bilgisayara bağlanılamadı. Bilgisayardaki ayarları kontrol edin.

Bilgisayara Tarama Sorunları (İleri Seviye Kılavuz)

#### Veri siliniyor.

Makinenin renkli toneri bitmiş. Renkli yazdırma verileri siliniyor. Bir süre bekleyin.

#### Renkli toner boş. İş iptal edildi.

Bu mesaj, siyah dışındaki tonerler boş olduğundan renkli yazdırma işinin iptal edildiğini belirtir. Durum penceresinden çıkmak için [Close (Kapat)] öğesine basın.

#### PDF Hatası

PDF dosyası bozuk.

Dosyayı kontrol edin.

#### Bu PDF dosyası parola korumalı.

BU PDF dosyası parola korumalı.

#### Belge yazdırma için parola lazım.

Bu PDF'de kimlik doğrulaması gerekli.

#### SNTP sunucusuyla iletişim yok.

SNTP sunucusundan güncel saat alınamadı. Sunucuyu kontrol edin.

#### USB Bellek çıkarıldı.

USB bellekten yazdırma yapılıyorken USB bellek çıkarılmış. Yazdırma devam ederken USB belleği çıkarmayın.

#### Dosya açılamıyor.

Belirtilen dosya açılamadı. Dosyayı kontrol edin.

#### Dosya okunamıyor.

Dosyalar okunamamış. Dosyaların bulunduğu aygıtı kontrol edin.

#### Görüntü Dramı Sensör Hatası.

Ekranda gösterilen görüntü dramında sensör hatası oluştu.

Resim dramını çıkarıp tekrar takın.

Mesaj kaybolmazsa toner kartuşunu çıkarıp tekrar takın.

Arka Çıkış Tepsisi açık, bu yüzden 2 taraflı yazdırma devre dışı bırakıldı. Hata kodu: 581

Arka çıkış tepsisi açık olduğundan 2 taraflı yazdırma başarısız oldu. Arka çıkış tepsisini kapatın ve yeniden deneyin.

Yazdırma durduruldu. Yazdırma sırasında Arka Çıktı Tepsisi açılmış. Çıktı tepsisini açın. Hata kodu: 409

Yazdırma sırasında arka çıktı tepsisi hareket ettirilmiş.

Çıkış tepsisini açın ve birimin içinde kalan sıkışmış kağıdı çıkarın.

Bekleme Zaman Aşımı devre dışı. USB hariç yazdırma devre dışı. Sayfa arabelleğini temizleyin ve menüde zaman aşımını etkinleştirin.

#### Bekleme Zaman Aşımı devre dışı.

Dokunmatik panelde [Device Settings (Aygıt Ayarları)] öğesine basın, [Admin Setup (Yntci Krlumu)] > [Print Setup (Yazdırma Kurulumu)] > [Print Menu (Yazdırma Menüsü)] > [Printer Adjust (Yazıcı Ayarlama)] > [Timeout Injob (Zaman Aşımı Giren İş)] öğesini seçin ve sonra daha uzun bir yazdırma zaman aşımı değeri seçin.

#### Faks gönderme rezervasyonu sırasında yetersiz bellek.

Faksa Tarama sırasında yetersiz bellek hatası oldu.

Kullanılabilir bellek miktarını artırmak için aşağıdakini kontrol edin.

- Saklanmış aktarımı kontrol edin.
- Gizli alım ile alınan belgeleri yazdırın.
- Bülten pano kutusunda saklanan belgeleri ve resimleri Güvenli Alım özelliğini kullanarak silin.

#### Yetersiz bellek.

Faks alımı sırasında yetersiz bellek hatası oldu.

Kullanılabilir bellek miktarını artırmak için aşağıdakini kontrol edin.

- Saklanmış aktarımı kontrol edin.
- Kağıt sıkışması veya kağıt tükenmesi var mı kontrol edin.
- Gizli alım ile alınan belgeleri yazdırın.
- Bülten pano kutusunda saklanan belgeleri ve resimleri Güvenli Alım özelliğini kullanarak silin.

#### E-posta alma iptal edildi.

E-posta biçimi desteklenmediğinden ya da eklenen dosya çok büyük olduğundan E-posta alımı iptal edildi. Ekli dosyanın biçimini ve boyutunu kontrol edin.

#### Kablosuz ayarları tamamlanmadı.

Kablosuz LAN ayarlarında yanlış değerler ayarlanmış veya bazı değerler henüz ayarlanmamış. Kablosuz ayarlarını kontrol edin.

#### Kablosuz erişim noktasına bağlanılmadı.

Hiçbir kablosuz LAN erişim noktası bulunmadı. Erişim noktasının açık olduğundan emin olun. Kablosuz LAN bağlantısını kesip tekrar bağlanın.

#### Kablosuz başlatılamadı.

Makineyi kapatın, kablosuz LAN modülünün doğru şekilde takıldığını kontrol edin ve ardından, makineyi yeniden başlatın. Hata devam ederse bayıniz ile irtibata geçin.

Aygıt Yazılımı Güncelleme Hatası Tekrar deneyin. Ağ çalışmıyorsa aygıt yazılımını USB ile güncellemeyi deneyin.

Aygıt Yazılımı güncelleme başarısız. Tekrar güncelleyin.

Google Cloud Print'e kaydolunuyor. Kayıt tamamlanmadan gücü kapatmayın.

Makine, Google Cloud Print hizmetine kaydediliyor. Bir süre bekleyin.

#### Google Cloud Print'ten siliniyor.

Makine, Google Cloud Print hizmetinden siliniyor. Bir süre bekleyin.

Dikkat, bilinmeyen Sarf Malzemesi algılandı. İşlemi geri yüklemek için Kullanıcı Kılavuzu "Sorun Giderme" bölümüne gidin. Hata: 709

Orijinal olmayan sarf malzemelerden kaynaklanan riskleri kabul etmek kaydıyla, ürününüzde her türlü sarf malzemeyi kullanabilirsiniz.

Orijinal olmayan sarf malzemelerden dolayı üründe hasar meydana gelirse ve ürününüzden aldığınız sonuçlar belirtilen ürün teknik özelliklerine tam olarak uygun olmazsa, üründe meydana gelen bu tür hasar ve etkiler garanti kapsamına girmez.

Bu riskleri kabul etmek ve işlevi geri yüklemek için;

(1) Makinenizi kapatın.

(2) (C (TEMİZLE) düğmesini basılı tutun ve ürününüzü açın.

(3) Başlattıktan sonra, 🕜 (İPTAL) düğmesini bırakın.

Not: Bu işlem daha sonra başvurulmak üzere kaydedilecektir.

Görüntü dramını değiştirin. [PAGES (Sayfa Sayısı] Kalan Sayfa Sayısı.

Ekranda gösterilen resim dramının ömrü bitmiş.

Görüntü dramını yenisiyle değiştirin.

C: Cyan (mavi), M: Magenta (kırmızı), Y: Sarı, K: Siyah

Veri alma zaman aşımı.

Veriler belirlenen süre içinde alınamadı.

Dokunmatik panelde [Device Settings (Aygıt Ayarları)] öğesine basın, [Admin Setup (Yntci Krlumu)] > [Print Setup (Yazdırma Kurulumu)] > [Print Menu (Yazdırma Menüsü)] > [Printer Adjust (Yazıcı Ayarlama)] > [Timeout Injob (Zaman Aşımı Giren İş)] öğesini seçin ve sonra daha uzun bir yazdırma zaman aşımı değeri seçin.

IPv4 adresi çakıştı. IPv4 adresini değiştirin.

Bu makineye atanan IP adresi başka bir aygıtın adresiyle çakışıyor. IP adreslerini kontrol edip başka bir IP adresi atayın.

#### Tüm sayfalarda boş sayfalar tespit edilmiş. Belgenin nasıl yerleştirildiğini kontrol edin.

Taranan sayfaların tümü boş. Belgeyi ters çevirin.

Kağıt ayarları dupleks yazdırmaya izin vermediğinden tek yönlü yazdırma yapılmış.

Belirtilen kağıtla dupleks yazdırma yapılamaz. Kağıdın boyutunu ve kalınlığını kontrol edin. [Close (Kapat)] düğmesine basın.

#### Dil Değiştirme. Panel işletimi devre dışı.

Ekran dili değiştiriliyor. Bir süre bekleyin.

#### Dil Değiştirme Başarısız. Hata no: %CODE%

Ekran dilleri değiştirilemedi. Güç düğmesine basarak makineyi kapatın ve sonra tekrar açın.

Dahili veritabanında sorun algılandı. Veriler silinmeli. [Format (Biçimlendir)] öğesine basılınca veriler silinecek ve sistem yeniden başlatılacak.

Veritabanı kurtarılamayacak durumda. Veritabanını silmek için [Format (Biçimlendir)]'e basın.
Özet Hesap bakiyeniz 0 olduğundan yazdırma yapamazsınız. Yazdırma için kullanıcı adı: [USERNAME (KULLANICI ADI)] Yetersiz Bakiye için Özet Hesap Adı: [ACCOUNTNAME (HESAP ADI)] Yazdırma işini sürdürmek için bakiyeyi artırın ve [Start (Başlat)] öğesini seçin. Bakiyenizi artırmak için aygıt yöneticinize başvurun. Yazdırma işini iptal etmek için [Cancel (İptal)]'i seçin.

Yazdırma işi sayısı sınırı aşıyor. Başka yazdırma işi yapılamaz. Sistem yöneticisine danışın.

# İşletim Yönetimi/ Spesifikasyonlar

Yönetici Parolasını Değiştirme Güç Tasarrufu Fonksiyonu ile Güç Tüketimini Azaltma Özellikler

10

Bu bölümde, makinenin ve teknik özelliklerinin yönetilmesi açıklanmaktadır.

## Yönetici Parolasını Değiştirme

Güvenliğinizi artırmak için yönetici parolasını değiştirmeniz önerilir. Yönetici parolasını 6 ila 12 arası alfasayısal karakter kullanarak ayarlayın. Ayarlanan parolayı unutmadığınızdan emin olun.

- 1 Dokunmatik panelde [Cihaz Ayarları] düğmesine basın.
- 2 ▲ veya ▼ öğesine birkaç kez bastıktan sonra [Admin Setup (Yönetici Kurulumu)] öğesine basın.
- 3 Yönetici adını ve parolasını girip [OK (Tamam)] öğesine tıklayın.

- 4 Birkaç defa ▲ veya ▼ düğmesine ve [Manage Unit (Yönetim)] düğmesine basın.
- 5 ▲ veya ▼ öğesine birkaç kez bastıktan sonra [Admin Password (Yönetici Parolası)] öğesine basın.
- Yeni bir parola girin ve ardından [OK] düğmesine basın.
- 7 Parolayı tekrar girin.
- 8 [TAMAM] düğmesine basın.

### Güç Tasarrufu Fonksiyonu ile Güç Tüketimini Azaltma

Makinede üç Güç Tasarrufu modu bulunur: Güç Tasarrufu, Uyku ve Derin Uyku.

Güç Tasarrufu modunda, görüntüleme ekranı kapanır ve güç tasarrufu göstergesi ışığı yanar veya yanıp söner.

Güç Tasarrufu moduna girmek için 🕐 (GÜÇ TASARRUFU) düğmesine basın.

Belirli bir süre (fabrika varsayılan ayarı olarak bir dakika) boyunca çalışmadan bırakıldıktan sonra, makine otomatik olarak Güç Tasarrufu moduna girer.

Güç Tasarrufu modunda belirli bir süre (fabrika varsayılan ayarı olarak 15 dakika) boyunca çalıştırılmadan bırakıldıktan sonra, makine Uyku moduna veya Derin Uyku moduna girer.

### Ŵ

- Güç Tasarrufu moduna girmeden önce boşta bekleme süresini değiştirme hakkında ayrıntılar için bkz. "Güç Tasarrufu Moduna Girmeden Önce Boşta Bekleme Zamanının Süresini Ayarlama".
- Uyku moduna girmeden önce boşta bekleme süresinin nasıl değiştirileceğine ilişkin ayrıntılar için bkz. "Uyku Moduna Girmeden Önce Boşta Bekleme Zamanının Süresini Ayarlama".

Güç Tasarrufu modundan çıkmak için **(**GÜÇ TASARRUFU) düğmesine basın. Bir bilgisayardan veya başka bir aygıttan bazı veriler alındığında veya bir belge ayarlandığında da makine Güç Tasarrufu modundan çıkar.

- Güç Tasarrufu Moduna Girmeden Önce Boşta Bekleme Zamanının Süresini Ayarlama
- Uyku Moduna Girmeden Önce Boşta Bekleme Zamanının Süresini Ayarlama
- Güç Tasarrufu İşlevindeki Kısıtlamalar
- Makineyi Otomatik Kapatma (Otomatik Güç Kesme)
- Otomatik Güç Kesme Çalışmadan Önce Boşta Bekleme Zamanının Süresini Ayarlama

#### Güç Tasarrufu Moduna Girmeden Önce Boşta Bekleme Zamanının Süresini Ayarlama

- 1 Dokunmatik panelde [Device Settings] düğmesine basın.
- 2 ▲ veya ▼ öğesine birkaç kez bastıktan sonra [Admin Setup (Yönetici Kurulumu)] öğesine basın.
- Yönetici adını ve parolasını girip [OK (Tamam)] öğesine tıklayın.

- 4 Birkaç defa ▲ veya ▼ düğmesine ve [Manage Unit (Yönetim)] düğmesine basın.
- [Güç Tasarrufu] düğmesine basın.
- **6** [Power Save Time] seçeneğine basın.
- 7 Geçiş zamanını seçin.

| Power Save T<br>Please select the | ime<br>Power Save Time. |             |              |
|-----------------------------------|-------------------------|-------------|--------------|
| 1 minute °                        | 2 minutes               | 3 minutes ° | 4 minutes    |
| 5 minutes °                       | 0 ninutes               | 15 minutes  | 30 minutes ° |
|                                   |                         |             |              |
|                                   |                         |             |              |
| Back                              |                         |             |              |

#### Uyku Moduna Girmeden Önce Boşta Bekleme Zamanının Süresini Ayarlama

- Dokunmatik panelde [Device Settings] düğmesine basın.
- 2 ▲ veya ▼ öğesine birkaç kez bastıktan sonra [Admin Setup (Yönetici Kurulumu)] öğesine basın.
- 3 Yönetici adını ve parolasını girip [OK (Tamam)] öğesine tıklayın. Fabrikada ayarlanmış varsayılan yönetici adı ve parolası sırasıyla "admin" ve "999999" şeklindedir.
- 4 Birkaç defa ▲ veya ▼ düğmesine ve [Manage Unit (Yönetim)] düğmesine basın.
- [Güç Tasarrufu] düğmesine basın.
- 🔓 [Sleep Time] seçeneğine basın.
- 7 Geçiş zamanını seçin.

| Sleep Time<br>Please select the | Sleep Time.  |                 |            |
|---------------------------------|--------------|-----------------|------------|
| 1 minute °                      | 2 minutes    | 3 minutes       | 4 minutes  |
| 5 minutes                       | 0 10 minutes | o<br>15 minutes | 30 minutes |
|                                 |              |                 |            |
|                                 |              |                 |            |
| Back                            |              |                 |            |

#### Güç Tasarrufu İşlevindeki Kısıtlamalar

Makine şu durumlarda Uyku moduna girmez.

- Makinede bir hata oluştuğunda
- Gecikmeli faks iletimi ayarlandığında
- · Bir faks iletimi yeniden arama için beklerken
- Erişim Kontrolü ayarlarındaki Erişim Kontrolü etkinleştirilir ve Kimlik Doğrulama Yöntemi kısmında Yerel IC Kart veya LDAP IC Kart etkinleştirilir.

Makine aşağıdaki durumlarda Derin Uyku moduna girmez.

- IPSec etkin ise
- TCP bağlantısı kurulmuşsa

Örnek: Telnet veya FTP ile bir bağlantı kurulmuşsa.

Güç Tasarrufu modundan Uyku veya Derin Uyku moduna geçmek için gereken süre geçerse bağlantı kesilir ve cihaz Uyku moduna girer.

- E-posta alımı etkinleştirilir.
- Kablosuz LAN etkinleştirilir
- Google Cloud Print etkin
- LLTD etkin
- · IPv6 Genel Adres atanmış

Derin Uyku modunda, yazdırmak için aşağıdaki protokolleri kullanamazsınız

• NBT

Derin Uyku modunda, aşağıdaki işlev veya protokollerle arama yapamaz veya ayarları belirleyemezsiniz.

• NBT

Derin Uyku modunda, aşağıdaki istemci işlevlerine sahip protokoller çalışmaz.

- E-posta Uyarısı\*<sup>2</sup>
- SNMP Tuzağı
- WINS<sup>\*1</sup>
- SNTP\*2

- \*1 Derin Uyku modunda geçen süreye WINS güncelleme süreleri arasındaki aralar dahil değildir. WINS rutin güncellemeleri Derin Uyku modunda yapılmaz, muhtemelen WINS sunucusuna kayıtlı isimlerin silinmesiyle sonuclanır.
- \*2 Derin Uyku modundaki geçiş süresi, e-posta uyarı bildirim zamanı ve NTP sunucu güncelleme zamanı arasındaki aralığı içermez.

Büyük boyutlu paketlerin gönderildiği ağ ortamında, cihaz otomatik olarak Derin Uyku modundan Uyku moduna geçip yanıt verir.

Ayrıca, eğer Mac veya iPhone gibi bir bağlantı aramayı Bonjour ile yapıyorsa, aynı ağa bağlıysa, cihaz otomatik olarak Derin Uyku modundan Uyku moduna geçer ve yanıt verir.

Bu makine belirli bir süre sonra otomatik olarak Derin Uyku moduna girer.

#### Makineyi Otomatik Kapatma (Otomatik Güç Kesme)

Makinede, makine belirli bir süre çalıştırılmadan bırakılırsa otomatik olarak gücü kapatan Otomatik Güç Kapatma işlevi bulunur.

Otomatik Güç Kesme ayarı için üç seçenek vardır ve [Auto Config (Oto. Konfig.)] fabrika varsayılanı olarak ayarlanır.

- [Auto Config (Oto. Konfig.)]: Makine aşağıdaki koşullarda olmadığı sürece belirli bir süre çalıştırılmadan bırakılırsa makine otomatik kapanır.
  - Ağ arayüzü bağlantısına bir LAN kablosu bağlıdır.
  - LINE bağlantısına bir telefon kablosu bağlıdır.
  - Kablosuz LAN etkinleştirilir.
- [Enabled (Etkin)]: Makineyi belirli bir süre boyunca kullanmazsanız, makine otomatik olarak kapanır.
- [Disable (Devre Dışı)]: Otomatik Güç Kesme işlevini devre dışı bırakır. Makine otomatik olarak kapanmaz.

#### 

Makine şu durumlarda otomatik olarak kapanmaz.

- Bir hata oluştuğunda
- Gecikmeli iletim ayrıldığında
- Bir faks iletimi yeniden arama için bekliyorken

Otomatik Güç Kesme ayarını değiştirmek için aşağıdaki adımları izleyin.

- Dokunmatik panelde [Device Settings] düğmesine basın.
- ▲ veya ▼ öğesine birkaç kez bastıktan sonra [Admin Setup (Yönetici Kurulumu)] öğesine basın.
- Yönetici adını ve parolasını girip [OK (Tamam)] öğesine tıklayın.

- ▲ veya ▼ öğesine birkaç kez bastıktan sonra [User Install (Kullanıcı Kurulumu)] öğesine basın.
- [Power Setup]'a tıklayın.
- [Auto Power Off]'a basın.

#### Otomatik Güç Kesme Çalışmadan Önce Boşta Bekleme Zamanının Süresini Ayarlama

- **1** Dokunmatik panelde [Device Settings] düğmesine basın.
- 2 ▲ veya ▼ öğesine birkaç kez bastıktan sonra [Admin Setup (Yönetici Kurulumu)] öğesine basın.
- 3 Yönetici adını ve parolasını girip [OK (Tamam)] öğesine tıklayın.

- 4 Birkaç defa ▲ veya ▼ düğmesine ve [Manage Unit (Yönetim)] düğmesine basın.
- 5 [Güç Tasarrufu] düğmesine basın.
- [Auto Power Off Time]'a basın.
- 7 Geçiş zamanını seçin.

| Auto Power O | O <mark>ff Time</mark><br>e Auto Power Off Time. |            |   |
|--------------|--------------------------------------------------|------------|---|
| 1 hour       | ° 2 hours                                        | ) 3 hours  | 0 |
| 4 hours      | 8 hours                                          | ° 12 hours | 0 |
| 18 hours     | ° 24 hours                                       | 0          |   |
| Back         |                                                  |            |   |

# Özellikler

Bu bölümde, makinenin teknik özellikleri açıklanmaktadır.

- Genel Spesifikasyonlar
- Kopyalayıcı Spesifikasyonları
- Faks Spesifikasyonları
- Tarayıcı Spesifikasyonları
- Yazdırma Teknik Özellikleri
- Ağ Spesifikasyonları
- Kablosuz LAN Özellikleri (Seçenek)

### Genel Spesifikasyonlar

| MFP Modeli       | Model Numarası  |
|------------------|-----------------|
| MC573/ES5473 MFP | N36401A/N36401B |

| Madde                       |                            | MC573/ES5473 MFP                                                                                                    |
|-----------------------------|----------------------------|----------------------------------------------------------------------------------------------------|
| CPU                         |                            | ARM işlemci (667MHz)                                                                                                    |
| Bellek                      |                            | DDR3 32 bit 1 GB                                                                                                    |
| ROM                         |                            | 3 GB                                                                                                    |
| Ağırlık (sarf malzeme       | leri dahil)                | Yaklaşık 31 kg                                                                                                    |
| Boyutlar (G x D x Y)        |                            | 427 x 576 x 472 mm                                                                                                    |
| Güç kaynağı                 |                            | N36401A: 110V - 127V AC +/-%10<br>N36401B: 220V - 240V AC +/-%10                                                                                                    |
| Güç tüketimi                | Tipik çalışma              | N36401A: 670 W / N36401B: 640 W                                                                                                    |
|                             | Boşta                      | 100 W                                                                                                    |
|                             | Pik                        | N36401A: 1240 W / N36401B: 1270 W                                                                                                    |
|                             | Güç tasarrufu modu         | 20 W'den düşük                                                                                                    |
|                             | Uyku modu                  | 7,8 W'den düşük                                                                                                    |
|                             | Derin Uyku Modu            | 1,5 W'den düşük                                                                                                    |
|                             | Otomatik güç kesme<br>modu | 0,5 W'den düşük                                                                                                    |
| Çalışma koşulu              | Çalışma                    | Sıcaklık:10 - 32°C, Nem: %20 ila %80 bağıl nem                                                                                                    |
|                             | Boşta                      | Sıcaklık: 0 - 43°C, Nem: %10 ila %90 bağıl nem                                                                                                    |
| Arabirim                    |                            | USB 2.0, Ethernet 10BASE-T/100BASE-TX/1000BASE-T, Host USB x<br>2<br>IEEE802.11 b/g/n/a Kablosuz LAN (Seçenek)                                                                                       |
| Ekran                       |                            | 7 inç renkli dokunmatik panel WVGA (800x480)                                                                                                    |
| Desteklenen İşletim Sistemi |                            | Windows 10/Windows Server 2016/Windows 8.1/Windows Server<br>2012 R2/Windows 8/Windows Server 2012/Windows 7/<br>Windows Vista/Windows Server 2008 R2/Windows Server 2008<br>Mac OS X 10.8.5 - 10.11 |
| Cihaz hizmet ömrü *         |                            | 5 yıl veya 420000 sayfa                                                                                                    |
| Depolama ortamı             |                            | Sıcaklık: -10 ila 43 derece<br>Bağıl nem: %10 ila 90                                                                                                    |

\* Cihazın hizmet ömrü müşterinin kullanım koşullarına bağlıdır.

# Kopyalayıcı Spesifikasyonları

| М                | adde       | MC573/ES5473 MFP                                                                                                    |
|------------------|------------|----------------------------------------------------------------------------------------------------|
| Belge Boyutu     | ADF        | A4, A5, A6, B5, B6, Letter, Legal 13/13.5/14, Executive, Statement,<br>8.5 SQ, Folio<br>* A6 kağıdı, çift yönlü tarama için kullanılamaz.                      |
|                  | Belge camı | A4, A5, A6, B5, B6, B6 Yarım, Mektup, İdareci, Tablo, 8,5 SQ, 16K<br>(197 x 273 mm, 195 x 270 mm, 184 x 260 mm), Dizin Kartı, 4 x 6 inç,<br>5 x 7 inç, Zarflar |
| İlk kopya zamanı | Renkli     | 12 saniye                                                                                                    |
|                  | Tek renk   | 12 saniye                                                                                                    |
| Kopyalar         |            | Maksimum 999                                                                                                    |
| Kopyalama hızı   | Renkli     | En fazla 30 cpm                                                                                                    |
|                  | Tek renk   | En fazla 30 cpm                                                                                                    |

# Faks Spesifikasyonları

| N                   | ladde       | MC573/ES5473 MFP                                   |
|---------------------|-------------|----------------------------------------------------|
| Uyumluluk           |             | ITU-T G3/Super G3                                  |
| Sıkıştırma Yöntemi  |             | MH, MR, MMR, JBIG                                  |
| Modem hızı          |             | Maksimum 33.6 Kbps                                 |
| Hatlar              |             | PSTN, PBX                                          |
| Hat arayüzü         |             | RJ11 x 2 (Hat/TEL)                                 |
| Aktarım hızı        |             | Yaklaşık 2 saniye/sayfa (ITU-T no.1, JBIG, Normal) |
| Depolanan belge bel | llek boyutu | 256 MB                                             |
| Depolama belgesi ka | apasitesi   | En fazla 8192 sayfa (ITU-T no.1, MMR, Normal)      |
| Çözünürlük          | Normal      | 8 nokta x 3.85 satır/mm                            |
|                     | İyi         | 8 nokta x 7.7 satır/mm                             |
|                     | Foto        | 8 nokta x 7.7 satır/mm                             |
|                     | Çok Hassas  | 8 nokta x 15.4 satır/mm                            |

# Tarayıcı Spesifikasyonları

| Ma                   | dde        | MC573/ES5473 MFP                                                                                    |
|----------------------|------------|----------------------------------------------------------------------------------------------------|
| Тір                  |            | ADF işlevli Belge Camı                                                                              |
| Görüntü sensörü      |            | Renk CIS                                                                                            |
| lşık kaynağı         |            | LED                                                                                                 |
| Tarama çözünürlüğü   |            | 600 x 600 dpi, 600 x 300 dpi                                                                        |
| Belge kalınlığı      | ADF        | 64 - 105 g/m²(17 - 28 lb)                                                                           |
|                      | Belge camı | 20 mm                                                                                               |
| ADF belge kapasitesi |            | 50 sayfa (80 g/m²) ve toplam kalınlık 5 mm veya daha az                                             |
| Tarama alanı         | ADF        | Tek Yönlü: En fazla 216 × 356 mm (8,5 x 14 inç)<br>Çift Yönlü: En fazla 216 × 356 mm (8,5 x 14 inç) |
|                      | Belge camı | 216 x 297 mm (8,5 x 11,7 inç) veya daha az                                                          |
| Tarama hızı          | Renk       | Yaklaşık 30 sayfa/dakika (A4, 600 x 300 dpi, ADF tek yönlü)                                         |
|                      | Tek renk   | Yaklaşık 30 sayfa/dakika (A4, 600 x 600 dpi, ADF tek yönlü)                                         |

# Yazdırma Teknik Özellikleri

| Ma                   | adde                         | MC573/ES5473 MFP                                                                                                    |
|----------------------|------------------------------|----------------------------------------------------------------------------------------------------|
| Yazdırma yöntemi     |                              | LED'li kuru elektrofotografik kayıt yöntemi (lşık emici diyot)                                                                                                    |
| Sayfa tanımlama dili |                              | PostScript 3, PCL5c, PCL6 (XL), EPSON FX, IBM ProPrinter, XPS, PDF (v1.7 veya önceki sürümler)                                                                                                    |
| Yerleşik fontlar     |                              | PCL: 91 Avrupa fontu<br>PS: 80 Avrupa fontu                                                                                                    |
| Çözünürlük           |                              | 1200 x 1200 dpi, 600 × 600 dpi                                                                                                    |
| Renk                 |                              | Sarı, Kırmızı, Cam göbeği, Siyah                                                                                                    |
| Yazdırma hızı        |                              | <ul> <li>A4</li> <li>Simpleks: En fazla 30 ppm</li> <li>Dubleks: En fazla 16 ppm (tek renkli), 14 ppm (renkli)</li> <li>Mektup</li> <li>Simpleks: En fazla 31 ppm</li> <li>Dubleks: En fazla 16 ppm (tek renkli), 14 ppm (renkli)</li> </ul>                                                                                                    |
| İlk yazdırma zamanı  | Renkli                       | Yaklaşık 7,5 saniye (A4)                                                                                                    |
|                      | Tek renk                     | Yaklaşık 7,5 saniye (A4)                                                                                                    |
| Kağıt boyutu         | Tepsi 1                      | Legal 13/13.5/14, Letter, Executive, A4, A5, A6, B5, B6, Statement,<br>8.5 SQ, Folio, 16K (197 x 273 mm, 195 x 270 mm, 184 x 260 mm),<br>Özel boyut                                                                                                    |
|                      | Ek tepsi birimi<br>(Seçenek) | Legal 13/13.5/14, Letter, Executive, A4, A5, B5, 8.5 SQ, Folio, 16K<br>(197 x 273 mm, 195 x 270 mm, 184 x 260 mm), Özel boyut                                                                                                    |
|                      | MP Tepsisi                   | Legal 13/13.5/14, Letter, Executive, A4, A5, A6, B5, B6, B6 Half,<br>Statement, 8.5 SQ, Folio, Index card (3x5 inç), 4 x 6 inç, 5 x 7 inç,<br>1321 mm'ye (52 inç) kadar afiş, 16K (197 x 273 mm, 195 x 270 mm,<br>184 x 260 mm), C5, DL, Com-9, Com-10, Monarch, Özel boyut                                                                                                    |
|                      | Çift Yönlü Baskı             | Legal 13/13.5/14, Letter, Executive, A4, A5, B5, 8.5 SQ, Folio, 16K<br>(197 x 273 mm, 195 x 270 mm, 184 x 260 mm), Özel boyut                                                                                                    |
|                      | Özel boyut                   | <ul> <li>Tepsi 1<br/>100 - 216 mm (G), 148 - 356 mm (U) (3,9 - 8,5 inç (G), 5,8 - 14,0 inç (U))</li> <li>Ek tepsi birimi (isteğe bağlı)<br/>148 - 216 mm (G), 210 - 356 mm (U) (5,8 - 8,5 inç (G), 8,2 - 14,0 inç (U))</li> <li>MP Tepsisi<br/>64 - 216 mm (G), 90 - 1321 mm (U) (2,5 - 8,5 inç (G), 3,5 - 52 inç (U))</li> <li>Çift Yönlü<br/>148 - 216 mm (G), 210 - 356 mm (U) (5,8 - 8,5 inç (G), 8,2 - 14,0 inç (U))</li> </ul> |
| ortm Türü            |                              | Düz kağıt (64 g/m²- 220 g/m²), Zarflar, Etiket                                                                                                    |
| Besleme yöntemi      |                              | Tepsi 1, MP tepsisi ve Ek tepsi biriminden (isteğe bağlı) otomatik<br>besleme (isteğe bağlı)<br>MP tepsisinden elle besleme                                                                                                    |

| Madde                                          | MC573/ES5473 MFP                                                                                                    |
|------------------------------------------------|----------------------------------------------------------------------------------------------------|
| Kağıt yükleme kapasitesi                       | <ul> <li>Tepsi 1<br/>250 sayfa (80 g/m²'den az), toplam kalınlık 25 mm veya daha az.</li> <li>MP Tepsisi<br/>100 sayfa (80 g/m²'den az), toplam kalınlık 10 mm veya daha az, 10<br/>zarf (85 g/m²).</li> <li>Ek tepsi birimi (isteğe bağlı)<br/>530 sayfa Standart kağıt /80 g/m² ve toplam kalınlık 53 mm veya<br/>daha az.</li> </ul>           |
| Çıktı yöntemi                                  | Çıkış tepsisi/Arka çıkış tepsisi                                                                                                    |
| Kağıt çıktı kapasitesi                         | <ul> <li>Çıktı Tepsisi</li> <li>150 sayfa (80 g/m<sup>2</sup>'den az)</li> <li>Arka Çıktı Tepsisi</li> <li>100 sayfa (80 g/m<sup>2</sup>'den az)</li> </ul>                                                                                                    |
| Yazdırma garantili alan                        | Kağıdın kenarından itibaren 6,35 mm veya daha fazla (zarf gibi özel ortamlar için geçerli değildir)                                                                                                    |
| Yazdırma hassasiyeti                           | Baskı başlangıcı: ± 2 mm, Kağıt eğimi: ± 1 mm/100 mm<br>Görüntü genişliği: ± 1 mm/100 mm (80 g/m²)                                                                                                    |
| Isınma süresi                                  | <ul> <li>Açıldıktan sonra<br/>35 saniye (25°C oda sıcaklığında, nominal gerilim)</li> <li>Uyku modundan<br/>38 saniye (25°C oda sıcaklığında, nominal gerilim)</li> </ul>                                                                                                    |
| Kullanım Ortamı Koşulları                      | <ul> <li>Çalışma sırasında<br/>10~32°C / %20~80 Bağıl Nem (maksimum ıslak hazne sıcaklığı<br/>25°C, maksimum kuru hazne sıcaklığı 2°C)</li> <li>Çalışmazken<br/>0 - 43°C/ %10 - 90 Bağıl Nem (maksimum ıslak ampul sıcaklığı<br/>26,8°C, maksimum kuru ampul sıcaklığı 2°C)</li> </ul>                                                            |
| Yazdırma kalitesi garantisine ilişkin koşullar | <ul> <li>Çalışma Aralığı<br/>Sıcaklık 10°C, nemlilik %20 ila 80 bağıl nem<br/>Sıcaklık 32°C, nemlilik %20 ila 60 bağıl nem<br/>Nemlilik %20 bağıl nem, sıcaklık 10 ila 32°C<br/>Nemlilik %80 bağıl nem, sıcaklık 10 ila 27°C</li> <li>Tam Renkli Yazdırma Kalitesi Garantili Aralık<br/>Sıcaklık 17 ila 27°C, nem %50 ila 70 bağıl nem</li> </ul> |
| Sarf malzemeleri                               | Toner kartuşları, Resim dramları, Bant birimi, Kaynaştırıcı birimi                                                                                                    |

# Ağ Spesifikasyonları

| Madde    | MC573/ES5473 MFP                                                                                                    |
|----------|----------------------------------------------------------------------------------------------------|
| Arabirim | Ethernet 10BASE-T/100BASE-TX/1000BASE-T, IEEE802.11 a/b/g/n<br>Kablosuz LAN                                                                                                    |
| Protokol | TCP/IPv4, TCP/IPv6, NetBIOS over TCP, LPR, Port9100, IPP, FTP,<br>HTTP, TELNET, SMTP, POP3, SNMPv1/v3, DHCP, DHCPv6, DNS,<br>DDNS, UPnP, WINS, Bonjour, SNTP, LLTD, Web Services Discovery<br>(WSD), SSL/TLS, IPSec, CIFS, SMB (Version 1.0), LDAPv3,<br>Kerberos, IEEE802.1X, AirPrint, Google Cloud Print |

#### Kablosuz LAN Özellikleri (Seçenek)

| Madde                  | MC573/ES5473 MFP                                      |
|------------------------|-------------------------------------------------------|
| Kablosuz LAN standardı | IEEE802.11a/b/g/n uyumluluğu (2,4 GHz / 5 GHz)        |
| Güvenlik               | Devre dışı, WEP, WPA-PSK, WPA2-PSK, WPA-EAP, WPA2-EAP |

#### Düzenleyici kablosuz LAN bildirimleri

- FCC Bildirimi

- IC Bildirimi

- Avrupa CE Uygunluk Bildirimi.

FCC bildirimi

#### FCC UYARISI

Uyumluluktan sorumlu tarafça açıkça onaylanmayan değişiklikler ve modifikasyonlar kullanıcının ekipmanı kullanma yetkisini geçersiz kılabilir.

Not: Bu ekipman test edilmiş ve FCC Kuralları kısım 15'e göre Sınıf B dijital aygıta ait sınırlara uygun olduğu tespit edilmiştir. Bu sınırlar yerleşim merkezi kurulumunda zararlı girişime karşı makul koruma sağlayacak şekilde tasarlanmıştır. Bu ekipman, radyo frekansı enerjisini kullanabilir ve yayabilir ve yönergelere göre kurulup kullanılmazsa, radyo iletişimlerine zararlı girişime neden olabilir. Ancak, belirli bir kuruluma girişim olmayacağı garantisi yoktur. Bu ekipman, ekipmanı kapatıp açarak belirlenebilen radyo veya televizyon sinyal alışına zararlı girişime neden olursa, kullanıcının girişimi gidermek için aşağıdaki önlemlerden birini veya daha fazlasını denemesi teşvik edilir:

- Alış antenini yeniden yönlendirin veya yeniden yerleştirin.

- Ekipman ve alıcı arasındaki mesafeyi artırın.
- Ekipmanı alıcının bağlı olduğu devreden farklı bir prize bağlayın.
- Satıcı veya deneyimli bir radyo/TV teknisyeninden yardım isteyin.

Bu verici başka bir anten veya verici ile bir arada bulunmamalı veya onlarla birlikte kullanılmamalıdır.

#### IC bildirimi

Bu aygıt, FCC Kuralları Kısım 15 ve Kanada Endüstri lisans muafiyeti RSS standartlarına uygundur. Aşağıdaki iki koşula göre kullanılmalıdır: (1) bu aygıt girişime neden olmamalıdır ve (2) bu aygıt, aygıtın istenmeyen şekilde çalışmasına neden olabilen girişim dahil olmak üzere her türlü girişimi kabul etmelidir.

Le présent appareil est conforme aux la partie 15 des règles de la FCC et CNR d'Ubdustrie Canada applicables aux appareils radio exempts de licence. L'exploitation est autorisée aux deux conditions suivantes : (1) l'appareil ne doit pas produire de brouillage, et (2) l'utilisateur de l'appareil doit accepter tout brouillage radioélectrique subi, même si le brouillage est susceptible d'en compromettre le fonctionnement.

Bu Sınıf [B] dijital aygıt Kanada ICES-003'e uygundur.

Cet appareil numérique de la classe [B] est conforme à la norme NMB-003 du Canada.

#### Dikkat (FCC/IC):

5,15-5,25GHz bandı sadece iç mekanda çalışmak üzere sınırlanmıştır.

La bande 5 150-5 250 MHz est restreints à une utilisation à l'intérieur.

Bu ekipman kontrolsüz bir ortam için konulan FCC/IC radyasyon maruziyet sınırları ile uyumludur ve FCC radyo frekansı (RF) Maruziyet Yönergeleri ve IC radyo frekansı (RF) Maruziyet kuralları RSS-102 gereksinimlerini karşılamaktadır. Bu ekipman aktif anten insan vücudundan en az 20 cm veya daha fazla bir mesafede tutularak kurulmalı ve kullanılmalıdır.

Cet équipement est conforme aux limites d'exposition aux rayonnements énoncées pour un environnement non contrôlé et respecte les règles les radioélectriques (RF) de la FCC lignes directrices d'exposition et d'exposition aux fréquences radioélectriques (RF) CNR-102 de l'IC. Cet équipement doit être installé et utilisé en gardant une distance de 20 cm ou plus entre le dispositif rayonnant et le corps.

Avrupa CE Uygunluk Bildirimi

# CE

Bu ekipman, 2014/53/EU Avrupa Birliği yönergesinin zorunlu gereksinimlerine uygundur.

Bu ürünün iletişim işlevselliği aşağıdaki AB ve EFTA ülkelerinde kullanılabilir: Avusturya, Belçika, Bulgaristan, Kıbrıs, Çek Cumhuriyeti, Danimarka, Estonya, Finlandiya, Fransa, Almanya, Yunanistan, Macaristan, İzlanda, İrlanda, İtalya, Letonya, Lihtenştayn, Litvanya, Lüksemburg, Malta, Hollanda, Norveç, Polonya, Portekiz, Romanya, Slovakya Cumhuriyeti, Slovenya, İspanya, İsveç, İsviçre, Türkiye ve Birleşik Krallık.

### **Contact Us**

| Italia                  | <u>www.oki.com/it</u> |
|-------------------------|-----------------------|
| Français                | <u>www.oki.com/fr</u> |
| Deutschland             | <u>www.oki.com/de</u> |
| United Kingdom          | <u>www.oki.com/uk</u> |
| Ireland                 | <u>www.oki.com/ie</u> |
| España                  | <u>www.oki.com/es</u> |
| Portuguesa              | <u>www.oki.com/pt</u> |
| Sverige                 | <u>www.oki.com/se</u> |
| Danmark                 | <u>www.oki.com/dk</u> |
| Norge                   | <u>www.oki.com/no</u> |
| Suomi                   | <u>www.oki.com/fi</u> |
| Nederland               | <u>www.oki.com/nl</u> |
| België/Belgique         | www.oki.com/be        |
| Österreich              | <u>www.oki.com/at</u> |
| Schweiz/Suisse/Svizzera | <u>www.oki.com/ch</u> |
| Polska                  | <u>www.oki.com/pl</u> |
| Česká                   | <u>www.oki.com/cz</u> |
| Slovenská               | <u>www.oki.com/sk</u> |
| Magyarország            | <u>www.oki.com/hu</u> |
| Россия                  | <u>www.oki.com/ru</u> |
| Україна                 | <u>www.oki.com/ua</u> |
| Türkiye'ye              | <u>www.oki.com/tr</u> |
| Serbia                  | <u>www.oki.com/rs</u> |
| Croatia                 | <u>www.oki.com/hr</u> |
| Greece                  | <u>www.oki.com/gr</u> |
| Romania                 | <u>www.oki.com/ro</u> |
| OKI Europe              | <u>www.oki.com/eu</u> |

Singapore Malaysia ประเทศไทย Australia New Zealand United States Canada Brasil México Argentina Colombia Other countries www.oki.com/sg/ www.oki.com/my/ www.oki.com/th/printing/ www.oki.com/au/ www.oki.com/nz/ www.oki.com/us/ www.oki.com/us/ www.oki.com/br/printing www.oki.com/br/printing www.oki.com/la/ www.oki.com/la/ www.oki.com/printing/

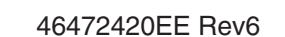